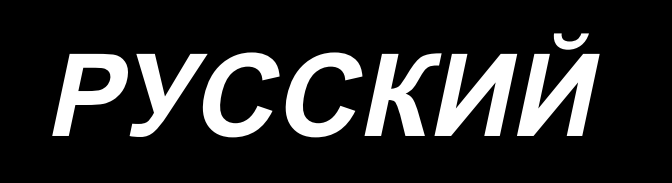

# AMS-210EN / IP-420 ИНСТРУКЦИЯ ПО ЭКСПЛУАТАЦИИ

\* "CompactFlash (TM)" является зарегистрированной торговой маркой SanDisk Corporation, США.

## СОДЕРЖАНИЕ

| І. МЕХАНИЧЕСКАЯ ЧАСТЬ (ПО ОТНОШЕНИЮ К ШВЕЙНОЙ МАШИНЕ)                    | 1      |
|--------------------------------------------------------------------------|--------|
| 1. ТЕХНИЧЕСКИЕ ХАРАКТЕРИСТИКИ                                            | 1      |
| 2. КОНФИГУРАЦИЯ                                                          |        |
|                                                                          | 3      |
|                                                                          |        |
|                                                                          | ວ<br>ຈ |
|                                                                          |        |
| 3-3. Установка головки швейной машины                                    |        |
| 3-4. Установка стоики приемника и резинки поддержки толовки              |        |
| 3-6. Установка пополнительной истинии исольной пластины                  | 0      |
| 3-7. Установка дополнительной крышки и ольной пластины                   | 8      |
| 3-8. Установка напозителали (Только для спецификации S)                  | 8      |
| 3-9. Установка цело по подали (толеко для оподификации с) положи в       |        |
| 3-10. Подъем головки машины                                              |        |
| 3-11. Подключение кабеля                                                 |        |
| 3-12. Установка крышки двигателя                                         |        |
| 3-13. Управление кабелем                                                 |        |
| 3-14. Подключение компонентов пневматики (Только пневматический тип)     |        |
| 3-15. Установка воздушной трубки                                         |        |
| 3-16. Меры предосторожности для подачи воздуха (источник подачи воздуха) | 17     |
| 3-17. Установка крышки предохранения глаз                                |        |
| 4. ПОДГОТОВКА ШВЕЙНОЙ МАШИНЫ                                             | 18     |
| 4-1. Смазка                                                              |        |
| 4-2. Установка иглы                                                      | 18     |
| 4-3. Размер иглы и сменный комплект                                      | 19     |
| (1) Регулировка                                                          | 19     |
| (2) Сменный комплект                                                     | 19     |
| 4-4. Заправка нити головки машины                                        | 20     |
| 4-5. Установка и снятие шпульного колпачка                               | 20     |
| 4-6. Установка шпульки                                                   |        |
| 4-7. Регулировка натяжения нити                                          |        |
| 4-8. Высота промежуточной лапки                                          | 22     |
| 4-9. Регулировка пружины нитепритягивателя                               | 22     |
| 5. РАБОТА ШВЕЙНОЙ МАШИНЫ                                                 | 23     |
| 5-1. Пошив                                                               | 23     |
| 5-2. Устройство зажима игольной нити                                     |        |
| II. ОПЕРАЦИОННАЯ СЕКЦИЯ (ПО ОТНОШЕНИЮ К ПАНЕЛИ)                          | 26     |
| 1. ПРЕДИСЛОВИЕ                                                           | 26     |
| 2. ПРИ ИСПОТЛЬЗОВАНИИ ІР-420                                             | 30     |
| 2-1. Название каждой секции IP-420                                       | 30     |
| 2-2. Общее использование кнопок                                          | 31     |
| 2-3. Базовые операции IP-420                                             | 32     |
| 2-4. Дисплей ЖКИ во время выбора формы пошива                            |        |
| (1) Экран ввода данных формы пошива                                      |        |
| (2) Экран пошива                                                         |        |

| 2-5. Выполнение выбора формы пошива                                                               | 38 |
|---------------------------------------------------------------------------------------------------|----|
| 2-6. Изменение данных                                                                             | 40 |
| 2-7. Проверка формы шаблона                                                                       | 42 |
| 2-8. Проведение модификации точки входа иглы                                                      | 43 |
| (1) Изменение натяжения нити                                                                      | 43 |
| (2) Изменение высоты промежуточного прижима                                                       | 44 |
| 2-9. Как использовать переключатель временной остановки                                           | 45 |
| (1) Для продолжения производства шитья от какой-либо точки пошива                                 | 45 |
| (2) Производство повторного шитья от начала                                                       | 46 |
| 2-10. Когда возникают затруднения во время расположения материала из-за задевания окончания иглы. | 47 |
| 2-11. Намотка нити шпульки                                                                        | 48 |
| (1) Выполнение намотки нити шпульки при выполнении пошива                                         | 48 |
| (2) Выполнение только намотки нити шпульки                                                        | 48 |
| 2-12. Использование счетчика                                                                      | 49 |
| (1) Процедура установки счетчика                                                                  | 49 |
| (2) Процедура отсчета освобождения                                                                | 51 |
| (3) Изменение значения счетчика во время пошива                                                   | 51 |
| 2-13. Выполнение нового регистра шаблона пользователя                                             | 52 |
| 2-14. Наименование шаблона пользователя                                                           | 53 |
| 2-15. Выполнение нового регистра кнопки шаблона                                                   | 54 |
| 2-16. Секция дисплея ЖКИ во время выбора кнопки шаблона                                           | 55 |
| (1) Экран ввода данных кнопки шаблона                                                             | 55 |
| (2) Экран пошива                                                                                  | 57 |
| 2-17. Выполнение выбора № кнопки шаблона                                                          | 59 |
| (1) Экран ввода данных кнопки шаблона                                                             | 59 |
| (2) Выбор при помощи кнопки быстрого выбора                                                       | 60 |
| 2-18. Изменение содержания кнопки шаблона                                                         | 61 |
| 2-19. Копирование данных шаблона                                                                  | 62 |
| 2-20. Изменение режима пошива                                                                     | 63 |
| 2-21. Секция дисплея ЖКИ во время комбинированного пошива                                         | 64 |
| (1) Экран ввода шаблона                                                                           | 64 |
| (2) Экран пошива                                                                                  | 66 |
| 2-22. Выполнение комбинированного пошива                                                          | 68 |
| (1) Экран ввода шаблона                                                                           | 68 |
| (2) Процедура создания комбинированных данных                                                     | 69 |
| (3) Процедура удаления комбинированных данных                                                     | 70 |
| (4) Процедура удаления шага комбинированных данных                                                | 70 |
| (5) Настройка пропуска шага                                                                       | 71 |
| 2-23. Использование режима простой операции                                                       | 71 |
| 2-24. Дисплей ЖКИ при выборе простой операции                                                     | 72 |
| (1) Экран ввода данных (индивидуальный пошив)                                                     | 72 |
| (2) Экран пошива (индивидуальный пошив)                                                           | 75 |
| (3) Экран ввода данных (комбинированный пошив)                                                    | 78 |
| (4) Экран пошива (комбинированный пошив)                                                          | 80 |
| 2-25. Изменение данных переключателя памяти                                                       | 82 |
| 2-26. Использование информации                                                                    | 83 |
| (1) Выполнение технического обслуживания и проверочная информация                                 | 83 |
| (2) Выполнение технического обслуживания и проверочная информация                                 | 84 |
| 2-27. Использование функции коммуникации                                                          | 85 |
| (1) Обработка возможных данных                                                                    | 85 |
|                                                                                                   |    |

| (2) Выполнение коммуникации при помощи медиа                                      | 85         |
|-----------------------------------------------------------------------------------|------------|
| (3) Выполнение коммуникации при помощи USB                                        | 85         |
| (4) Прием данных                                                                  | 86         |
| (5) Прием множественных данных вместе                                             | 87         |
| 2-28. Выполнение форматирования медиа                                             | 89         |
| 2-29. Использование функции 2-х шагового хода                                     | 90         |
| (1) Установка функции 2-х шагового хода                                           | 90         |
| (2) Установка положения 2-го хода                                                 | 90         |
| (3) Движение функции хода 2-го шага                                               |            |
| 2-30. Работа вовремя смещения положения мотора X/Y                                |            |
| (1) При отображении ошибки во время пошива                                        |            |
| (2) При отображении ошибки после завершения пошива                                |            |
| (3) Если переключатель сброса не отображается                                     |            |
| 3. ПЕРЕЧЕНЬ ДАННЫХ ПЕРЕКЛЮЧАТЕЛЯ ПАМЯТИ                                           | 96         |
| 3-1. Перечень данных                                                              |            |
| 3-2. Перечень начальных значений                                                  | 102        |
| 4. ПЕРЕЧЕНЬ КОДОВ ОШИБОК                                                          | 104        |
| 5. СПИСОК СООБШЕНИЙ                                                               | 111        |
| ······································                                            |            |
| III. ТЕХНИЧЕСКОЕ ОБСЛУЖИВАНИЕ ШВЕИНОИ МАШИНЫ                                      | 114        |
| 1. ТЕХНИЧЕСКОЕ ОБСЛУЖИВАНИЕ                                                       | 114        |
| 1-1. Регулировка высоты игловодителя (Изменение длины иглы)                       | 114        |
| 1-2. Регулировка отношения иглы к челноку                                         | 114        |
| 1-3. Высота и угол прижима заготовки                                              | 116        |
| (1) Высота прижима заготовки (тип S)                                              | 116        |
| (2) Высота прижима заготовки (тип L)                                              | 117        |
| (3) Угол прижима заготовки (все модели исключая тип 1306L)                        | 117        |
| 1-4. Регулировка вертикального хода промежуточного прижима                        | 118        |
| 1-5. Подвижный и неподвижный нож                                                  | 118        |
| 1-6. Устройство зажима игольной нити                                              | 119        |
| 1-7. Пластина определителя обрыва нити                                            | 119        |
| 1-8. Слив остатков масла                                                          | 119        |
| 1-9. Количество подаваемого масла на челнок                                       | 120        |
| 1-10. Замена предохранителя                                                       | 120        |
| 1-11. Пополнение установленных мест специальной мазью смазки                      | 121        |
| (1) Места смазки эксклюзивной мазью                                               | 122        |
| (2) Точки, требующие смазки Мазью JUKI А                                          | 122        |
| (3) Точки, требующие смазки Мазью JUKI В                                          | 124        |
| (4) Применение смазки к другим сегментам                                          | 125        |
| 1-12. Проблемы и меры корректировки (Условия пошива)                              | 126        |
| 2. ДОПОЛНИТЕЛЬНО                                                                  | 128        |
|                                                                                   |            |
| 2-1. Таблица направителя игольного отверстия                                      |            |
| 2-1. Таблица направителя игольного отверстия<br>2-2. Резервуар силиконового масла | 128<br>128 |

## І. МЕХАНИЧЕСКАЯ ЧАСТЬ (ПО ОТНОШЕНИЮ К ШВЕЙНОЙ МАШИНЕ)

### 1. ТЕХНИЧЕСКИЕ ХАРАКТЕРИСТИКИ

| 1  | Область пошива                                           | X (боковое) направление         Y (продольное) направление           AMS-210EN-1306 :         130 мм         ×         60 мм           AMS-210EN-1510 :         150 мм         ×         100 мм           AMS-210EN-2210 :         220 мм         ×         100 мм                                                                                                    |  |  |
|----|----------------------------------------------------------|----------------------------------------------------------------------------------------------------|--|--|
| 2  | Макс. скорость пошива                                    | 2.800 ст/мин (С длиной стежка 4 мм и менее)                                                                                                    |  |  |
| 3  | Длина стежка                                             | От 0,1 до 12,7 мм (Минимальное разрешение: 0,05 мм)                                                                                                    |  |  |
| 4  | Движение продвижения рамки продвижения                   | Прерывистое продвижение (2-вал привода шаговым двигателем)                                                                                                    |  |  |
| 5  | Ход игловодителя                                         | 41,2 мм                                                                                                    |  |  |
| 6  | Игла                                                     | GROZ-BECKERT 134, 135 × 17, ORGAN игла DP × 5, DP × 17                                                                                                    |  |  |
| 7  | Подъем рамки продвижения                                 | Макс. 25 мм (Пневматический тип только Макс. 30 мм)                                                                                                    |  |  |
| 8  | Ход промежуточной лапки                                  | 4 мм (Стандарт) (от 0 до 10 мм)                                                                                                    |  |  |
| 9  | Подъем промежуточной лапки                               | 20 мм                                                                                                    |  |  |
| 10 | Переменной нижнее<br>положение промежуточного<br>прижима | Стандарт от 0 до 3,5 мм (Макс. от 0 до 7,0 мм)                                                                                                    |  |  |
| 11 | Челнок                                                   | Полувращающийся челнок двойной вместимости                                                                                                    |  |  |
| 12 | Масло смазки                                             | New Defrix Oil № 2 (Поставляется масленкой)                                                                                                    |  |  |
| 13 | Данные шаблонов памяти                                   | Основная часть, Медиа<br>• Основная часть: Макс. 999 шаблонов (Макс. 50.000 стежков/шаблон)<br>• Медиа: Макс. 999 шаблонов (Макс. 50.000 стежков/шаблон)                                                                                                    |  |  |
| 14 | Характеристика временной<br>остановки                    | Используется для остановки работы машины во время цикла пошива.                                                                                                    |  |  |
| 15 | Характеристика увеличения/<br>уменьшения                 | Позволяет увеличивать и уменьшать ось X и Y шаблона пошива независимо. Шкала: от 1% до 400% (0,1 % шаг)                                                                                                    |  |  |
| 16 | Метод увеличения/<br>уменьшения                          | Увеличение/уменьшения шаблона можно выполнить увеличением/ уменьшением либо длины<br>стежка, либо количества стежков. (Увеличение/ уменьшение длины стежка можно выполнить<br>только при выборе кнопки шаблона.)                                                                                                    |  |  |
| 17 | Ограничение макс. скорости                               | От 200 до 2.800 ст/мин (Шкала: 100 ст/мин шаг)                                                                                                    |  |  |
| 18 | Характеристика выбора шаблона                            | Метод выбора № шаблона<br>(Основная часть: от 1 до 999, Медиа: от 1 до 999)                                                                                                    |  |  |
| 19 | Счетчик нити шпульки                                     | Метод ВВЕРХ/ВНИЗ (от 0 до 9.999)                                                                                                    |  |  |
| 20 | Счетчик пошива                                           | Метод ВВЕРХ/ВНИЗ (от 0 до 9.999)                                                                                                    |  |  |
| 21 | Резервная память                                         | В случае обрыва питания, используемый шаблон автоматически будет занесен в память.                                                                                                    |  |  |
| 22 | Характеристика 2-го происхождения                        | Использование ключей, 2-го происхождения (положение иглы после цикла пошива) может<br>быть установлено в необходимом положении в диапазоне области пошива. Установка 2-го<br>происхождения также заносится в память.                                                                                                    |  |  |
| 23 | Двигатель швейной машины                                 | Серводвигатель                                                                                                    |  |  |
| 24 | Размеры                                                  | 1.200 мм (Ш) × 710 мм (Д) × 1.200 мм (В) (Исключая нитяную стойку)                                                                                                    |  |  |
| 25 | Вес (вес брутто)                                         | Головка машины 69 кг, контрольный блок 16,5 кг                                                                                                    |  |  |
| 26 | Потребляемая мощность                                    | 450 Вт                                                                                                    |  |  |
| 27 | Диапазон рабочей<br>температуры                          | От 5°С до 35°С                                                                                                    |  |  |
| 28 | Диапазон рабочей влажности                               | От 35 % до 85 % (Без конденсации)                                                                                                    |  |  |
| 29 | Линейное напряжение                                      | Номинальное напряжение ±10% 50 / 60 Гц                                                                                                    |  |  |
| 30 | Используемое давление воз-<br>духа                       | Стандарт от 0,35 до 0,4 МПа (Макс. 0,55 МПа) (Только пневматический тип)                                                                                                    |  |  |
| 31 | Потребление воздуха                                      | 1,8 дм <sup>3</sup> /мин (ANR) (Только пневматический тип)                                                                                                    |  |  |
| 32 | Характеристика наивысшего положения иглы                 | После завершения пошива, игла может быть поднята в ее самое высокое положение.                                                                                                    |  |  |
| 33 | Шум                                                      | <ul> <li>Уровень звукового давления при эквивалентном непрерывном излучении (L<sub>P</sub>A (линейный усилитель мощности)) на автоматизированном рабочем месте : Уровень шума по шкале А 82,0 дБ; (Включает К<sub>P</sub>A = 2,5 дБ); согласно ISO (Международной Организации по Стандартизации) 10821-С.6.2 - ISO 11204 GR2 при 2.800 ст/мин.</li> <li>Уровень мощности звука (LwA) : Уровень шума по шкале А 91,0 дБ; (Включает КwA = 2,5 дБ); согласно ISO (Международной Организации) 10821-С.6.2 - ISO 3744 GR2 при 2.800 ст/мин.</li> <li>Время, требуемое для шитья: 2,2 секунды, с использованием фигуры №102</li> </ul> |  |  |

\* ст/мин : стежков/минуту

### 2. КОНФИГУРАЦИЯ

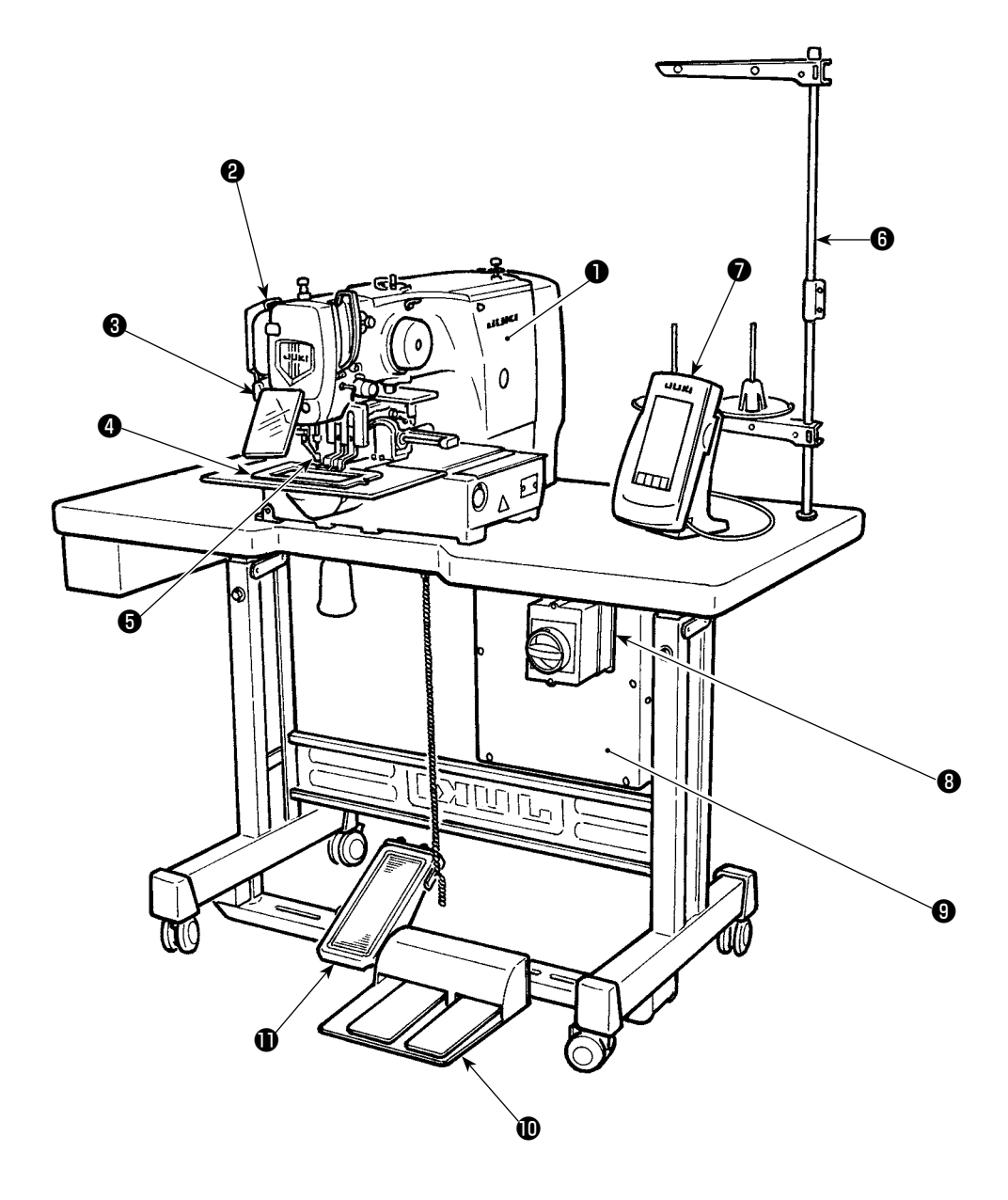

- Головка машины
- Переключатель вайпера
- Переключатель временной остановки
- Ф Рамка продвижения
- Промежуточный прижим
- 6 Нитяная стойка
- Панель управления (IP-420)
- Пускатель
   (Он также используется как аварийный выключатель)
- Контрольный блок
- Ножная педаль
- Ручная педаль
   (За исключением пневматического типа)

Регулятор воздуха (только для пневматического типа)

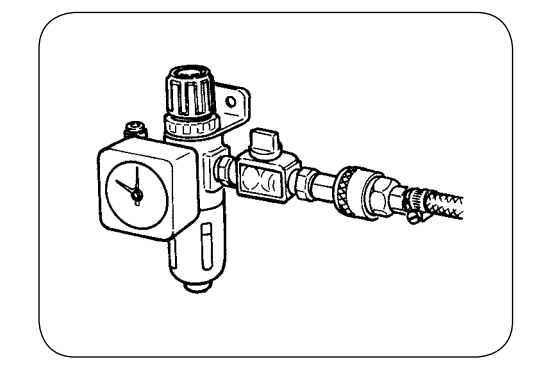

### 3. УСТАНОВКА

#### 3-1. Установка электронного блока

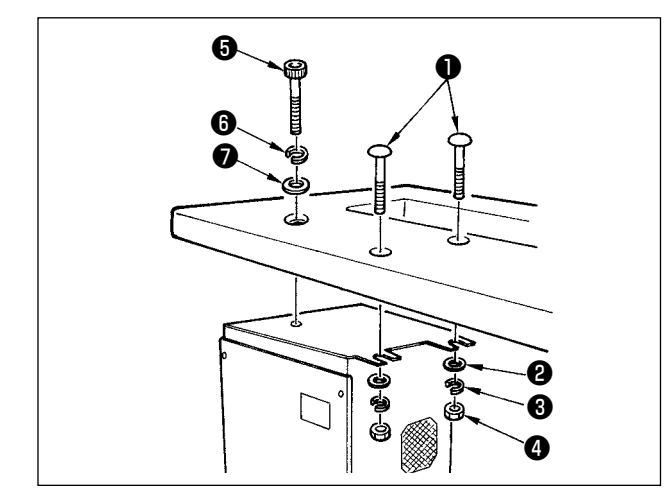

Установка электронного блока под столом в проиллю-

стрированном положении, используя болт ①, прокладку 2, прокладку 3 и гайку 4, поставляемую вместе с машиной, и используя болт 5, прокладки 6 и прокладки • поставляемым вместе с машиной.

### 3-2. Установка и подключение пуска

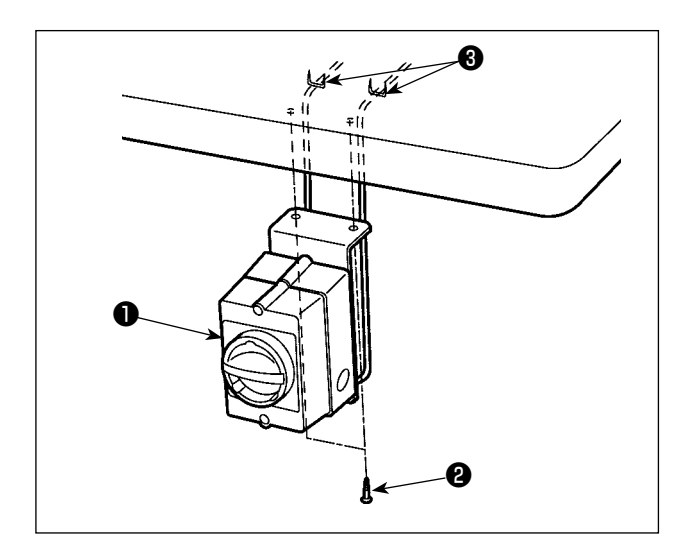

1) Установка пускателя

Зафиксируйте пускатель **①** под столом машины при помощи деревянных винтов 2.

Зафиксируйте кабель при помощи скоб 3, поставляемых вместе с машиной в качестве аксессуаров.

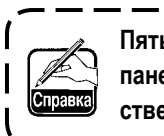

Пять скоб 🚯 , включая скобу для фиксации панели управления, поставляются в качестве аксессуаров.

I

J

#### 2) Подключение кабеля питания

Фабричное напряжение по умолчанию указано на пластине указания напряжения. Подключите кабель в соответствии с техническими характеристиками.

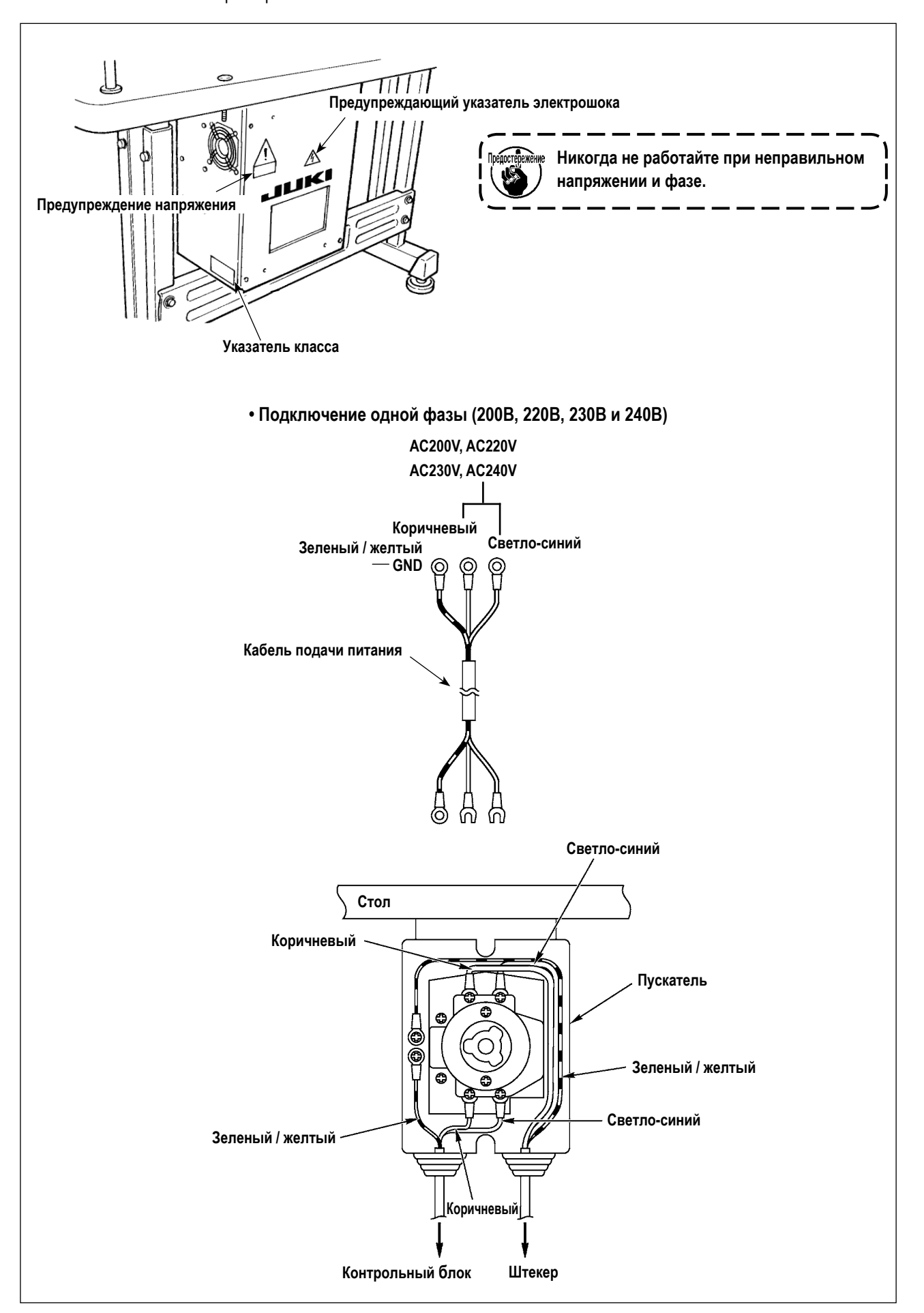

#### 3-3. Установка головки швейной машины

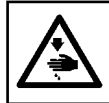

#### ПРЕДУПРЕЖДЕНИЕ :

Для предотвращения получения травм, выполняйте работу при помощи двух человек и более при перемещении машины.

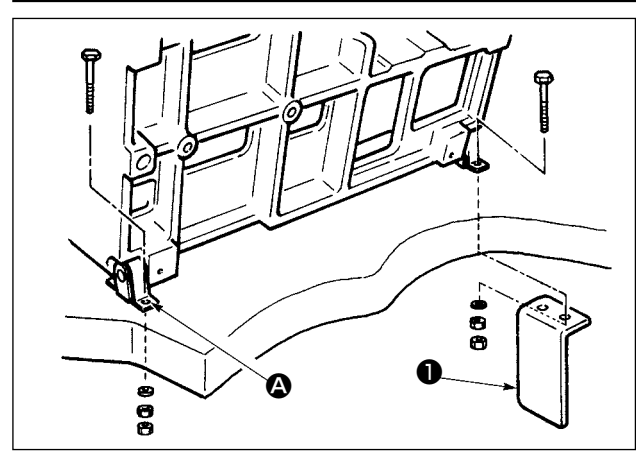

 Совместите отверстия с отверстиями стола и зафиксируйте их как показано на рисунке.

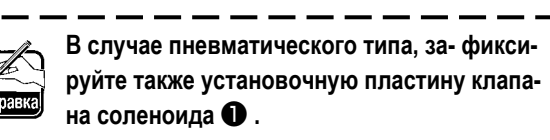

#### 3-4. Установка стойки приемника и резинки поддержки головки

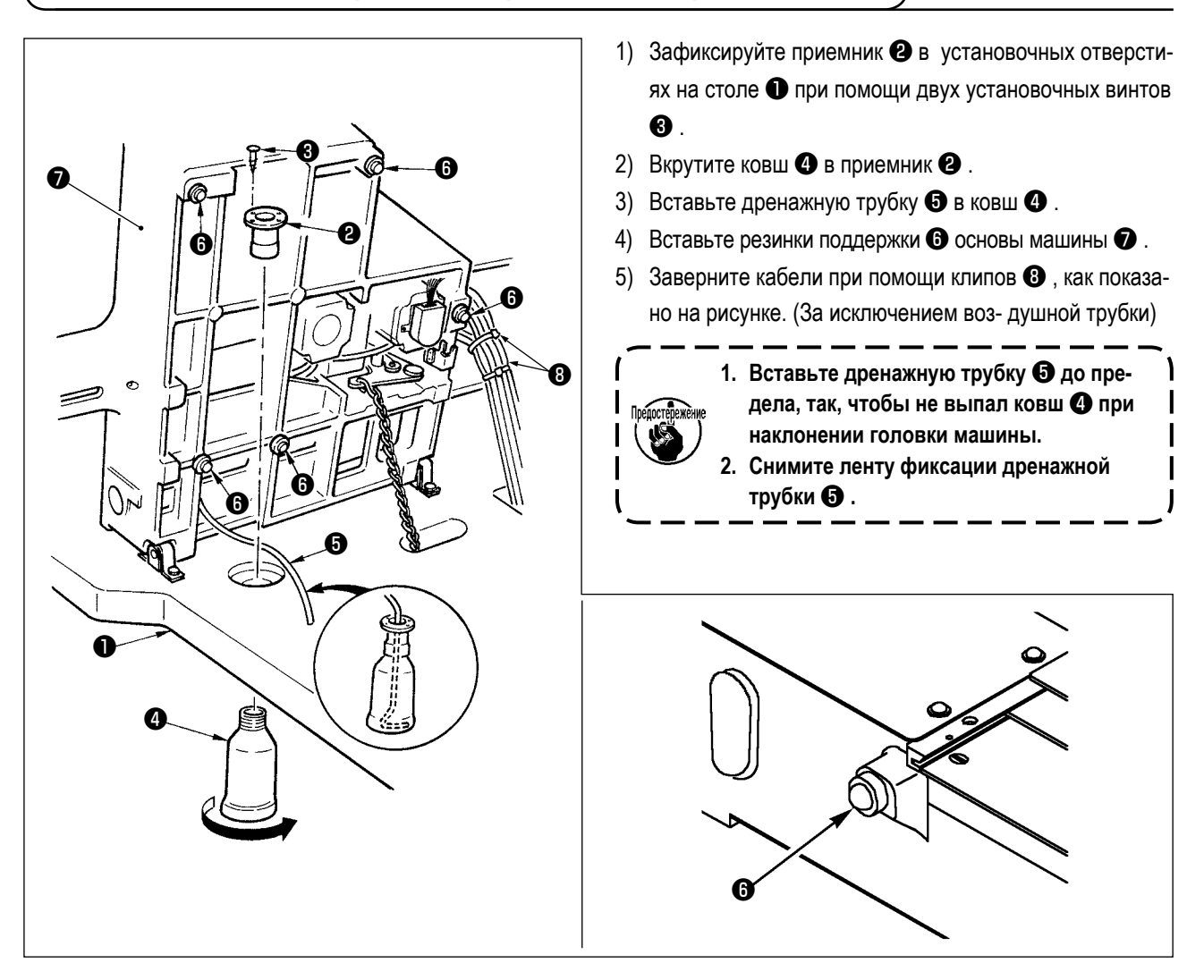

#### 3-5. Предохранительный переключатель

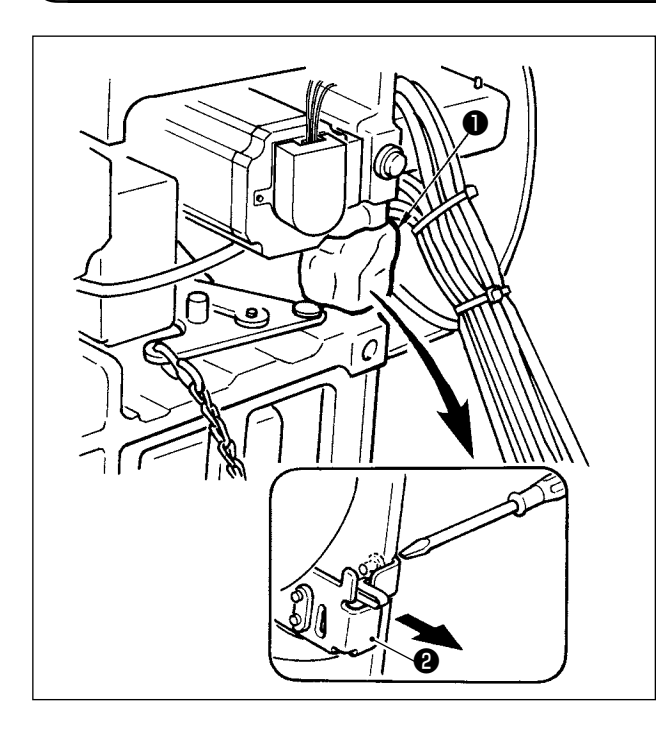

Снимите ленту **2** фиксирующую секцию рычага предохранительного переключателя **1**.

> При использовании предохранительного переключателя без лен- ты ①, очень опасно во время работы швейной машины, даже при ее наклоненном состоянии.
>  В случае ошибки 302, когда швейная машина работает после установки, ослабьте предохранительный переключатель

**2** и опустите переключатель на нижнюю сторону швейной машины.

#### 3-6. Установка дополнительной крышки игольной пластины

#### ПРЕДУПРЕЖДЕНИЕ :

Будьте осторожны и не ударьте голову, либо другие части вашего тела о дополнительную крышку игольной пластины при выполнении работы.

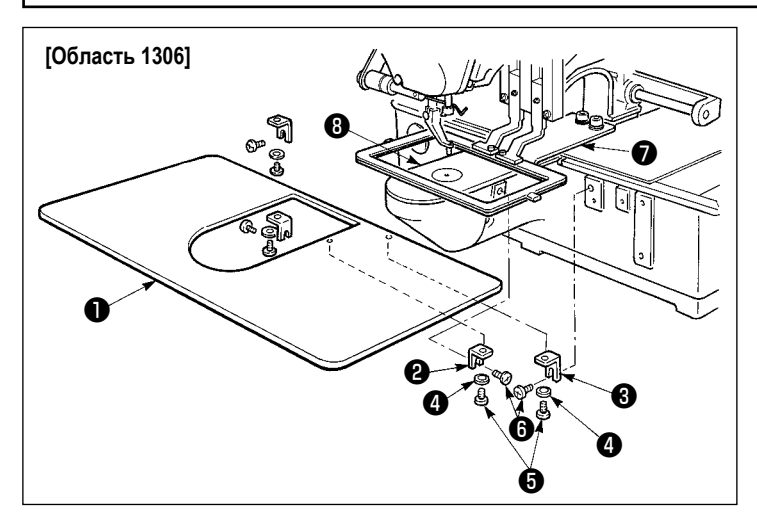

#### [При использовании области 1306]

- Временно зафиксируйте поддержку А и В Э дополнительной крышки игольной пластины на основе машины при помощи установочных винтов (М5)
- Переместите основу продвижения материала на край, и разместите дополнительную крышку игольной пластины • между нижней пластиной • и игольной пластиной • .
   В это время, будьте осторожны и не согните нижнюю пластину • .
- 3) Зафиксируйте дополнительную крышку игольной пластины
   при помощи винтов
   и прокладок

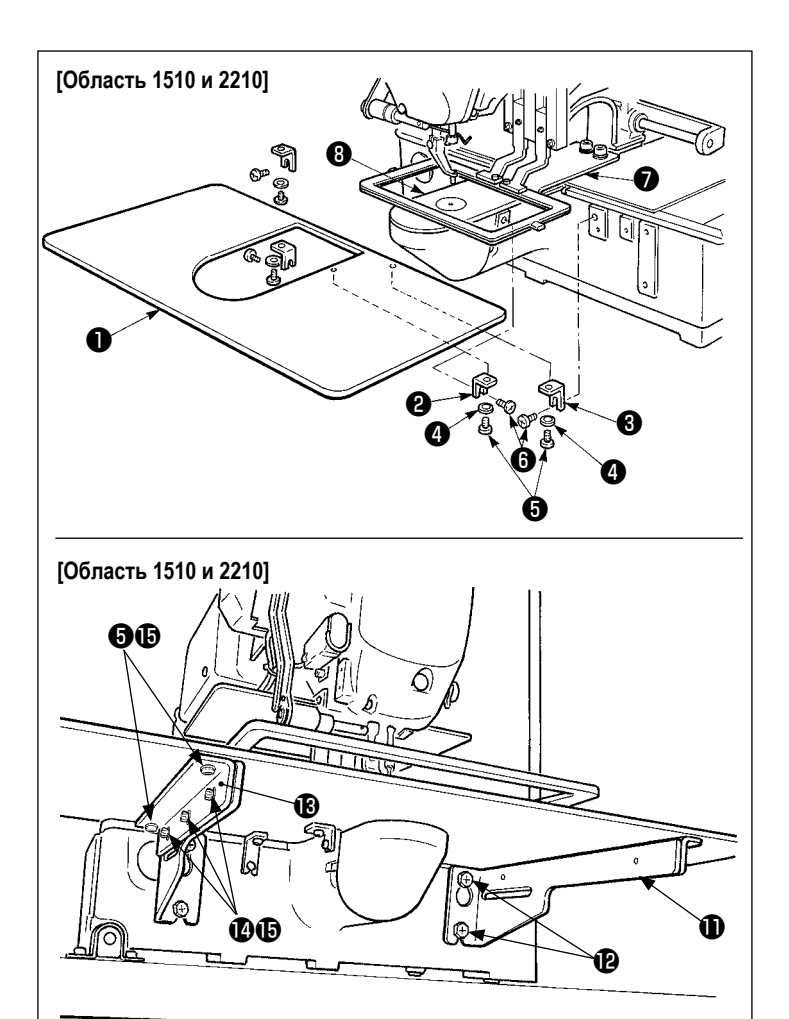

#### [При использовании области 151 либо 2210]

 Временно зафиксируйте поддержку А и В Э дополнительной крышки игольной пластины на основе машины при помощи установочных винтов (М5)

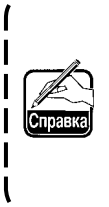

Для винта (), который зажимает поддержку А () дополнительной крышки игольной пластины, выберите винт, который легче использовать между шестигранником и винтом плюс, минус пазы

- 2) Переместите основу продвижения материала на край, и разместите дополнительную крышку игольной пластины • между нижней пластиной • и игольной пластиной • . В это время, будьте осторожны и не согните нижнюю пластину • .
- 3) Зафиксируйте дополнительную крышку игольной пластины при помощи винтов
   и гаек (малые) .
- 5) Временно зафиксируйте основу дополнительной крышки игольной пластины (В) на поддержке дополнительной крышки игольной пластины (П) при помощи винтов (И) и гаек (больших) (Б).
- 6) Зафиксируйте дополнительную крышку игольной пластины при помощи винтов
   и гаек (больших) .

Левая и правая формы поддержки дополнительной крышки игольной пластины **(I)** – разные. Таким образом, будьте осторожны.

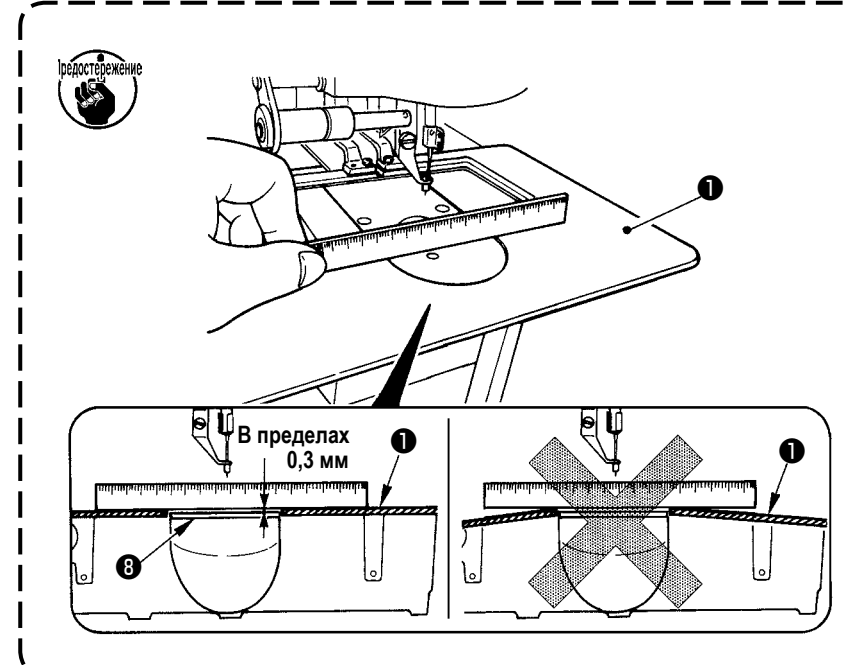

- 1. Осторожно не перепутайте направление поддержки дополнительной крышки игольной пластины.
- Зафиксируйте дополнительную крышку и игольной пластины так, чтобы она была выше игольной пластины (в пределах 0,3 мм). Если она ниже игольной пластины
   , может возникнут поломка иглы, либо проблемы в продвижении.
- При помощи линейки убедитесь, что дополнительная крышка игольной пластины • установлена горизонтально. Если нет, дополнительная крышка игольной пластины • и нижняя пластина • будут касаться друг друга.

#### 3-7. Установка панели

Установка IP-420

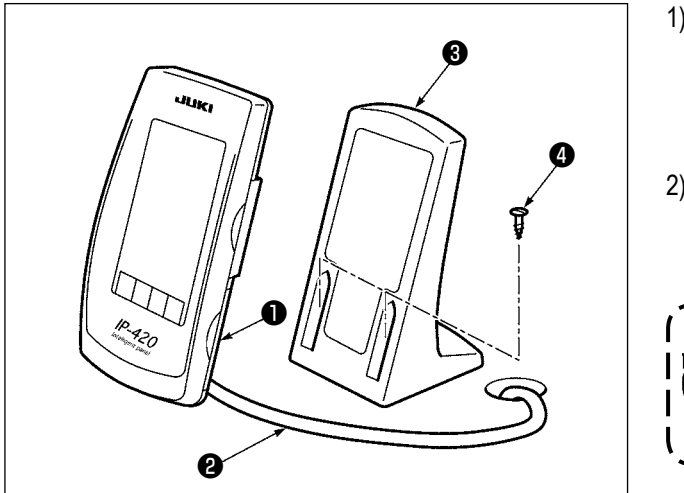

- Откройте крышку и снимите кабель . После чего, подключите его опять к панели на верхней поверхности стола после пропуска его через отверстие в столе.
- Зафиксируйте пластину панели управления (3) на дополнительном месте стола при помощи двух винтов по дереву (4).

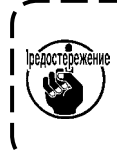

Установите панель в положении, когда крышка Х-движения, либо ручка головки не касаются ее, в обратном случае панель может сломаться.

J

#### 3-8. Установка цепочки педали (Только для спецификации S)

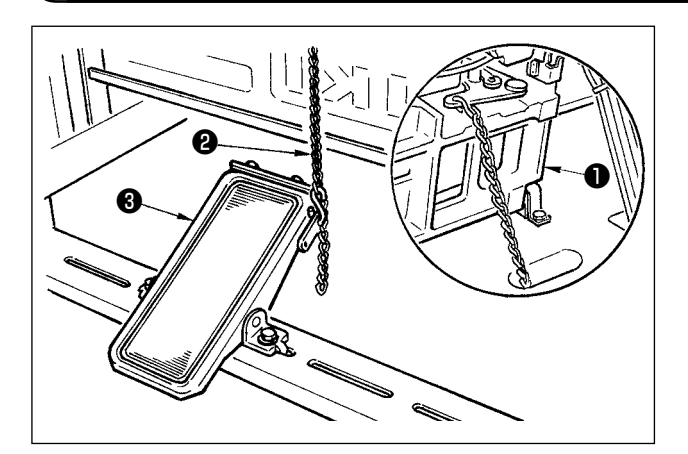

Подключите педаль (3) к машине (1) при помощи цепочки (2).

Когда вы наклоняете швейную машину, убедитесь что вы ее наклоняете после снятия цепочки (2) с ручной педали (3).

3-9. Установка нитяной стойки

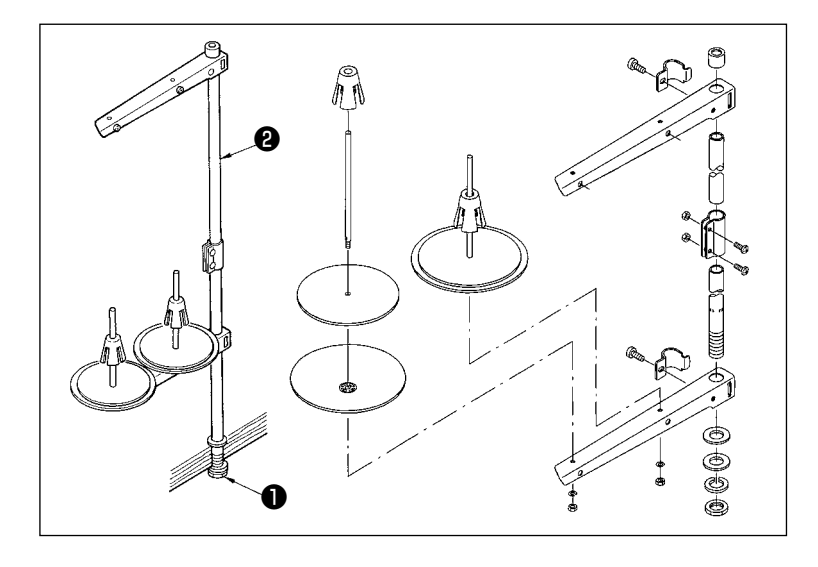

- Соберите нитяную стойку, и установи- те ее в отверстии с левой верхней поверхности стола машины.
- Зажмите гайку П для фиксации нитяной стойки.
- Когда проводка возможна, пропустите кабель через стержень 2.

#### 3-10. Подъем головки машины

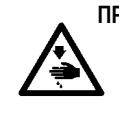

#### ПРЕДУПРЕЖДЕНИЕ :

При наклонении либо поднятии швейной машины, будьте осторожны, чтобы ваши пальцы не были зажаты между головкой машины и столом. Кроме того, убедитесь, что питание отключено перед наклоном/поднятием швейной машины, чтобы предотвратить возможные несчастные случаи из-за внезапного старта машины.

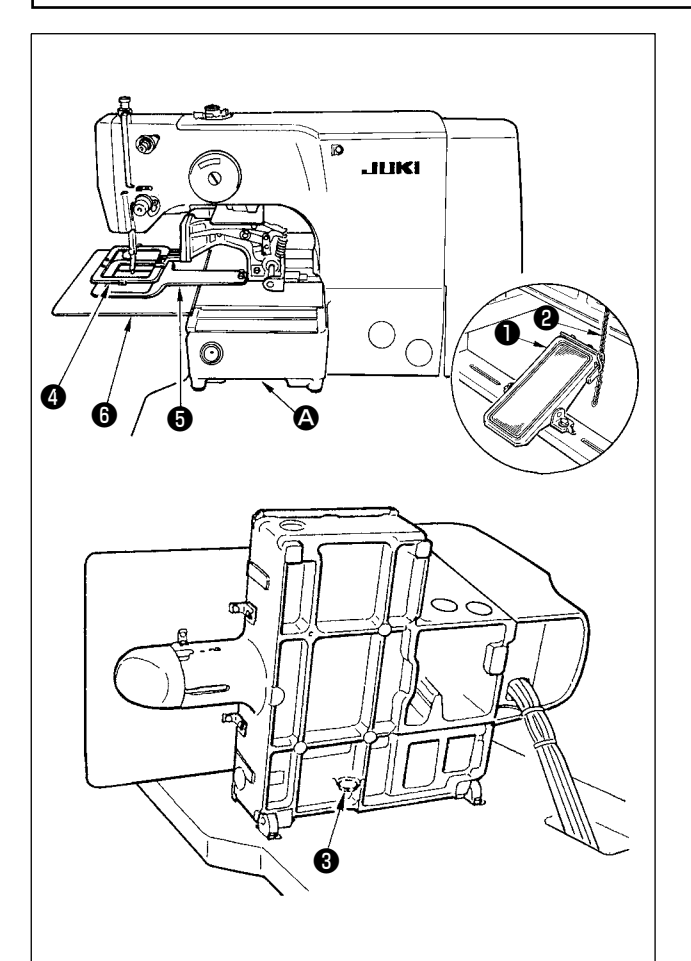

[При использовании области 1306 либо 1510] Для поднятия швейной машины, осторожно поднимите ее до того момента, пока поддерживающая резинка **3** не коснется области поддержки **4** в которую швейная машина вставляется рукой. Для типа S, снимите цепочку **2** с ручной педали **1** и после этого выполняйте работу.

- Убедитесь в поднятии головки машины на уровне, при котором она не упадет.
- 2. При поднятии головки машины, переместите рамку продвижения вправо до предела и зафиксируйте ее при помощи ленты. Когда го- ловка машины поднято в состоянии при недостаточном продвижении либо фиксации, может привести к поломке крышки Х- продвижения либо рельс Х- продвижения. Кроме того, рамка продвижения наклоненная влево своей тяжестью касается промежуточного прижима и это приведет к поломке комплектующих.

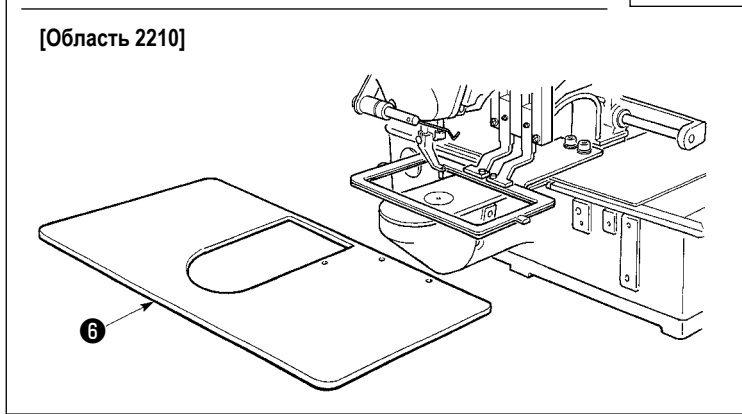

#### [При использовании области 2210]

- Снимите дополнительную крышку игольной пластины (6) со швейной машины.
- Удерживайте секцию вставки рукой, немного приподняв ее до наличия кон- такта между резинкой со столом.
- После возвращения швейной машины на место, смотрите п. "І-3-6. Установка дополнительной крышки игольной пластины" стр.6, и установите дополнительную крышку игольной пластины.
- 1. Поднимите швейную машину до такого уровня, чтобы она не упала.
- 2. При подъеме швейной машины без снятия дополнительной крышки игольной пластины (3), дополнительная крышка игольной пластины касается стола, это может привести к сгибу либо повреждению дополнительной крышки игольной пластины.
- 3. При поднятии головки машины, переместите рамку продвижения ④ вправо до предела и зафиксируйте ее при помощи ленты. Когда головка машины поднято в состоянии при недостаточном продвижении либо фиксации, может привести к поломке крышки Х-продвижения либо рельс Х-продвижения. Кроме того, рамка продвижения ④ наклоненная влево своей тяжестью касается промежуточного прижима и это приведет к поломке комплектующих.

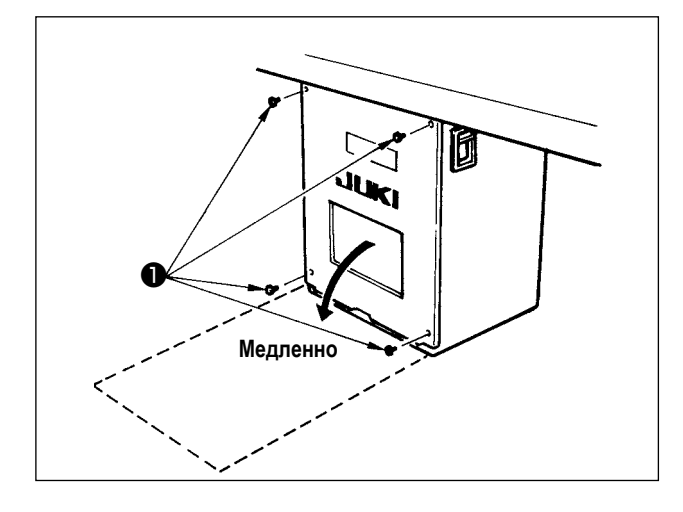

#### [Как открыть контрольный блок]

Снимите четыре винта ①, фиксирующих заднюю крышку электронного блока. Когда открываете заднюю крышку контрольного блока, нажмите на нее руками, медленно откройте ее примерно на 90° до ее остановке, как показано на рисунке.

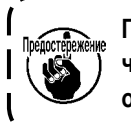

Придерживайте заднюю крышку рукой, чтобы она не упала. Кроме того, не давите на открытую заднюю крышку.

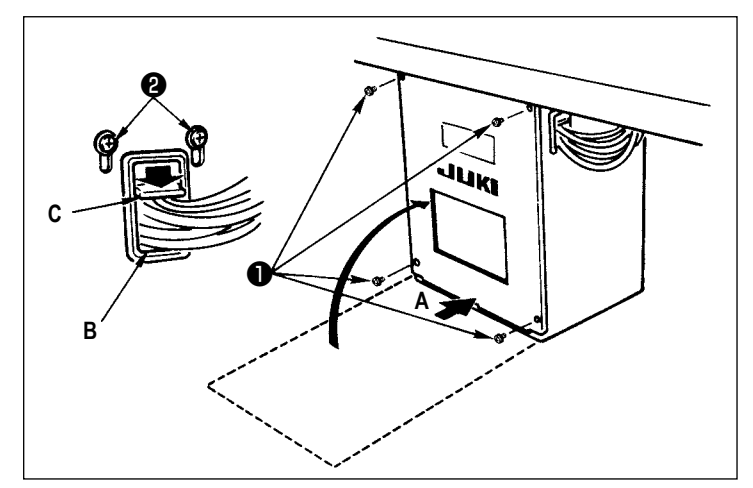

#### [Как закрыть контрольный блок]

- Будьте внимательны, чтобы кабель не был зажат между задней крышкой и основой частью электронного блока, закройте заднюю крышку нажимая на область А на нижней стороне задней крышки и зажмите винты ①.
- Опустите вниз кабель, расположенный со стороны контрольного блока и пластину давления кабеля С в сквозное отверстие В, нажмите на кабель и зажмите винты ②.

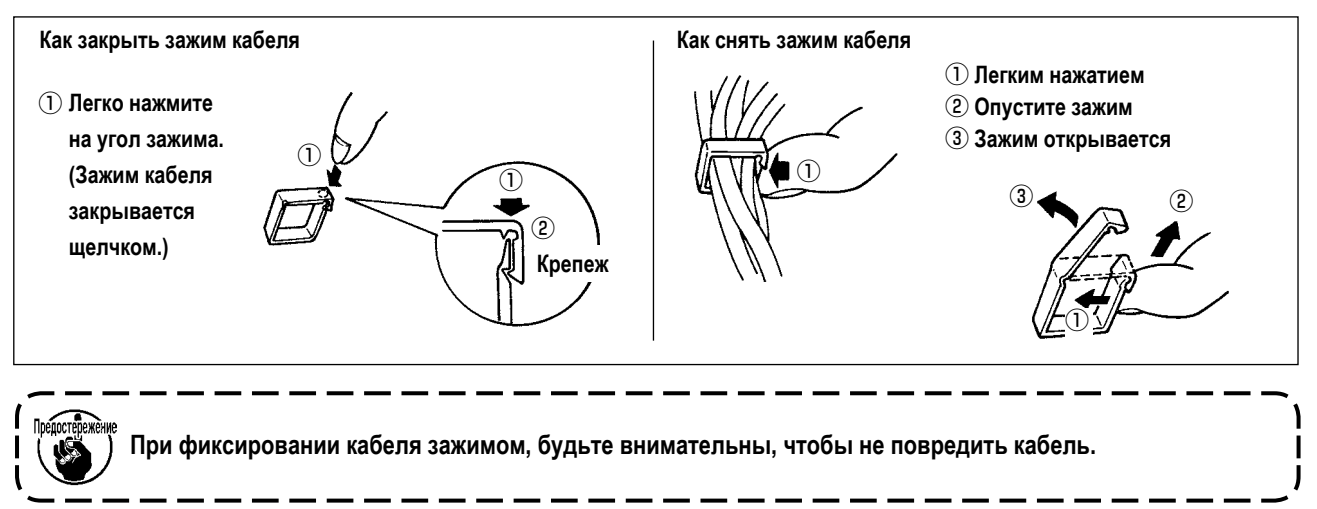

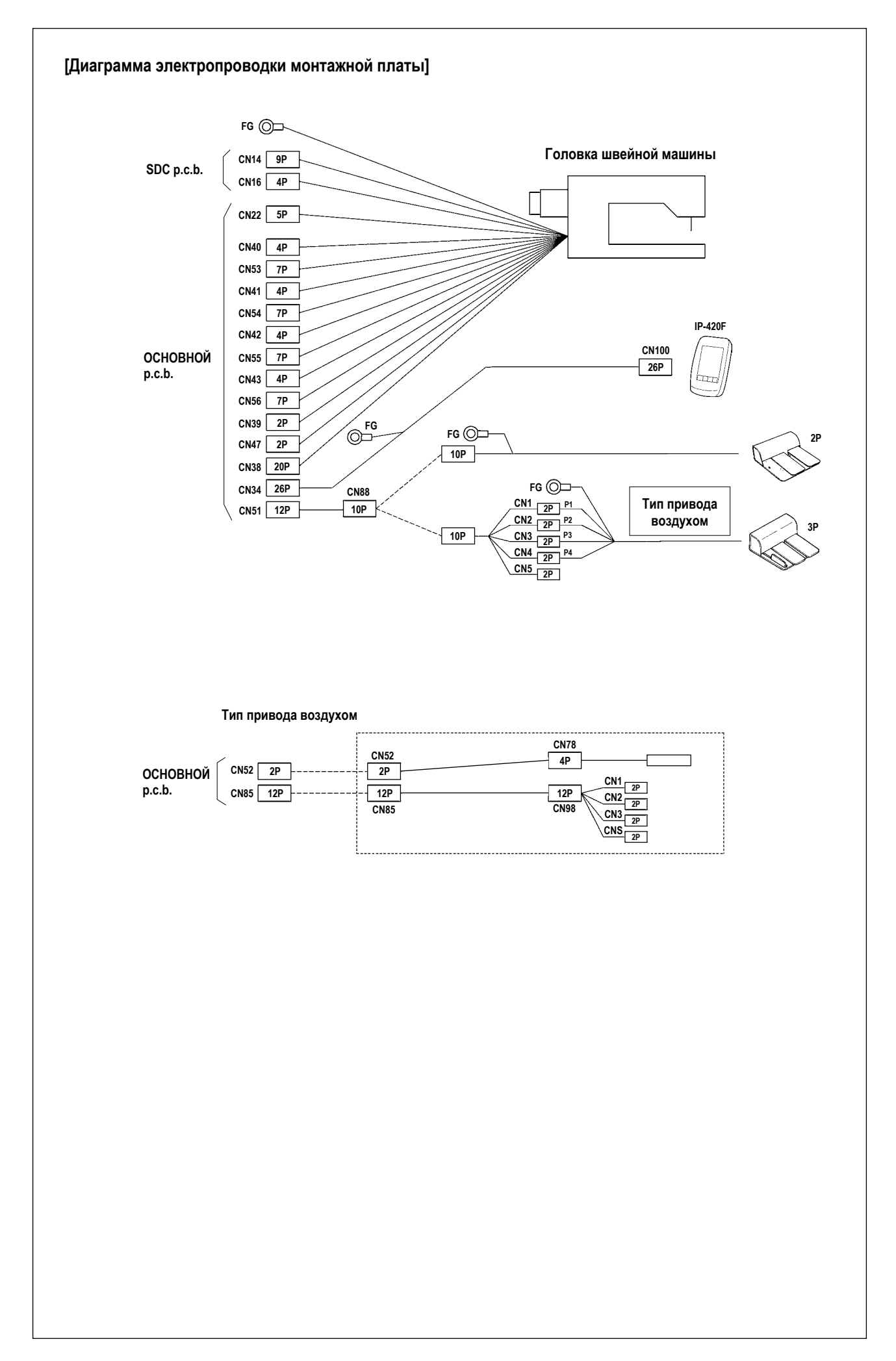

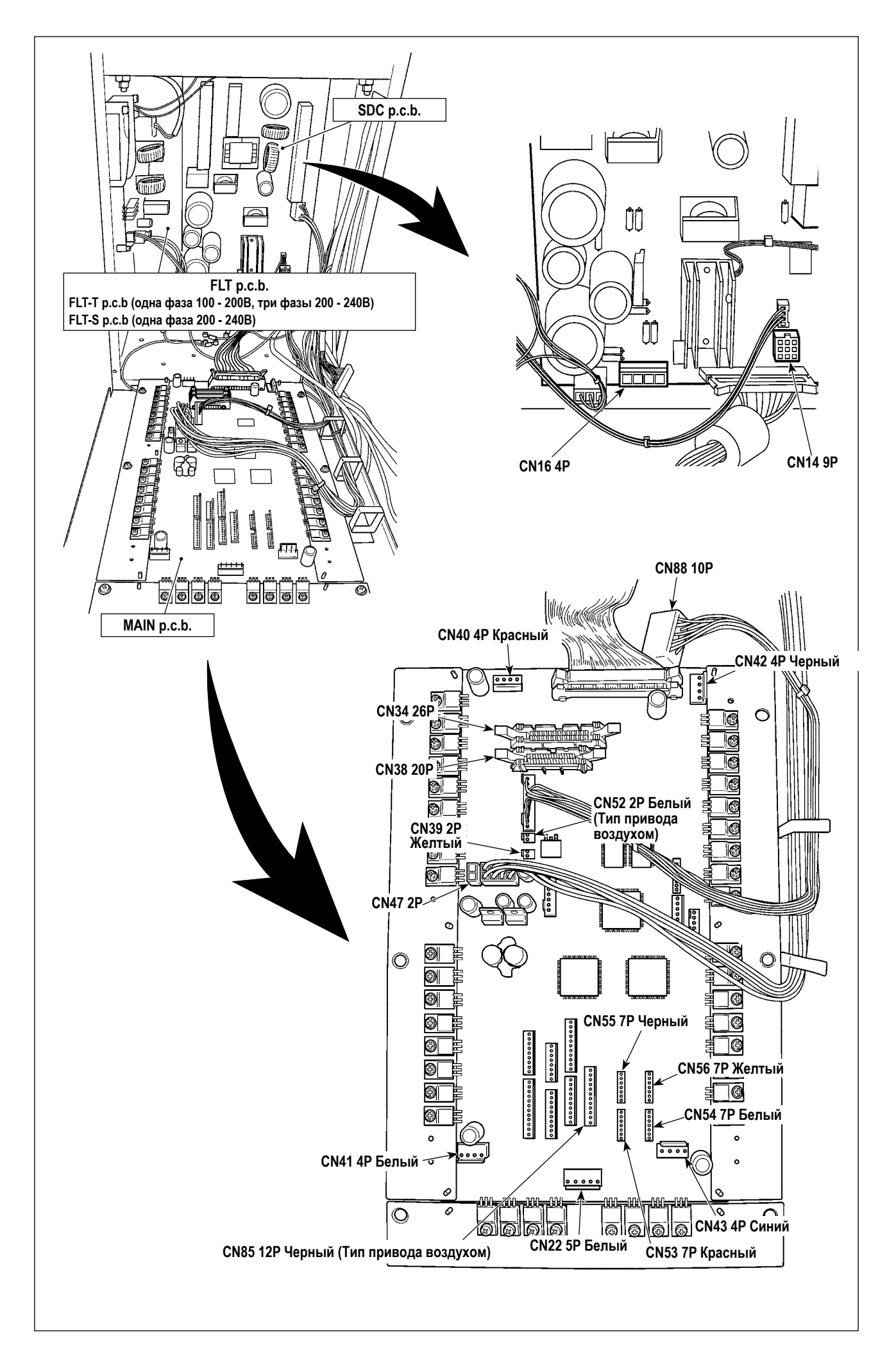

#### 3-12. Установка крышки двигателя

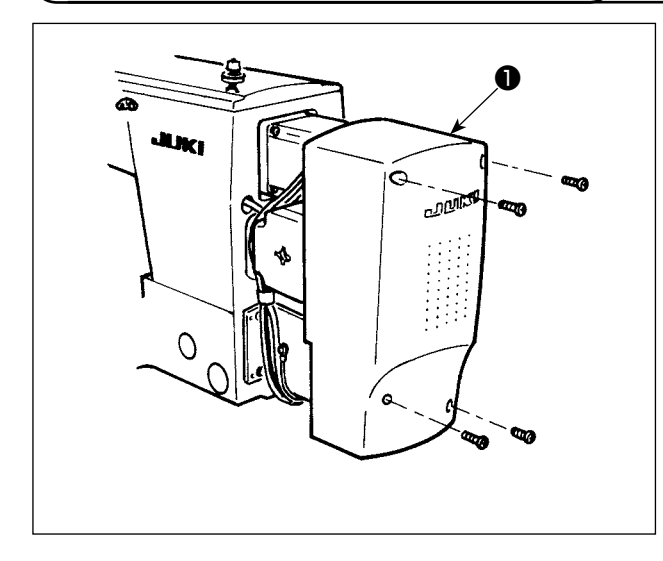

Установите крышку двигателя **①** на основном блоке швейной машины при помощи винтов, поставляемых вместе с машиной в качестве аксессуаров.

#### 3-13. Управление кабелем

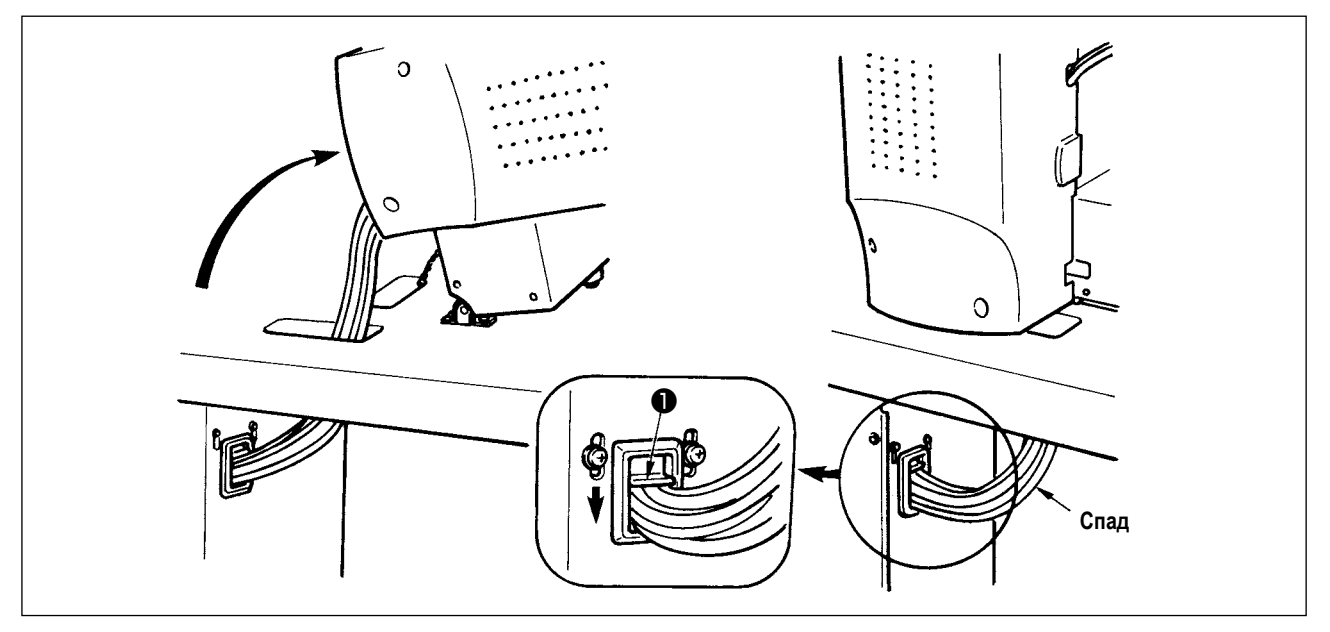

1) Зафиксируйте кабели при помощи установочной пластины **●** в положении, при котором кабели спадают в такой степени, чтобы они не были подвержены стрессу даже при наклонении головки машины, как показано на рисунке.

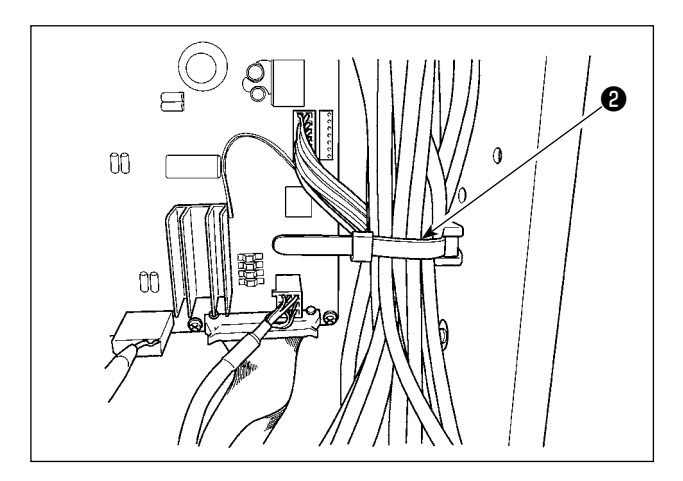

 Убедитесь в том, что кабель вставлен в БЛОК ПИТА-НИЯ вместе с внутренней защелкой кабеля ②.

#### 3-14. Подключение компонентов пневматики (Только пневматический тип)

#### [Общее подключение для всех областей пошива]

При использовании модели с воздушным приводом, выполните подключение компонентов пневматики как описано ниже.

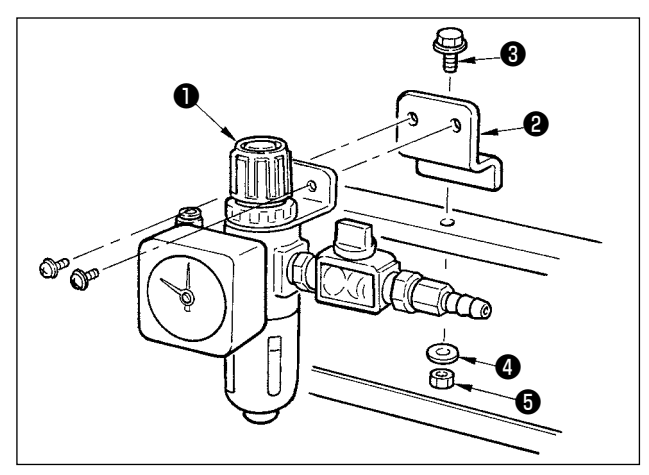

- Вставьте регулятор В пластину установки и и установите стойку при помощи винтов В, прокладки
   и гайки Б.
- Подключите кабель, выходящий и регулятора к CN78 (кабель воздушного реле) (Смотрите п. "I-3-11. Подключение кабеля" стр.10.)

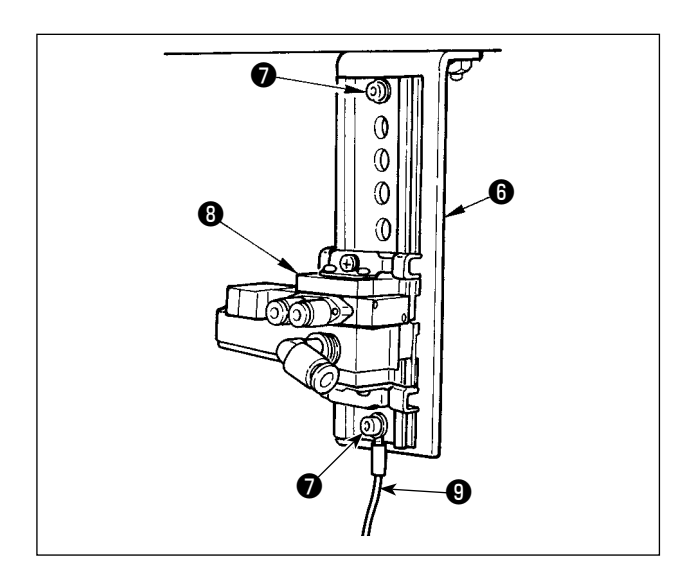

 Установите компл. клапана соленоида (в) на пластине установки клапана соленоида (в) в направлении, показанном на рисунке, используя винт (7), поставляемого в качестве аксессуара.

Кроме того, установочным винтом 🕢 закрепите одну сторону дополнительного кабеля заземления (длина: 20 см) (9 с монтажной пластиной электромагнитного клапана (6).

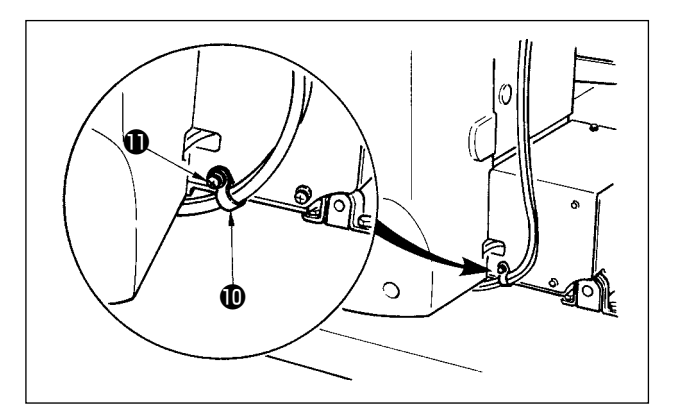

 Зафиксируйте трубку, используя защелку кабеля (), поставляемую в качестве аксессуара вместе с машиной. (Что касается установочных винтов, используйте винты () фиксирующие крышку двигателя.)

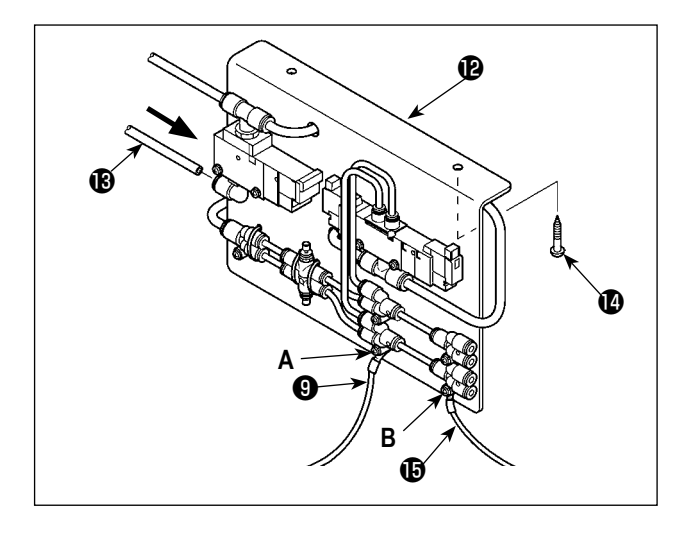

5) Установите компл. пластины А установки клапана соленоида (2) на столе при помощи двух винтов (2). Соедините пластину А установки клапана соленоида (2) и регулятор (1) с длинной воздушной трубкой (3), поставляемой вместе с машиной в качестве аксессуара.

Установите соответствующие компоненты, как показано на рисунке

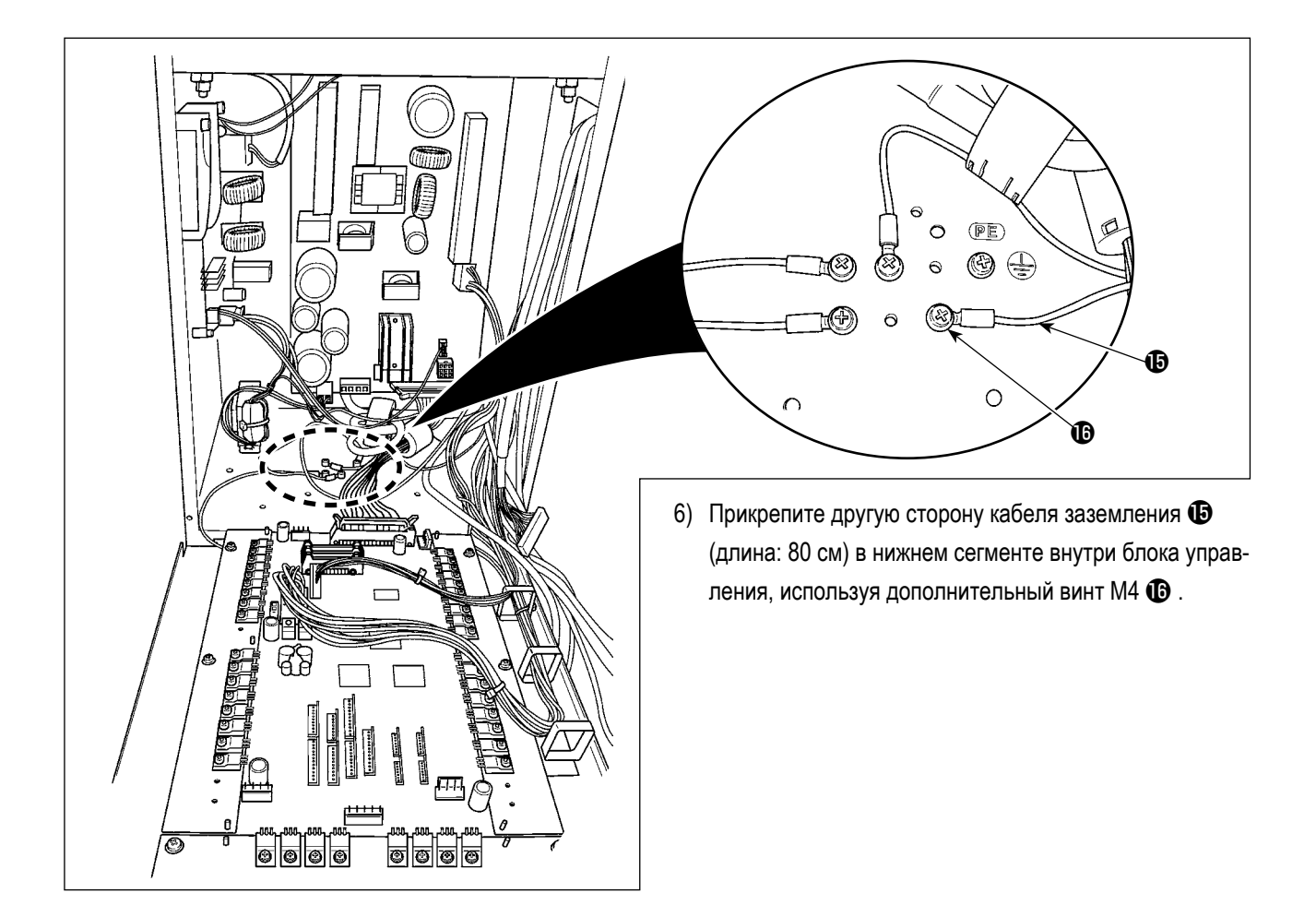

#### [При использовании области 1306]

При использовании области 1306, подключите компоненты пневматики после завершения [Общего подключения для всех областей пошива].

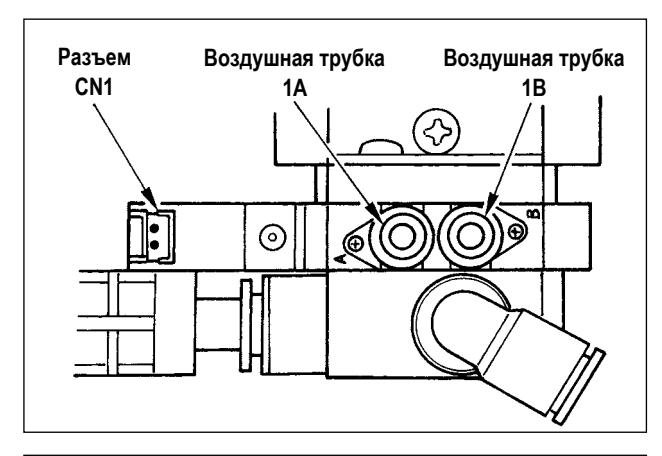

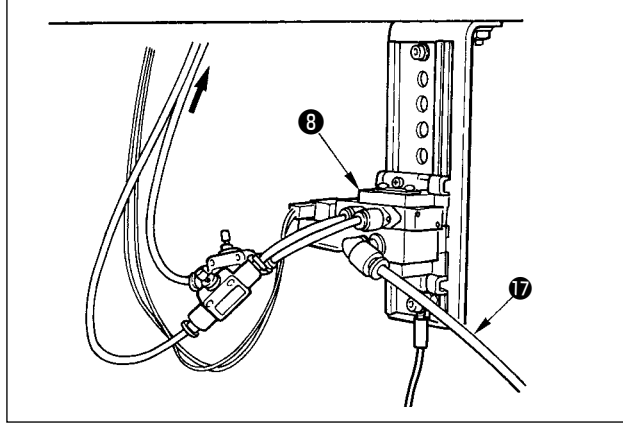

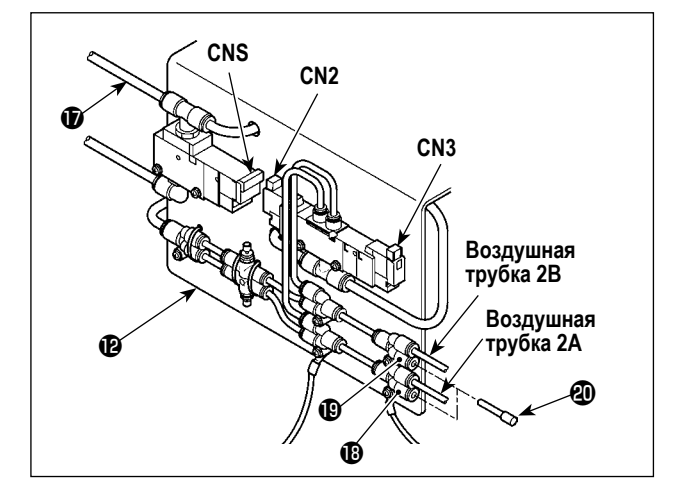

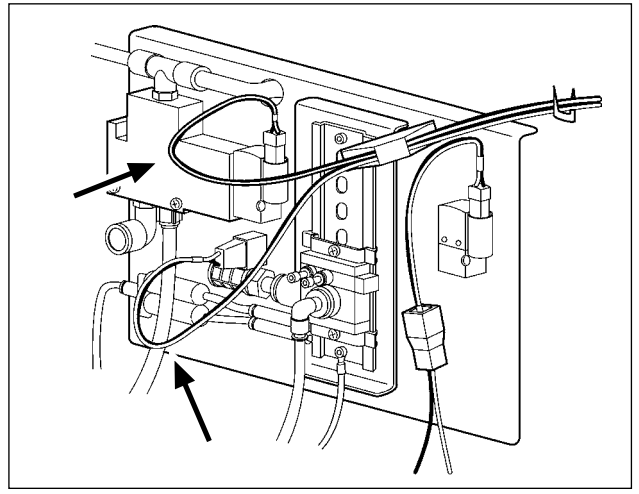

- 6) Установите воздушные трубки, выходящие из головки машины и кабели, выходящие из электронного блока, в положении, показанном на рисунке. В это же время, будьте внимательны с номерами и алфавитными обозначениями воздушных трубок и кабелей. (Отрегулируйте алфавитные указатели воз- душных трубок с алфавитными указателями клапана соленоида. Также, отрегулируйте цифровые данные с цифровыми данными этикетки разъема.)
- Подсоедините воздушную трубку Пластины А установки клапана соленоида Р к компл. клапана соленоида 3.

 Установите воздушные трубки, выходящие из головки машины на соединении пластины А установки клапана соленоида (2), как показано на рисунке.
 Установите два штекера остановки (2), поставляемых в качестве аксессуаров на (3) и (1).
 Установите кабели (CN2, CN3, CNS), выходящих из контрольного блока клапана соленоида.

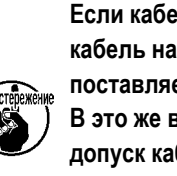

Если кабель провисает, зафиксируйте кабель на столе при помощи стэплера, поставляемого с блоком.

В это же время, обеспечьте необходимый допуск кабеля для предотвращения слишком большой перегрузки соответствующего разъема.

#### [При использовании области 1510 либо 2210]

При использовании областей 1510 либо 2210, подключите компоненты пневматики после завершения [Общего под-ключения для всех областей пошива].

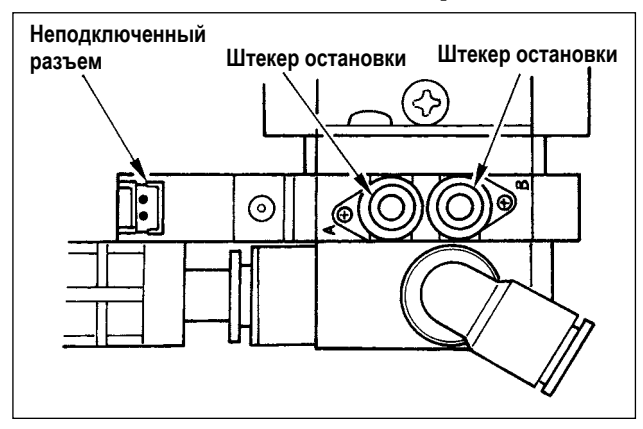

 Установите соответствующие штекеры, поставляемые в качестве аксессуаров вместе с машиной, на компл. клапана соленоида (3).

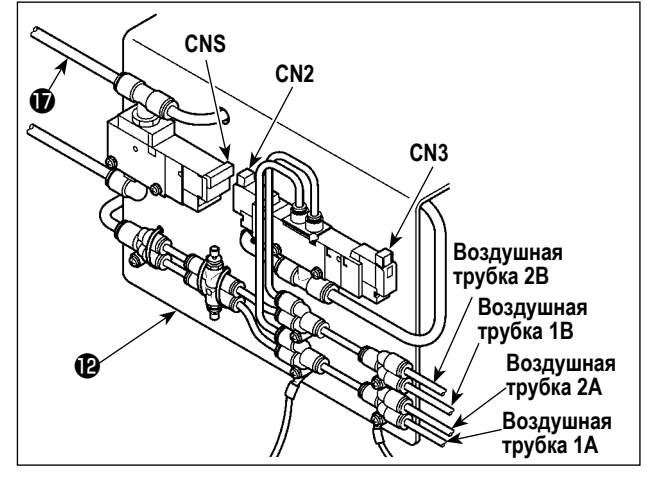

 Установите воздушные трубки, выходящие из головки машины на соединителях пластины А установки клапана соленоида (В как показано на рисунке. Установите кабели (CN2, CN3, CNS), выходящие из

электронного блока, на клапане соленоида

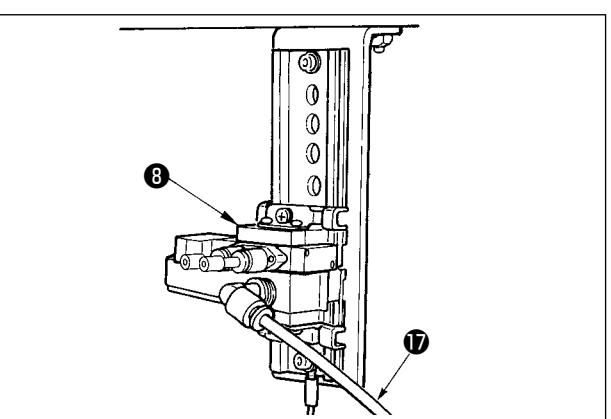

 Подключите воздушную трубку П пластины А Р установки клапана соленоида В.

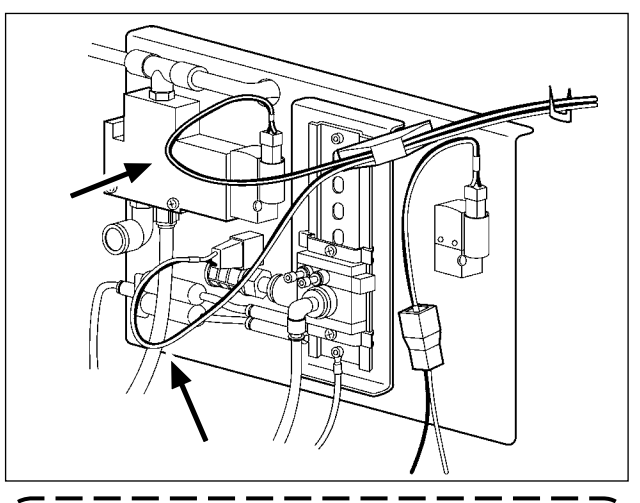

Если кабель провисает, зафиксируйте кабель на столе при помощи стэплера, поставляемого с блоком. В это же время, обеспечьте необходимый допуск кабеля для предотвращения слишком большой перегрузки соответствующего

Г Справке

При использовании области пошива 1510 или 2210 типа твердого прижима разделенных прижимов правого/левого, выполняйте подключение как [В случае использования области 1306]. Рамка продвижения раздельного типа выполняется по специальному заказу.

#### 3-15. Установка воздушной трубки

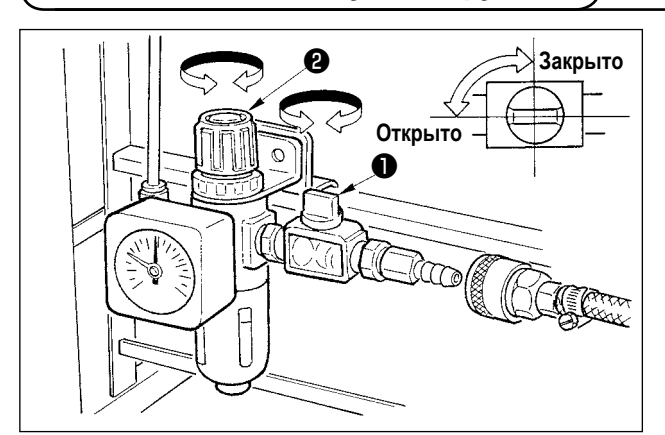

Подключение воздушной трубки.
 Подсоедините воздушную трубку к регулятору.

разъема.

- Регулировка давления воздуха. Откройте воздуховыпускной клапан ●, выдерните и поверните ручку регулировки воздуха ② и отрегулируйте давление воздуха в диапазоне от 0,35 до 0,4 МПа (Макс. 0,55 МПа). Опустите ручку и зафиксируйте ее.
- Закройте воздуховыпускной клапан ① для выпуска воздуха.

#### 3-16. Меры предосторожности для подачи воздуха (источник подачи воздуха)

До 90% проблем в работе пневматического оборудования (воздушных цилиндров, воздушных клапанов соленоида) вызваны «загрязненным воздухом».

Сжатый воздух содержит множество загрязнений, таких как, сырость, пыль, масло и углеродные частицы. Если такой «загрязненный воздух» используется без принятия каких либо мер, он может привести к проблемам и тем самым снизить производительность труда из-за механических неполадок.

Убедитесь в использовании стандартной подачи воздуха, показанной ниже, при оснащении машины пневматическим оборудованием.

| воздушный компрессор                                                                         |                                                                                                    |
|----------------------------------------------------------------------------------------------|----------------------------------------------------------------------------------------------------|
| Охладитель воздуха                                                                           |                                                                                                    |
|                                                                                              | Авто-слив                                                                                                    |
| Воздушный резервуар                                                                          |                                                                                                    |
| Фильтр основной линии                                                                        |                                                                                                    |
|                                                                                              | Авто-слив                                                                                                    |
| Осушитель воздуха                                                                            | Качество поставляемого воздуха                                                                                |
|                                                                                              |                                                                                                    |
|                                                                                              | Окружающая среда                                                                                              |
|                                                                                              | Когда ваша машина установлена в месте, гле имеются большие передалы                                           |
|                                                                                              | температур утром и вечером по сравнению с днем, может возникнуть заморажи-                                    |
|                                                                                              | вание.                                                                                                    |
|                                                                                              | В вышеупомянутых случаях убедитесь в установке осушителя воздуха.                                             |
|                                                                                              |                                                                                                    |
| Раздепитель пыпи                                                                             | Когда подаваемый воздух содержит определенное количество углерода и пыли                                      |
|                                                                                              | (В основном проблемы в воздушных клапанах соленоида возникают из-за углерода.)                                |
|                                                                                              | Убедитесь в установке разделителя пыли.                                                                       |
|                                                                                              |                                                                                                    |
| · · · · • • • • • • • • • • • • • • • •                                                      |                                                                                                    |
| <u></u>                                                                                      | гандартное оборудование, поставляемое JUKI                                                                    |
| С-<br>Регулятор фильтра                                                                      | гандартное оборудование, поставляемое JUKI                                                                    |
| С<br>Регулятор фильтра<br>Зоздушный клапан соленоида                                         | гандартное оборудование, поставляемое JUKI                                                                    |
| С-<br>Регулятор фильтра<br>Зоздушный клапан соленоида<br>Воздушный цилиндр                   | гандартное оборудование, поставляемое JUKI                                                                    |
| С<br>Регулятор фильтра<br>Воздушный клапан соленоида<br>Воздушный цилиндр                    | тандартное оборудование, поставляемое JUKI                                                                    |
| С-<br>Регулятор фильтра<br>Зоздушный клапан соленоида<br>Воздушный цилиндр<br>Меры предостор | тандартное оборудование, поставляемое JUKI<br>оказание и поставляемое JUKI<br>оказание и поставляется возлуха |

#### 3-17. Установка крышки предохранения глаз

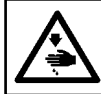

#### ПРЕДУПРЕЖДЕНИЕ:

Убедитесь в установке данной крышки для предохранения глаз от поломки иглы.

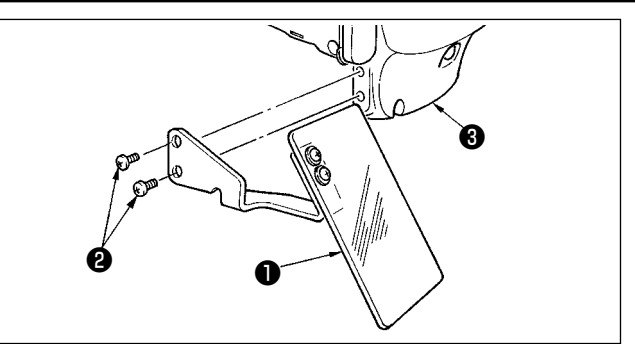

Используйте крышку предохранения глаз ① после ее надежной установки на пластине ③ при помощи винта

2.

### 4. ПОДГОТОВКА ШВЕЙНОЙ МАШИНЫ

#### 4-1. Смазка

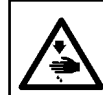

#### ПРЕДУПРЕЖДЕНИЕ:

Перед началом работ отключите электропитание для предотвращения несчастных случаев, вызванных внезапным стартом машины.

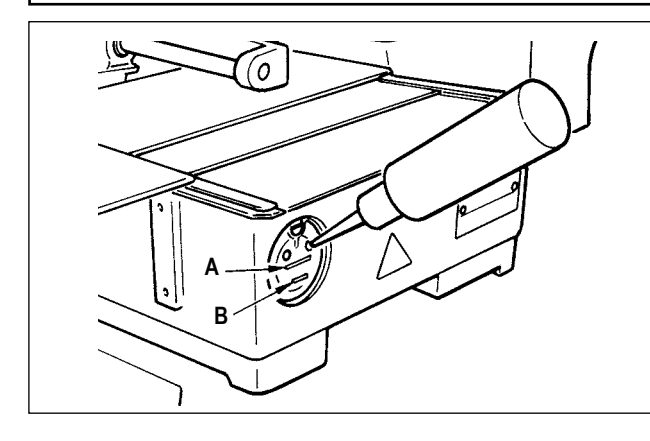

Проверьте, чтобы место между нижней линией **В** и верхней линией **А** было заполнено маслом. Заполните его маслом, используя масло, поставляемое вместе со швейной машиной в качестве аксессуара при недостаточном количестве масла.

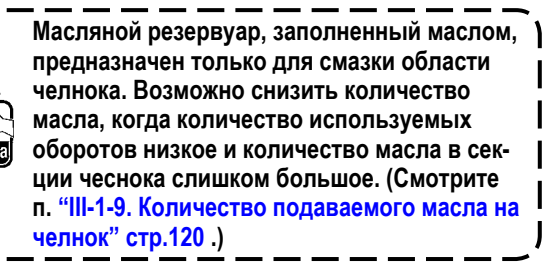

Не смазывайте места, отличные от масляного резервуара и челнока в Предупреждении 2 ниже. Могут возникнуть проблемы в работе комплектующих.

2. При использовании машины в первый раз, либо после продолжительного про- стоя, используйте машину после смазки малым количеством масла области челнока. (Смотрите п. "III-1-2. Регулировка отношения иглы к челноку" стр.114.)

4-2. Установка иглы

#### ПРЕДУПРЕЖДЕНИЕ:

Перед началом работ отключите электропитание для предотвращения несчастных случаев, вызванных внезапным стартом машины.

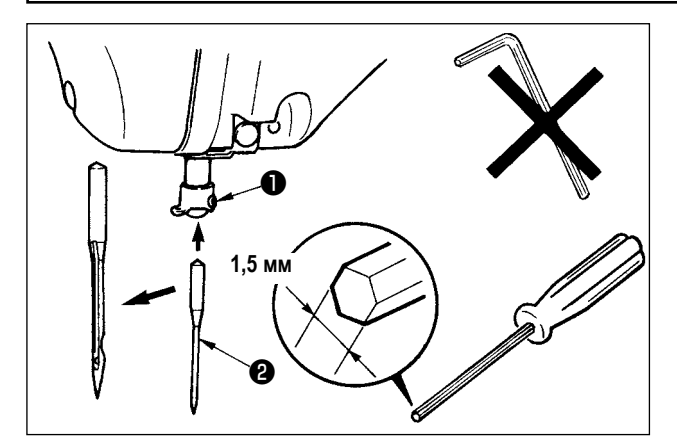

Ослабьте установочный винт **1** и держите иглу **2** с длинной выемкой по направлению к вам. После этого полностью вставьте ее в отверстие игловодителя и зажмите установочный винт **1**.

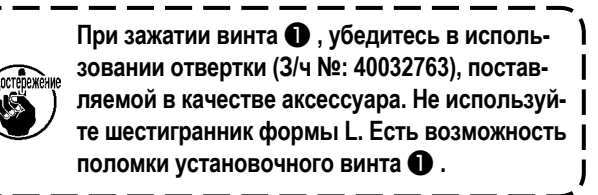

#### 4-3. Размер иглы и сменный комплект

При изменении размера иглы, необходимо отрегулировать челнок и заменить комплект.

#### (1) Регулировка

При стандартной поставке челнок на фабрике отрегулирован под иглу DP × 5 # 14 для типа S и DP × 17 # 18 для типа H.

При изменении толщины иглы, выполните регулировки согласно п. "III-1-2. Регулировка отношения иглы к челноку" стр.114.

При изменении длины иглы, выполните регулировки согласно п. "III-1-1. Регулировка высоты игловодителя (Изменение длины иглы)" стр.114.

При регулировке челнока в случае несовпадения привода по отношению к толщине иглы, возникнут
 такие проблемы пошива, как пропуск стежков и стирание усика челнока.

#### (2) Сменный комплект

При изменении размера иглы, замените сменный комплект на дополнительный комплект деталей, соответствующих таблице.

| Игла                  | Направитель игольного |                | Промежуточный прижим |                          | Прижим внутреннего челнока |           |
|-----------------------|-----------------------|----------------|----------------------|--------------------------|----------------------------|-----------|
|                       | отверстия             | ØA             |                      |                          |                            | Passwep A |
| Номер                 | 3/ч №                 | Диаметр        | 3/ч №                | Размер                   | 3/ч №                      | Размер А  |
| (Толщина)             |                       | игольного      |                      | (øA øB H L)              |                            |           |
|                       |                       | отверстия (ØА) |                      |                          |                            |           |
| #09 до #11<br>  (Нож) | B242621000C           | ø1,6           | B1601210D0E          | ø1,6 × ø2,6 × 5,7 × 37,0 | 14103253                   | 0,8       |
| #11 до #14            | B242621000A           | ø1,6           | 40023632 *1          | ø2,2 × ø3,6 × 5,7 × 38,5 | 14103352 *1                | 1,3       |
| #14 до #18            | B242621000B           | ø2,0           |                      |                          |                            |           |
| #18 до #21            | B242621000D           | ø2,4           |                      |                          |                            |           |
| #21 до #25            | B242621000F           | ø3,0           | B1601210D0BA         | ø2,7 × ø4,1 × 5,7 ×38,5  | 14103659                   | 1,7       |
|                       |                       |                | или                  |                          | или                        |           |
|                       |                       |                | B1601210D0CA         | ø3,5 × ø5,5 × 5,7 ×38,5  | B1817210DAD                | 1,9       |

\*1 Качество пошива повышается, изменяя сменный комплект на другой в соответствии с условиями пошива.

Пример 1: При пропуске стежков при использовании иглы #14, измените промежуточный прижим 14103352 на 14103253.

Пример 2 : При плохом натяжении стежков при использовании иглы #19, измените промежуточный прижим 40023632 на B1601210D0BA.

| 1.    |                                                                                       | Таблица выше описывает типичные дополнительные сменные комплекты.                                |  |  |  |
|-------|---------------------------------------------------------------------------------------|--------------------------------------------------------------------------------------------------|--|--|--|
|       |                                                                                       | Что касается специальных комплектов, сделайте запрос нашим дистрибьюторам.                       |  |  |  |
| WOUND | 🚬 2. Использование сменного комплекта, который не соответствует толщине иглы приведет |                                                                                                  |  |  |  |
| жение |                                                                                       | иглы, повреждению таких частей как внутренний челнок и т.п., кроме того вызовет пропуск стежков. |  |  |  |
| ソ     |                                                                                       | Пример : При выполнении пошива со слишком большим направителем иглы и прижимом внутрен-          |  |  |  |
|       |                                                                                       | него челнока, петли игольной нити становятся нестабильными и это приведет к пропуску             |  |  |  |
|       |                                                                                       | стежков, либо к обрыву нити.                                                                     |  |  |  |

#### 4-4. Заправка нити головки машины

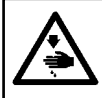

#### ПРЕДУПРЕЖДЕНИЕ:

Перед началом работ отключите электропитание для предотвращения несчастных случаев, вызванных внезапным стартом машины.

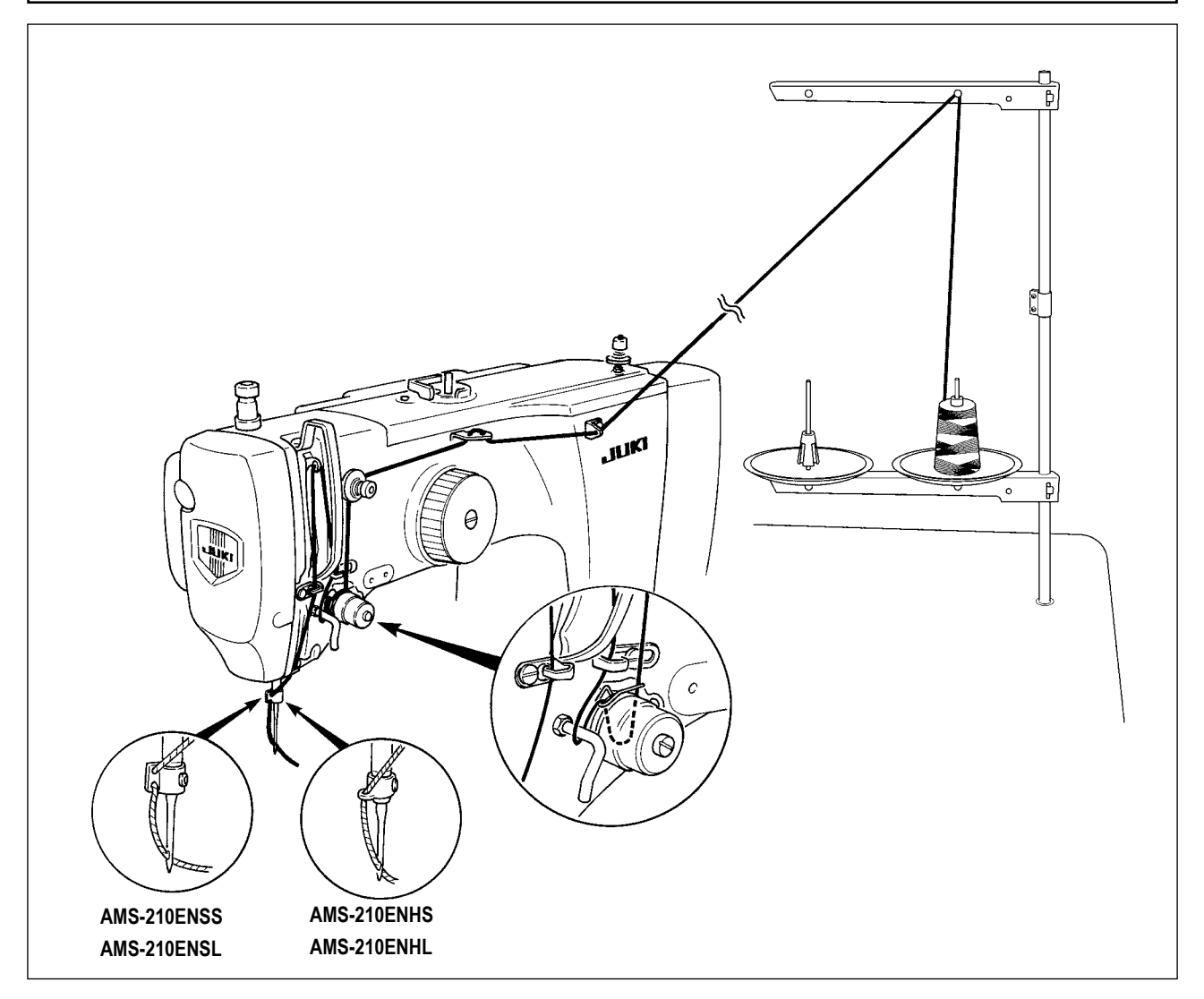

#### 4-5. Установка и снятие шпульного колпачка

#### ПРЕДУПРЕЖДЕНИЕ:

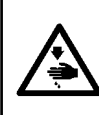

Перед началом работ отключите электропитание для предотвращения несчастных случаев, вызванных внезапным стартом машины.

Кроме того, убедитесь, что закрыли покрытие челнока, при перезапуске швейной машины, чтобы предотвратить телесное повреждение или смерть.

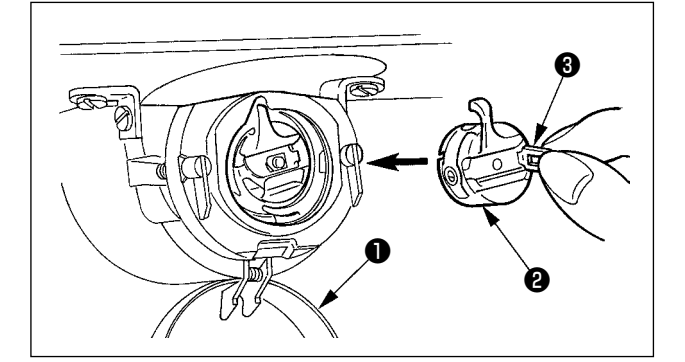

- 1) Откройте крышку челнока 🕕.
- 2) Поднимите защелку 3 шпульного колпачка 2 , и снимите шпульный колпачок.
- 3) При вставке шпульного колпачка, вставьте его с наклоненной защелкой до звука «клик».

Пребостережение При недостаточной вставке, шпульный колпачок 2 может выпасть во время пошива.

#### 4-6. Установка шпульки

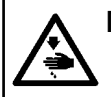

#### ПРЕДУПРЕЖДЕНИЕ:

Перед началом работ отключите электропитание для предотвращения несчастных случаев, вызванных внезапным стартом машины.

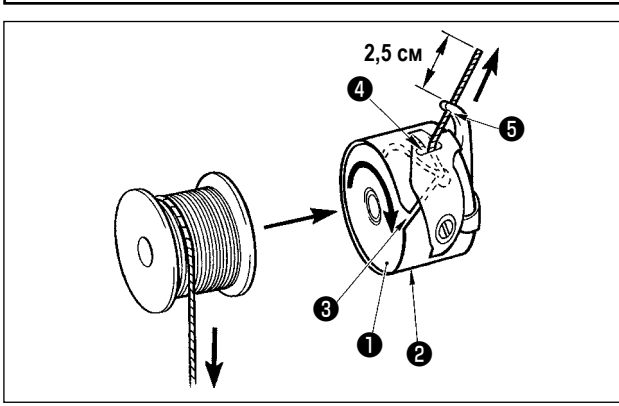

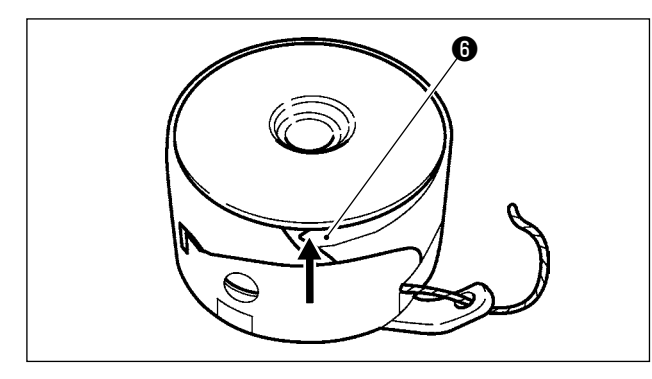

4-7. Регулировка натяжения нити

- 1) Вставьте шпульку 1) в шпульный колпачок 2) в направлении, показанном на рисунке.
- 2) Пропустите нить через нитяную щель 🕄 шпульного колпачка 😢 и вытяните нить. Выполняя это, нить пройдет под пружиной натяжения и выйдет из нитяного отверстия 4
- 3) Пропустите нить через нитяное отверстие **5** и вытяните нить на 2,5 см из нитяного отверстия.

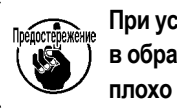

При установке шпульки в шпульный колпачок в обратном направлении, нить шпульки будет плохо вытягиваться.

При непостоянном натяжении нити из-за слишком большого потока нити на челнок в связи с холостым ходом шпульки либо в связи с иными проблемами, загиб 6 шпульного колпачка немного вогните внутрь. Это может предотвратить холостой ход шпульки.

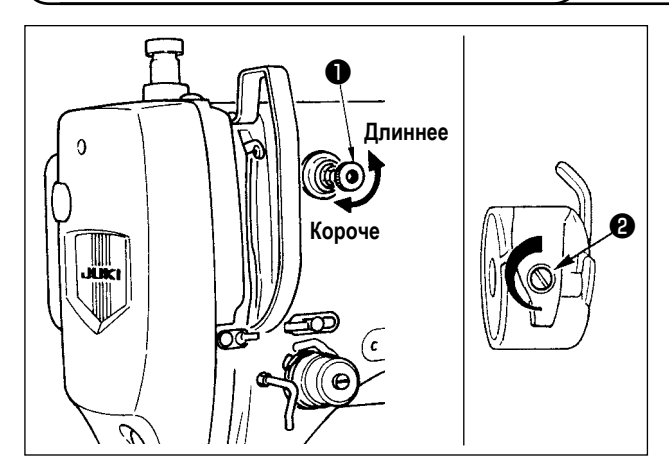

Если контроллер натяжения нити № 1 ① по- вернуть по часовой стрелке, длина остатка нити в игле после обрезки будет укорочена. Если его повернуть против часовой стрелки – длина будет длиннее. Укорачивайте длину нити до таких пределов, чтобы нить не выскальзывала из иглы.

Отрегулируйте натяжение нити на панели управления вместе с натяжением нити шпульки 2.

#### Регулировка натяжения игольной нити

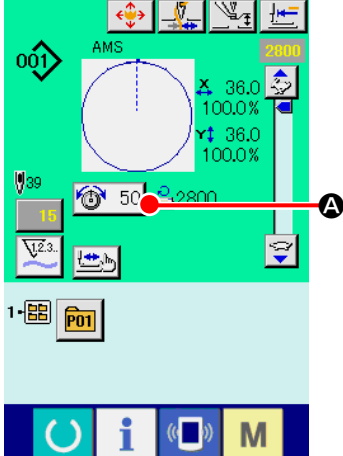

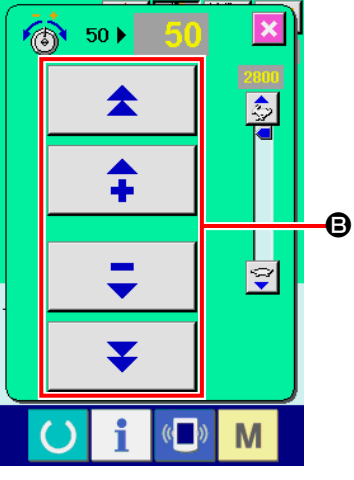

- 1) Выберите кнопку НАТЯЖЕНИЕ НИТИ 🚳 50 А на экране пошива.
- 2) Установите натяжение игольной нити используя кнопку ПЛЮС/МИНУС (+/-) В. Есть диапазон установок от 0 до 200. При увеличении значения установки, натяжение повышается.
- При стандартном значении 50 во время поставки, натяжение нити отрегулировано таким образом, что при типе H – 2,35N и при типе S - 1,4N (спан нить #50).

(Когда натяжитель нити № 1 ослаблен)

#### 4-8. Высота промежуточной лапки

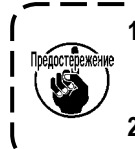

 При поднятии высоты промежуточной лапки поверните шкив рукой для опускания игловодителя, и убедитесь в том, что игловодитель не касается промежуточной лапки. (При использовании иглы DP × 5, используйте швейную машину с высотой 3,5 мм и менее.)

2. Осторожно не зажмите пальцы и руки в рамке продвижения либо в промежуточном прижиме.

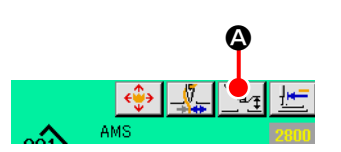

Нажмите кнопку (Ф) УСТАНОВКИ ПРОМЕЖУТОЧНОГО ПРИЖИМА и отрегулируйте десять ключей (В) так, чтобы зазор между нижним окончанием промежуточного прижима и материалом составлял 0,5 мм (толщина используемой нити).

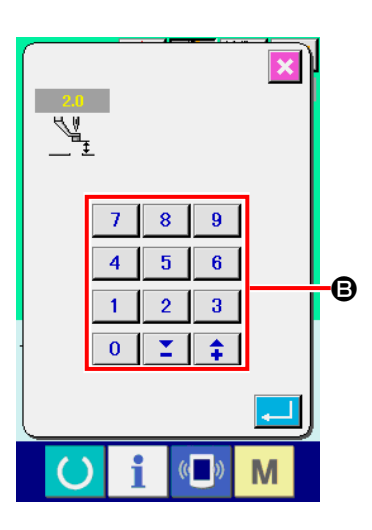

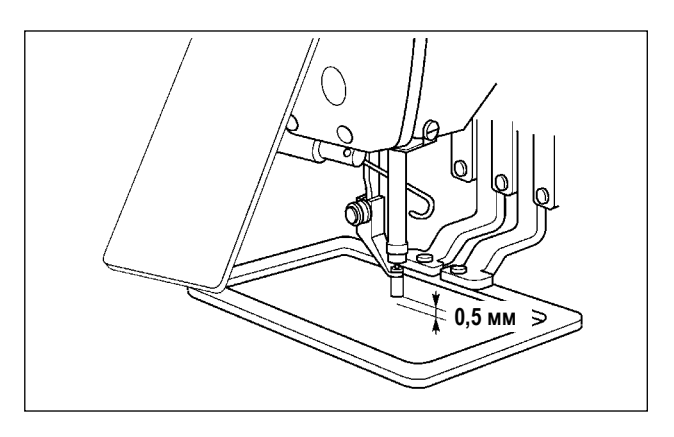

- Стандартный установочный диапазон промежуточного прижима составляет до 3,5 мм. Тем не менее, при использовании иглы DP × 17 для типа H, диапазон установки может изменяться до максимума 7 мм при помощи ключа памяти U112.
- При увеличении высоты промежуточного прижима либо при увеличении размера иглы, убедитесь в том, что зазор сохранился. В данном случае, отключите переключатель вайпера и измените установку переключателя памяти U105.

#### 4-9. Регулировка пружины нитепритягивателя

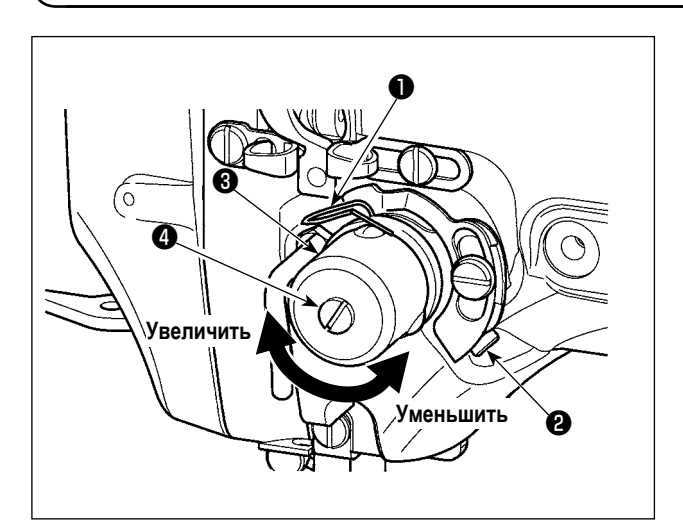

#### 1) Регулировка хода

Ослабьте установочные винты **2** и поверните натяжитель нити **3**. Поворачивая его по часовой стрелке увеличите значение продвижения и значение выпуска нити увеличится.

2) Регулировка давления

Для изменения давления пружины нитепритягивателя , вставьте тонкую отвертку в паз ручки натяжителя нити при зажатом винте и поверните его. Поворачивая его по часовой стрелке, увеличите давление пружины нитепритягивателя. Поворачивая его против часовой стрелки – уменьшите его.

### 5. РАБОТА ШВЕЙНОЙ МАШИНЫ

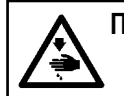

#### ПРЕДУПРЕЖДЕНИЕ :

Будьте предельно осторожны и не нажимайте пускатель ПЕДАЛИ ошибочно, чтобы предотвратить возможные несчастные случаи из-за внезапного старта швейной машины.

#### 5-1. Пошив

Осторожно не зажмите свои руки и пальцы в рамке продвижения либо в промежуточном прижиме при работе. | Кроме того, будьте осторожны и не позвольте рукам и пальцам ударяться о прижим заготовки, когда он |

работает на высокой скорости.

#### Для блока 2-х педалей: Тип S (все области пошива)

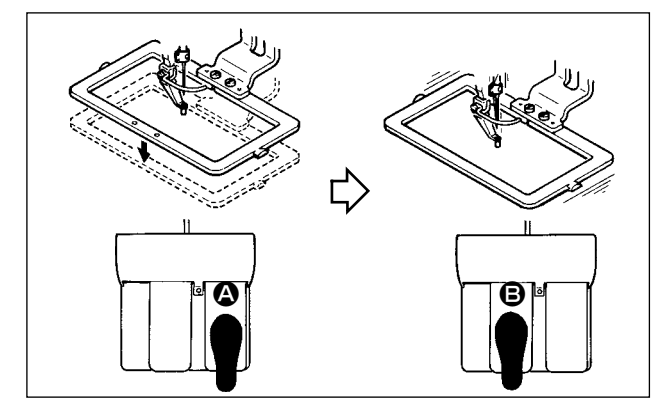

#### Для блока 3-х педалей: Тип L (1306)

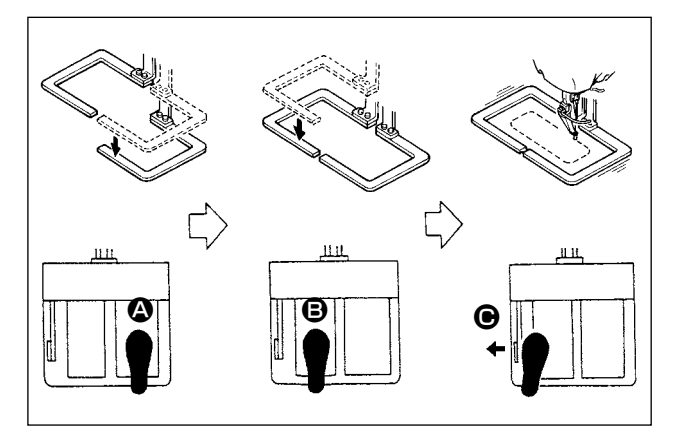

- 1) Расположите заготовку на швейной машине.
- Нажмите на переключатель педали (О) и рамка продвижения опустится. Нажмите снова и рамка продвижения поднимется.
- Нажмите на переключатель педали 
   после подъема рамки продвижения и швейная машина начнет работать.
- После того, как швейная машина завершит пошив, точка иглы вернется в начальную точку и рамка продвижения поднимется.
- 1) Расположите заготовку на машине.
- Когда нажимается переключатель педали (2), правый прижим опускается, а когда он нажимается снова, прижим поднимается. Когда нажимается переключатель педали (3), левый прижим опускается, а когда он нажимается снова, прижим поднимается.
- Нажмите переключатель педали 
   после того, как опустится рамка продвижения и швейная машина начнет шить.
- После того, как швейная машина завершит пошив, точка иглы вернется в стартовую точку, а рамка продвижения поднимется.

📕 Для блока 3-х педалей тип L (1510 и 2210)

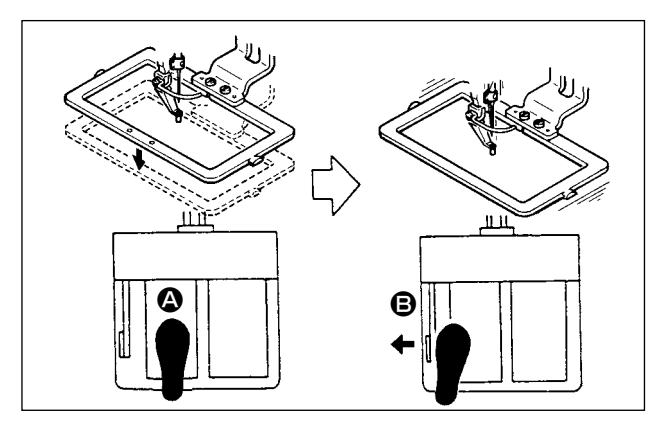

- 1) Расположите заготовку на швейной машине.
- Нажмите на переключатель педали (2) и рамка продвижения опустится. Нажмите снова и рамка продвижения поднимется.
- Нажмите на переключатель педали В после подъема рамки продвижения и швейная машина начнет работать.
- После того, как швейная машина завершит пошив, точка иглы вернется в начальную точку и рамка продвижения поднимется.

 При использовании области пошива 1510 со стандартным методом, использование 3-х педалей такое же, как и 2-х педалей. Смотрите (В случае 2-х педалей). При использовании 3-х педалей при ремоделировании прижима и т.п., необходимо изменить процедуру соединения педали и переключателя памяти U081 и U082.

2. При использовании функции шага 2-го хода, необходимо изменить установки соответствующего переключателя ПАМЯТИ. Смотрите п. "II-2-29. Использование функции 2-х шагового хода" стр.90.

### 5-2. Устройство зажима игольной нити

При активации устройства зажима игольной нити, предотвращаются проблемы во время старта пошива на высокой скорости (выскальзывание игольной нити, пропуск стежков и повреждение иглы), также может снизится сборка (птичьи гнезда) игольной нити с обратной стороны материала при стабильном пошиве. Устройство зажима игольной нити работает в состоянии, когда освещен ЖКИ дисплей зажима нити, и не работает – когда он тухнет. Для ВКЛЮЧЕНИЯ/ ОТКЛЮЧЕНИЯ операции используется кнопка . Когда устройство зажима игольной нити ОТКЛЮЧЕНО, машина автоматически начинает работать с медленным стартом.

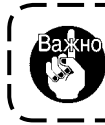

Когда переключатель памяти № 35 равен «1» (запрещен), зажим нити не работает. Дополнительно, кнопка — является не эффективной.

\* Вопросы, которые требуют специального внимания при использовании устройства зажима игольной нити Для устройства зажима нити существуют тип S и тип H соответственно типу шитья. Справляйтесь о соответствующих типах и о содержании переключателей памяти, которые могут быть установлены, в перечне ниже.

|                    | Тип блока зажима | Переключатель памяти                        |                       |  |  |
|--------------------|------------------|---------------------------------------------|-----------------------|--|--|
| тип швеиной машины | нити             | U069                                        | U070                  |  |  |
| AMS-210ENSS        | Тип S            | 0 : Тип S (Стандарт)                        | 0 : Передний          |  |  |
| AMS-210ENSL        |                  |                                             | 1 : Задний (Стандарт) |  |  |
| AMS-210ENHS        | Тип Н            | 1 : Тип Н тонкая нить (Стандарт) (#50 - #8) | 0 : Передний          |  |  |
| AMS-210ENHL        |                  | 2: Тип Н средний (#20 - #5)                 | 1 : Задний (Стандарт) |  |  |
|                    |                  | 3 : Тип H толстая нить (#5 - #2)            |                       |  |  |

#### [Установка переключателей памяти]

Изменение значения установки переключателя памяти U069 в соответствии с толщиной игольной нити. Фабричная установка переключателя памяти U069 для типа S (0: S тип (стандарт)) или для типа H (1 : H тип) (тонкая нить). Нужное значение это Установочное значение: 1 – для нити номеров # 50 -#8, и Установочное значение: 3 для номеров # 5 - #2. (Значение изменится в соответствии с типом и толщиной используемой нити и топом материалов пошива. Установите значение регулировкой согласно состояния игольной нити с изнаночной стороны материала.) Дополнительно, можно выбирать положение зажима нити при помощи переключателя памяти U070. Когда нить выскальзывает из игольного ушка во время начала пошива, либо происходит пропуск стежков вначале, установите значение на 0: Передний и используйте машину.

(1) С зажимом нити (движение) используйте швейную машину после регулировки длины игольной нити в начале пошива от 40 до 50 мм. При слишком длинной длине нити, окончание игольной нити, удерживаемое зажимом игольной нити может скручиваться в шве.

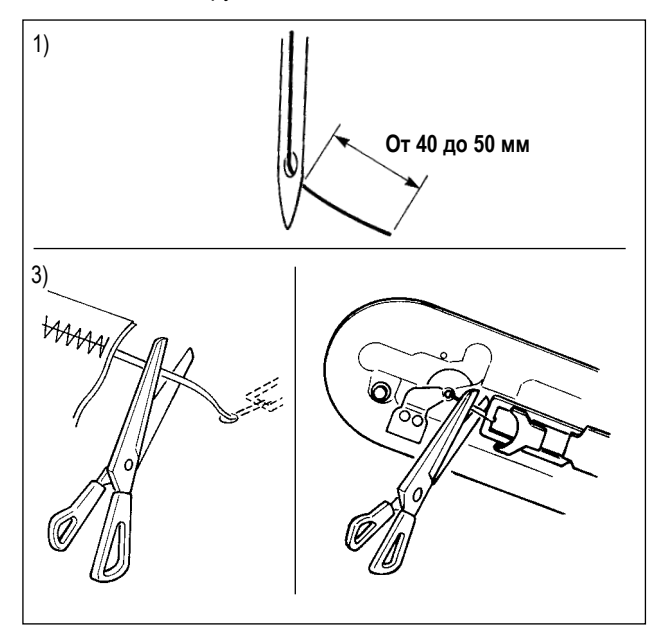

- В случае зажима игольной нити стандартная длина игольной нити – от 40 до 50 мм.
- Для предотвращения выскальзывания нити из игольного ушка в начале пошива, либо для предотвращения пропуска стежков на первых стежках
  - → Отрегулируйте длину игольной нити до большего значения в пределах допустимых значений.
- Для предотвращения пропуска стежков от второго до десятого в начале пошива
  - → Отрегулируйте длину игольной нити до меньшего значения в пределах допустимых значений.
- При слишком длинной игольной нити, либо при ее удержании рукой после замены нити и т.п., отключите кнопку ЗАЖИМ ИГОЛЬНОЙ НИТИ
- 3) Когда игольная нити, удерживаемая зажимом игольной нити скручивается в швах, при появлении ошибки, либо при запутывании игольной нити в зажиме, не выдергивайте силой материал пошива, а обрежьте игольную нить ножницами. Шов не будет нарушен изза игольной нити в начале пошива.

(2) Если при использовании зажима игольной нити, нить шпульки в начале пошива появляется с лицевой стороны материала, уменьшите натяжение нити в начале пошива (2-3 стежка) и нить шпульки будет менее заметной. [Пример установки]

Натяжение 1 и 2 стежков в начале пошива – «20» при установленном натяжение пошива «35».

\* Для установки натяжения в начале пошива, смотрите п. "II-2-8.(1) Изменение натяжения нити" стр.43.

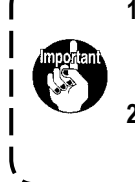

Нить в начале пошива может скручиваться в случае некоторых шаблонов. Когда нить скручена даже после выполнения регулировок (1) и (2), используйте швейную машину с ОТКЛЮЧЕННЫМ зажимом нити.

2. Проблемы в работе зажима нити могут возникнуть в случае запутывания нити в зажиме. Уберите нить как указано в п. "III-1-6. Устройство зажима игольной нити" стр.119".

## II. ОПЕРАЦИОННАЯ СЕКЦИЯ (ПО ОТНОШЕНИЮ К ПАНЕЛИ)

### 1. ПРЕДИСЛОВИЕ

| Тип     | EHS, EHL         | EHS, EHL      | ESS, ESL        |
|---------|------------------|---------------|-----------------|
| Область | (Виниловая кожа) | (Деним)       |                 |
| 1306    | ø 36 Шаг 3,6 мм  | ø 30 Шаг 3 мм | ø 30 Шаг 2,5 мм |
|         | Шаблон № 61      | Шаблон № 62   | Шаблон № 63     |
| 1510    | ø 60 Шаг 3,6 мм  | ø 60 Шаг 3 мм | ø 60 Шаг 2,5 мм |
| 2210    | Шаблон № 101     | Шаблон № 102  | Шаблон № 103    |

\* 6 типов сервисных шаблонов содержится в медиа, поставленных в качестве аксессуаров.

#### 1) Тип данных пошива, управляемых IP-420

| Название шаблона           | Описание                                                                                                    |
|----------------------------|----------------------------------------------------------------------------------------------------|
| Шаблон пользователя        | Шаблон, который может храниться в корпусе. Макс. 999 шаблонов можно зарегистрировать.                                                                 |
| Данные векторного формата  | Расширение файла «.VDT»<br>Чтение с медиа. Максимально можно использовать 999 шаблонов.                                                               |
| Данные M3                  | Данные шаблона для серии AMS-210D.<br>Используется копированием с мягкого диска медиа серии AMS-210D. Максимально можно<br>использовать 999 шаблонов. |
| Формат стандартного пошива | Расширение файла «.DAT»<br>Чтение с медиа. Максимально можно использовать 999 шаблонов.                                                               |

#### 2) Использование данных (данные M3) серии AMS-210D с AMS-210EN

Существует два способа использования данных M3 с AMS-210EN.

#### ① Чтение, используя IP-420

Используйте ПК (персональный компьютер) и скопируйте файл (¥AMS¥AMS00xxx.M3) M3 с мягкого диска AMS-210D на медиа ¥AMS. Вставьте медиа в IP-420 и выберите шаблон № xxx из данных M3.

#### (2) Изменение на векторный формат с использованием РМ-1

Изменение на векторный формат при помощи РМ-1. (Детали смотрите в Помощь РМ-1). Скопируйте измененные данные векторного формата в папку ¥VDATA медиа.

Вставьте медиа в IP-420 и выберите шаблон №.

#### 3) Структура папок медиа

Храните каждый файл там, где показано ниже.

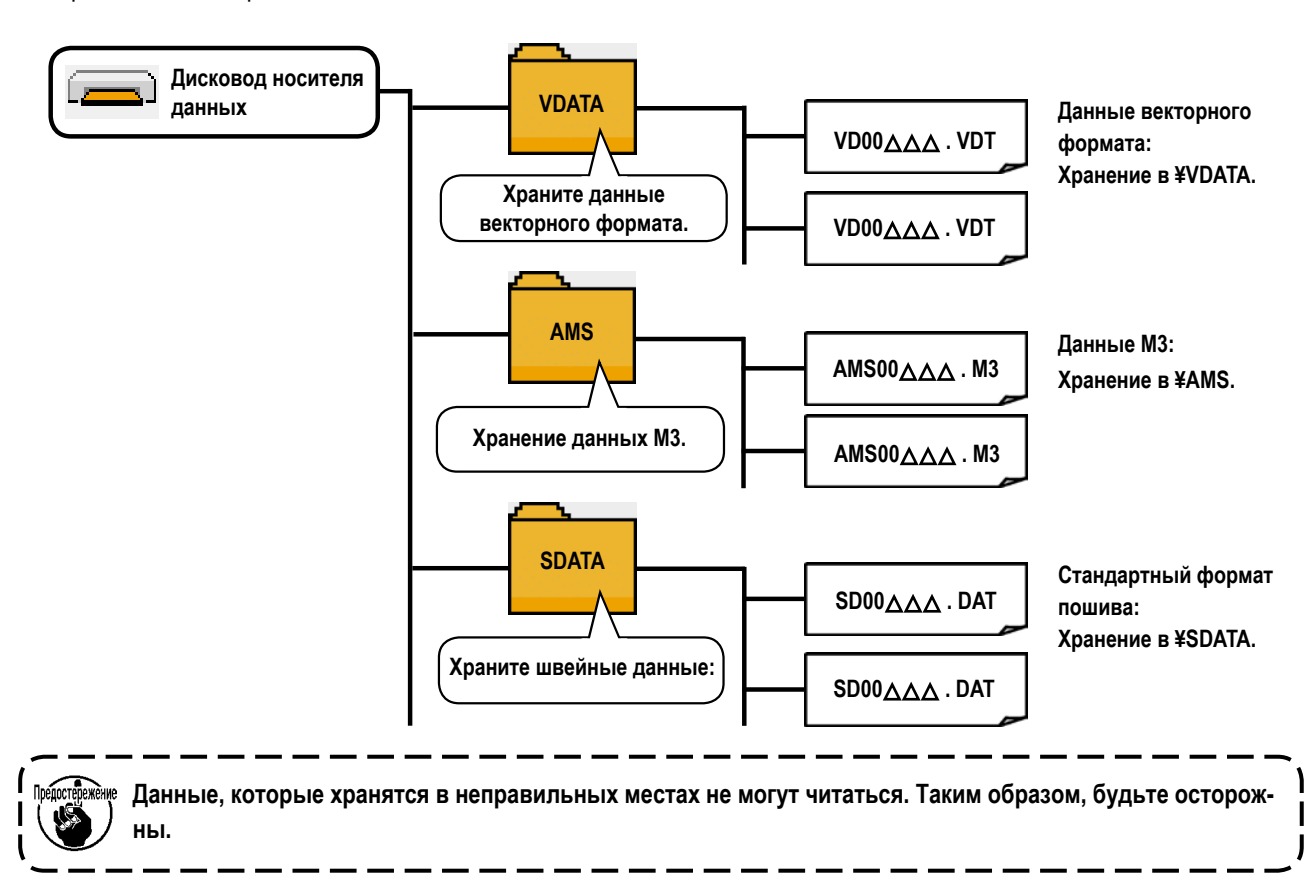

#### 4) CompactFlash (TM)

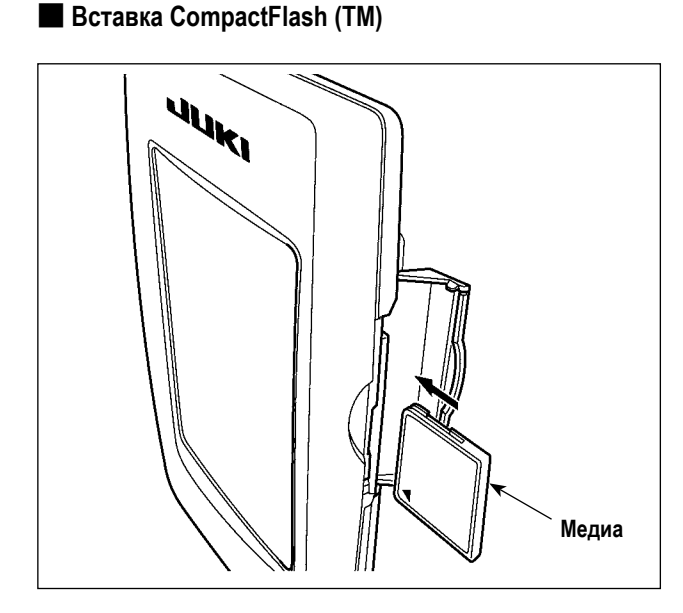

- Поверните сторону CompactFlash (TM) с наклейкой к себе (расположите паз края назад) и вставьте часть с малым отверстием в панель.
- После завершения установки медиа, закройте крышку. После закрытия крышки можно войти. Если медиа и крышка касаются друг друга и крышка не закрывается, проверьте следующее.
  - Проверьте, чтобы медиа была надежно установлена до конца и дальше не идет.
  - Проверьте правильность направления вставки медиа.
- 1. При неправильном направлении вставки медиа, могут повредится панель и медиа.
- 2. Не вставляйте ничего кроме CompactFlash (TM).
- 3. Разъем для медиа в IP-420 рассчитан на CompactFlash (TM) 2 ГБ и менее.
- 4. Разъем медиа в IP-420 поддерживает FAT16, который имеет формат CompactFlash (TM). FAT32 не поддерживается.
- 5. Убедитесь в использовании CompactFlash (TM), отформатированной при помощи IP-420. Для процедуры форматирования CompactFlash (TM), смотрите п. "II-2-28. Выполнение форматирования медиа" | стр.89.

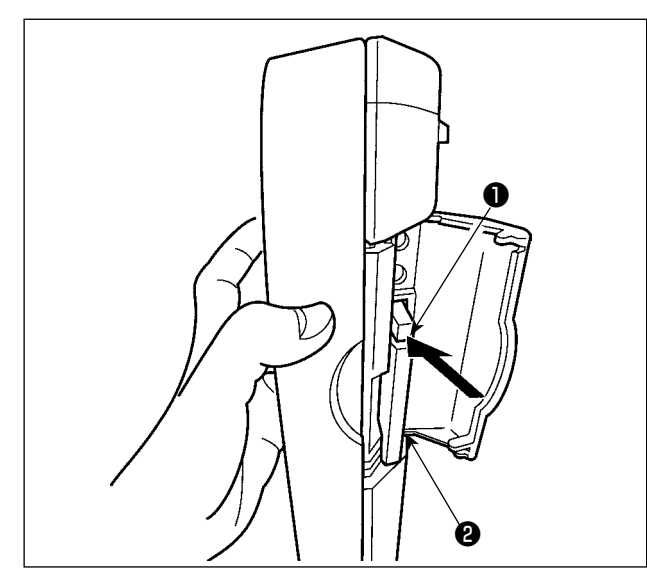

#### 5) Порт USB

Вставка устройства в порт USB

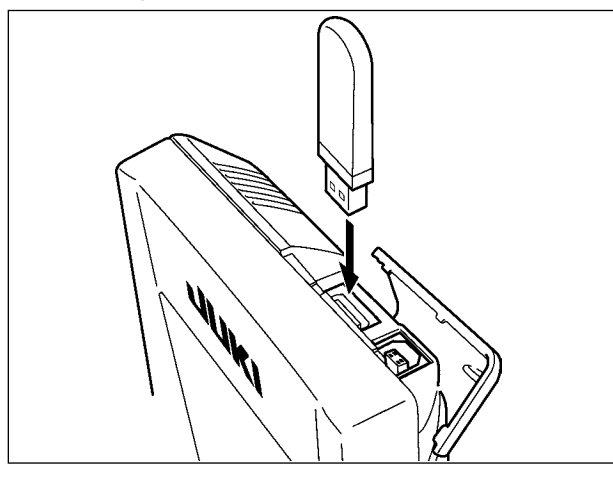

Отключение устройства от порта USB

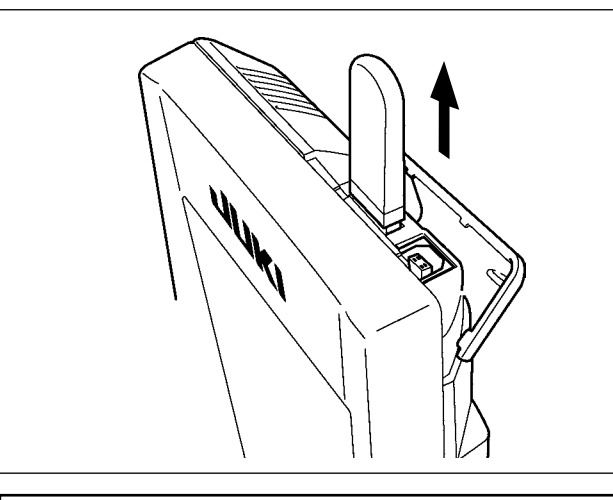

#### Меры предосторожности при использовании медиа

- Не мочите ее и не трогайте мокрыми руками. Это может привести к электрозамыканию и пожару.
- Никогда не разбирайте и не модифицируйте ее.
- Не касайтесь металла. Может вызвать утерю данных.

Не сгибайте ее и не применяйте усилие, которое может ее повредить.

Избегайте использования и хранения ее в следующих местах. Места с высокими температурами и влажностью/ места с наличием конденсата/ Места с сильным загрязнением/ Места со статическим электричеством либо с электрошумом

 Держите панель рукой, откройте крышку и нажмите на рычаг • вынимания медиа • Медиа будет вынута.

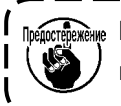

Когда рычаг **①** слишком сильно нажат, медиа **②** может сломаться.

J

2) Когда медиа 2 выступит, ее вынимание завершено.

\_ \_ \_ \_ \_ \_

Откройте верхнюю крышку и вставьте устройство USB в порт USB. После чего, скопируй- те данные использования с устройства USB в основной корпус.

После завершения копирования данных, выньте устройство USB.

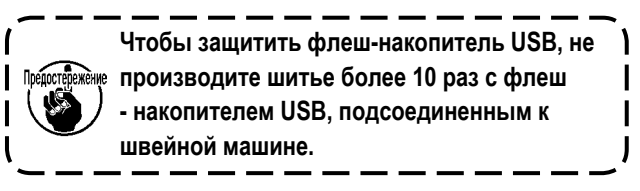

Выньте устройство USB. Установите крышку на место.

- ① Необходимые меры предосторожности по отношению к устройству USB
- Не оставляйте устройство USB либо кабель USB, подключенный к порту USB при выполнении пошива. Вибрации машины могут повредить порт, что приведет к потере данных, со- храненных на устройстве USB, либо к его повреждении, либо повреждению швейной машины.
- Не вставляйте/вынимайте устройство USB во время чтения/записи программы швейных данных.
   Это может привести к повреждению, либо к плохой работе.
- Когда область памяти разделена, только один раздел является доступным.
- Некоторые типы устройств USB могут неправильно распознаваться данной швейной машиной.
- JUKI не компенсирует потерю сохраненных данных на устройствах USB при их использовании на швейной машине.
- Когда панель высвечивает экран коммуникации, либо перечень данных шаблона, устройство USB не распознается, даже если вы вставите медиа в паз.
- Что касается устройств USB и медиа как карточки CF (TM), только одно устройство/медиа должно быть подключено/вставлено в/к швейной машине. При подключении двух и более устройств машина распознает только одно из них. Смотрите технические характеристики USB.
- Вставьте разъем USB в терминал USB на пульте IP до упора.
- Не выключайте электропитание, во время получения доступа к данным на USB-носителе.
- (2) Технические характеристики USB
- Соответствует стандарту USB 1.1
- Применяемые устройства \*1 \_\_\_\_ Устройства хранения, такие как память USB , хаб USB , FDD и устройство чтения карты
- Неиспользуемые устройства \_\_\_\_ дисковод CD, дисковод DVD, дисковод MO, чтение пленок и т.д.
- Поддерживаемых формат \_\_\_\_\_ FD (мягкий диск) FAT 12

Прочие (память USB, и т.д.), FAT 12, FAT 16, FAT 32

- Применяемые размеры медиа\_\_\_ FD (мягкий диск) 1.44 МБ, 720кБ
- Прочие (память USB , ит.д.), 4.1 МБ (2ТБ)
- Распознавание устройства Для внешних устройств таких, как устройство USB, распознается устройство, вставленное первым. Тем не менее, когда медиа подключено к внутреннему пазу, приоритетным является данное устройство. (Пример: если медиа вставлено в паз для медиа, даже если память USB уже было подключено к порту USB, начнет работать медиа.)
   Ограничение подключения Максимально 10 устройств (Если количество подключеных устройств к швейной машине
- превышает максимальное значение 11-ое устройство и далее за ним не будут распознаваться до тех пор, пока они не будут отключены и подключены заново.)
- Потребление тока \_\_\_\_\_\_ Фактическое потребление тока устройств USB максимально 500мА.

\*1: JUKI не гарантирует работу применяемых устройств. Некоторые устройства могут не работать из-за проблем с совместимостью.

### 2. ПРИ ИСПОТЛЬЗОВАНИИ ІР-420

#### 2-1. Название каждой секции ІР-420

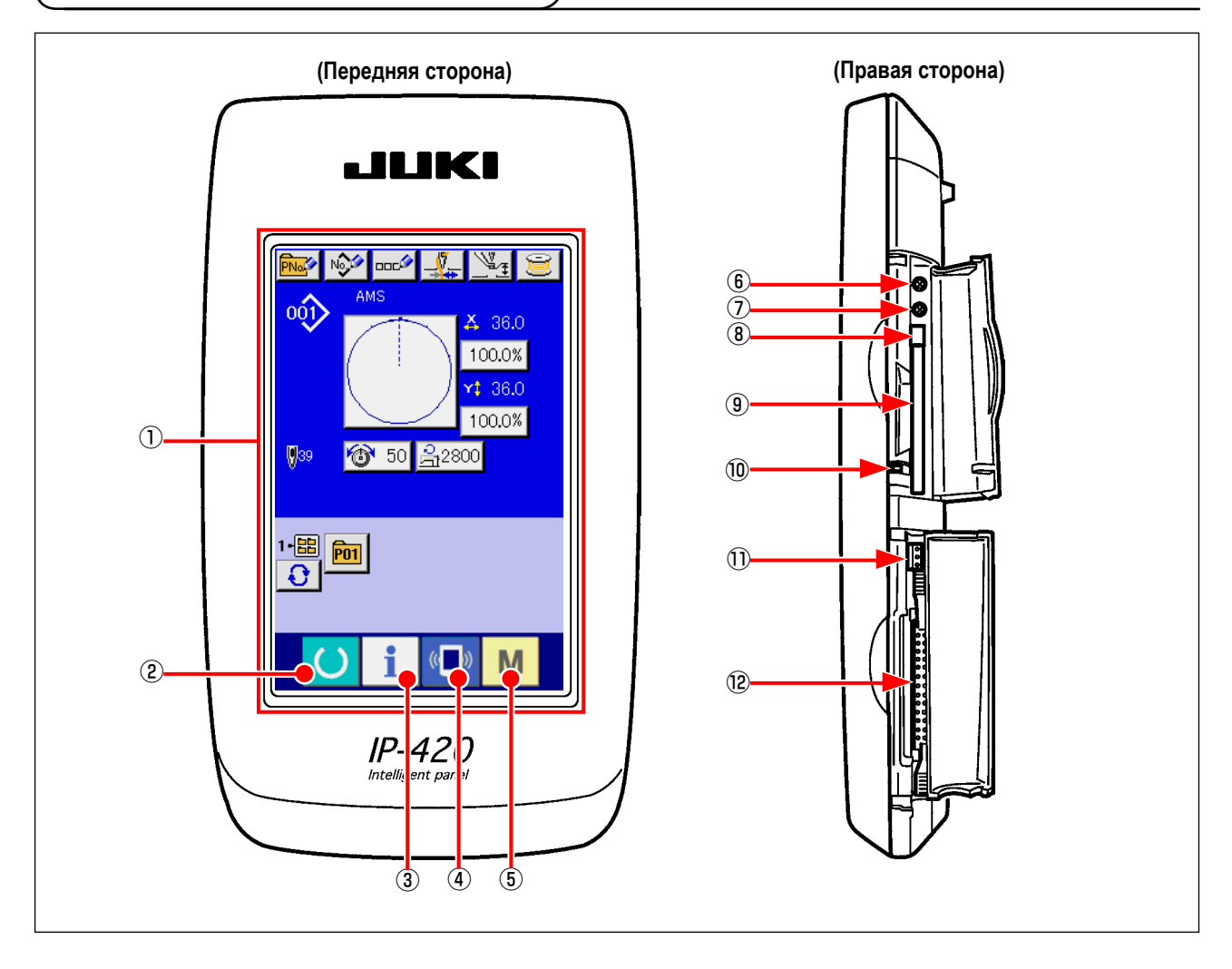

- ① Сенсорная панель секция дисплея ЖКИ
- (2) Ключ ГОТОВО
- З Ключ ИНФОРМАЦИИ
- ④ 《 》 Ключ КОММУНИКАЦИИ
- 5 М Ключ РЕЖИМА
- Управление контрастом
- Э Управление
- (8) Кнопка выхода CompactFlash (TM)
- (9) Паз CompactFlash (TM)
- 10 Переключатель определения крышки
- 🕦 Разъем для дополнительного переключателя
- 2 Разъем для подключения контрольного блока

- Может выполняться смена экрана ввода данных и экрана пошива.
- Может выполняться смена экрана ввода данных и экрана информации.
- Может выполняться смена экрана ввода данных и экрана коммуникации.
- → Может выполняться смена экрана смены режима, который выполняет различные детальные установки.

→

### 2-2. Общее использование кнопок

Кнопки, выполняющие общие операции в каждом окне IP-420, следующие:

| ×         | Кнопка ОТМЕНА                       | $\rightarrow$ | Данная кнопка закрывает всплывающее окно.<br>В случае окна изменения данных, измененные данные могут быть отменены.                                  |
|-----------|-------------------------------------|---------------|----------------------------------------------------------------------------------------------------|
| $\square$ | Кнопка ВВОД                         | $\rightarrow$ | Данная кнопка определяет измененные данные.                                                                                                    |
|           | Кнопка списка вверх                 | $\rightarrow$ | Данная кнопка показывает кнопки и дисплеи по возрастанию.                                                                                            |
| •         | Кнопка списка вниз                  | $\rightarrow$ | Данная кнопка показывает кнопки и дисплеи по убыванию.                                                                                               |
| 11        | Кнопка сброса                       | $\rightarrow$ | Данная кнопка выполняет сброс ошибки.                                                                                                    |
| Nob       | Кнопка ВВОДА НУМЕРИЧЕСКОГО ЗНАЧЕНИЯ | $\rightarrow$ | Данная кнопка высвечивает десять ключей и ввод ну-<br>мерических значений может выполняться.                                                         |
|           | Кнопка ВВОДА СИМВОЛОВ               | $\rightarrow$ | Данная кнопка высвечивает экран ввода символов.<br>→ Смотрите п. "II-2-14. Наименование шаблона<br>пользователя" стр.53.                             |
| <u>] </u> | Кнопка ОПУСКАНИЯ ПРИЖИМА            | $\rightarrow$ | Прижим опускается и экран опускания прижима высвечивается. Для поднятия прижима, нажми- те кнопку поднятия, высвеченную на экране опускания прижима. |
| Ü         | Кнопка намотчика шпульки            | $\rightarrow$ | Выполняется намотка нити шпульки.<br>→ Смотрите п. "II-2-11. Намотка нити шпульки"<br>стр.48.                                                        |
## 2-3. Базовые операции ІР-420

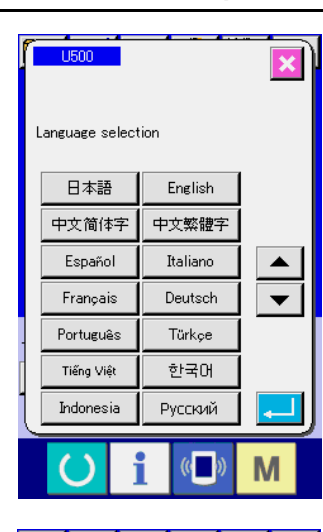

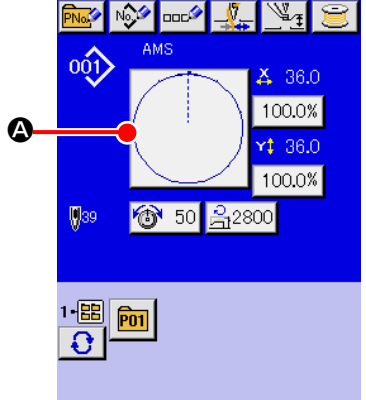

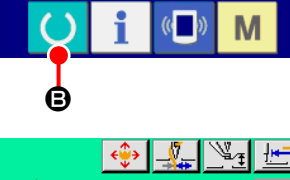

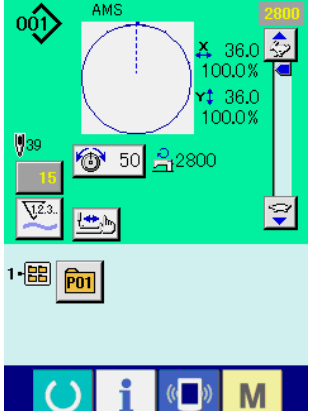

#### ① Включите питание

1

I

I

I

l

Когда питание включено первый раз, высвечивается экран выбора языка. Установите язык, который вы используете. (Можно изменить при помощи Переключателя памяти U500).

| Важно | При завершении экрана выбора кнопкой ОТМЕНА 🔀 либо   | ١ |
|-------|------------------------------------------------------|---|
|       | кнопкой ВВОД 💶 без выполнения выбора языка, экран    | i |
|       | выбора языка высвечивается всякий раз, при включении | ļ |
|       | питания.                                             | J |

#### ② Выберите № шаблона, который вы хотите выполнять.

Когда питание включено, высвечивается экран ввода данных. № шаблона **④**, выбранный в настоящее время, высвечивается в центре экрана. Нажмите кнопку для выбора формы пошива. Для выбора формы пошива смотрите п. **"II-2-5. Выполнение выбора формы пошива" стр.38**.

Когда ключ ГОТОВО 🌔 🕒 нажат, задняя подсветка дисплея ЖКИ

изменяется на зеленый цвет, и швейная машина установлена в статус возможности пошива.

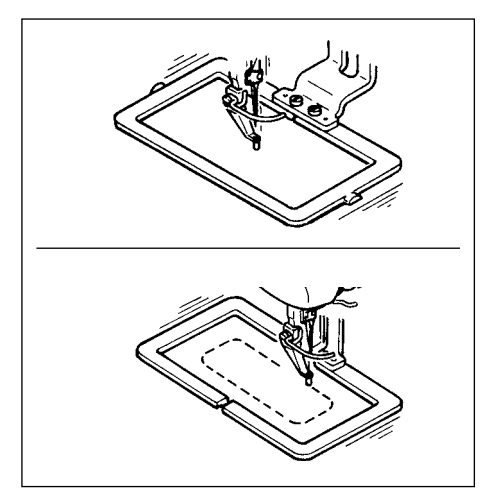

#### Начало пошива.

Начало пошива описано в п. "І-5-1. Пошив" стр.24.

\* Для экрана смотрите п. "II-2-4. Дисплей ЖКИ во время выбора формы пошива" стр.34.

 При использовании эксклюзивного прижима, убедитесь в форме шаблона. Будет ли шаблон выступать за пределы рамки продвижения, игла касаться рамки про- движения во время пошива, и есть ли опасность поломки иглы и т.п.

2. Когда прижим поднимается, будьте осторожны, чтобы пальцы не попали в прижим при его движении после опускания.

3. При отключении питания без нажатия ключа ГОТОВО , значение установки «№ шаблона», «коэффициент Х увеличения/уменьшения», «коэффициент Ү увеличения/уменьшения», «Максимальная скорость пошива», «Натяжение нити» ли- бо «Высота промежуточного прижима» не сохранятся в памяти.

## 2-4. Дисплей ЖКИ во время выбора формы пошива

## (1) Экран ввода данных формы пошива

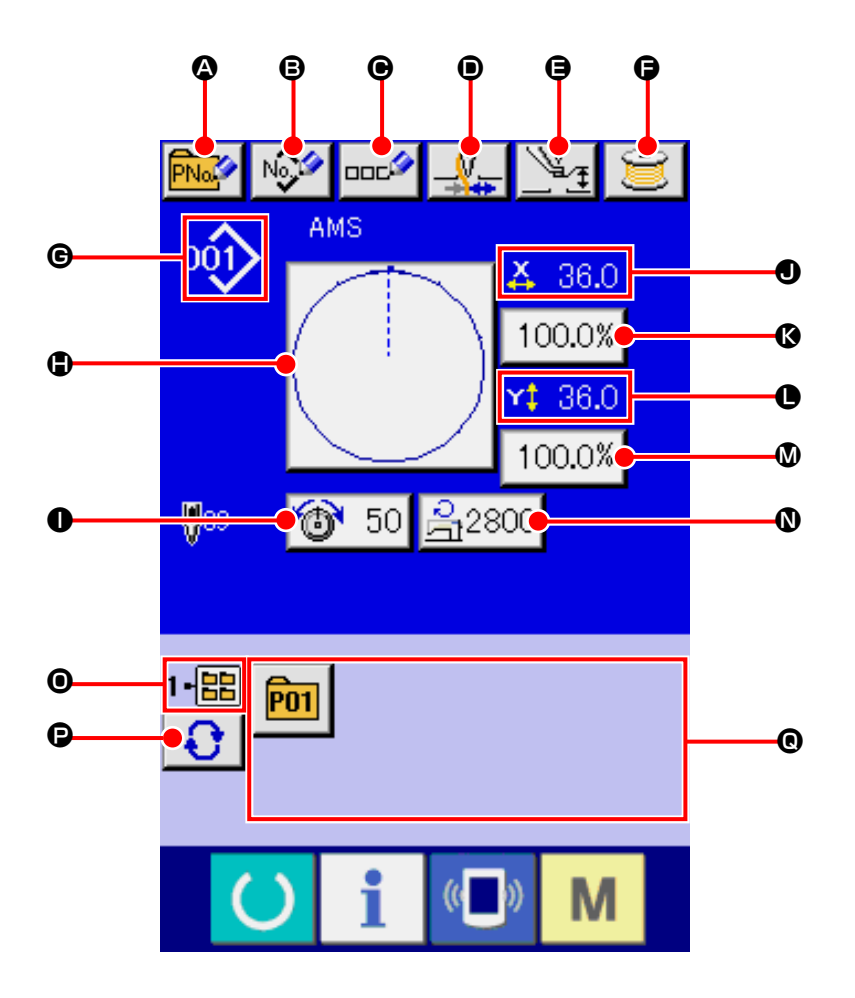

|   | Кнопка и дисплей                              | Описание                                                                                                    |
|---|-----------------------------------------------|----------------------------------------------------------------------------------------------------|
| ۵ | КНОПКА ШАБЛОНА<br>Кнопка НОВОГО РЕГИСТРА      | Высвечивается экран нового регистра кнопки шаблона.<br>→ Смотрите п. "II-2-15. Выполнение нового регистра кнопки шаблона" стр.54.                        |
| ₿ | ШАБЛОН ПОЛЬЗОВАТЕЛЯ Кнопка<br>НОВОГО РЕГИСТРА | Высвечивается экран нового регистра шаблона пользователя.<br>— Смотрите п. "II-2-13. Выполнение нового регистра шаблона пользователя"<br>стр.52.         |
| • | КНОПКА ШАБЛОНА<br>Кнопка УСТАНОВКИ НАЗВАНИЯ   | Высвечивается экран ввода название кнопки шаблона.<br>→ Смотрите п. "II-2-14. Наименование шаблона пользователя" стр.53.                                 |
| • | Кнопка ЗАЖИМА НИТИ                            | Выбор функционировании/не функционирования зажима нити.<br>Зажим нити функционирует<br>Зажим нити не функционирует                                       |
| 9 | Кнопка УСТАНОВКИ ПРОМЕЖУТОЧ-<br>НОГО ПРИЖИМА  | Промежуточный прижим опускается и высвечивается экран исходной величины про-<br>межуточного прижима.<br>→ Смотрите п. "II-2-6. Изменение данных" стр.40. |
| Ģ | Кнопка НАМОТЧИКА НИТИ ШПУЛЬ-<br>КИ            | Нить шпульки может наматываться.<br>→ Смотрите п. " <b>II-2-11. Намотка нити шпульки" стр.48</b> .                                                       |

|   | Кнопка и дисплей                          | Описание                                                                                                    |  |
|---|-------------------------------------------|----------------------------------------------------------------------------------------------------|--|
| e | Дисплей № ФОРМЫ ПОШИВА                    | Тип и №, выбранной в данный момент, формы пошива высвечивается.<br>• Шаблон пользователя<br>• Шаблон пользователя<br>• Векторный формат данных<br>• МЗ данные<br>• МЗ данные<br>• Формат стандартного пошива<br>• Убедитесь в использовании медиа, отформатированной при помощи IP-420. Про-<br>цедуру форматирования медиа смотрите в п. "II-2-28. Выполнение форматиро-<br>вания медиа" стр.89. |  |
| • | Кнопка ВЫБОРА ФОРМЫ ПОШИВА                | При нажатии данной кнопки, высвечивается форма, выбранного в данный момент, пошива, высвечивается экран выбора формы пошива.<br>→ Смотрите п. "II-2-5. Выполнение выбора формы пошива" стр.38.                                                                                                    |  |
| 0 | Кнопка УСТАНОВКИ НАТЯЖЕНИЯ<br>НИТИ        | При нажатии данной кнопки на ней высвечивается натяжение игольной нити, установленное в данный момент, высвечивается экран изменения данных пошива.<br>→ Смотрите п. "II-2-6. Изменение данных" стр.40.                                                                                                    |  |
| 0 | Дисплей ЗНАЧЕНИЯ АКТУАЛЬНОГО<br>РАЗМЕРА Х | Высвечивается актуальное значение в направлении X формы пошива, выбранной в<br>данный момент.<br>При выборе значения актуального размера при помощи переключателя памяти<br><u>1064</u> , высвечивается кнопка актуального значения размера X.<br>→ Смотрите п. "II-2-6. Изменение данных" стр.40.                                                                                                |  |
| ß | Кнопка УСТАНОВКИ ШКАЛЫ ДИАПА-<br>ЗОНА Х   | Высвечивается шкала диапазона в направлении X.<br>При выборе шкалы диапазона при помощи переключателя памяти U064, высвечи-<br>вается шкала X.<br>— Смотрите п. "II-2-6. Изменение данных" стр.40.                                                                                                    |  |
| 0 | Дисплей ЗНАЧЕНИЯ АКТУАЛЬНОГО<br>РАЗМЕРА Ү | Высвечивается актуальное значение в направлении Y формы пошива, выбранной в данный момент.<br>При выборе значения актуального размера при помощи переключателя памяти<br><u>U064</u> , высвечивается кнопка актуального значения размера Y.<br>→ Смотрите п. "II-2-6. Изменение данных" стр.40.                                                                                                   |  |
| Ø | Кнопка УСТАНОВКИ ШКАЛЫ ДИАПА-<br>ЗОНА Ү   | Высвечивается шкала диапазона в направлении Ү. При выборе шкалы диапазона при помощи переключателя памяти <u>1064</u> , высвечивается шкала Ү.<br>→ Смотрите п. " <b>II-2-6. Изменение данных</b> " стр.40.                                                                                                    |  |
| 0 | ОГРАНИЧЕНИЕ МАКСИМАЛЬНОЙ<br>СКОРОСТИ      | На кнопке высвечивается ограничение максимальной скорости, установленной в дан-<br>ный момент, и когда кнопка нажимается, высвечивается дисплей изменения данных.<br>(Тем не менее, ограничение максимальной скорости, которое высвечено, отличается<br>от максимального количества вращений в шаблоне.)<br>→ Смотрите п. "II-2-6. Изменение данных" стр.40.                                      |  |
| 0 | Дисплей № ПАПКИ                           | Высвеченная кнопка регистра шаблона указывает № папки, который находится в па-<br>мяти.                                                                                                    |  |
| Ð | Кнопка ВЫБОРА ПАПКИ                       | Папки шаблонов высвечиваются по порядку.                                                                                                    |  |
| Ø | Кнопка РЕГИСТА ШАБЛОНА                    | Высвечиваются кнопки РЕГИСТА ШАБЛОНА, находящиеся в памяти <b>●</b> ПАПКИ №.<br>→ Смотрите п. " <b>II-2-15. Выполнение нового регистра кнопки шаблона" стр.54</b> .<br>* Данная кнопка не высвечивается до тех пор, пока не выполнен новый регистр<br>кнопки шаблона.                                                                                                    |  |

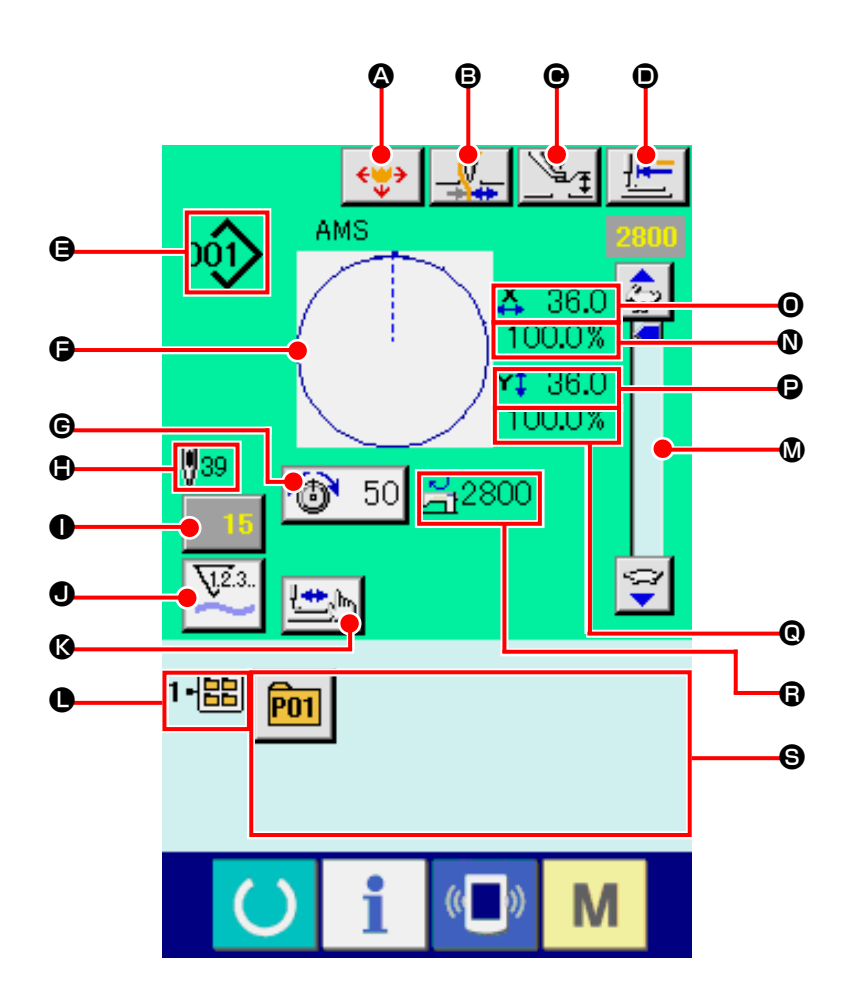

|   | Кнопка и дисплей                              | Описание                                                                                                    |  |
|---|-----------------------------------------------|----------------------------------------------------------------------------------------------------|--|
| ۵ | Кнопка ПЕРЕДВИЖЕНИЯ КНОПКИ<br>ШАБЛОНА         | Высвечивается экран передвижения кнопки шаблона.<br>→ Смотрите п. "II-2-10. Когда возникают затруднения во время расположения<br>материала из-за задевания окончания иглы" стр.47.           |  |
| B | Кнопка ЗАЖИМА НИТИ                            | Выбор функционировании/не функционирования зажима нити.<br>Зажим нити функционирует<br>Зажим нити не функционирует                                                                           |  |
| Θ | Кнопка УСТАНОВКИ ПРОМЕЖУТОЧ-<br>НОГО ПРИЖИМА  | <ul> <li>ЭЧ- Промежуточный прижим опускается и высвечивается дисплей изменения исходно величины промежуточного прижима.</li> <li>→ Смотрите п. "II-2-6. Изменение данных" стр.40.</li> </ul> |  |
| • | Кнопка ВОЗВРАТА В ОРИГИНАЛЬ-<br>НОЕ ПОЛОЖЕНИЕ | Данная кнопка возвращает прижим в начало пошива и поднимает прижим в момент<br>временной остановки.                                                                                          |  |

|   | Кнопка и дисплей                                  | Описание                                                                                                    |
|---|---------------------------------------------------|----------------------------------------------------------------------------------------------------|
| 9 | Дисплей № ФОРМЫ ПОШИВА                            | Тип и №, выбранной в данный момент, формы пошива высвечивается.                                                                                                    |
|   |                                                   | 001 : Шаблон пользователя                                                                                                    |
|   |                                                   | : Векторный формат данных                                                                                                    |
|   |                                                   | мз : M3 данные                                                                                                    |
|   |                                                   | Формат стандартного пошива                                                                                                    |
|   |                                                   | Убедитесь в использовании медиа, отформатированной при помощи IP-420. Про-<br>цедуру форматирования медиа смотрите в п. "II-2-28. Выполнение форматиро-<br>вания медиа" стр.89.                                                                              |
| G | Дисплей ФОРМЫ ПОШИВА                              | Высвечивается форма пошива, выбранная в данный момент.                                                                                                    |
| e | Кнопка УСТАНОВКИ НАТЯЖЕНИЯ<br>НИТИ                | При нажатии данной кнопки на ней высвечивается натяжение игольной нити, установ-<br>ленное в данный момент, высвечивается экран изменения данных пошива.<br>→ Смотрите п. "II-2-6. Изменение данных" стр.40.                                                 |
| ٩ | Дисплей ОБЩЕГО КОЛИЧЕСТВА<br>СТЕЖКОВ ФОРМЫ ПОШИВА | Высвечивается общее количество стежков, выбранной в на-стоящий момент формы пошива.                                                                                                    |
| 0 | Кнопка ИЗМЕНЕНИЯ ЗНАЧЕНИЯ<br>СЧЕТЧИКА             | На кнопке высвечивается имеющееся значение счетчика.<br>При нажатии кнопки, высвечивается экран изменения значения счетчика.<br>— Смотрите п. "II-2-12. Использование счетчика" стр.49.                                                                      |
| 0 | Кнопка ИЗМЕНЕНИЯ ЗНАЧЕНИЯ<br>СЧЕТЧИКА             | На кнопке высвечивается имеющееся значение счетчика.<br>При нажатии кнопки, высвечивается экран изменения значения счетчика.<br>→ Смотрите п. "II-2-12. Использование счетчика" стр.49.                                                                      |
| ß | Кнопка ШАГОВОГО ПОШИВА                            | Высвечивается экран шагового пошива. Можно выполнить проверку форму шаблона.<br>→ Смотрите п. " <b>II-2-7. Проверка формы шаблона</b> " <b>стр.42</b> .                                                                                                    |
| 0 | Дисплей № ПАПКИ                                   | Высвеченная кнопка регистра шаблона указывает № папки, который находится в па-<br>мяти.                                                                                                    |
| ۵ | Переменный резистор СКОРОСТИ                      | Можно менять количество оборотов швейной машины.                                                                                                    |
| Ø | Дисплей ШКАЛЫ ДИАПАЗОНА X                         | Высвечивается шкала диапазона в направлении Х, выбранной формы пошива.                                                                                                    |
| 0 | Дисплей АКТУАЛЬНОГО ЗНАЧЕНИЯ<br>РАЗМЕРА Х         | Высвечивается актуальное значение размера в направлении X, выбранной формы пошива.                                                                                                    |
| C | Дисплей АКТУАЛЬНОГО ЗНАЧЕНИЯ<br>РАЗМЕРА Ү         | Высвечивается актуальное значение размера в направлении Y, выбранной формы пошива.                                                                                                    |
| Ø | Дисплей ШКАЛЫ ДИАПАЗОНА Ү                         | Высвечивается шкала диапазона в направлении Y, выбранной формы пошива.                                                                                                    |
| 6 | Дисплей ОГРАНИЧЕНИЯ МАКСИ-<br>МАЛЬНОЙ СКОРОСТИ    | Высвечивается ограничение максимальной скорости, установленной в данный мо-<br>мент.<br>Тем не менее, ограничение максимальной скорости, которое высвечено, отличается<br>от максимального количества вращений в шаблоне.                                    |
| 9 | Кнопка РЕГИСТА ШАБЛОНА                            | Высвечиваются кнопки РЕГИСТА ШАБЛОНА, находящиеся в памяти <b>●</b> ПАПКИ №.<br>→ Смотрите п. "II-2-15. Выполнение нового регистра кнопки шаблона" стр.54.<br>* Данная кнопка не высвечивается до тех пор, пока не выполнен новый регистр<br>кнопки шаблона. |

## 2-5. Выполнение выбора формы пошива

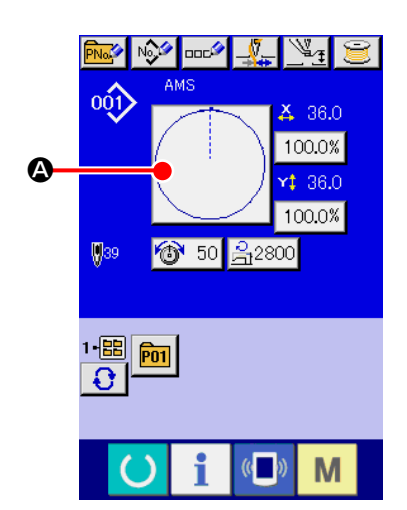

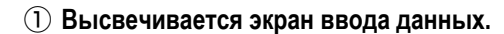

Только при экране ввода данных пошива (голубом), можно выполнять выбор формы пошива. В случае экрана пошива (зеленого), нажмите

ключ ГОТОВО () и высветится экран ввода данных (голубой).

#### 2 Вызов экрана выбора формы пошива.

Нажмите кнопку ФОРМА ПОШИВА (А) и высветится экран выбора формы пошива.

Когда кнопки 🕒 и 🗩 🔟 💷 нажаты на данном экране, можно

изменять коэффициент увеличения/уменьшения Х либо Ү.

Существует 4 формы пошива, указанные ниже. Выберите необходимую

#### **3** Выберите форму пошива.

Существует 4 типа форм пошива.

④ Определение типа формы пошива

вам форму пошива среди них.

Нажмите кнопку ВЫБОР ФОРМЫ ПОШИВА 💖 🛥 🖪.

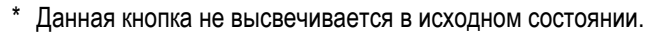

Смотрите п. "II-2-6. Изменение данных" стр.40.

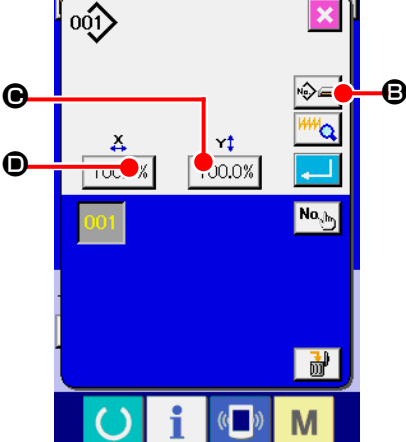

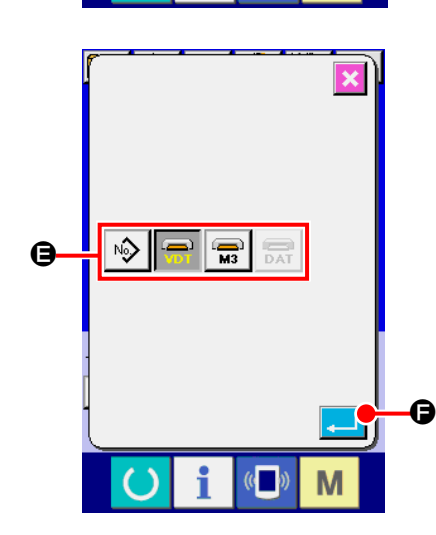

| Пиктограмма | Название                   | Максимальное<br>количество шаблонов |
|-------------|----------------------------|-------------------------------------|
| 001>        | Шаблон пользователя        | 999                                 |
|             | Векторный формат данных    | 999                                 |
| M3          | Данные M3                  | 999                                 |
| DAT         | Формат стандартного пошива | 999                                 |

Важно

Убедитесь в использовании медиа, отформатированной при помощи IP-420. Процедуру форматирования медиа смотрите в п. "II-2-28. Выполнение форматирования медиа" стр.89.

Выберите нужную вам форму пошива из кнопок ВЫБОРА ФОРМЫ ПОШИВА (Э и нажмите кнопку Высвечивается экран перечня форм пошива, с типом выбранного вами пошива.

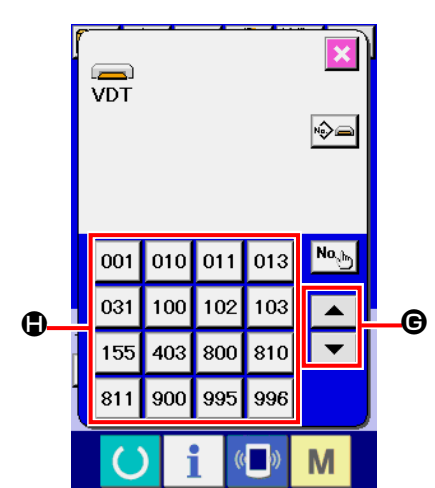

5 Выбор формы пошива.

При нажатии кнопок СПИСКА ВВЕРХ либо ВНИЗ \_\_\_\_ (С), кнопки ФОРМЫ ПОШИВА (С) изменяются по порядку.

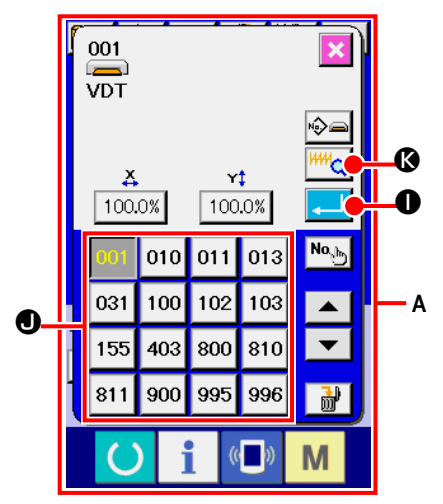

#### **(6)** Определение формы пошива.

При нажатии кнопки ВВОД — Форма пошива определена и высвечивается экран ввода данных.

Если форма пошива является шаблоном пользователя, высвечивается экран **A**.

Высвечивается кнопка ВЫБОРА № ШАБЛОНА **●**, зарегистрированная для шаблона пользователя. Нажмите на кнопку № ШАБЛОНА, который вам необходим.

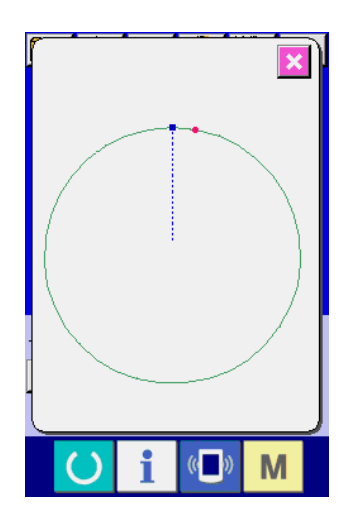

При нажатии кнопки ОТОБРАЖЕНИЯ *Ши*орма № шаблона и вы можете ее подтвердить.

#### ПРЕДУПРЕЖДЕНИЕ:

Убедитесь в подтверждении формы шаблона после изменения коэффициента увеличения/уменьшения Х/Ү. Существует опасность поломки иглы из-за ее касания прижима и т.п.

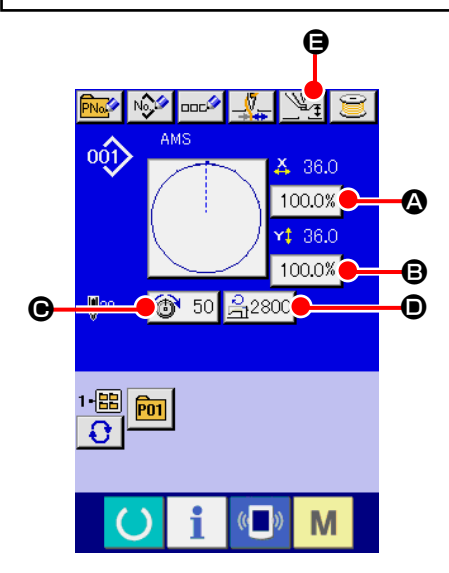

#### 1) Отображение экрана ввода данных.

Только при экране ввода данных пошива (голубом), можно выполнять выбор формы пошива. В случае экрана пошива (зеленого), нажмите

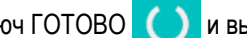

ключ ГОТОВО () и высветится экран ввода данных (голубой).

Натяжение нити и высота промежуточного прижима можно менять даже на экране пошива.

#### 2 Отображение экрана ввода данных.

При нажатии кнопки данных пошива, которые вы хотите изменить, высвечивается экран изменения данных пошива.

Данные пошива это 5 пунктов ниже.

|   | Диапазон данных                      | Диапазон ввода                                | Исходное значение          |
|---|--------------------------------------|-----------------------------------------------|----------------------------|
| ۵ | Шкала установок в направлении Х      | От 1,0 до 400,0 (%)                           | 100,0 (%)                  |
| ₿ | Шкала установок в направлении Ү      | От 1,0 до 400,0 (%)                           | 100,0 (%)                  |
| e | Натяжение нити                       | От 0 до 200                                   | Значение установки шаблона |
| D | Ограничение максимальной<br>скорости | От 200 до 2,800 (ст/мин)                      | 2.800 (ст/мин)             |
| 9 | Высота промежуточного прижима        | От 0,0 до 3,5 (мм) (Макс. от 0,0 до 7,0 (мм)) | Значение установки шаблона |

Натяжение нити и исходное значение промежуточного прижима будут меняться с каждым выбранным шаблоном.

- 🔕 Значение шкалы в направлении X и значение 🕒 шкалы в направлении Y могут меняться по отношению к вводу значения актуального размера путем выбора переключателя памяти U064.
- Есть два способа выполнения увеличения/уменьшения Х/Ү, описанные ниже.
  - Данные уже прочитаны, и экран ввода данных может увеличиваться либо уменьшаться.
  - Значение шкалы X/Y может устанавливаться и читаться при выборе шаблона. Смотрите п. "II-2-5. Выполнение выбора формы пошива" стр.38.
- \* В случае точечного пошива, даже увеличение/уменьшение количества стежков установлено на U088. Режим функции увеличения и уменьшения, увеличение и уменьшение могут выполняться через увеличение/уменьшение шага.
- При индивидуальных установках шкалы Х/У в случае круга, либо арки, либо при повторении увеличения и уменьшения X/Y, пошив меняется на точечный и форма может не удерживаться. Увеличение и уменьшение могут выполняться увеличением/уменьшением шага. В дан- ном случае, установите и прочтите значение шкалы Х/Ү на экране перечня шаблона.
- Максимальный диапазон ввода и ограничение значения максимальной скорости 🗩 фиксируются при помощи переключателя памяти U001.
- \* Изменение высоты промежуточного прижима не может быть выполнено сразу же после включения электропитания либо сразу же после перемещения из ввода основных данных. Используйте машину после нажатия ключа ГОТО-

BO и выполняйте оригинальный поиск.

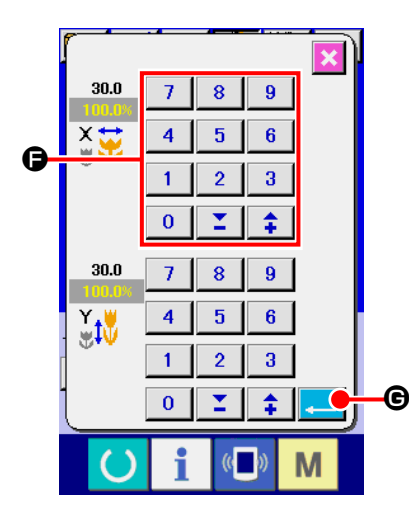

Например, значение шкалы ввода Х.

Нажмите 100.0% 🕼 для отображения экрана ввода данных пошива.

**3** Ввод данных.

Введите необходимые данные при помощи десяти ключей и ключей +/-Ð.

④ Фиксация данных.

Когда кнопка ВВОД **Є** нажата, данные зафиксированы.

- Что касается прочих данных пошива, то они могут меняться таким же образом.
- Возможно вводить значение коэффициента увеличения/ уменьшения и значения актуального размера при помощи одного экрана.
- 1. При отключении питания без нажатия ключа ГОТОВО [()], установленное значение «№ Шаблона»,

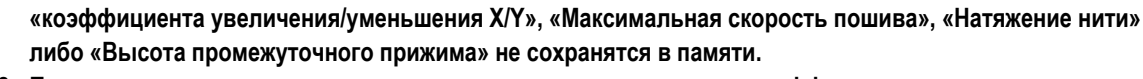

- 2. При невозможности проведения операции из-за слишком малого коэффициента уменьшения, высветится ошибка данных Шаблона Е045.
- 3. Когда значение шкалы изменено увеличением/уменьшением количества стежков (шаг остается фиксированным), удаляется команда механического контроля то- чек, отличных от точек формы.

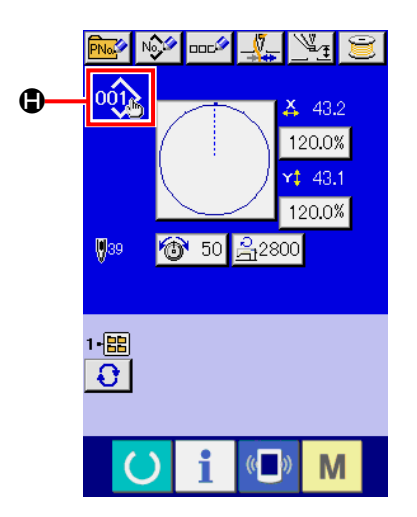

1анных образца нет і ти. Стира

При выполнении увеличения/уменьшения коэффициента Х/Ү, натяжения нити, промежуточного прижима, добавлении/удалении команды натяжения нити, либо добавлении/удалении увеличения/уменьшения значения промежуточного прижима шаблона пользователя, либо шаблона медиа, выбор типа шаблона изменяет отображение 🕒.

В случае изменения отображения (В), высвечивается экран подтверждения изменения во время изменения шаблона.

При нажатии кнопки ВВОД • , информация настоящего шаблона признается недействительной и изменяется № шаблона. Для сохранения в памяти измененного шаблона смотрите п. "II-2-13. Вы-

полнение нового регистра шаблона пользователя" стр.52.

## 2-7. Проверка формы шаблона

## ПРЕДУПРЕЖДЕНИЕ:

После выбора шаблона пошива убедитесь в правильности контура шаблона пошива. Если шаблон пошива выходит за пределы прижима заготовки, игла будет касаться прижима заготовки.

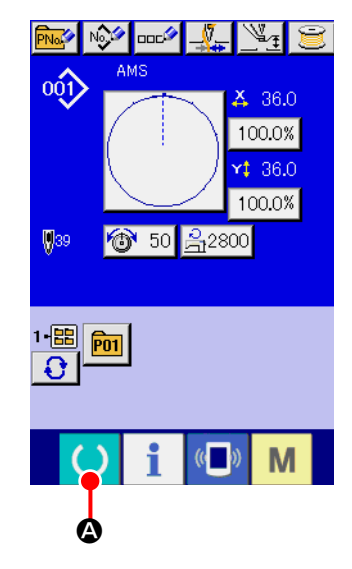

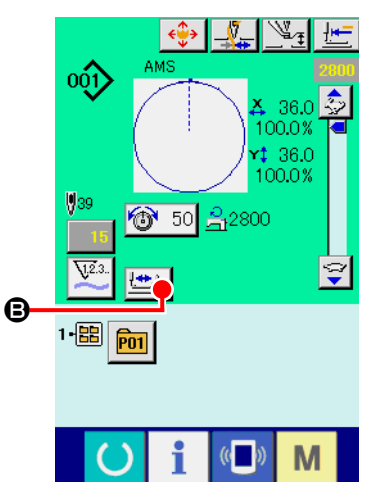

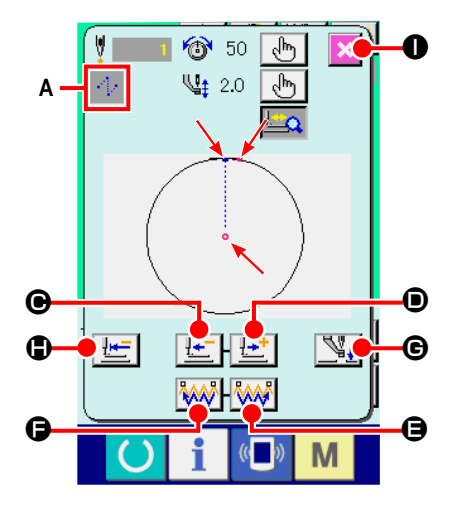

#### 1) Дисплей экрана пошива.

Отображение экрана ввода данных (голубой), нажмите ключ ГОТОВО

А. После этого изменится подсветка ЖКИ на зеленый цвет и теперь пошив возможен. Когда прижим заготовки находится в своем наивысшем положении, прижим за- готовки сначала опускается в свое низшее положение и после этого перемещается в точку начала пошива.

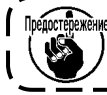

🚓 Будьте осторожны, чтобы ваши пальцы не бы- ли зажаты между прижимом заготовки и игольной пластиной.

#### Отображение экрана шагового пошива.

При нажатии кнопки ШАГОВЫЙ ПОШИВ 🖾 🕒 🕃, отображается экран шагового пошива.

#### Э Опустите прижим при помощи ножного переключателя.

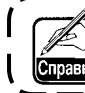

Даже при нажатии ножного переключателя в данном режиме швейная машина не начинает работать.

#### Продолжайте пошив с опущенным прижимом.

Форма пошива отображена по центру экрана. Настоящая точка, положение старта пошива и положение окончания пошива соответственно представлены о (розовым кругом), = (голубой точкой) и = (розовой точкой).

Проверьте форму пошива используя кнопку ОДИН СТЕЖОК НАЗАД

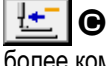

🕒 и кнопку ОДИН СТЕЖОК ВПЕРЕД 🛛 🛨 🔘. При вводе двух и более команд, положение продвижении не меняется, но дисплей команды А перемещается вперед и назад. Когда вы продолжаете нажимать кнопку ОДИН СТЕЖОК ВПЕРЕД или НАЗАД, скорость передвижения возрастает.

При нажатии кнопки ПОИСК КОМАНДЫ ВПЕРЕД 🚧 🕒, подача автоматически перемещается в конец положения пошива. При нажатии кнопки 🚧 🕒 ПОИСК КОМАНДЫ НАЗАД, подача автоматически перемещается в начало положения пошива.

При нажатии кнопки ПРОМЕЖУТОЧНЫЙ ПРИЖИМ 54. С, промежуточный прижим поднимается либо опускается. (Данная кнопка не отображается, когда переключатель ПАМЯТИ U103 установлен на 0 (ноль)).

#### **(5)** Окончание проверки формы.

При нажатии кнопки НАЧАЛЬНОЕ ПОЛОЖЕНИЕ ПРИЖИМА ₿. прижим заготовки перемещается в положение старта пошива и экран сменяется на экран пошива. При нажатии кнопки ОТМЕНА 🔀 🕕, экран также меняется на эк- ран пошива. Если прижим пошива не остается в положении старта, либо окончания пошива, пошив может быть начат нажатием ножного переключателя перед окончанием проверки формы пошива.

## 2-8. Проведение модификации точки входа иглы

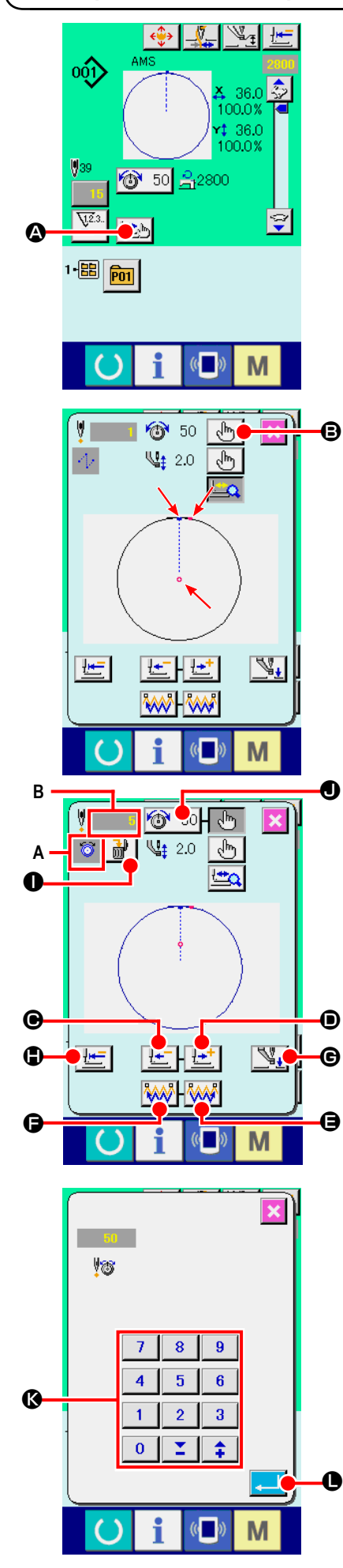

### (1) Изменение натяжения нити

Нажмите кнопку ШАГОВЫЙ ПОШИВ 🖾 🐼 на экране для отображе-

ния экрана шагового пошива.

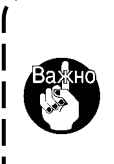

При необходимости перемещения подачи вперед либо назад в таких случаях как проверка иглы, подача не перемещается до тех пор, пока прижим заготовки опущен. Убедитесь проверить иглу либо иную соответствующую операцию после опускания прижима заготовки.

Форма пошива отображена по центру экрана. Настоящая точка, положение старта пошива и положение окончания пошива соответственно представлены о (розовым кругом), • (голубой точкой) и • (розовой точкой). Нажмите кнопку ВЫБОРА РЕЖИМА 💮 Эдля выбора режима натяжения нити.

При нажатии кнопки ОДИН СТЕЖОК НАЗАД 🔚 🕒 или кнопки ВПЕ-

РЕД **Ш**, подача (настоящая точка **•**) перемещается назад либо вперед на один стежок. При вводе двух и более команд, положение продвижении не меняется, но дисплей команды **А** перемещается вперед и назад. Когда вы продолжаете нажимать кнопку ОДИН СТЕЖОК ВПЕРЕД или НАЗАД, скорость передвижения возрастает.

Указанное значение **В** является абсолютным значением (Значение натяжения нити + значение команды натяжения нити).

При нажатии кнопки ПОИСК КОМАНДЫ ВПЕРЕД . подача автоматически перемещается в конец положения пошива. При нажатии кнопки ПОИСК КОМАНДЫ НАЗАД . подача автоматически перемещается в начало положения пошива.

Для остановки подачи, нажмите кнопку (Ф, Ф), (Ф), (Ф), (Ф), (Ф), Либо (Ф). При нажатии кнопки ПРОМЕЖУТОЧНЫЙ ПРИЖИМ (С), промежуточный прижим поднимается либо опускается. (Данная кнопка не отображается, когда переключатель ПАМЯТИ U103 установлен на 0 (ноль)).

При нажатии кнопки НАЧАЛЬНОЕ ПОЛОЖЕНИЕ ПРИЖИМА

При нажатии кнопки КОМАНДЫ УДАЛЕНИЯ **1**, экран удаления команды показан на дисплее, как указано на **А**.

При нажатии 10 50 • , экран ввода уменьшения/увеличения значения натяжения нити отображается. Введите нужное значение на экране ввода увеличения/уменьшения значения натяжения нити, используя цифровую клавиатуру и ключи +/- •

При нажатии кнопки ВВОД \_\_\_ •, данные подтверждаются.

сменяется на экран пошива.

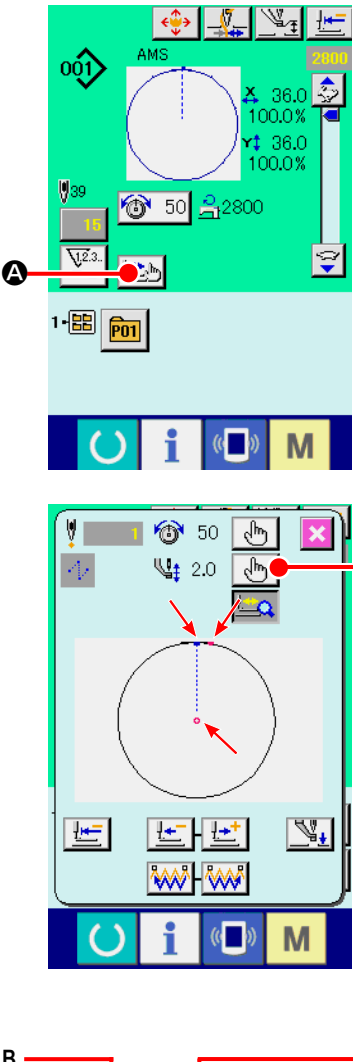

B

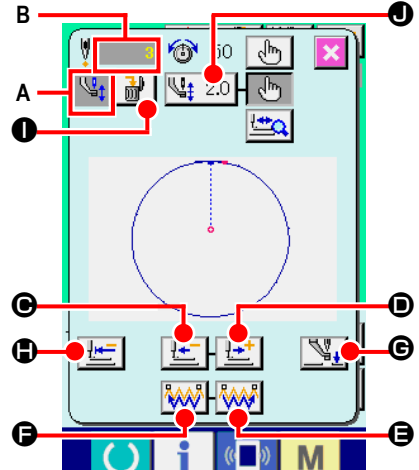

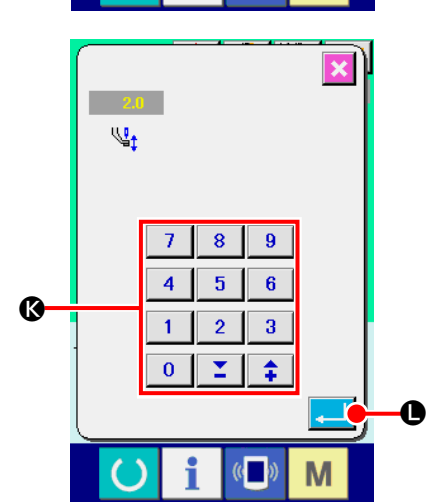

### (2) Изменение высоты промежуточного прижима

Нажмите кнопку ШАГОВЫЙ ПОШИВ 🗠 🗛 на экране для отображения экрана шагового пошива.

Форма пошива отображена по центру экрана. Настоящая точка, положение старта пошива и положение окончания пошива соответственно представлены о (розовым кругом), - (голубой точкой) и - (розовой точкой).

Нажмите кнопку ВЫБОРА РЕЖИМА 🖓 🕒 для выбора режима промежуточного прижима.

При нажатии кнопки ОДИН СТЕЖОК НАЗАД О или кнопки ВПЕ-

РЕД 🛃 🔘, подача (настоящая точка о) перемещается назад либо вперед на один стежок. При вводе двух и более команд, положение продвижении не меняется, но дисплей команды А перемещается вперед и назад. Когда вы продолжаете нажимать кнопку ОДИН СТЕЖОК ВПЕРЕД или НАЗАД, скорость передвижения возрастает.

Указанное значение В является абсолютным значением (Значение натяжения нити + значение команды натяжения нити).

При нажатии кнопки ПОИСК КОМАНДЫ ВПЕРЕД 🚧 🕒, подача автоматически перемещается в конец положения пошива. При нажатии кнопки ПОИСК КОМАНДЫ НАЗАД 👯 🕒, подача автоматически перемещается в начало положения пошива.

При нажатии кнопки ПРОМЕЖУТОЧНЫЙ ПРИЖИМ 5. промежуточный прижим поднимается либо опускается. (Данная кнопка не отображается, когда переключатель ПАМЯТИ U103 установлен на 0 (ноль)). При нажатии кнопки НАЧАЛЬНОЕ ПОЛОЖЕНИЕ ПРИЖИМА

прижим заготовки перемещается в положение старта пошива и экран сменяется на экран пошива.

При нажатии кнопки КОМАНДЫ УДАЛЕНИЯ команды показан на дисплее, как указано на А.

При нажатии 🖳 2.0 🕖, экран ввода уменьшения/увеличения значения натяжения нити отображается. Введите нужное значение на экране ввода увеличения/уменьшения значения натяжения нити, используя цифровую клавиатуру и ключи +/- 🚯

При нажатии кнопки ВВОД \_\_\_\_ О, данные подтверждаются.

- 1. При проверке иглы, либо при выполнении подачи вперед либо I назад, машина не работает до тех пор, пока прижим не будет опущен. Используйте машину после опускания прижима.
- 2. Когда промежуточный прижим остается в своем низшем положении, перемещение промежуточного прижима и иглы отличаются в зависимости от установки переключателя памяти U103.

3. При увеличении высоты промежуточного прижима, либо при увеличении толщины размер иглы, убедитесь в наличии зазора между вайпером и комплектующими. Вайпер не может быть использован до обеспечения зазора. В таком случае ОТКЛЮЧИТЕ переключатель вайпера либо измените значение установки переключателя памяти U105.

Для установок переключателя памяти смотрите п. "II-3. ПЕРЕ-ЧЕНЬ ДАННЫХ ПЕРЕКЛЮЧАТЕЛЯ ПАМЯТИ" стр.96.

## 2-9. Как использовать переключатель временной остановки

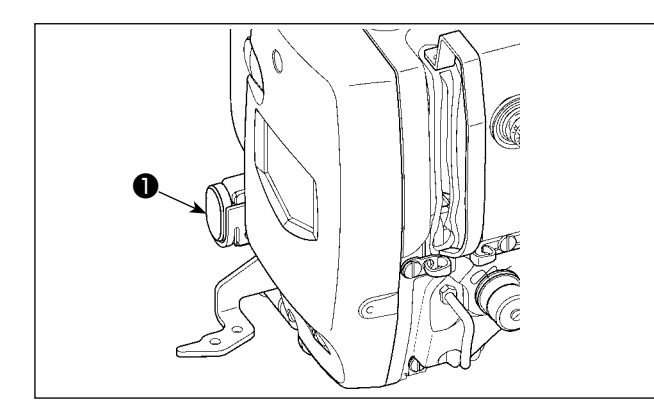

При нажатии переключателя **Ф** ВРЕМЕННАЯ ОСТАНОВКА во время пошива, швейная машина может быть остановлена. В это время, отображается экран ошибки для информирования, что переключатель остановки был нажат.

(1) Для продолжения производства шитья от какой-либо точки пошива

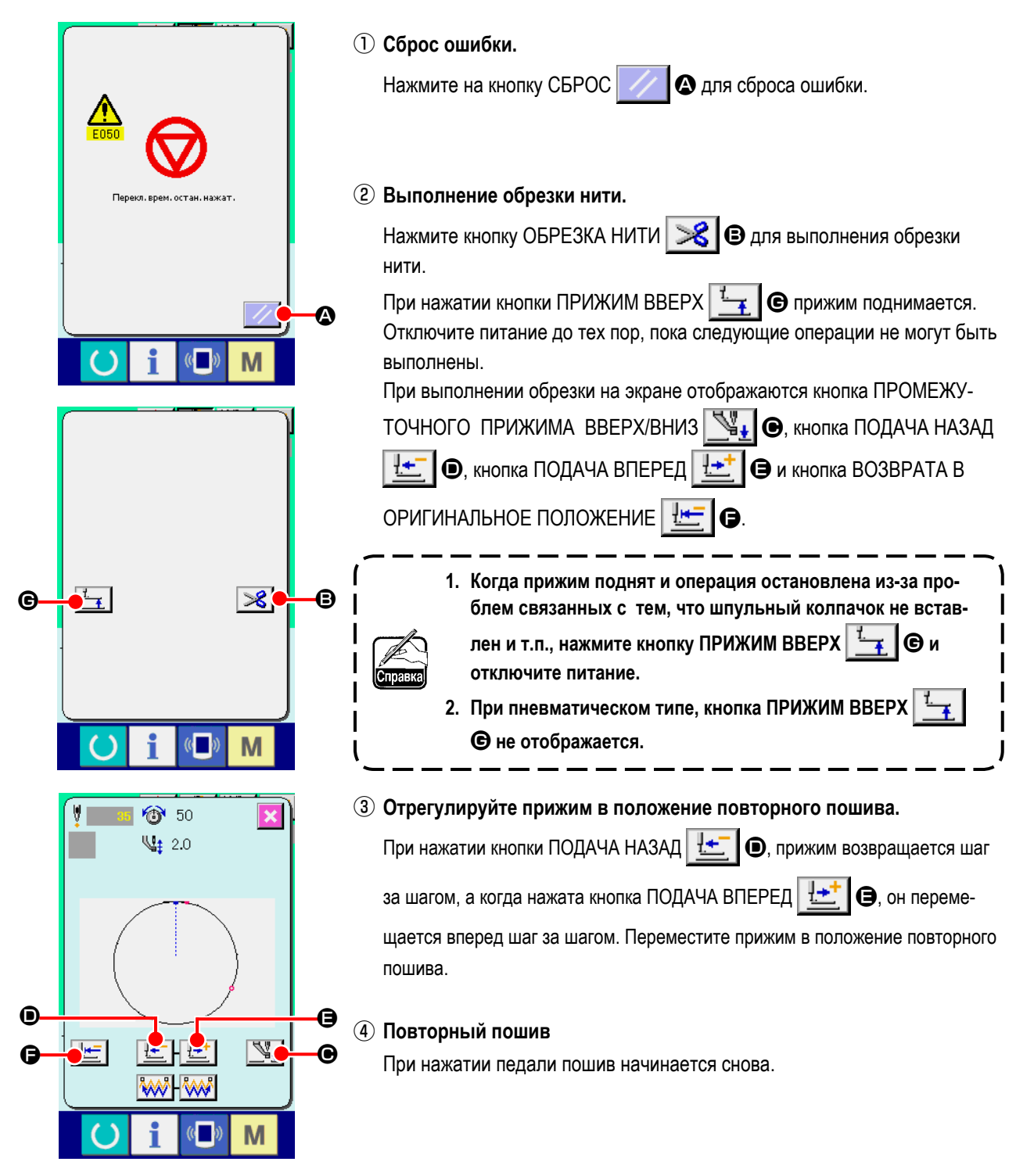

## (2) Производство повторного шитья от начала

|              |                                       | ① Сброс ошибки.                                                     |
|--------------|---------------------------------------|---------------------------------------------------------------------|
|              | •                                     | Нажмите на кнопку СБРОС 🥢 🐼 для сброса ошибки.                      |
|              |                                       |                                                                     |
|              |                                       | <ol> <li>Выполнение обрезки нити.</li> </ol>                        |
|              | Перекл. врем. остан. нажат.           | Нажмите кнопку ОБРЕЗКА НИТИ 🔀 🕒 для выполнения обрезки              |
|              |                                       | нити.                                                               |
|              |                                       | При нажатии кнопки ПРИЖИМ ВВЕРХ 🗾 🕒 прижим поднимается.             |
|              |                                       | Отключите питание до тех пор, пока следующие операции не могут быть |
|              |                                       | выполнены.                                                          |
|              | · · · · · · · · · · · · · · · · · · · | При выполнении оорезки на экране отооражаются кнопка ПРОМЕЖУ-       |
|              |                                       | ТОЧНОГО ПРИЖИМА ВВЕРХ/ВНИЗ 🔀 🕒, кнопка ПОДАЧА НАЗАД                 |
|              |                                       | 🔚 🖲, кнопка ПОДАЧА ВПЕРЕД 🔛 🖨 и кнопка ВОЗВРАТА В                   |
|              |                                       | ОРИГИНАЛЬНОЕ ПОЛОЖЕНИЕ 🔚 🖨.                                         |
| <del>©</del> | • <u>-</u>                            | 1. Когда прижим поднят и операция останов- лена из-за про-          |
| Ū            |                                       | блем связанных с тем, что шпульный колпачок не вставлен             |
|              |                                       | и т. п., нажмите кнопку ПРИЖИМ ВВЕРХ                                |
|              |                                       |                                                                     |
|              | 💛 i 🔍 M                               | С не отображается.                                                  |
|              |                                       | `'                                                                  |
|              |                                       |                                                                     |

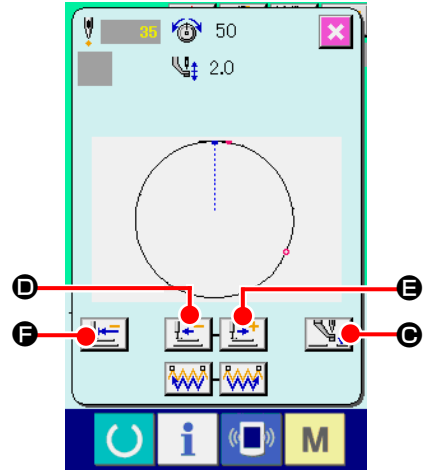

3 Возврат в оригинальное положение.

При нажатии кнопки ВОЗВРАТ В ОРИГИНАЛЬНОЕ ПОЛОЖЕНИЕ

**()**, всплывающее окно закрывается, экран пошива отображается и машина возвращается в положение пошива сначала.

#### ④ Повторный пошив.

При нажатии педали пошив начинается снова.

## 2-10. Когда возникают затруднения во время расположения материала из-за задевания окончания иглы

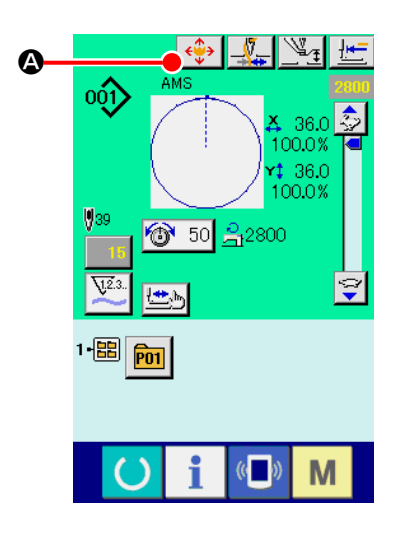

① Отображение экрана перемещения кнопки шаблона.

При нажатии кнопки КНОПКА ПЕРЕМЕЩЕНИЯ ШАБЛОНА 😔 🔕,

отображается экран перемещения кнопки шаблона.

#### 2 Перемещение шаблона.

Опустите прижим и введите направление перемещения при помощи ключа НАПРАВЛЕНИЕ 🕒.

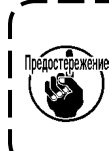

Установка значения перемещения может осуществляться толь- ) Предостережение ко на экране пошива. I

Когда экран возвращается на экран ввода при нажатии ключа ГОТОВО, установленное значение перемещения стирается.

J

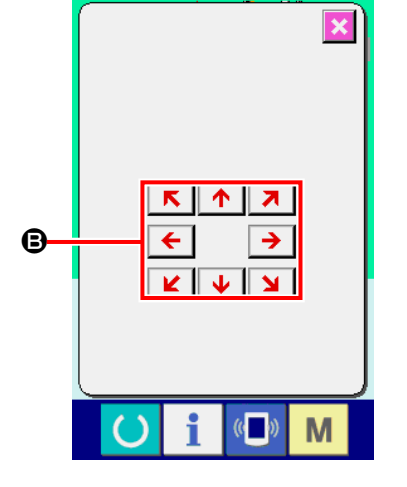

## 2-11. Намотка нити шпульки

#### (1) Выполнение намотки нити шпульки при выполнении пошива

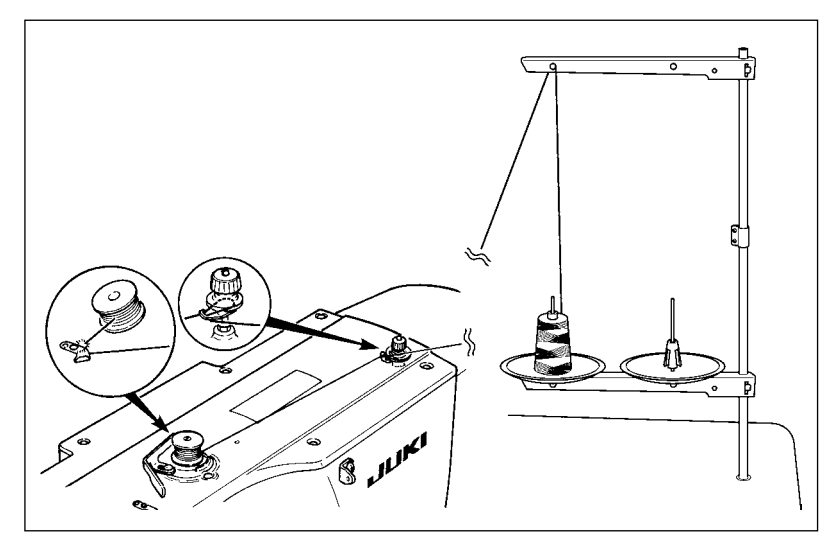

Заправьте намотчик шпульки и намотайте нить шпульки на шпульку, как показано на рисунке.

#### (2) Выполнение только намотки нити шпульки

|     | 🎾 ooc⁄⁄ 🚽 | - 12          |  |
|-----|-----------|---------------|--|
| 001 | AMS       |               |  |
| ~   |           | <b>A</b> 36.0 |  |
|     | <b>-</b>  | \\ <u>\</u>   |  |
|     |           |               |  |
| P01 |           | <b>4</b> 30.0 |  |

#### 1) Отображение экрана намотки шпульки.

Нажмите кнопку НАМОТКА ШПУЛЬКИ 🗾 👁 на экране ввода данных (голубой) и прижим опускается. После этого экран намотки отображается.

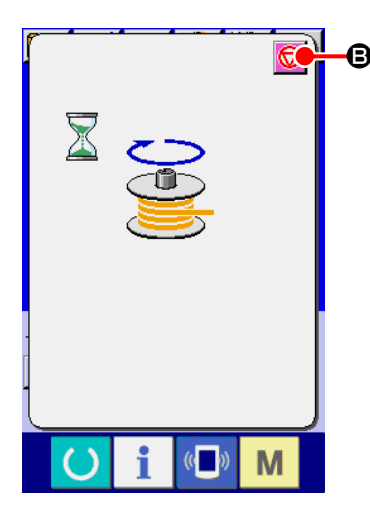

#### 2 Начало намотки.

Нажмите на педаль старта, и швейная машина начнет вращаться и наматывать нить шпульки.

**3** Остановка швейной машины.

Нажмите кнопку СТОП 🞯 **Э** и швейная машина остановится и вернется в нормальный режим. Либо, нажмите педаль старта снова во время намотки нити шпульки и швейная машина остановится при неизменном режиме намотки нити шпульки. Нажмите педаль старта снова и намотка начнется снова. Используйте этот способ при на- мотки нескольких шпулек.

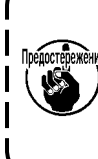

ВКЛЮЧЕНИЯ питания. Выполните намотку шпульки после установки № шаблона и тп., нажмите ключ ГОТОВО ., включится подсветка ЖКИ.

Намотка нити шпульки не начинает работать мгновенно после

## 2-12. Использование счетчика

### (1) Процедура установки счетчика

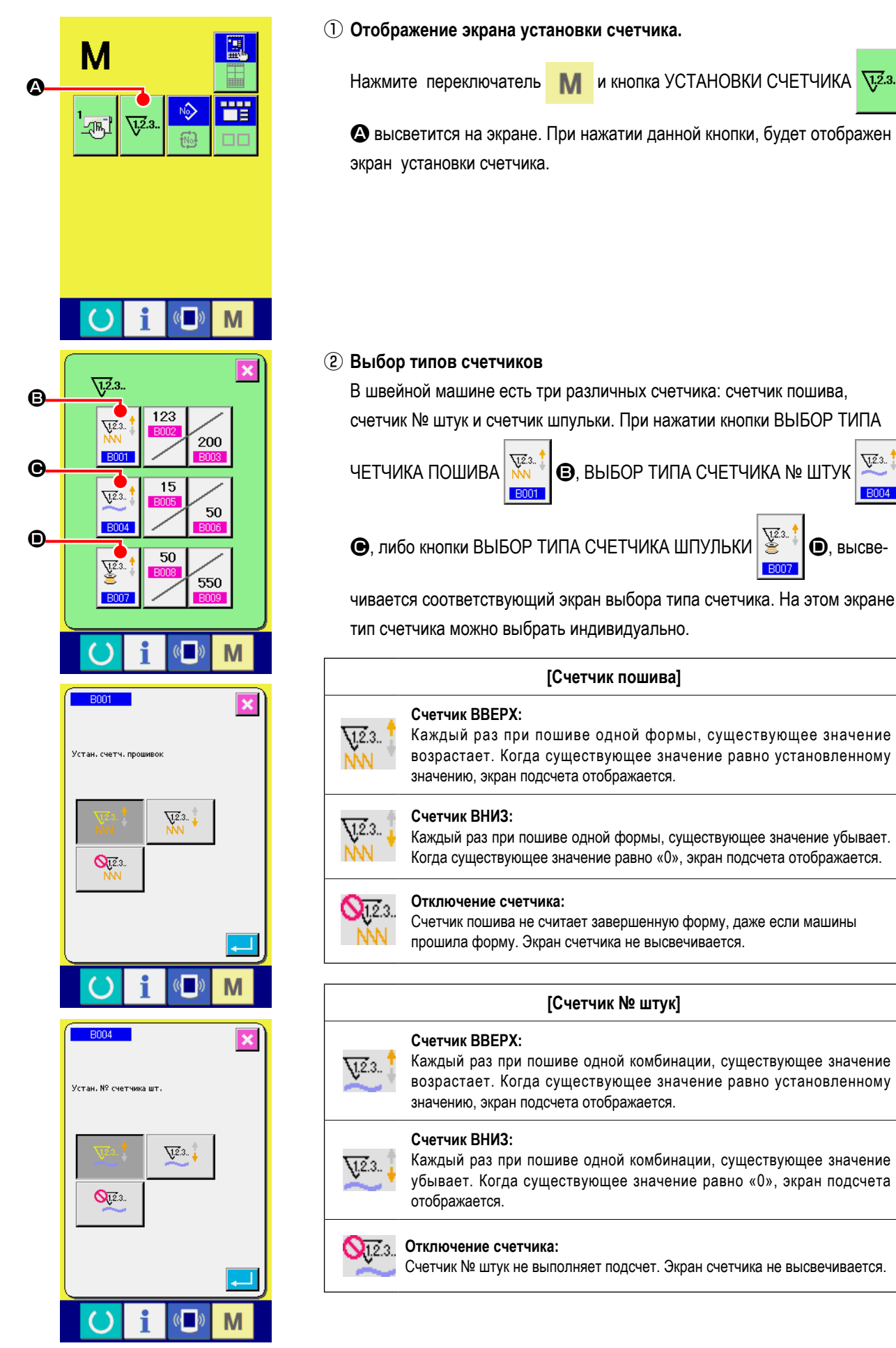

1.2.3.

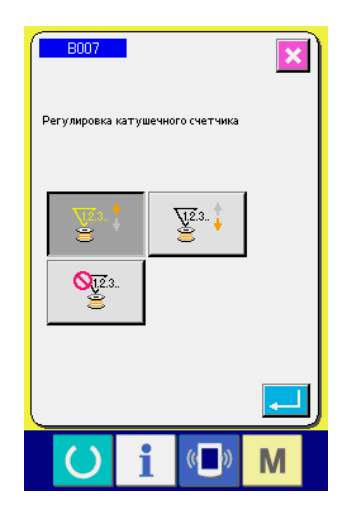

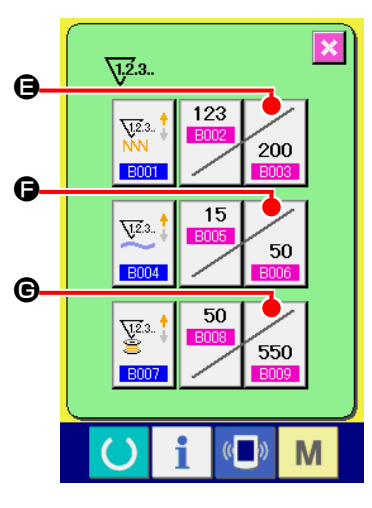

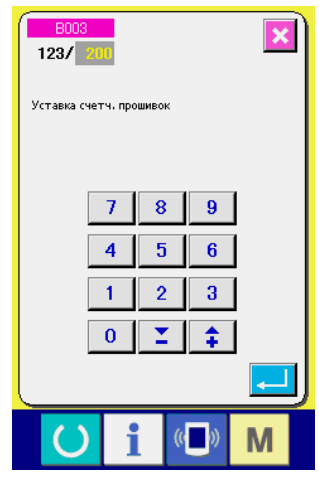

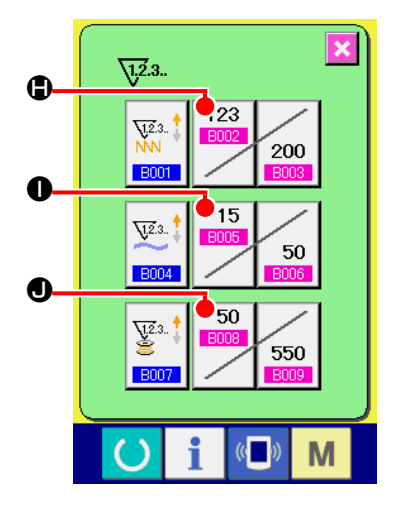

| [Счетчик шпульки]  |                                                                                                    |  |
|--------------------|----------------------------------------------------------------------------------------------------|--|
| <u>∖</u> 2.3 ‡     | Счетчик ВВЕРХ:<br>Существующее значение счетчика возрастает на единицу каждый раз при<br>пошиве 10 стежков. Когда существующее значение равно установленному<br>значению, эк- ран подсчета отображается. |  |
| ¥2.3 ‡             | Счетчик ВНИЗ:<br>Существующее значение счетчика убывает на единицу каждый раз при<br>пошиве 10 стежков. Когда существующее значение равно «0», экран<br>подсчета отображается.                           |  |
| <b>Q</b> 12.3<br>E | Отключение счетчика:<br>Счетчик шпульки не считает. Экран счетчика не высвечивается.                                                                                                    |  |

③ Изменение значения установки счетчика

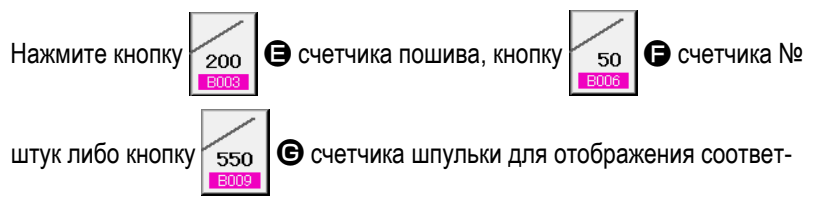

ствующего экрана ввода значения счетчика.

Здесь введите установочное значение.

Когда «0» введен в установочном значении, экран счетчика не отображается.

④ Изменение существующего значения счетчика

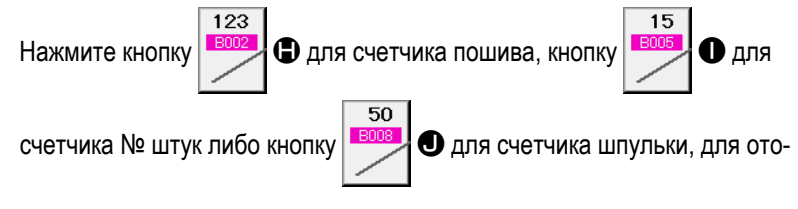

бражения экрана ввода значения соответствующего счетчика.

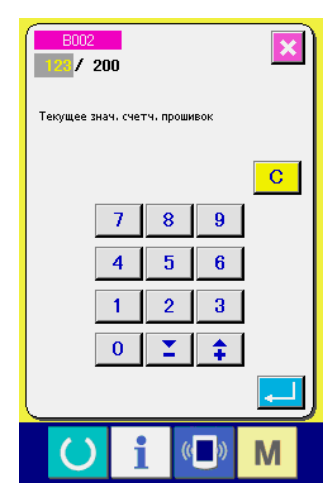

Здесь введите существующее значение.

### (2) Процедура отсчета освобождения

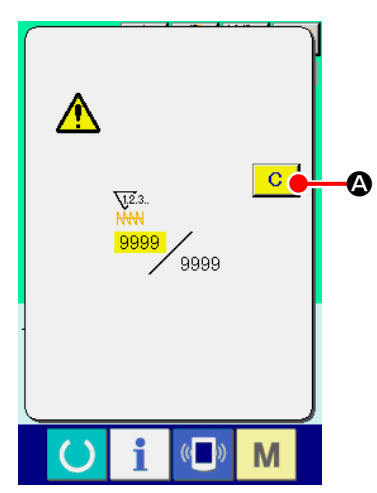

При достижении условия подсчета во время пошива, высвечивается экран отсчета и появляется звуковой сигнал. На- жмите кнопку ОЧИСТИТЬ С для сброса счетчика, и эк- ран возвращается на экран пошива. Счетчик начинает считать снова.

#### (3) Изменение значения счетчика во время пошива

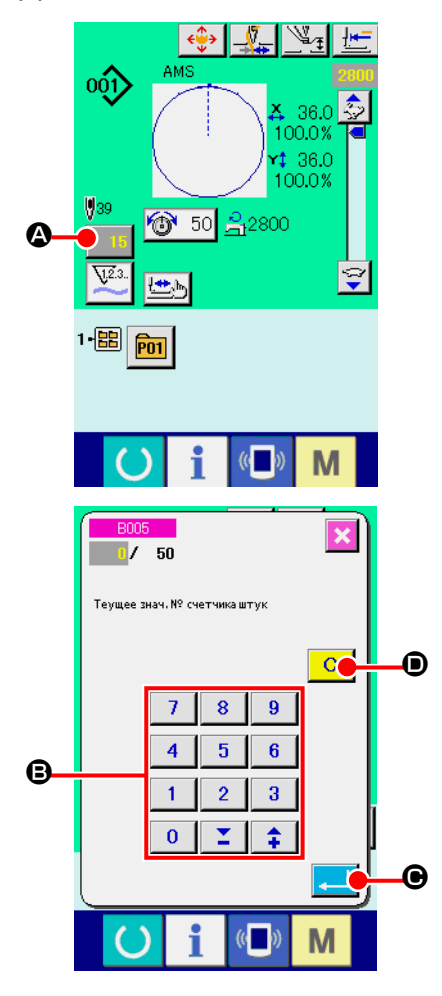

Отображение экрана изменения значения счетчика. Если вы хотите пересмотреть значение счетчика во время пошива изза ошибки и т.п., нажмите кнопку ИЗМЕНЕНИЯ ХНАЧЕНИЯ СЧЕТЧИКА

#### 2 Изменение значения счетчика.

Введите желаемое значение при помощи десяти ключей, либо ключей «+» или «-» •

#### ③ Фиксация значения счетчика.

При нажатии кнопки ВВОД \_\_\_\_ О, данные фиксируются.

Если вы хотите очистить значение счетчика, нажмите кнопу ОЧИСТКА

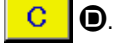

## 2-13. Выполнение нового регистра шаблона пользователя

#### ① Отображение экрана ввода данных.

Только в случае экрана ввода данных (голубой), можно выполнять новый регистр шаблона. В случае экрана пошива (зеленый), нажмите пускатель

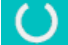

🔰 и отобразится экран ввода данных (голубой).

#### 2 Вызов нового регистра экрана шаблона пользователя.

Нажмите кнопку НОВЫЙ РЕГИСТР 🔊 🗠 и высветится экран регистра шаблона пользователя.

#### ③ Ввод № шаблона пользователя.

Введите № шаблона пользователя в новый регистр при помощи десяти ключей **(B**). Возможно извлечь № шаблона пользователя, который не

был зарегистрирован при помощи кнопки + или -

#### ④ Фиксация № шаблона пользователя.

Нажмите кнопку ВВОД \_\_\_\_ Э для фиксации № шаблона пользователя новой регистрации и во время выбора шаблона пользователя отобразится экран ввода данных.

Когда существующий № шаблона пользователя введен и нажата кнопка ВВОД, отображается экран подтверждения записи.

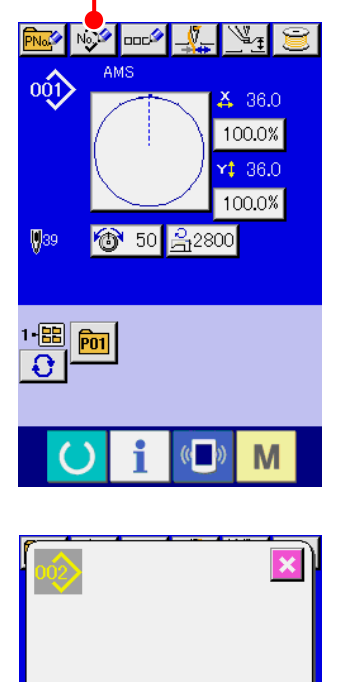

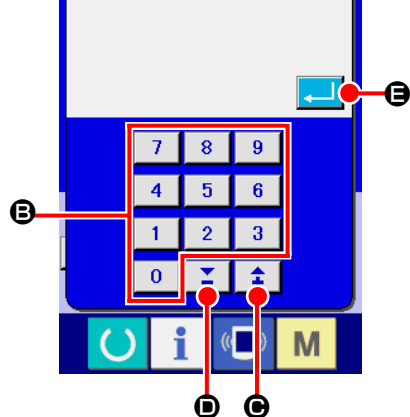

## 2-14. Наименование шаблона пользователя

На каждый шаблон пользователя можно вводить до 255 символов.

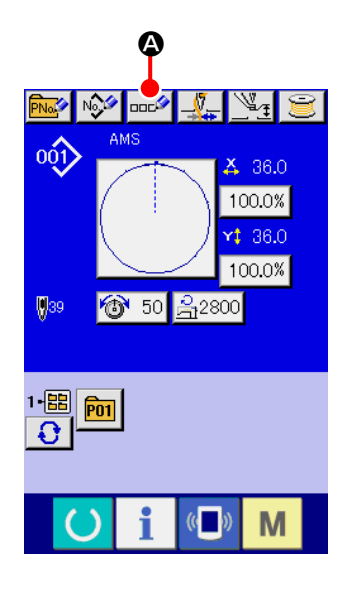

#### 1) Отображение экрана ввода данных.

Только в случае экрана ввода данных (голубой), можно выполнять новый регистр шаблона. В случае экрана пошива (зеленый), нажмите пускатель

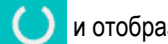

и отобразится экран ввода данных (голубой).

#### 2 Вызов экрана ввода символов.

При нажатии кнопки ВВОД СИМВОЛОВ 🚥 🖉 🙆 , отображается экран ввода символов.

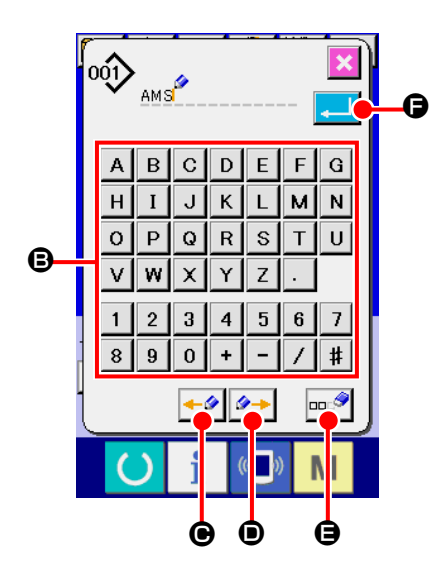

#### Э Ввод символов.

Нажмите кнопку нужного вам СИМВОЛА 🕒 для ввода и символ будет введен.

До 255 символов (от А до Z и от О до 9) и знаков (+, -, /, #, . ) может быть введено. Курсор может перемещаться при помощи кнопки ЛЕВОЕ ПЕРЕМЕЩЕНИЕ КУРСОРА ПЕРЕМЕЩЕНИЕ КУРСОРА 🥬 🕖. Если вы хотите удалить введенный символ, установите курсор в положение на символе, который вы хотите удалить и нажмите кнопку УДАЛЕНИЕ 🚥 🍳 🕒.

#### **④** Завершение ввода символа.

При нажатии кнопки ВВОД \_\_\_\_ (С), ввод символа завершен. После

завершения, введенный символ отображается на верхней части экрана ввода данных (голубой).

## 2-15. Выполнение нового регистра кнопки шаблона

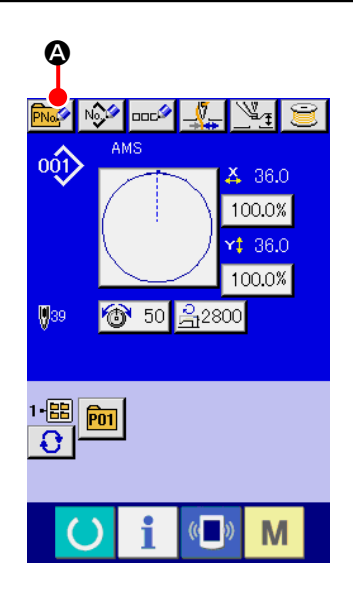

#### 1) Отображение экрана ввода данных.

Только в случае экрана ввода данных (голубой), можно выполнять новый регистр шаблона. В случае экрана пошива (зеленый), нажмите пускатель

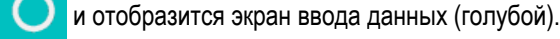

#### 2 Вызов экрана нового регистра кнопки шаблона.

Нажмите кнопку НОВЫЙ РЕГИСТР 🔤 🐼 и будет отображен экран нового регистра кнопки шаблона.

## 

#### ③ Ввод № кнопки шаблона.

Введите № кнопки шаблона нового регистра используя десять ключей **(Э**. Новый регистр № кнопки шаблона, который уже был зарегистрирован – запрещен.

Можно извлечь № кнопки шаблона, который не был зарегистрирован при

помощи кнопки «+» или «-» 🎽 📫 (🕒 и D).

#### ④ Выбор папки хранения.

Кнопки шаблона могут храниться в пяти папках. До 10 кнопок шаблонов может храниться в одной папке. Папка хранения может быть выбрана при помощи кнопки ВЫБОР ПАПКИ **О**В.

#### ⑤ Фиксация № шаблона.

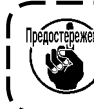

الشبي Нажмите ключ Р1 и Р50 во время отображения экрана пошива и прижим опустится. Будьте осторожны,

## 2-16. Секция дисплея ЖКИ во время выбора кнопки шаблона

## (1) Экран ввода данных кнопки шаблона

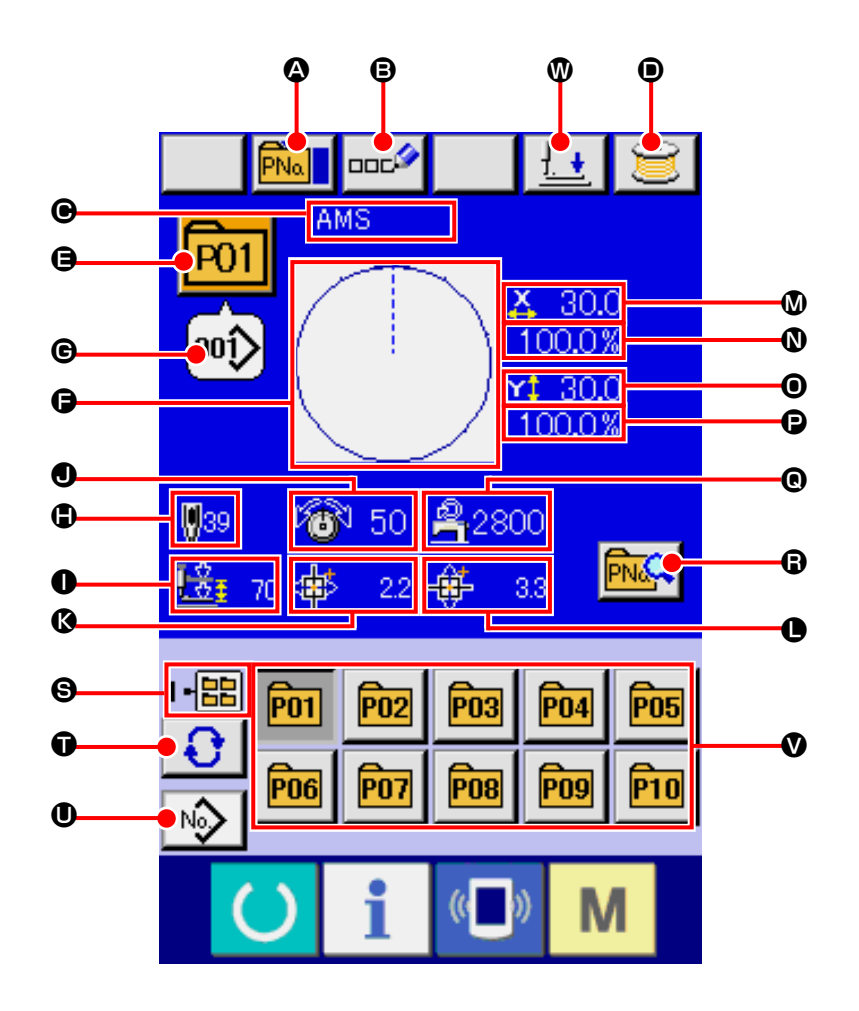

|   | Кнопка и дисплей                                | Описание                                                                                                    |
|---|-------------------------------------------------|----------------------------------------------------------------------------------------------------|
| ۵ | Кнопка КОПИРОВАНИЕ КНОПКИ<br>ШАБЛОНА            | Отображается экран копирования кнопки шаблона.<br>→ Смотрите п. "II-2-19. Копирование данных шаблона" стр.62.                                                                                             |
| ₿ | Кнопки УСТАНОВКА НАИМЕНОВАНИЯ<br>КНОПКИ ШАБЛОНА | Отображается экран ввода наименования кнопки шаблона.<br>→ Смотрите п. "II-2-14. Наименование шаблона пользователя" стр.53.                                                                               |
| • | Дисплей НАИМЕНОВАНИЯ КНОПКИ<br>ШАБЛОНА          | Отображается символ регистрации № кнопки шаблона.                                                                                                    |
| • | Кнопка НАМОТКИ ШПУЛЬКИ                          | Нить шпульки может быть намотана.<br>→ Смотрите п. "II-2-11. Намотка нити шпульки" стр.48.                                                                                                    |
| 9 | Дисплей № КНОПКИ ШАБЛОНА                        | Отображение выбранного в данный момент № кнопки шаблона, и когда кнопка<br>нажимается, отображается экран выбора № кнопки шаблона.<br>→ Смотрите п. "II-2-17. Выполнение выбора № кнопки шаблона" стр.59. |
| Ð | ФОРМА ПОШИВА                                    | Отображается выбранная форма пошива, зарегистрированная в № кнопки шаблона.                                                                                                    |

|   | Кнопка и дисплей                                                  | Описание                                                                                                    |
|---|-------------------------------------------------------------------|----------------------------------------------------------------------------------------------------|
| G | Дисплей № ФОРМЫ ПОШИВА                                            | Тип и №, выбранной в данный момент, формы пошива высвечивается.<br>• Шаблон пользователя<br>• Шаблон пользователя<br>• Векторный формат данных<br>• МЗ данные<br>• МЗ данные<br>• Формат стандартного пошива<br>• Убедитесь в использовании медиа, отформатированной при помощи IP-420. Проце-<br>дуру форматирования медиа смотрите в п. "II-2-28. Выполнение форматирования |
|   |                                                                   | медиа" стр.89.                                                                                                    |
| ٢ | ОБЩИЙ № СТЕЖКОВ                                                   | Отображается общее количество стежков шаблона, зарегистрированного в выбранном №<br>кнопки шаблона.                                                                                                    |
| 0 | Дисплей 2-ШАГОВОГО ХОДА                                           | Отображается значение 2-шагового хода, зарегистрированное в выбранном № кнопки<br>шаблона.                                                                                                    |
| • | Дисплей НАТЯЖЕНИЯ НИТИ                                            | Отображается значение натяжения нити, зарегистрированное в выбранном № кнопки<br>шаблона.                                                                                                    |
| ß | Дисплей ЗНАЧЕНИЯ ХОДА В<br>НАПРАВЛЕНИИ Х                          | Отображается значение хода в направлении X, зарегистрированное в выбранном №<br>кнопки шаблона.                                                                                                    |
| • | Дисплей ЗНАЧЕНИЯ ХОДА В<br>НАПРАВЛЕНИИ Ү                          | Отображается значение хода в направлении Y, зарегистрированное в выбранном №<br>кнопки шаблона.                                                                                                    |
| ۵ | Дисплей ЗНАЧЕНИЯ<br>АКТУАЛЬНОГО РАЗМЕРА Х                         | Отображается значение актуального размера X, зарегистрированное в выбранном №<br>кнопки шаблона.                                                                                                    |
| 0 | Дисплей КОЭФФИЦИЕНТА<br>ШКАЛЫ Х                                   | Отображается коэффициент шкалы X, зарегистрированное в выбранном № кнопки<br>шаблона.                                                                                                    |
| 0 | Дисплей ЗНАЧЕНИЯ<br>АКТУАЛЬНОГО РАЗМЕРА Ү                         | Отображается значение актуального размера Y, зарегистрированное в выбранном №<br>кнопки шаблона.                                                                                                    |
| P | Дисплей КОЭФФИЦИЕНТА<br>ШКАЛЫ Ү                                   | Отображается коэффициент шкалы Y, зарегистрированное в выбранном № кнопки<br>шаблона.                                                                                                    |
| 0 | ОГРАНИЧЕНИЕ<br>МАКСИМАЛЬНОЙ СКОРОСТИ                              | Отображается ограничение максимальной скорости, зарегистрированное в выбранном №<br>кнопки шаблона.                                                                                                    |
| 6 | Кнопка РЕДАКТИРОВАНИЯ<br>КНОПКИ ШАБЛОНА                           | Отображается экран редактирования кнопки шаблона.                                                                                                    |
| 9 | Дисплей № ПАПКИ                                                   | Отображается № папки, в которой хранятся отображенные кнопки шаблонов.                                                                                                    |
| Ũ | Кнопка ВЫБОРА ПАПКИ                                               | По порядку отображаются папки кнопок шаблона.                                                                                                    |
| 0 | Кнопка ОТОБРАЖЕНИЯ ЭКРАНА<br>ВВОДА ДАННЫХ ВЫБОРА<br>ФОРМЫ ПОШИВА. | Отображается экран ввода данных формы пошива.<br>→ Смотрите п. " <b>II-2-4. (1) Экран ввода данных формы пошива" стр.34</b> .                                                                                                    |
| V | Кнопка ШАБЛОН                                                     | Отображаются кнопки шаблона, хранящиеся в                                                                                                    |
| 0 | Кнопка ПРИЖИМ ВНИЗ                                                | Прижим может опускаться и отображается экран опускания прижима. Для подъема прижима, нажмите на кнопку прижим вверх, которая отображается на экране прижим вниз.                                                                                                    |

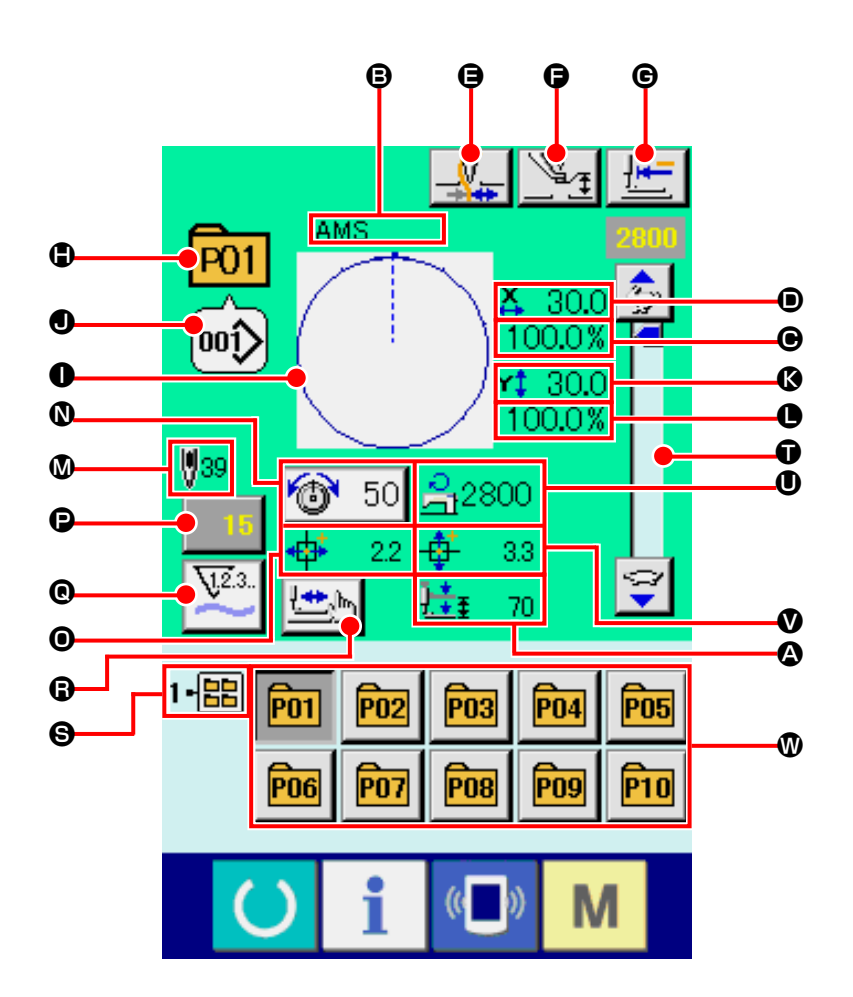

|   | Кнопка и дисплей                          | Описание                                                                                                    |
|---|-------------------------------------------|----------------------------------------------------------------------------------------------------|
| ۵ | Дисплей 2-ШАГОВОГО ХОДА                   | Отображается значение 2-шагового хода, зарегистрированное в выбранном № кнопки<br>шаблона.                         |
| ₿ | Дисплей НАИМЕНОВАНИЯ КНОПКИ<br>ШАБЛОНА    | Отображается символ регистрации № кнопки шаблона.                                                                  |
| ø | Дисплей ЗНАЧЕНИЯ ХОДА В<br>НАПРАВЛЕНИИ Х  | Отображается значение хода в направлении X, зарегистрированное в выбранном №<br>кнопки шаблона.                    |
| • | Дисплей ЗНАЧЕНИЯ АКТУАЛЬНОГО<br>РАЗМЕРА Х | Отображается значение актуального размера X, зарегистрированное в выбранном №<br>кнопки шаблона.                   |
| 9 | Кнопка ЗАЖИМА НИТИ                        | Выбор функционировании/не функционирования зажима нити.<br>Зажим нити функционирует<br>Зажим нити не функционирует |

|   | Кнопка и дисплей                                     | Описание                                                                                                    |
|---|------------------------------------------------------|----------------------------------------------------------------------------------------------------|
| G | Кнопка УСТАНОВКИ<br>ПРОМЕЖУТОЧНОГО ПРИЖИМА           | Промежуточный прижим опускается и высвечивается дисплей изменения исходной<br>величины промежуточного прижима.<br>→ Смотрите п. "II-2-6. Изменение данных" стр.40.                                         |
| G | Кнопка ВОЗВРАТА В<br>ОРИГИНАЛЬНОЕ ПОЛОЖЕНИЕ          | Данная кнопка возвращает прижим в начало пошива и поднимает прижим в момент<br>временной остановки.                                                                                                    |
| ٩ | Дисплей № ШАБЛОНА                                    | Отображается № кнопки шаблона пошива.                                                                                                    |
| 0 | Дисплей ФОРМЫ ПОШИВА<br>Отображается прошитая форма. | Отображается прошитая форма.                                                                                                    |
| 0 | Дисплей № ФОРМЫ ПОШИВА                               | Отображаются прошитый тип и № пошива, зарегистрированные в шаблоне пошива.                                                                                                    |
| ß | Дисплей ЗНАЧЕНИЯ АКТУАЛЬНОГО<br>РАЗМЕРА Ү            | Отображается значение актуального размера Y, зарегистрированное в выбранном №<br>кнопки шаблона.                                                                                                    |
| 0 | Дисплей КОЭФФИЦИЕНТА ШКАЛЫ Ү                         | Отображается коэффициент шкалы Y, зарегистрированное в выбранном № кнопки<br>шаблона.                                                                                                    |
| Ø | Дисплей ОБЩЕГО КОЛИЧЕСТВА<br>СТЕЖКОВ ФОРМЫ ПОШИВА    | Отображается общее количество стежков формы пошива, за- регистрированной в прошитом № кнопки шаблона.                                                                                                    |
| 0 | Кнопка УСТАНОВКИ НАТЯЖЕНИЯ<br>НИТИ                   | При нажатии данной кнопки на ней высвечивается натяжение игольной нити,<br>установленное в данный момент, высвечивается экран изменения данных пошива.<br>→ Смотрите п. "II-2-6. Изменение данных" стр.40. |
| 0 | Дисплей ЗНАЧЕНИЯ ХОДА В<br>НАПРАВЛЕНИИ Х             | Отображается значение хода в направлении X, зарегистрированное в выбранном №<br>кнопки шаблона.                                                                                                    |
| P | Кнопка ИЗМЕНЕНИЯ ЗНАЧЕНИЯ<br>СЧЕТЧИКА                | На кнопке высвечивается имеющееся значение счетчика.<br>При нажатии кнопки, высвечивается экран изменения значения счетчика.<br>→ Смотрите п. "II-2-12. Использование счетчика" стр.49.                    |
| 0 | Кнопка ИЗМЕНЕНИЯ СЧЕТЧИКА                            | Дисплей счетчика может быть изменен на счетчик пошива, счетчик № штук и экран<br>изменения значения счетчика.<br>→ Смотрите п. "II-2-12. Использование счетчика" стр.49.                                   |
| 8 | Кнопка ШАГОВОГО ПОШИВА                               | Высвечивается экран шагового пошива. Можно выполнить проверку форму шаблона.<br>→ Смотрите п. "II-2-7. Проверка формы шаблона" стр.42.                                                                     |
| 9 | Дисплей № ПАПКИ                                      | Высвеченная кнопка регистра шаблона указывает № папки, который находится в памяти.                                                                                                    |
| Û | Переменный резистор СКОРОСТИ                         | Можно менять количество оборотов швейной машины.                                                                                                    |
| 0 | Дисплей ОГРАНИЧЕНИЯ<br>МАКСИМАЛЬНОЙ СКОРОСТИ         | Отображается ограничение максимальной скорости, зарегистрированное в<br>выбранном № кнопки шаблона.                                                                                                    |
| V | Дисплей ЗНАЧЕНИЯ ХОДА В<br>НАПРАВЛЕНИИ Ү             | Отображается значение хода в направлении Y, зарегистрированное в выбранном №<br>кнопки шаблона.                                                                                                    |
| Ø | Кнопка РЕГИСТА ШАБЛОНА                               | Высвечиваются кнопки РЕГИСТА ШАБЛОНА, находящиеся в памяти ⑤ ПАПКИ №.<br>→ Смотрите п. "II-2-15. Выполнение нового регистра кнопки шаблона" стр.54.                                                        |

## 2-17. Выполнение выбора № кнопки шаблона

#### (1) Экран ввода данных кнопки шаблона

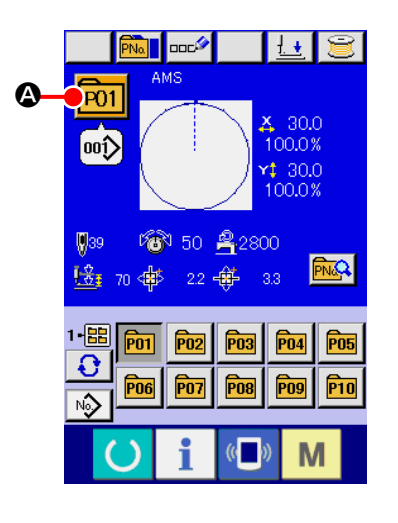

AMS

B

O

P03

00ĵ

04

00ĵ>

#### 1) Отображение экрана ввода данных.

Только в случае экрана ввода данных (голубой), можно выполнять новый регистр шаблона. В случае экрана пошива (зеленый), нажмите переклю-

чатель ГОТОВО () для отображения экрана ввода данных.

#### (2) Вызов экрана выбора № кнопки шаблона.

При нажатии кнопки ВЫБОР № КНОПКИ ШАБЛОНА Р01

1 🙆 , отобра-

жается экран выбора № кнопки шаблона. № кнопки шаблона, который был выбран сейчас, отображен на верхней части экрана, а перечень кнопок № кнопок шаблонов, которые были зарегистрированы, отображаются в нижней части экрана.

#### P01 30.0 100.0% 00î) 1 30.0 **ÿ**39 100.0% 1-🔡 6 50 🔒 2800 0 Ð . 2.2 🕂 3.3 PN1 PN2 00ĵ) 00ĵ) . ً₿

Ø

#### ③ Выбор кнопки № шаблона.

При нажатии кнопок ВВЕРХ либо ВНИЗ \_\_\_\_\_ (€), кнопка (● № кнопки шаблона, который был зарегистрирован, из- меняется по порядку. В кнопке отображаются данные пошива, введенные в № кнопки шаблона. Здесь, нажмите кнопку (● № шаблона, который вы желаете выбрать.

#### ④ Фиксирование № кнопки шаблона.

При нажатии кнопки ВВОД \_\_\_\_ • экран выбора № кнопки шаблона закрывается и выбор завершен. Тем не менее, кнопки шаблона, которые были зарегистрированы для комбинированного пошива, не могут быть удалены.

- \* Если вы хотите удалить кнопку шаблона, которая была зарегистрирована, нажмите кнопку УДАЛИТЬ . Тем не менее, кнопки шаблона, которые были зарегистрированы для комбинированного пошива, не могут быть удалены.

## (2) Выбор при помощи кнопки быстрого выбора

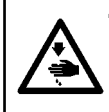

#### ПРЕДУПРЕЖДЕНИЕ:

Убедитесь в контуре шаблона пошива после выбора шаблона пошива. Если шаблон пошива выходит за пределы прижима заготовки, игла будет касаться прижима заготовки.

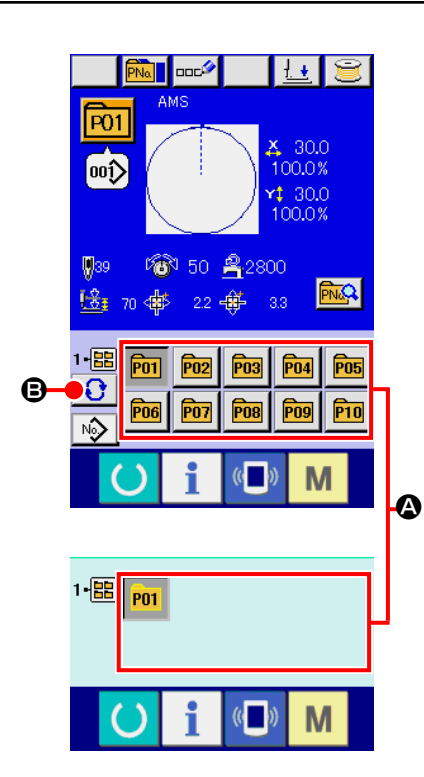

#### ① Отображение экрана ввода данных либо экрана пошива.

Когда шаблон зарегистрирован в папке, кнопки шаблона 🙆 отображаются на нижней стороне экрана ввода данных либо экрана пошива.

#### ② Выбор № шаблона.

Кнопка шаблона отображена вместе с каждой папкой, которая определена при создании нового шаблона.

Когда кнопка ВЫБОР ПАПКИ 🕄 🕒 нажата, изменяется кнопка выво-

димого на экран шаблона.

Выведите на экран и нажмите кнопку № желаемого для пошива шаблона. При её нажатии, выделяется кнопка № шаблона.

### 2-18. Изменение содержания кнопки шаблона

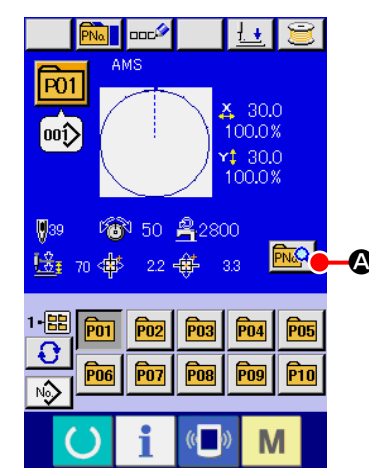

 Отображение экрана ввода данных во время выбора кнопки шаблона.

Только в случае экрана ввода данных (голубой), можно выполнять новый регистр шаблона. В случае экрана пошива (зеленый), нажмите переклю-

чатель ГОТОВО () для отображения экрана ввода данных.

(2) Отображение экрана изменения данных кнопки шаблона.

При нажатии кнопки ИЗМЕНЕНИЕ ДАННЫХ КНОПКИ ШАБЛОНА

A, отображается экран изменения данных кнопки шаблона.

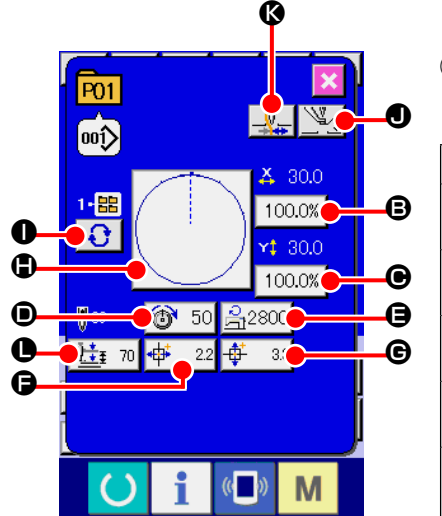

Отображение экрана ввода данных, которые вы хотите изменить. Данные могут быть изменены в 11 следующих пунктах.

|   | Пункт                             | Диапазон ввода                                                                              | Исходное значение             |
|---|-----------------------------------|---------------------------------------------------------------------------------------------|-------------------------------|
| ₿ | Шкала значения в<br>направлении Х | От 1,0 до 400,0 (%)                                                                         | 100,0                         |
| ▣ | Шкала значения в<br>направлении Ү | От 1,0 до 400,0(%)                                                                          | 100,0                         |
| • | Натяжение нити                    | От 0 до 200                                                                                 | Значение установки<br>шаблона |
| ⊜ | Ограничение макс.<br>скорости     | От 200 до 2800 (ст/мин)                                                                     | 2800                          |
| G | Значение хода в<br>направлении Х  | 1306 : -66,0 до + 66,0 (мм)<br>1510 : -76,0 до + 76,0 (мм)<br>2210 : -111,0 до + 111,0 (мм) | 0,0                           |
| € | Значение хода в<br>направлении Ү  | 1306 : –31,0 до + 31,0 (мм)<br>1510 : –51,0 до + 51,0 (мм)<br>2210 : –51,0 до + 51,0 (мм)   | 0,0                           |
|   | Форма пошива                      | -                                                                                           | -                             |
| 0 | № Папки                           | От 1 до 5                                                                                   | -                             |
|   | Промежуточный<br>прижим           | От 0,0 до 3,5 (мм)<br>(Макс. от 0,0 до 7,0 (мм))                                            | Значение установки<br>шаблона |
| Ø | Зажим нити                        | С/Без                                                                                       | С                             |
| 0 | Высота 2-х шагового<br>хода       | Тип привода двигателем: от 50 до 70<br>Тип привода воздухом: от 10 до 300                   | 35                            |

При нажатии каждой кнопки от В до В и О, отображается экран ввода данных. При нажатии кнопок О и Ø, № папок и С/Без зажима нити изменяются.

- \* Э Шкала значения в направлении X и Э Шкала значения в направлении Y могут меняться на ввод значения актуального значения при помощи выбора переключателя памяти <u>U064</u>.
- \* Максимальный диапазон ввода и ограничение исходного значения максимальной скорости **()** фиксируются при помощи переключателя **(0001)**.
- \* Диапазон ввода значения хода в направлении Х 🕞 и значения хода в направлении Ү 🕒 отличаются в зависимости от диапазона пошива.

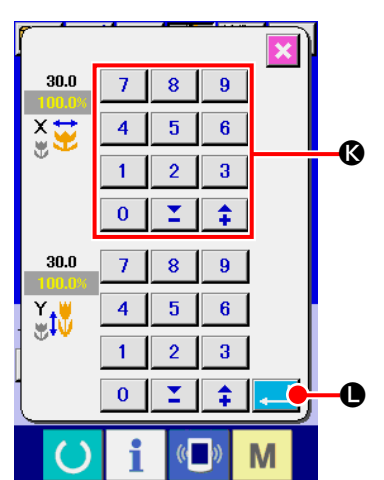

#### ④ Фиксация изменения данных

Например, введите значение шкалы Х. Нажмите 100.0% Эдля отображения экрана ввода данных. Введите желаемое значение при помощи трех ключей, либо при помощи ключей + или – (В. При нажатии кнопки ВВОД , данные зафиксированы.

| P01            |            |                   | ×                     |   | D |
|----------------|------------|-------------------|-----------------------|---|---|
| ¹•▦<br>€       | $\bigcirc$ |                   | 30.0<br>00.0%<br>30.0 |   |   |
| 039<br>1000 39 |            | <u>⊰</u> 280<br>⊈ | 0                     | ļ |   |
|                | i          | (( <b>_</b> ))    | М                     |   |   |

#### **(5)** Закрытие экрана изменения данных кнопки шаблона.

При завершении изменения, нажмите кнопку ЗАКРЫТЬ 🔀 🐼. Экран изменения данных кнопки шаблона закроется, и экран возвращается на экран ввода данных.

\* При помощи такой же операции можно выполнить изменение других данных.

## 2-19. Копирование данных шаблона

Данные пошив № кнопки шаблона, которые были уже зарегистрированы, могут быть скопированы в № незарегистрированной кнопки шаблона. Перезапись копии кнопки шаблона запрещена. Если вы хотите перезаписать, выполните эту процедуру после удаления кнопки шаблона.

→ Смотрите п. "II-2-17. Выполнение выбора № кнопки шаблона" стр.59.

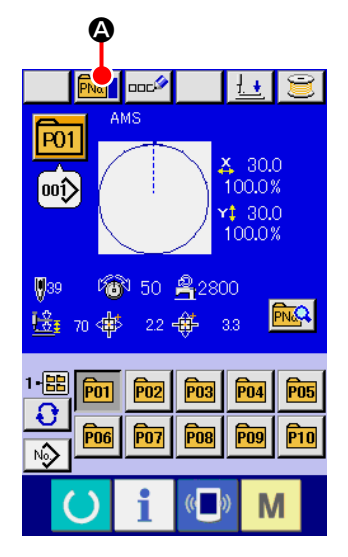

#### Отображение экрана ввода данных во время выбора кнопки шаблона.

Только в случае экрана ввода данных (голубой), можно выполнять новый регистр шаблона. В случае экрана пошива (зеленый), нажмите переклю-

чатель ГОТОВО 🜔 для отображения экрана ввода данных (голубой).

#### 2 Вызов экрана копирования шаблона.

При нажатии кнопки КОПИРОВАНИЕ КНОПКИ ШАБЛОНА Горажается экран копирования кнопки шаблона (выбор источника копирования).

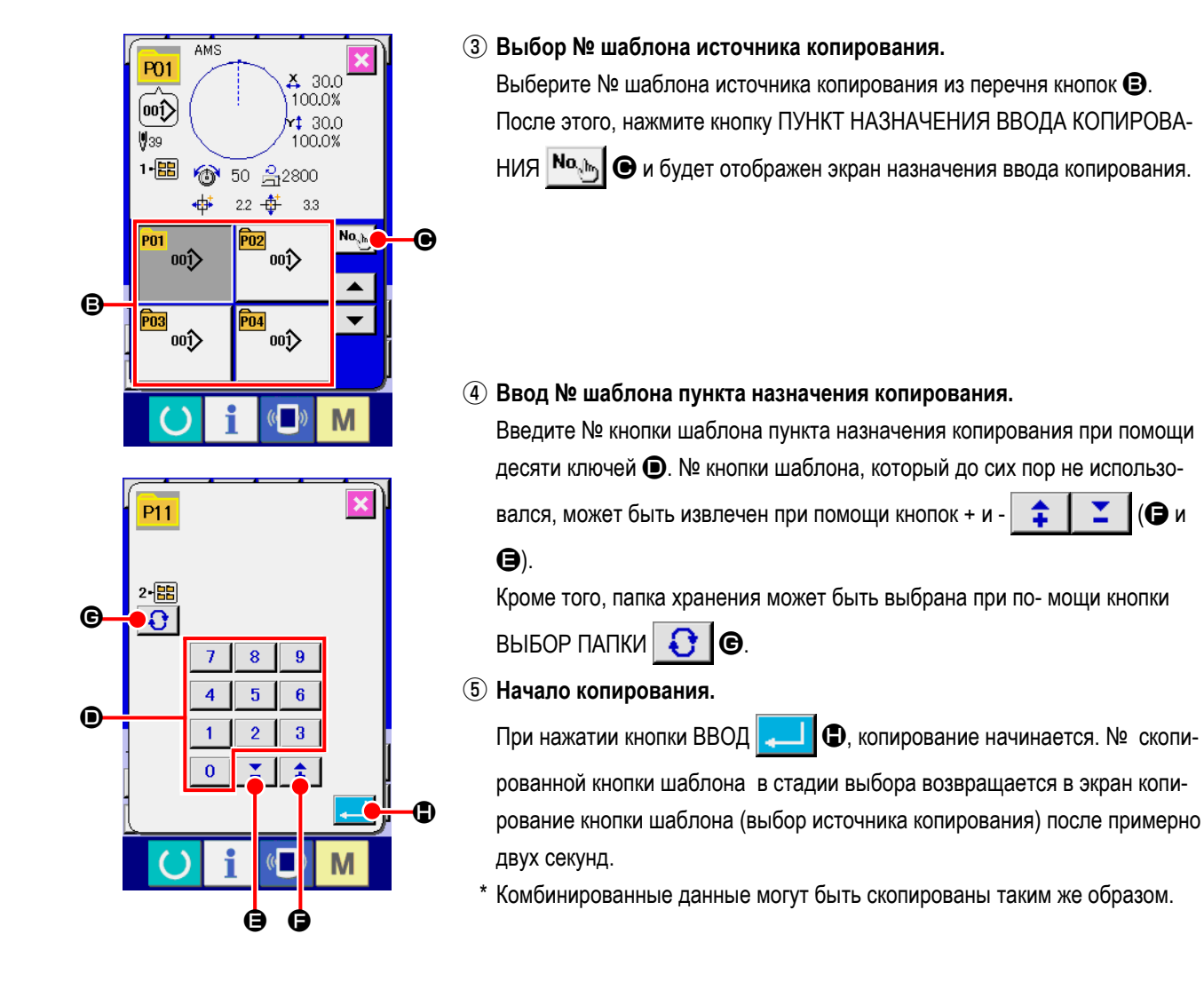

## 2-20. Изменение режима пошива

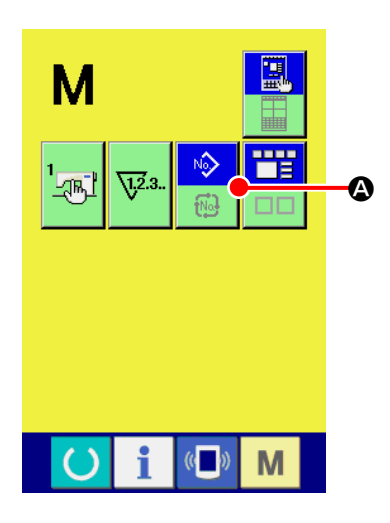

1 Выбор режима пошива.

При нажатии кнопки М в состоянии, когда шаблон был зарегистриро-

ван, на экране отображается кнопка ВЫБОР РЕЖИМА ПОШИВА

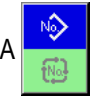

(Өи

Опри нажатии этой кнопки, режим пошива изменяется поочередно индивидуальный пошив и комбинированный пошив. (Когда кнопка шаблона не зарегистрирована, режим пошива не может быть измене на комбинированный пошив даже при нажатии кнопки.)

Изображение кнопки выбора режима пошива изменяется в зависимости от режима пошива, который выбран в настоящий момент.

Когда выбран индивидуальный пошив:

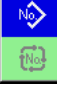

Когда выбран комбинированный пошив:

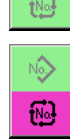

## 2-21. Секция дисплея ЖКИ во время комбинированного пошива

Швейная машина способна выполнять пошив в порядке комбинирования данных множества шаблонов. Можно ввести до 30 шаблонов. Используйте данную функцию, при пошиве нескольких различных шаблонов на изделии пошива. Кроме того, можно зарегистрировать до 20 комбинированных данных пошива. Используйте эту функцию для нового создания и копирования при необходимости.

# → Смотрите п. "II-2-15. Выполнение нового регистра кнопки шаблона" стр.54 и п. "II-2-19. Копирование данных шаблона" стр.62.

## (1) Экран ввода шаблона

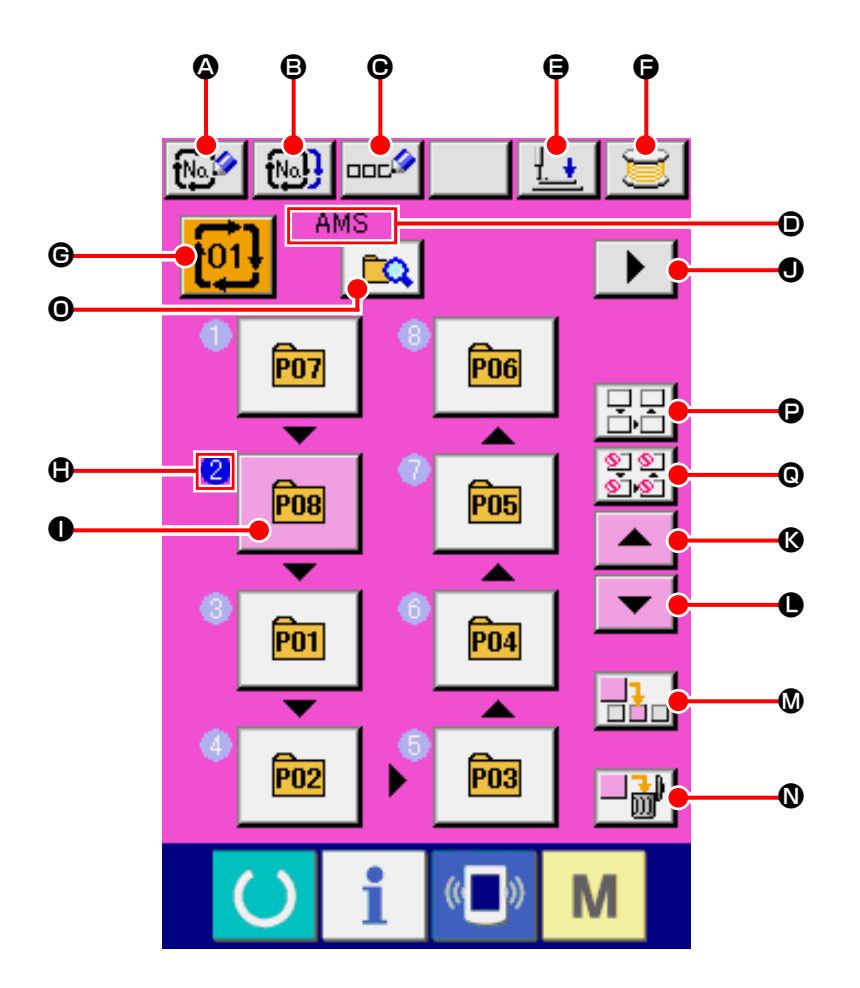

|   | Кнопка и дисплей                                    | Описание                                                                                                    |
|---|-----------------------------------------------------|----------------------------------------------------------------------------------------------------|
| ۵ | Кнопка НОВОГО РЕГИСТРА<br>КОМБИНИРОВАННЫХ ДАННЫХ    | Отображается экран № данных нового регистра.<br>→ Смотрите п. " <b>II-2-15. Выполнение нового регистра кнопки шаблона" стр.54</b> .                              |
| 8 | Кнопка КОПИРОВАНИЕ КОМ-<br>БИНИРОВАННЫХ ДАННЫХ      | Отображается экран копирования № шаблона.<br>→ Смотрите п. " <b>II-2-19. Копирование данных шаблона" стр.62</b> .                                                |
| e | Кнопка ВВОДА НАИМЕНОВАНИЯ<br>КОМБИНИРОВАННЫХ ДАННЫХ | Отображается экран ввода наименования комбинированных данных.<br>→ Смотрите п. "II-2-14. Наименование шаблона пользователя" стр.53.                              |
| ۵ | Дисплей НИМЕНОВАНИЯ КОМ-<br>БИНИРОВАННЫХ ДАННЫХ     | Отображается введенное наименование выбранных комбинированных данных.                                                                                            |
| 9 | Кнопка ПРИЖИМ ВНИЗ                                  | Прижим может опускаться и отображается экран опускания прижима. Для подъема прижима, нажмите на кнопку прижим вверх, которая отображается на экране прижим вниз. |
| 6 | Кнопка НАМОТЧИКА НИТИ<br>ШПУЛЬКИ                    | Нить шпульки может наматываться.<br>→ Смотрите п. "II-2-11. Намотка нити шпульки" стр.48.                                                                        |

|   | Кнопка и дисплей                         | Описание                                                                                                    |
|---|------------------------------------------|----------------------------------------------------------------------------------------------------|
| C | Кнопка ВЫБОРА № ДАННЫХ                   | К кнопке отображается № комбинированных данных, которые были выбраны. Когда кнопка<br>нажата, отображается экран выбора № комбинированных данных.                                                                                                    |
| • | Дисплей ПОРЯДКА ПОШИВА                   | Отображается порядок пошива данных введенного шаблона. Когда экран изменился на экран пошива, шаблон, который шьется первым, отображается на голубом экране.<br>* В 🕒 и <b>①</b> отображается введенное количество шаблонов.                                                                                                    |
| 0 | Кнопка ВЫБОРА ШАБЛОНА                    | <ul> <li>№ шаблона, форма, количество стежков, и т.д., которые были зарегистрированы в </li> <li>ПОРЯДОК ПОШИВА, отображаются на кнопке.</li> <li>Швейная машина работает как описано ниже, когда нажимается эта кнопка:</li> <li>В случае, когда выбирается режим выбора шаблона клавишей </li> <li>Э: на экран выводится окно выбора шаблона клавишей </li> <li>Э: на экран выводится окно выбора шаблона.</li> <li>→ Смотрите п. "II-2-22.(2) Процедура создания комбинированных данных" p.69.</li> <li>В случае, когда выбирается режим выбора пропуска клавишей </li> <li>Э: переключаются "Пропуск" и "Без пропуска" для каждой ступени шитья.</li> <li>→ Смотрите п. "II-2-22.(5) Настройка пропуска шага" p.71.</li> </ul> |
| • | Кнопка ОТОБРАЖЕНИЯ<br>СЛЕДУЮЩЕЙ СТРАНИЦЫ | Данная кнопка отображается, когда число шаблонов, зарегистрированных в комбинированных данных, достигает восьми и более.                                                                                                    |
| Ø | Кнопка ПЕРЕЧЕНЬ ВВЕРХ                    | Выбор № шаблона предшествующего настоящему.                                                                                                    |
| 0 | Кнопка ПЕРЕЧЕНЬ ВНИЗ                     | Выбор № шаблона последующего за настоящим.                                                                                                    |
| ۵ | Кнопка ВСТАВКА ШАГА                      | Вводится шаг перед № выбранного шаблона.                                                                                                    |
| 0 | Кнопка УДАЛЕНИЕ ШАГА                     | Выбранный шаг удаляется.                                                                                                    |
| 0 | Кнопка СМЕНА РЕЖИМА                      | Когда нажимается эта кнопка, режим переключится между режимом выбора шаблона и<br>режимом выбора пропуска.<br>: Режим выбора шаблона<br>: Режим выбора пропуска                                                                                                    |
| P | Кнопка СБРОС ВСЕХ<br>ПРОПУСКОВ           | Все ступени, зарегистрированные в данных комбинации, устанавливаются на "Без пропуска".<br>→ Смотрите п. <b>"II-2-22.(5) Настройка пропуска шага" p.71</b> .                                                                                                    |
| 0 | Кнопка ПРОПУСТИТЬ ВСЕ                    | Все ступени, зарегистрированные в данных комбинации, устанавливаются на "Пропуск".<br>→ Смотрите п. "II-2-22.(5) Настройка пропуска шага" р.71.                                                                                                    |

## (2) Экран пошива

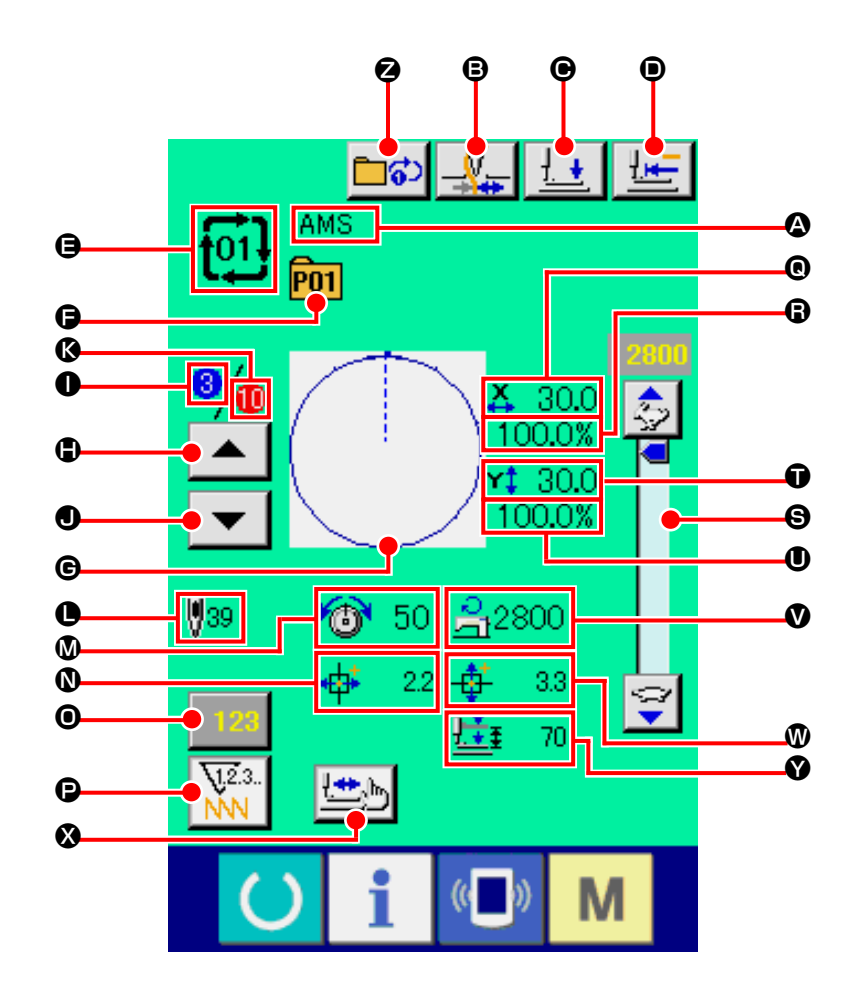

|   | Кнопка и дисплей                               | Описание                                                                                                    |
|---|------------------------------------------------|----------------------------------------------------------------------------------------------------|
| ۵ | Дисплей НАИМЕНОВАНИЕ<br>КОМБИНИРОВАННЫХ ДАННЫХ | Отображается выбранное наименование комбинированных данных.                                                                                                    |
| B | Кнопка ЗАЖИМА НИТИ                             | Выбор функционировании/не функционирования зажима нити.<br>Зажим нити функционирует<br>Зажим нити не функционирует                                               |
| e | Кнопка ПРИЖИМ ВНИЗ                             | Прижим может опускаться и отображается экран опускания прижима. Для подъема прижима, нажмите на кнопку прижим вверх, которая отображается на экране прижим вниз. |
| • | Кнопка ВОЗВРАТА В<br>ОРИГИНАЛЬНОЕ ПОЛОЖЕНИЕ    | Данная кнопка возвращает прижим в начало пошива и поднимает прижим в момент<br>временной остановки.                                                              |
| 9 | Дисплей № КОМБИНИРОВАННЫХ<br>ДАННЫХ            | Отображается выбранный № комбинированных данных.                                                                                                    |
| G | Дисплей № КНОПКИ ШАБЛОНА<br>ПОШИВА             | Отображается № кнопки шаблона пошива.                                                                                                    |
| G | Дисплей ФОРМЫ ПОШИВА                           | Отображается прошитая форма.                                                                                                    |
| • | Кнопка ВОЗВРАТ ПОРЯДКА ПОШИВА                  | Шаблоны пошива могут возвращаться по одному.                                                                                                    |
| 0 | Дисплей ПОРЯДКА ПОШИВА                         | Отображается порядок пошива, прошитого в настоящий момент.                                                                                                    |

|   | Кнопка и дисплей                             | Описание                                                                                                    |
|---|----------------------------------------------|----------------------------------------------------------------------------------------------------|
| • | Кнопка ПРОГРЕССА ПОРЯДКА<br>ПОШИВА           | Шаблон пошива может прогрессировать по одному.                                                                                                    |
| ß | Дисплей ОБЩЕГО КОЛИЧЕСТВА<br>РЕГИСТРОВ       | Отображается общее количество прошитых шаблонов, зарегистрированных в №<br>комбинирования.                                                                                              |
| C | Дисплей ОБЩЕГО КОЛИЧЕСТВА<br>СТЕЖКОВ         | Отображается количество стежков прошитой формы.                                                                                                    |
| ۵ | Дисплей НАТЯЖЕНИЯ НИТИ                       | Отображается значение натяжения нити, зарегистрированное в № прошитой кнопки<br>шаблона.                                                                                                |
| 0 | Дисплей ЗНАЧЕНИЯ ХОДА В<br>НАПРАВЛЕНИИ Х     | Отображается значение хода в направлении X, зарегистрированное в № прошитой кнопки шаблона.                                                                                             |
| 0 | Кнопка ИЗМЕНЕНИЯ ЗНАЧЕНИЯ<br>СЧЕТЧИКА        | На кнопке высвечивается имеющееся значение счетчика.<br>При нажатии кнопки, высвечивается экран изменения значения счетчика.<br>→ Смотрите п. "II-2-12. Использование счетчика" стр.49. |
| C | Кнопка ИЗМЕНЕНИЯ СЧЕТЧИКА                    | Дисплей счетчика может быть изменен на счетчик пошива, счет- чик № штук и экран<br>изменения значения счетчика.<br>→ Смотрите п. "II-2-12. Использование счетчика" стр.49.              |
| O | Дисплей ЗНАЧЕНИЯ АКТУАЛЬНОГО<br>РАЗМЕРА Х    | Отображается значение актуального размера X, зарегистрированное в выбранном №<br>кнопки шаблона.                                                                                        |
| 6 | Дисплей КОЭФФИЦИЕНТА ШКАЛЫ Х                 | Отображается коэффициент шкалы X, зарегистрированное в выбранном № кнопки<br>шаблона.                                                                                                   |
| 9 | Переменный резистор СКОРОСТИ                 | Можно менять количество вращений швейной машины.                                                                                                    |
| Û | Дисплей ЗНАЧЕНИЯ АКТУАЛЬНОГО<br>РАЗМЕРА Ү    | Отображается значение актуального размера Y, зарегистрированное в выбранном №<br>кнопки шаблона.                                                                                        |
| 0 | Дисплей КОЭФФИЦИЕНТА ШКАЛЫ<br>Ү              | Отображается коэффициент шкалы Y, зарегистрированное в выбранном № кнопки<br>шаблона.                                                                                                   |
| V | Дисплей ОГРАНИЧЕНИЕ<br>МАКСИМАЛЬНОЙ СКОРОСТИ | Отображается ограничение максимальной скорости, зарегистрированное в<br>выбранном № кнопки шаблона.                                                                                     |
| Ø | Дисплей ЗНАЧЕНИЯ ХОДА В<br>НАПРАВЛЕНИИ Ү     | Отображается значение хода в направлении Y, зарегистрированное в выбранном №<br>кнопки шаблона.                                                                                         |
| 8 | Кнопка ШАГОВОГО ПОШИВА                       | Отображается экран шагового пошива. Проверка формы пошива может быть выполнена.<br>→ Смотрите п. "II-2-7. Проверка формы шаблона" стр.42.                                               |
| Ŷ | Дисплей 2-ШАГОВОГО ХОДА                      | Отображается значение 2-шагового хода, зарегистрированное в выбранном № кнопки<br>шаблона.                                                                                              |
| 0 | Кнопка ПОВТОР 1-Й СТУПЕНИ                    | Эта кнопка используется для того, чтобы выбрать включить/ выключить повтор 1-й<br>ступени.<br>: Повтор 1-й ступени - отключен<br>: Повтор 1-й ступени - включен                         |
# 2-22. Выполнение комбинированного пошива

Сначала, измените режим пошива на комбинированный пошив перед началом пошива. → Смотрите п. "II-2-20. Изменение режима пошива" стр.63.

#### (1) Экран ввода шаблона

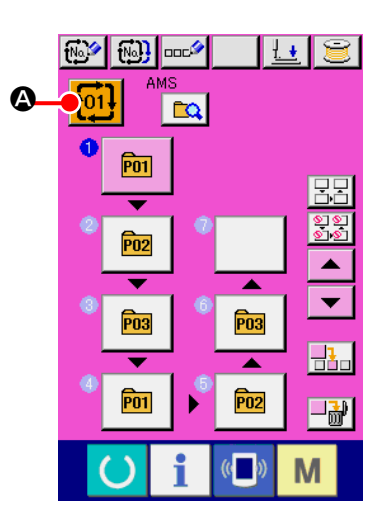

#### 1) Отображение экрана ввода данных.

Только в случае экрана ввода данных (розовый), возможно выбирать № комбинированных данных.

В случае экрана пошива (зеленый), нажмите переключатель ГОТОВО

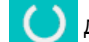

для отображения экрана ввода данный (розовый).

(2) Вызов экрана № комбинированных данных.

При нажатии кнопки № КОМБИНИРОВАННЫХ ДАННЫХ 101

отображается экран выбора № комбинированных данных. № комбинированных данных, выбранный в настоящий момент, и содержание отображаются в верх- ней части экрана, и прочие № кнопок комбинированных данных, которые были зарегистрированы, отображаются в нижней части экрана.

Δ.

#### ③ Выбор № комбинированных данных.

нированных данных, которые были зарегистрированы, изменяются по порядку.

Также можно отобразить экран ввода № комбинированных данных при

помощи кнопки ВВОД НОМЕРА **№** то ввести № комбинированных данных напрямую.

Здесь, нажмите кнопки **()** комбинированных данных, которые вы желаете выбрать.

При нажатии кнопки ПОДТВЕРЖДЕНИЕ ШАГА 🔺 🔽 🖪, формы

пошива шаблонов, которые были зарегистрированы в комбинированных данных и т.п., изменяются по порядку и отображаются.

#### ④ Фиксация № комбинированных данных.

При нажатии кнопки ВВОД \_\_\_\_ , экран № комбинированных данных закрывается и выбор завершен.

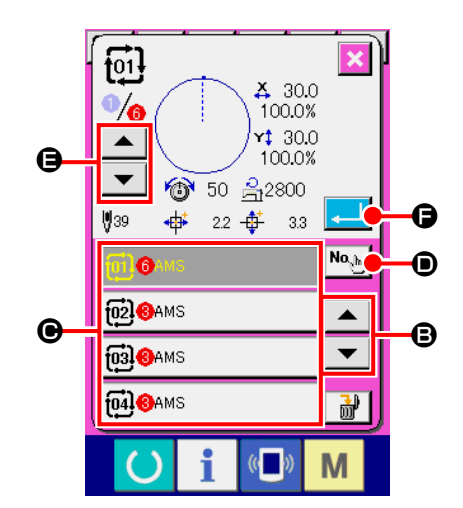

## (2) Процедура создания комбинированных данных

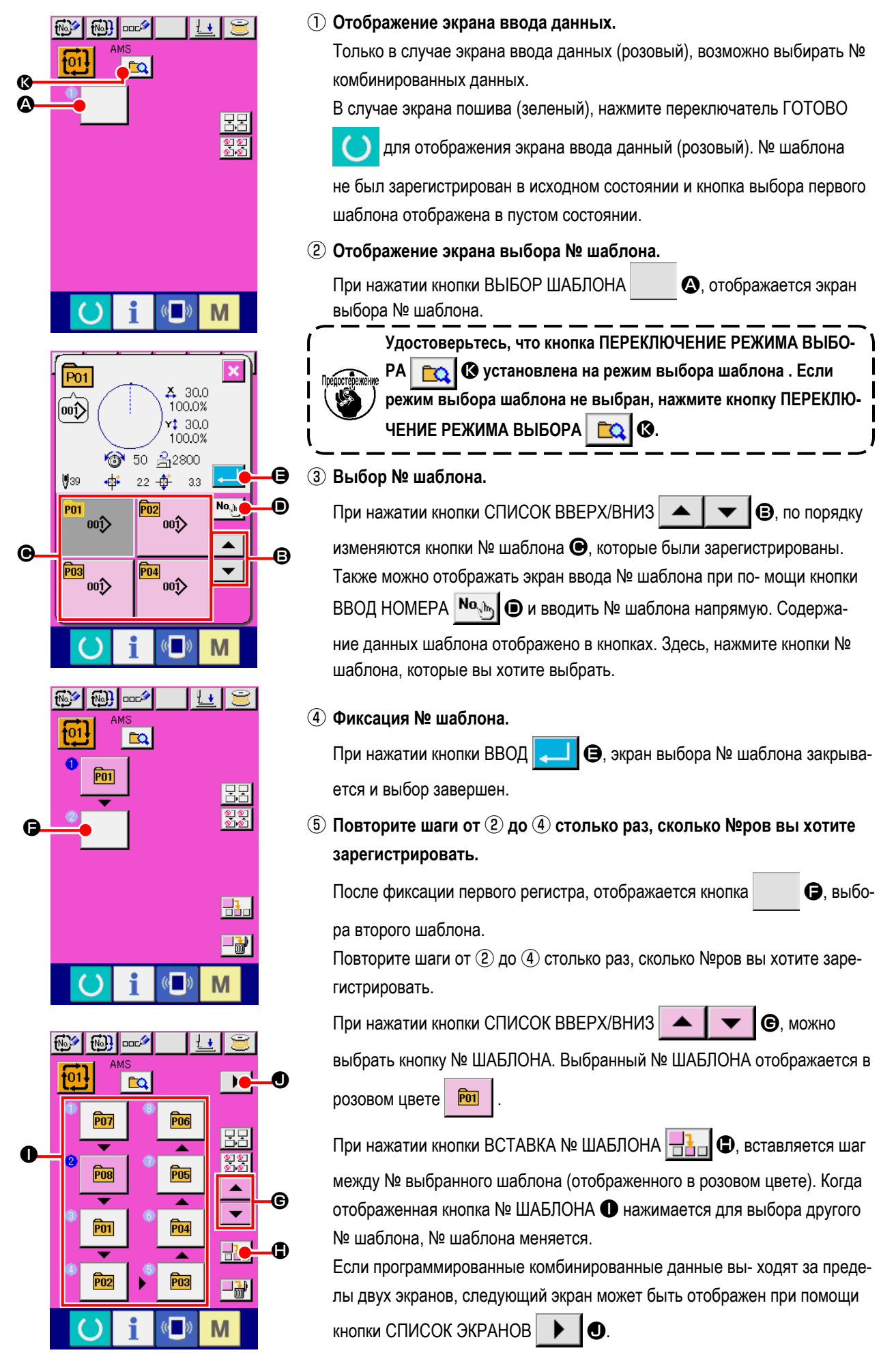

## (3) Процедура удаления комбинированных данных

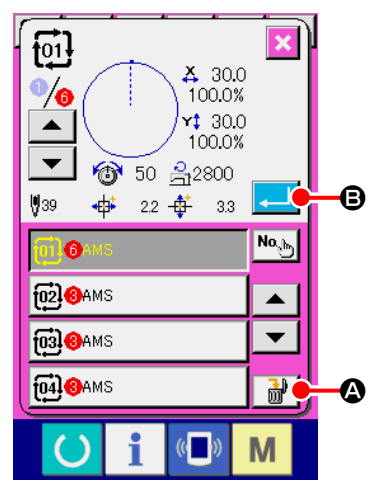

- Выберите № комбинированных данных. Выполните шаги от ① до ③ п. "II-2-22. (1) Экран ввода шаблона" стр.68 для отображения комбинированных данных, которые должны быть удалены.
- (2) Выполнение удаления комбинированных данных.

При нажатии кнопки УДАЛЕНИЕ ДАННЫХ 🔐 🙆, отображается плавающее окно подтверждения удаления комбинированных данных. Здесь, нажмите кнопку ВВОД 🚅 🖲, и выбранные комбинированные данные будут удалены.

#### (4) Процедура удаления шага комбинированных данных

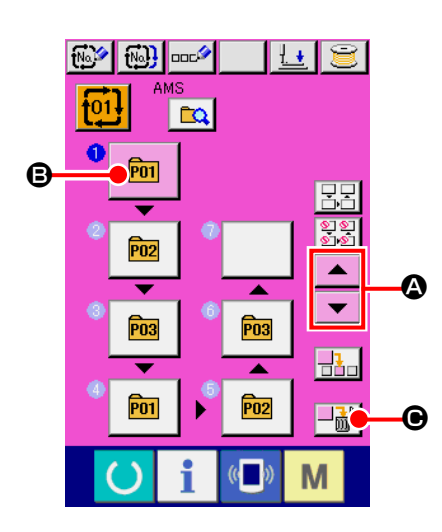

- Выберите № комбинированных данных.. Выполните шаги от ① до ② п. "II-2-22. (1) Экран ввода шаблона" стр.68 для отображения комбинированных данных, которые должны быть удалены.
- (2) Отображение экрана выбора № шаблона. Нажмите кнопку СПИСОК ВВЕРХ/ВНИЗ С Для перемещения кнопки ВЫБОР ШАБЛОНА на шаг, который должен быть удален в выбранном состоянии [20] (3). После этого, когда нажата кнопка УДАЛЕНИЕ ШАГА (), отображается плавающее окно удаления шага данных.

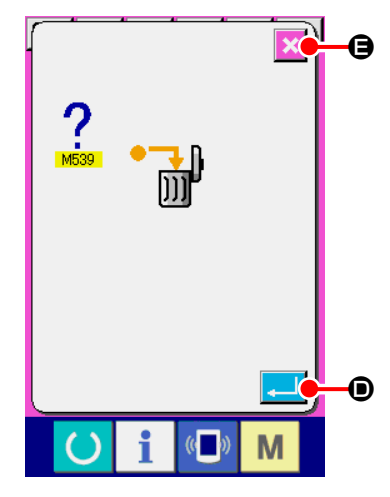

Выполнение удаления шага выбранных комбинированных данных.
 При нажатии кнопки ВВОД , выбранный шаг комбинированных

данных удален.

При нажатии кнопки ОТМЕНА 🔀 🕒, данные не удалены и экран меняется на экран ввода данных.

# (5) Настройка пропуска шага

Возможно установить таким образом, чтобы пропускалось шитье желаемой ступени.

Используйте эту настройку, когда Вы хотите временно пропустить шитье определенной ступени в наборе комбинированных данных.

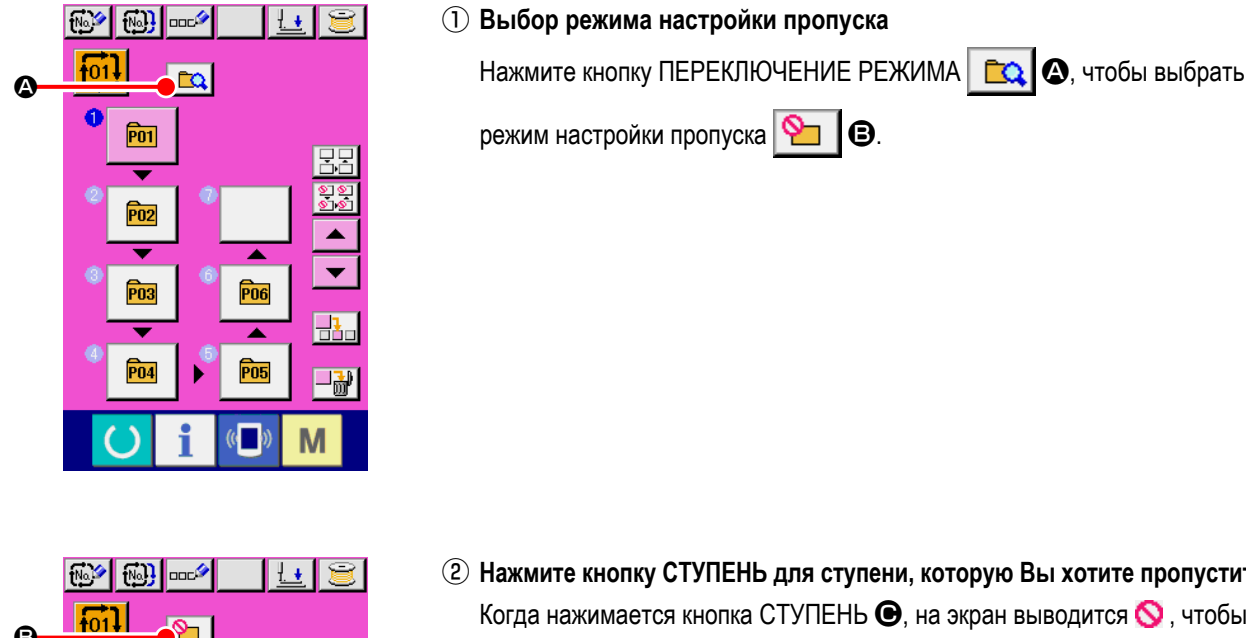

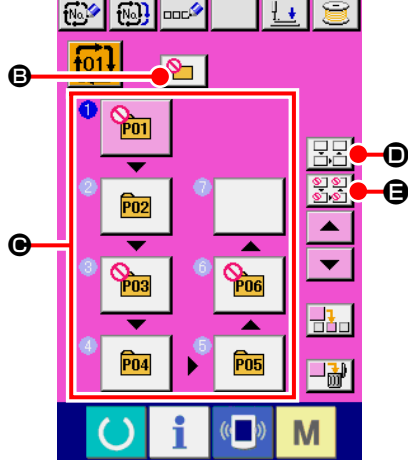

2 Нажмите кнопку СТУПЕНЬ для ступени, которую Вы хотите пропустить. Когда нажимается кнопка СТУПЕНЬ 🕒, на экран выводится 🚫 , чтобы показать, что устанавливается "пропуск" для выбранной ступени. Когда кнопка СТУПЕНЬ нажимается снова, настройка пропуска устанавливается заново. "Пропуск" может быть установлен для двух и более ступеней. Когда Вы нажимаете кнопку ПРОПУСТИТЬ ВСЕ 👯 🕒 или КНОПКУ

СБРОСА ПРОПУСТИТЬ ВСЕ 3. О, все ступени могут быть установ-

лены на "пропустить" или режим "пропустить - все" может быть установлен заново.

Следует иметь в виду, что окно не будет следом переходить к экрану шитья, даже если будет нажата кнопка ГОТОВО в случае, когда "пропуск" установлен для всех ступеней.

# 2-23. Использование режима простой операции

При помощи ІР-420 доступен режим ПРОСТОЙ ОПЕРАЦИИ.

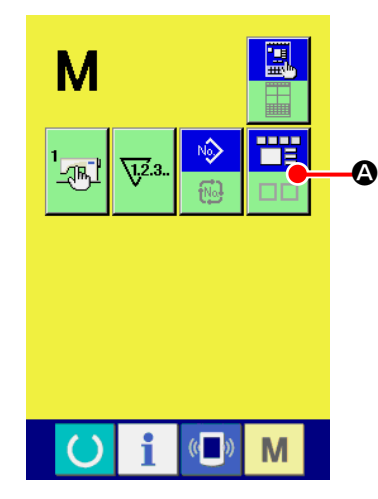

#### 1) Выбор режима пошива.

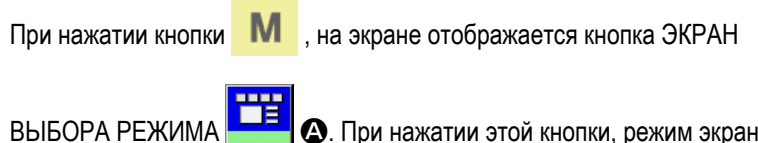

А. При нажатии этой кнопки, режим экрана

меняется между обычной операцией на простую операцию.

При выборе нормальной операции:

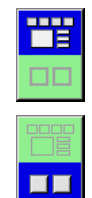

При выборе простой операции:

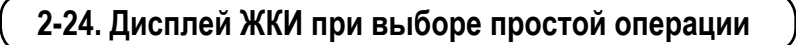

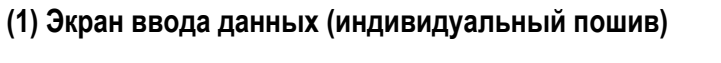

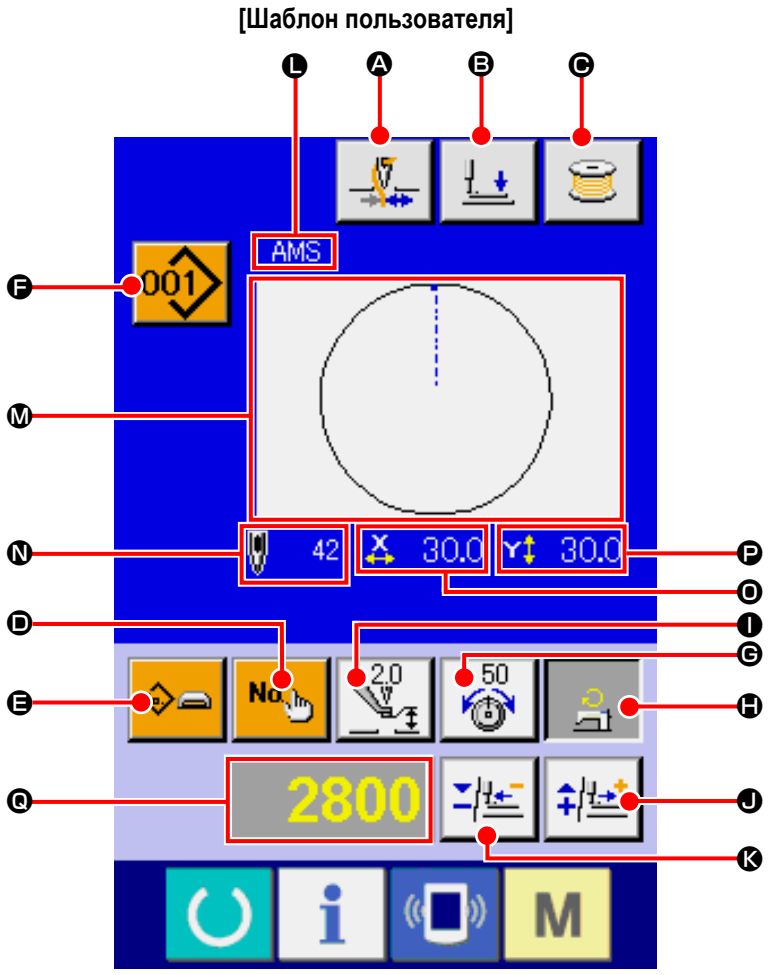

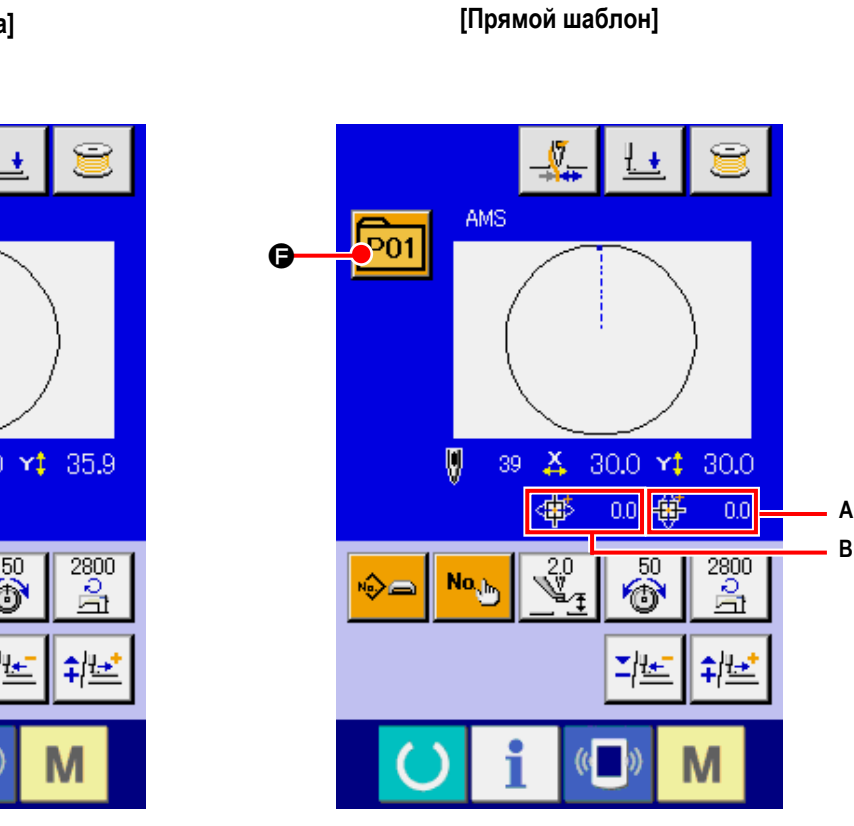

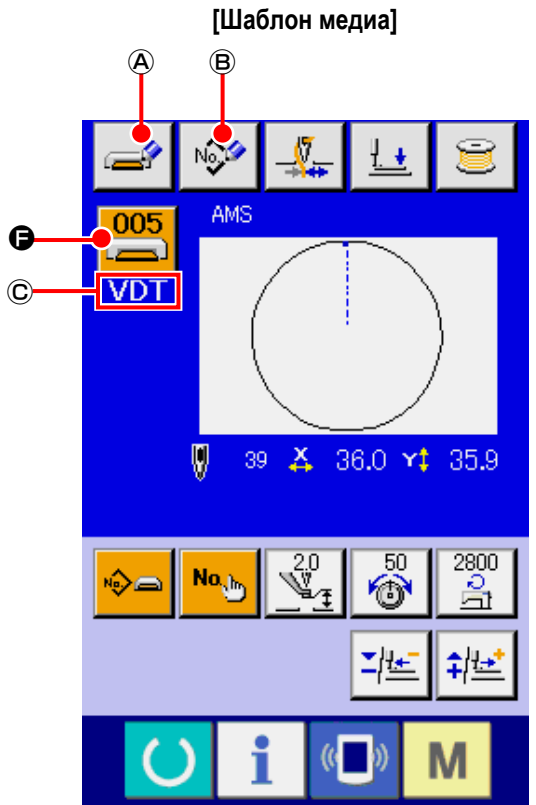

|   | Кнопка и дисплей                                                     | Описание                                                                                                    |  |  |  |
|---|----------------------------------------------------------------------|----------------------------------------------------------------------------------------------------|--|--|--|
| ۵ | Кнопка ЗАЖИМА НИТИ                                                   | Выбор функционировании/не функционирования зажима нити.<br>Зажим нити функционирует<br>Зажим нити не функционирует                                                                                                    |  |  |  |
| ₿ | Кнопка ПРИЖИМ ВНИЗ                                                   | Прижим может опускаться и отображается экран опускания прижима. Для подъема прижима, нажмите на кнопку прижим вверх, которая отображается на экране прижим вниз.                                                                                                    |  |  |  |
| e | Кнопка НАМОТКИ ШПУЛЬКИ                                               | Нить шпульки может наматываться.<br>→ Смотрите п. "II-2-11. Намотка нити шпульки" стр.48.                                                                                                    |  |  |  |
| • | Кнопка УСТАНОВКА № ШАБЛОНА                                           | Установлен № шаблона.<br>Зарегистрированный № шаблона извлекается при помощи кнопки ПЛЮС <b>①</b> и кнопки<br>МИНУС <b>(</b> ).                                                                                                    |  |  |  |
| Θ | КНОПКА УСТАНОВКИ ТИПА<br>ШАБЛОНА                                     | Определяется тип шаблона. Тип шаблона сменяется среди следующих трех<br>различных типов при помощи кнопки ПЛЮС • и кнопки МИНУС •<br>: Шаблон пользователя : Векторная форма данных<br>: М3 данные : Стандартный формат пошива<br>PNo.: : Прямой выбор шаблона<br>Выбранный тип шаблона указан на дисплее редактирования данных<br>• Тип А, в котором регистрируется шаблон, не может быть выбран.                                                                        |  |  |  |
| G | Кнопка перечня шаблонов                                              | На кнопке указаны тип и № шаблона, который выбран в на- стоящий момент. При<br>нажатии кнопки, отображается экран перечня выбранных шаблонов для выбора<br>шаблона.                                                                                                    |  |  |  |
| e | Кнопка УСТАНОВКА НАТЯЖЕНИЯ<br>ИГОЛЬНОЙ НИТИ                          | На кнопке указывается настоящее значение натяжение нити для ссылки. При нажатии кнопки, значение натяжения нити может быть изменено. Во время процесса пошива, значение натяжения нити указано на дисплее изменения данных <b>@</b> . Значение натяжения нити меняется с приростом 1 используя кнопку ПЛЮС <b>●</b> или кнопку МИНУС <b>③</b> .<br>→ Смотрите п. <b>"II-2-6. Изменение данных" стр.40</b> .                                                               |  |  |  |
| ٩ | Кнопка ОГРАНИЧЕНИЕ УСТАНОВКИ<br>МАКСИМАЛЬНОЙ СКОРОСТИ                | На кнопке указано настоящее ограничение макс. скорости. При нажатии кнопки,<br>ограничение макс. скорости может быть изменено. Во время процедуры установки,<br>ограничение макс. скорости указано на экране изменения данных .<br>Ограничение макс. скорости увеличивается/уменьшается с приростом в 100 ст/мин с<br>использованием кнопки ПЛЮС  или кнопки МИНУС .<br>→ Смотрите п. "II-2-6. Изменение данных" стр.40.                                                  |  |  |  |
| 0 | Кнопка УСТАНОВКА<br>ЗНАЧЕНИЯ ССЫЛКИ ВЫСОТЫ<br>ПРОМЕЖУТОЧНОГО ПРИЖИМА | На кнопке указано значение ссылки высоты промежуточного прижима. При нажатии кнопки, можно менять значение ссылки высоты промежуточного прижима. Во время процедуры установки, значение ссылки высоты промежуточного прижима указано на дисплее изменения данных .<br>Значение ссылки высоты промежуточного прижима увеличивается/уменьшается с приростом в 0,1 мм с использованием кнопки ПЛЮС ● или кнопки МИНУС ●.<br>→ Смотрите п. "II-2-6. Изменение данных" стр.40. |  |  |  |
| 0 | Кнопка ПЛЮС                                                          | Значение выбранных данных увеличивается с соответствующим приростом.                                                                                                    |  |  |  |
| Ø | Кнопка МИНУС                                                         | Значение выбранных данных уменьшается с соответствующим приростом.                                                                                                    |  |  |  |
| • | Дисплей НАИМЕНОВАНИЯ<br>ШАБЛОНА                                      | Отображается наименование настоящего шаблона.                                                                                                    |  |  |  |

|   | Кнопка и дисплей                         | Описание                                                                                                    |  |  |
|---|------------------------------------------|----------------------------------------------------------------------------------------------------|--|--|
| ۵ | Дисплей ФОРМЫ ПОШИВА                     | Отображается прошитая форма.                                                                                                    |  |  |
| Ø | Дисплей КОЛИЧЕСТВА СТЕЖКОВ               | Этображается количество стежков настоящего выбранного пошива.                                                                                                    |  |  |
| 0 | Дисплей АКТУАЛЬНОГО<br>РАЗМЕРА Х         | Отображается актуальное значение размера Х выбранной формы пошива.<br>При выборе ввода актуального значения, кнопка УСТАНОВКА АКТУАЛЬНОГО ЗНАЧЕНИЯ<br>РАЗМЕРА Х отображается согласно установки переключателя памяти <u>U064</u> .<br>→ Смотрите п. "II-2-6. Изменение данных" стр.40.   |  |  |
| G | Дисплей АКТУАЛЬНОГО<br>РАЗМЕРА Ү         | Отображается актуальное значение размера Y выбранной формы пошива.<br>При выборе ввода актуального значения, кнопка УСТАНОВКА АКТУАЛЬНОГО ЗНАЧЕНИЯ<br>РАЗМЕРА Y отображается со- гласно установки переключателя памяти <u>U064</u> .<br>→ Смотрите п. "II-2-6. Изменение данных" стр.40. |  |  |
| Ø | Дисплей ИЗМЕНЕНИЯ ДАННЫХ                 | Отображаются данные, которые были изменены в настоящем параметре.<br>* При отсутствии выбора параметра изменения данных, данный экран не отображается.                                                                                                    |  |  |
| A | Кнопка ЗАПИСЬ ШАБЛОНА<br>МЕДИА           | Записываются данные шаблона медиа.<br>При нажатии данной кнопки, отображается экран регистрации нового шаблона медиа.<br>* Эта кнопка отображается при выборе шаблона медиа.                                                                                                    |  |  |
| B | Кнопка ЗАПИСЬ ШАБЛОНА<br>ПОЛЬЗОВАТЕЛЯ    | Записываются данные шаблона пользователя.<br>При нажатии данной кнопки, отображается экран регистрации нового шаблона<br>пользователя.<br>* Эта кнопка отображается при выборе шаблона медиа.                                                                                            |  |  |
| C | Дисплей ТИПА ДАННЫХ ПОШИВА               | <ul> <li>Отображается тип данных читаемых с медиа.</li> <li>VDT : Векторный формат данных</li> <li>M3 : М3 данные</li> <li>DAT : Формат стандартного пошива</li> <li>* Данный дисплей дается при выборе шаблона медиа.</li> </ul>                                                        |  |  |
| A | Дисплей ЗНАЧЕНИЯ ХОДА В<br>НАПРАВЛЕНИИ Х | Отображается значение хода в направлении Х, зарегистрированное в выбранном №<br>кнопки шаблона.<br>* Данный дисплей отображается при выборе прямого шаблона.                                                                                                    |  |  |
| В | Дисплей ЗНАЧЕНИЯ ХОДА В<br>НАПРАВЛЕНИИ Ү | Отображается значение хода в направлении Y, зарегистрированное в выбранном №<br>кнопки шаблона.<br>* Данный дисплей отображается при выборе прямого шаблона.                                                                                                    |  |  |

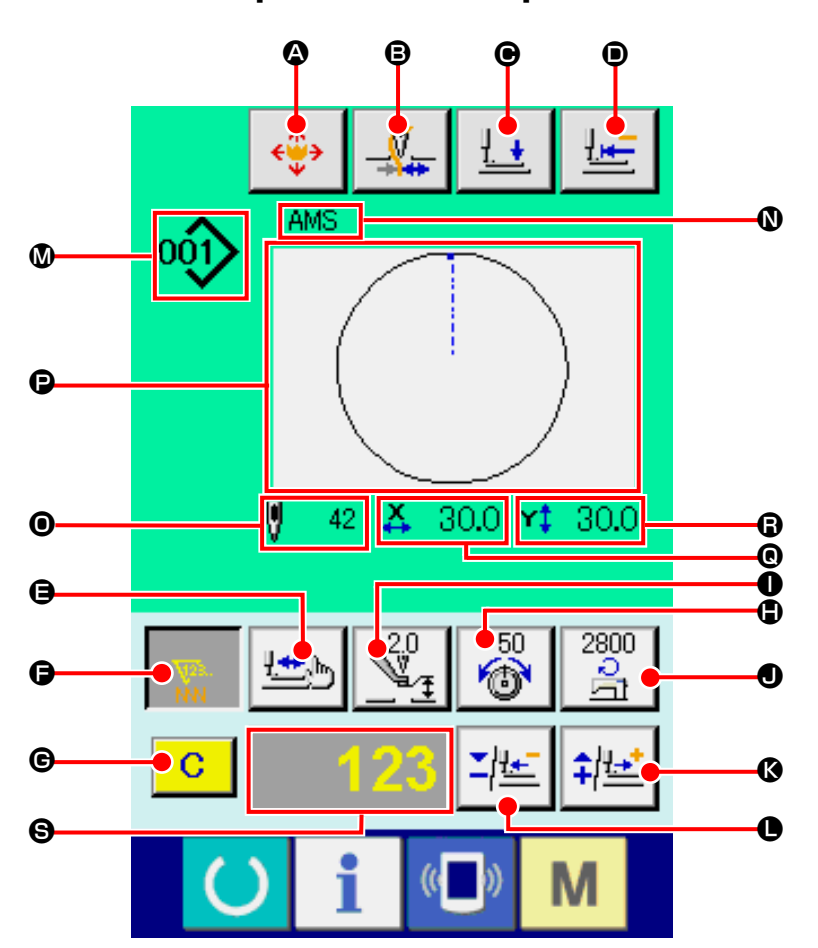

[Шаблон пользователя]

[Шаблон медиа]

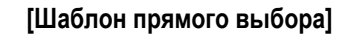

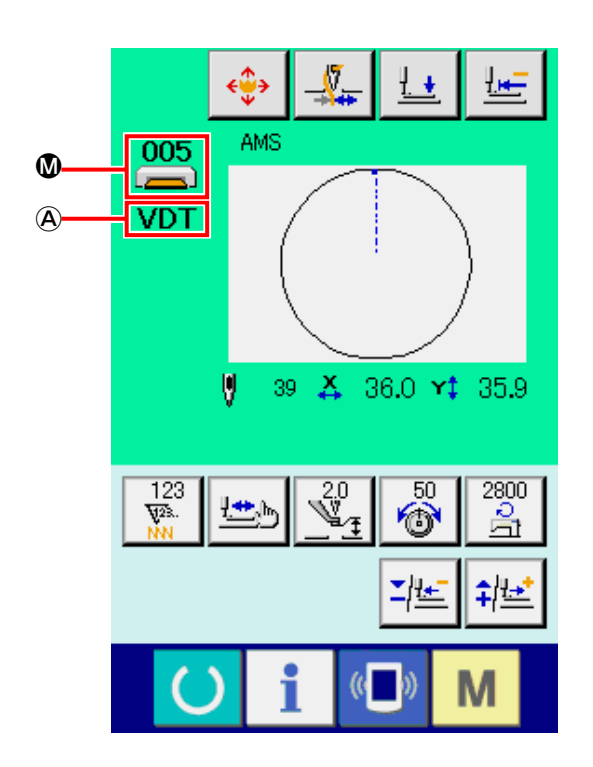

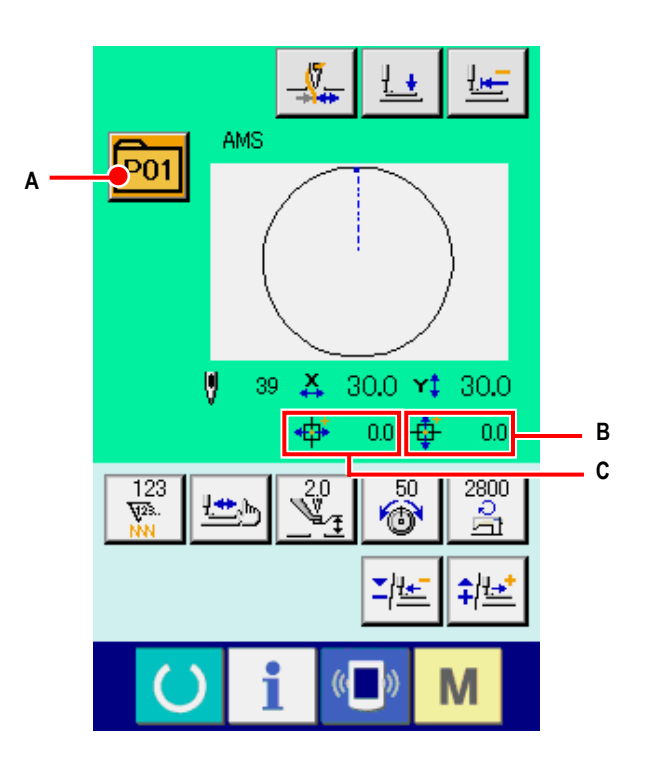

|   | Кнопка и дисплей                                                     | Описание                                                                                                    |  |  |  |
|---|----------------------------------------------------------------------|----------------------------------------------------------------------------------------------------|--|--|--|
| ۵ | Кнопка ПЕРЕМЕЩЕНИЕ КНОПКИ<br>ШАБЛОНА                                 | Отображается экран перемещения кнопки шаблона.<br>→ Смотрите п. "II-2-10. Когда возникают затруднения во время расположения мате-<br>риала из-за задевания окончания иглы" стр.47.                                                                                                    |  |  |  |
| ₿ | Кнопка ЗАЖИМА НИТИ                                                   | Выбор функционировании/не функционирования зажима нити.<br>: Зажим нити функционирует<br>: Зажим нити не функционирует                                                                                                    |  |  |  |
| e | Кнопка ПРИЖИМ ВНИЗ                                                   | Прижим может опускаться и отображается экран опускания прижима. Для подъема прижима, нажмите на кнопку прижим вверх, которая отображается на экране прижим вниз.                                                                                                    |  |  |  |
| ۵ | Кнопка ВОЗВРАТА В<br>ОРИГИНАЛЬНОЕ ПОЛОЖЕНИЕ                          | Данная кнопка возвращает прижим в начало пошива и поднимает прижим в момент<br>временной остановки.                                                                                                    |  |  |  |
| 9 | Кнопка ПРОВЕРКА ФОРМЫ                                                | Форма выбранного шаблона проверяется при помощи кнопки ПЛЮС <b>(€)</b> и МИНУС <b>(●)</b> .<br>Настоящее количество стежков указа- но на дисплее редактирования данных <b>(S)</b> .<br>→ Смотрите п. <b>"II-2-7. Проверка формы шаблона" стр.42</b> .                                                                                                    |  |  |  |
| 6 | Кнопка ИЗМЕНЕНИЯ ЗНАЧЕНИЯ<br>СЧЕТЧИКА                                | Значение счетчика изменяется при помощи кнопки ПЛЮС <b>()</b> или кнопки МИНУС <b>●</b> .<br>Значение счетчика указывается на кнопке. При нажатии кнопки, отображается <b>()</b> для<br>изменения значения счетчика.<br>Настоящее значение счетчика указывается на экране изменения данных <b>()</b> .<br>→ Смотрите п. <b>()</b> -2-12. Использование счетчика" стр.49.                                               |  |  |  |
| G | Кнопка ОЧИСТКА                                                       | Очищено значение счетчика.<br>* Данная кнопка отображена только при выборе ИЗМЕНЕНИЯ ЗНАЧЕНИЯ СЧЕТЧИКА <b>()</b> .                                                                                                    |  |  |  |
| • | Кнопка УСТАНОВКА НАТЯЖЕНИЯ<br>ИГОЛЬНОЙ НИТИ                          | На кнопке указывается настоящее значение натяжение нити для ссылки. При нажатии кнопки, значение натяжения нити может быть изменено. Во время процесса пошива, значение натяжения нити указано на дисплее изменения данных ⑤. Значение натяжения нити меняется с приростом 1 используя кнопку ПЛЮС С или кнопку МИНУС О. Натяжение нити можно менять даже во время пошива.                                             |  |  |  |
| 0 | Кнопка УСТАНОВКА<br>ЗНАЧЕНИЯ ССЫЛКИ ВЫСОТЫ<br>ПРОМЕЖУТОЧНОГО ПРИЖИМА | На кнопке указано значение ссылки высоты промежуточного прижима. При нажатии кнопки, можно менять значение ссылки высоты промежуточного прижима. Во время процедуры установки, значение ссылки высоты промежуточного прижима указано на дисплее изменения данных ⑤.<br>Значение ссылки высоты промежуточного прижима увеличивается/уменьшается с приростом в 0,1 мм с использованием кнопки ПЛЮС С или кнопки МИНУС О. |  |  |  |
| • | Кнопка ИЗМЕНЕНИЯ СКОРОСТИ                                            | На кнопке указывается скорость пошива. При нажатии кнопки можно изменить скорость пошива. Во время процедуры установки настоящая скорость швейной машины указывается на экране изменения данных ⑤.<br>Ограничение максимальной скорости увеличивается/уменьшается с шагом 100 ст/мин с использованием кнопки ПЛЮС 	 или МИНУС •.                                                                                       |  |  |  |
| ß | Кнопка ПЛЮС                                                          | Значение выбранных данных увеличивается с соответствующим приростом либо игла перемещается на один стежок вперед.                                                                                                    |  |  |  |
| • | Кнопка МИНУС                                                         | Значение выбранных данных уменьшается с соответствующим приростом либо игла перемещается на один стежок назад.                                                                                                    |  |  |  |

|   | Кнопка и дисплей                          | Описание                                                                                                    |  |
|---|-------------------------------------------|----------------------------------------------------------------------------------------------------|--|
| ۵ | Дисплей № ШАБЛОНА/ТИП                     | Отображены № и тип выбранного шаблона.                                                                                                    |  |
| 0 | Дисплей НАИМЕНОВАНИЕ<br>ШАБЛОНА           | Отображено наименование настоящего выбранного шаблона.                                                                                                    |  |
| 0 | Дисплей КОЛИЧЕСТВО СТЕЖКОВ                | Отображено количество стежков для настоящего выбранного шаблона.                                                                                                    |  |
| P | Дисплей ФОРМА ПОШИВА                      | Отображена форма настоящего выбранного шаблона.                                                                                                    |  |
| 0 | Дисплей ЗНАЧЕНИЯ<br>АКТУАЛЬНОГО РАЗМЕРА Х | Отображается значение актуального размера Х выбранной формы пошива.                                                                                                    |  |
| 8 | Дисплей ЗНАЧЕНИЯ<br>АКТУАЛЬНОГО РАЗМЕРА Ү | Отображается значение актуального размера Ү выбранной формы пошива                                                                                                    |  |
| 6 | Дисплей ИЗМЕНЕНИЯ ДАННЫХ                  | Отображаются данные, которые были изменены в настоящем параметре.<br>* При отсутствии выбора параметра изменения данных, данный экран не отображается.                                |  |
| A | Дисплей ТИПА ДАННЫХ ПОШИВА                | Отображается тип данных читаемых с медиа.<br>VDT : Векторный формат данных<br>M3 : М3 данные<br>DAT : Формат стандартного пошива<br>* Данный дисплей дается при выборе шаблона медиа. |  |
| A | Кнопка ПЕРЕЧЕНЬ ШАБЛОНОВ                  | № шаблона и настоящий выбранный тип указаны на кнопке. Когда кнопка нажата, для выбора шаблона отображается эк- ран перечня шаблонов выбора.                                          |  |
| В | Дисплей ХНАЧЕНИЯ ХОДА В<br>НАПРАВЛЕНИИ Х  | Значение хода в направлении Х, зарегистрированное в № выбранной кнопки шаблона<br>отображено.<br>* Данный дисплей выдается, когда выбран шаблон прямого выбора.                       |  |
| С | Дисплей ХНАЧЕНИЯ ХОДА В<br>НАПРАВЛЕНИИ Ү  | Значение хода в направлении Y, зарегистрированное в № выбранной кнопки шаблона<br>отображено.<br>* Данный дисплей выдается, когда выбран шаблон прямого выбора.                       |  |

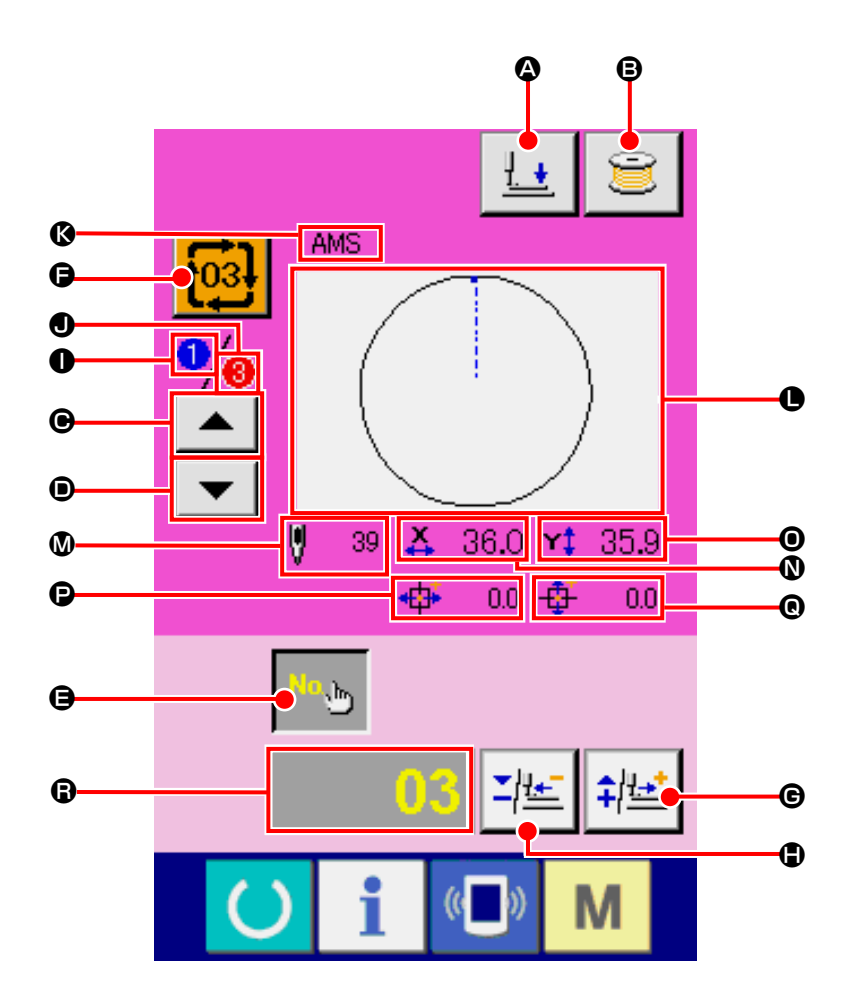

|   | Кнопка и дисплей                      | Описание                                                                                                    |  |  |
|---|---------------------------------------|----------------------------------------------------------------------------------------------------|--|--|
| ۵ | Кнопка ПРИЖИМ ВНИЗ                    | Рамка продвижения и промежуточный прижим опущены и отображен экран прижима<br>внизу.                                                                                        |  |  |
| 8 | Кнопка НАМОТКА ШПУЛЬКИ                | Нить шпульки может наматываться.<br>→ Смотрите п. "II-2-11. Намотка нити шпульки" стр.48.                                                                                   |  |  |
| e | Кнопка ВОЗВРАТ ПОРЯДКА<br>ПОШИВА      | № шаблона пошива, который шьется первым может быть вернут в предыдущий порядок.<br>Информация о шаблоне, представленная в верхней части экрана, обновляется.                |  |  |
| • | Кнопка ПРОГРЕССИИПОРЯДКА<br>ПОШИВА    | № шаблона пошива, который шьется первым, может быть перемещен в следующий<br>порядок пошива.<br>Информация о шаблоне, представленная в верхней части эк- рана, обновляется. |  |  |
| 9 | Кнопка УСТАНОВКА № ШАБЛОНА            | Установлен № шаблона. Зарегистрированный № шаблона извлекается при помощи<br>кнопки ПЛЮС                                                                                    |  |  |
| G | Кнопка ПЕРЕЧЕНЬ ШАБЛОНОВ              | № шаблона и настоящий выбранный тип указаны на кнопке. Когда кнопка нажата, для<br>выбора шаблона отображается эк- ран перечня шаблонов выбора.                             |  |  |
| G | Кнопка ПЛЮС                           | Значение выбранных данных увеличивается с соответствующим приростом.                                                                                                    |  |  |
| • | Кнопка МИНУС                          | Значение выбранных данных уменьшается с соответствующим приростом.                                                                                                    |  |  |
| 0 | Дисплей ПОРЯДОК ПОШИВА                | Отображается порядок пошива настоящего шаблона.                                                                                                    |  |  |
| 0 | Дисплей ОБЩЕЕ КОЛИЧЕСТВО<br>РЕГИСТРОВ | Отображается общее количество шаблонов циклического шаблона, который выбран в настоящее время.                                                                              |  |  |

|   | Кнопка и дисплей                          | Описание                                                                                                    |  |  |  |
|---|-------------------------------------------|----------------------------------------------------------------------------------------------------|--|--|--|
| Ø | Дисплей НАМИМЕНОВАНИЕ<br>ШАБЛОНА          | Отображено наименование настоящего выбранного шаблона.                                                                                                 |  |  |  |
| 0 | Дисплей ФОРМА ПОШИВА                      | Отображена форма настоящего выбранного шаблона.                                                                                                    |  |  |  |
| ۵ | Дисплей КОЛИЧЕСТВО СТЕЖКОВ                | Отображено количество стежков для настоящего выбранного шаблона.                                                                                       |  |  |  |
| 0 | Дисплей ЗНАЧЕНИЯ<br>АКТУАЛЬНОГО РАЗМЕРА Х | Отображается значение актуального размера Х выбранной формы пошива.                                                                                    |  |  |  |
| 0 | Дисплей ЗНАЧЕНИЯ<br>АКТУАЛЬНОГО РАЗМЕРА Ү | Отображается значение актуального размера Ү выбранной формы пошива                                                                                     |  |  |  |
| P | Дисплей ХНАЧЕНИЯ ХОДА В<br>НАПРАВЛЕНИИ Х  | Значение хода в направлении X, зарегистрированное в № выбранной кнопки шаблона<br>отображено.                                                          |  |  |  |
| ® | Дисплей ХНАЧЕНИЯ ХОДА В<br>НАПРАВЛЕНИИ Ү  | Значение хода в направлении Y, зарегистрированное в № выбранной кнопки шаблона<br>отображено.                                                          |  |  |  |
| 8 | Дисплей ИЗМЕНЕНИЯ ДАННЫХ                  | Отображаются данные, которые были изменены в настоящем параметре.<br>* При отсутствии выбора параметра изменения данных, данный экран не отображается. |  |  |  |

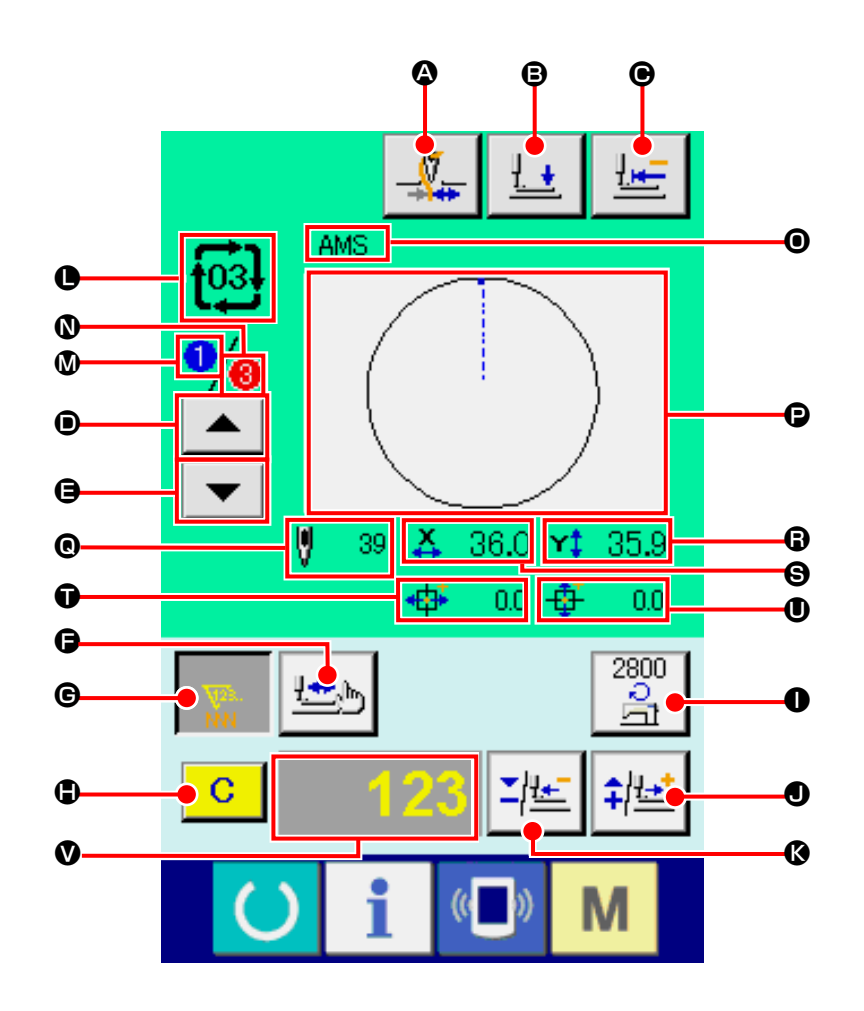

|   | Кнопка и дисплей              | Описание                                                                    |  |  |  |
|---|-------------------------------|-----------------------------------------------------------------------------|--|--|--|
| ۵ | Кнопка ЗАЖИМА НИТИ            | Выбор функционировании/не функционирования зажима нити.                     |  |  |  |
|   |                               | : Зажим нити функционирует                                                  |  |  |  |
|   |                               | <b>2</b> : Зажим нити не функционирует                                      |  |  |  |
| ₿ | Кнопка ПРИЖИМ ВНИЗ            | Рамка продвижения и промежуточный прижим опущены и отображен экран прижима  |  |  |  |
|   |                               |                                                                             |  |  |  |
| • | Кнопка ВОЗВРАТА В             | Данная кнопка возвращает прижим в начало пошива и поднимает прижим в момент |  |  |  |
|   | ОРИГИНАЛЬНОЕ ПОЛОЖЕНИЕ        | временной остановки.                                                        |  |  |  |
| • | Кнопка ВОЗВРАТ ПОРЯДКА ПОШИВА | Шаблон пошива может быть возвращен в предыдущий.                            |  |  |  |
| 9 | Кнопка ПРОГРЕССИЯ ПОРЯДКА     | Шаблон пошива может быть перемещен в последующий.                           |  |  |  |
|   | ПОШИВА                        |                                                                             |  |  |  |
| Ģ | Кнопка ПРОВЕРКА ФОРМЫ         | Форма выбранного шаблона проверяется при помощи кнопки ПЛЮС 🜒 и МИНУС 🔇.    |  |  |  |
|   |                               | Настоящее количество стежков указано на дисплее изменения данных 🔍.         |  |  |  |
|   |                               | → Смотрите п. "II-2-7. Проверка формы шаблона" стр.42.                      |  |  |  |
|   |                               |                                                                             |  |  |  |

|   | Кнопка и дисплей                               | Описание                                                                                                    |  |  |  |
|---|------------------------------------------------|----------------------------------------------------------------------------------------------------|--|--|--|
| C | Кнопка ИЗМЕНЕНИЯ ЗНАЧЕНИЯ<br>СЧЕТЧИКА          | Значение счетчика изменяется при помощи кнопки ПЛЮС ● и МИНУС В. На кнопке<br>высвечивается имеющееся значение счетчика.<br>При нажатии кнопки, высвечивается экран изменения значения счетчика ●.<br>Настоящее значение счетчика отображено на дисплее изменения данных ●.<br>→ Смотрите п. "II-2-12. Использование счетчика" стр.49.  |  |  |  |
| ٢ | Кнопка ОЧИСТКА                                 | Очищено значение счетчика.<br>* Данная кнопка отображена только при выборе ИЗМЕНЕНИЯ ЗНАЧЕНИЯ СЧЕТЧИКА <b>©</b> .                                                                                                    |  |  |  |
| 0 | Кнопка ИЗМЕНЕНИЕ СКОРОСТИ                      | Скорость стежков швейной машины меняется. Скорость стежка может быть изменена во<br>время пошива.<br>При нажатии кнопки, настоящая скорость стежков швейной машины указана на дисплее<br>изменения данных .<br>Скорость стежков увеличивается/уменьшается с приростом в<br>100 ст/мин с использованием кнопки ПЛЮС . или кнопки МИНУС . |  |  |  |
| 0 | Кнопка ПЛЮС                                    | -<br>Значение выбранных данных увеличивается с соответствующим приростом либо игла<br>перемещается на один стежок вперед.                                                                                                    |  |  |  |
| ß | Кнопка МИНУС                                   | Значение выбранных данных уменьшается с соответствующим приростом либо игла перемещается на один стежок назад.                                                                                                    |  |  |  |
| 0 | Дисплей № ШАБЛОНА/ТИП                          | Отображены № и тип выбранного шаблона.                                                                                                    |  |  |  |
| ۵ | Дисплей порядка пошива                         | Отображен порядок пошива настоящего выбранного шаблона.                                                                                                    |  |  |  |
| 0 | Дисплей ОБЩЕЕ КОЛИЧЕСТВО<br>РЕГИСТРОВ          | Отображается общее количество шаблонов циклического шаблона, который выбран в настоящее время.                                                                                                    |  |  |  |
| 0 | Дисплей НАИМЕНОВАНИЕ<br>КОМБИНИРОВАННЫХ ДАННЫХ | Отображается наименование ввода комбинированных данных, которые были выбраны.                                                                                                    |  |  |  |
| P | Дисплей ФОРМА ПОШИВА                           | Отображена форма настоящего выбранного шаблона.                                                                                                    |  |  |  |
| © | Дисплей КОЛИЧЕСТВО СТЕЖКОВ                     | Отображено количество стежков для настоящего выбранного шаблона.                                                                                                    |  |  |  |
| 8 | Дисплей ЗНАЧЕНИЯ<br>АКТУАЛЬНОГО РАЗМЕРА Х      | Отображается значение актуального размера Х выбранной формы пошива.                                                                                                    |  |  |  |
| 9 | Дисплей ЗНАЧЕНИЯ<br>АКТУАЛЬНОГО РАЗМЕРА Ү      | Отображается значение актуального размера Ү выбранной формы пошива                                                                                                    |  |  |  |
| Ũ | Дисплей ХНАЧЕНИЯ ХОДА В<br>НАПРАВЛЕНИИ Х       | Значение хода в направлении X, зарегистрированное в № выбранной кнопки шаблона<br>отображено.                                                                                                    |  |  |  |
| 0 | Дисплей ХНАЧЕНИЯ ХОДА В<br>НАПРАВЛЕНИИ Ү       | Значение хода в направлении Y, зарегистрированное в № выбранной кнопки шаблона<br>отображено.                                                                                                    |  |  |  |
| ۷ | Дисплей ИЗМЕНЕНИЯ ДАННЫХ                       | Отображаются данные, которые были изменены в настоящем параметре.<br>* При отсутствии выбора параметра изменения данных, данный экран не отображается.                                                                                                    |  |  |  |

## 2-25. Изменение данных переключателя памяти

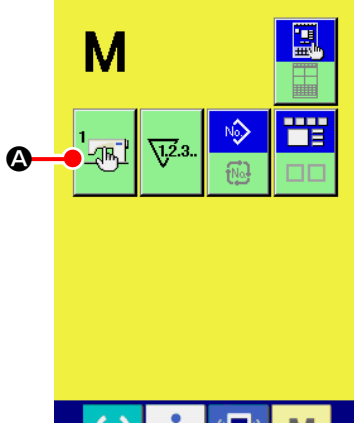

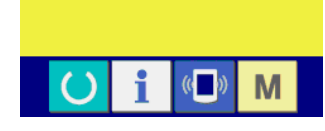

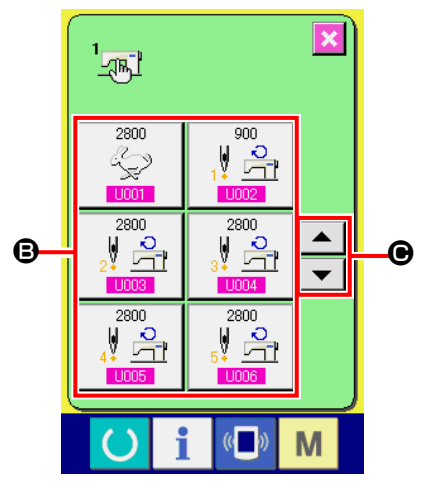

Макс. скор.прокл.стежков

4 5

1

0

наличия/отс. звук. сигн

U032

8

2

9 6

3

Μ

М

¥

**X +** 

O

① Отображение экрана перечня данных переключателя памяти.

При нажатии ключа РЕЖИМ М, на экране появляется переключа-

тель Land

А. Когда этот переключатель нажимается, отображается

экран перечня данных переключателя памяти.

(2) Выбор кнопки переключателя памяти, который вы хотите изменить. ку параметра данных В, которую вы хотите изменить.

#### **3** Изменение данных переключателя памяти.

Существуют нумерические значения для изменения и символы выбора в данных переключателя памяти.

№ в розовом цвете U001 находится в параметрах данных для изменения цифр, и установочное значение может быть изменено при помощи \$ кнопок Ξ. • отображенных на экране изменения.

№ в голубом цвете U032 находится в параметрах данных для выбора символов и символы отображены на экране изменения.

→ Детали данных переключателя памяти рассмотрены в п. "II-3. ПЕРЕ-ЧЕНЬ ДАННЫХ ПЕРЕКЛЮЧАТЕЛЯ ПАМЯТИ" стр.96.

# 2-26. Использование информации

Время замены масла (смазки специальной мазью), время замены иглы, время чистки, и т.д. может быть определено специальным предупреждением по истечении определенного времени.

#### (1) Выполнение технического обслуживания и проверочная информация

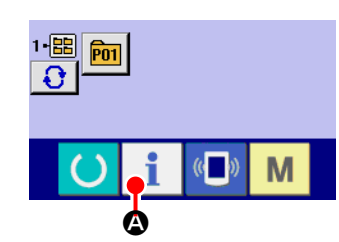

1) Отображение информационного экрана.

При нажатии ключа і 🖉 Секции положения переключателя на экране ввода информации, отображается информационный экран.

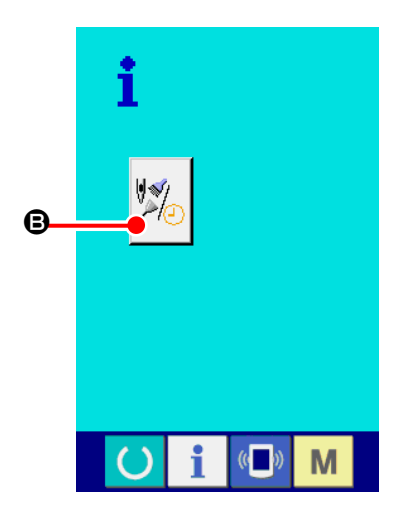

(2) Отображение экрана технического обслуживания и проверочной информации.

Нажмите кнопку дисплея технического обслуживания и проверочной

информации 🥍

В на информационном экране.

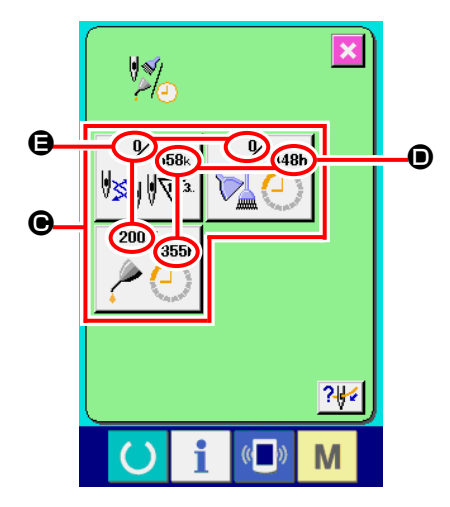

Информация по следующим трем параметрам отображена на экране технического обслуживания и проверочной информации.

- Замена иглы (1.000 стежков)
- Время чистки (час)

• Время замены масла (час)

Промежуток времени для информирования проверки каждого параметра кнопки **()** отображено в **()**, и остаток времени отображен в **()**. Кроме того, остаток времени может быть очищен.

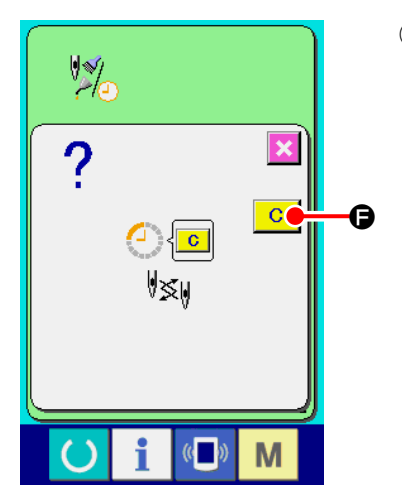

**3** Выполнение очистки остатка времени до замены. Когда нажата кнопка 🕒 параметра, который хотим очистить, отображается экран очистки времени замены. При нажатии кнопки ОЧИСТКА • Остаток времени для замены будет очищен.

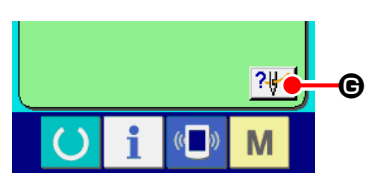

# ④ Отображение диаграммы заправки.

При нажатии кнопки заправки ? 🕊 🕒 в техническом обслуживании и проверки, отображается диаграмма заправки игольной нити. Посмотрите ее при заправке нити.

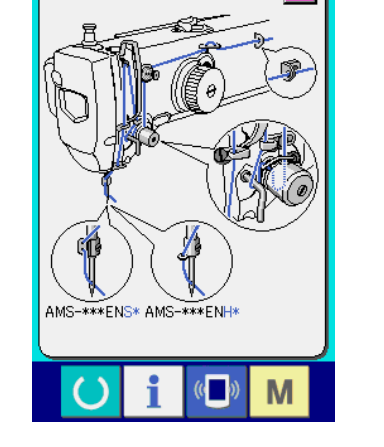

#### (2) Выполнение технического обслуживания и проверочная информация

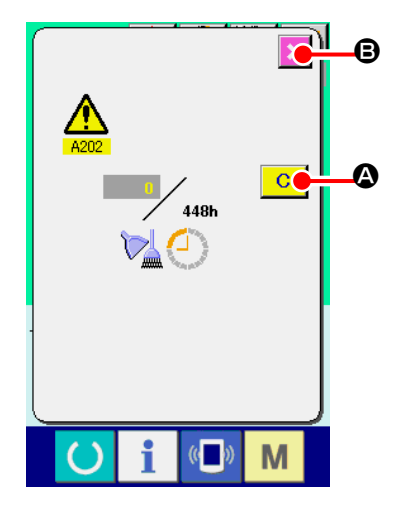

При достижении определенного времени отображается эк- ран предупреждения.

При очистке проверочного времени, нажмите кнопку ОЧИСТКА С .

Время проверки будет очищено и всплывшее окошко будет закрыто. В слу-

чае, если не очищается проверочное время, нажмите кнопку ОТМЕНА ×

В и закройте всплывающее окошко. Каждый раз поле завершения пошива, предупреждающее окошко отображается до очистки проверочного времени. Предупреждающие № соответствующих параметров.

- Замена иглы : A201
- : A202 • Время чистки
- Время замены масла : А203

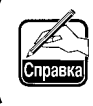

Что касается порции специальной смазки, смотрите п. "III-1-11. ) Пополнение установленных мест специальной мазью смазки" стр.121.

I

J

# 2-27. Использование функции коммуникации

При помощи функции коммуникации можно скачивать данные пошива, созданные на других швейных машинах, создавать данные пошива и данные пошива, созданные при помощи устройства PM-1 на швейной машине. Кроме того, данная функция позволяет загружать вышеперечисленные данные на медиа и на персональный компьютер. В качестве средств коммуникации подготовлены разъем медиа и USB порт.

\* Тем не менее, при помощи SU-1 (утилиты сервера базы данных) необходимо выполнять загрузку/перегрузку с персонального компьютера.

# (1) Обработка возможных данных

Существует 4 типа швейных данных обработки, которые представлены ниже и соответствующее форматы данных, которые также представлены ниже.

| Наименование данных                                  |                     | Расширение                          | Описание данных                                                                                                    |  |
|------------------------------------------------------|---------------------|-------------------------------------|----------------------------------------------------------------------------------------------------|--|
| Данные векторного формата                            |                     | VD00XXX.VDT                         | Это данные точки входа иглы, созданные при помощи<br>PM-1, и формат данных может обрабатываться<br>одинаково между машинами JUKI. |  |
| М3 данные                                            | NO<br>M3            | AMS00XXX.M3                         | Данные шаблона для Серии AMS-B, -С и -D.                                                                                          |  |
| Стандартный формат дан-<br>ных пошива Данные стандар |                     | Данные стандартного формата пошива. |                                                                                                    |  |
| Упрощенные программные<br>данные                     | No.<br>0+0+0<br>PRO | AMS00XXX.PRO                        | Упрощенные программные данные                                                                                                    |  |

ххх : файл №

\* Что касается упрощенных программ, смотрите Инструкцию для инженера.

#### (2) Выполнение коммуникации при помощи медиа

Что касается работы с меди, смотрите п. "II-1. ПРЕДИСЛОВИЕ" стр.26".

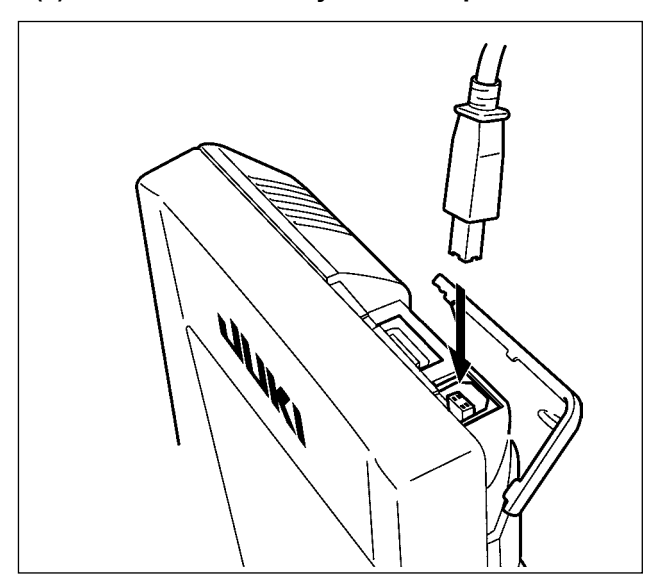

(3) Выполнение коммуникации при помощи USB

Данные могу отправляться/получаться на/с персонального компьютера и т.п. при помощи кабеля USB.

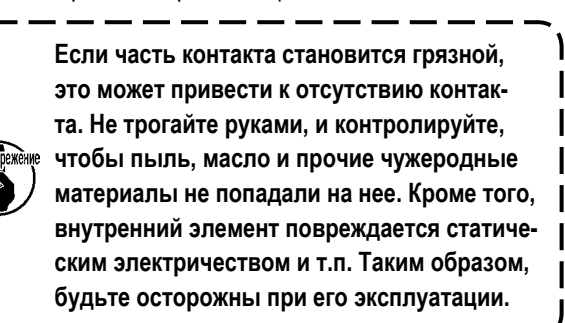

I

# (4) Прием данных

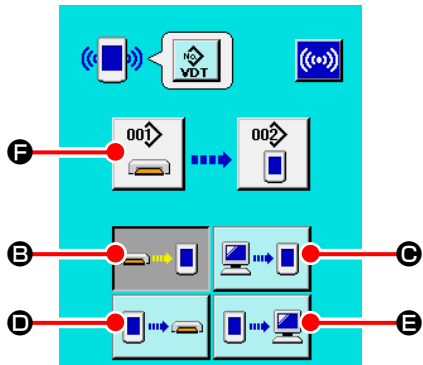

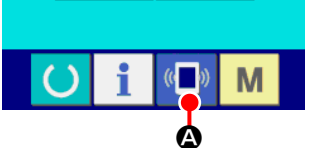

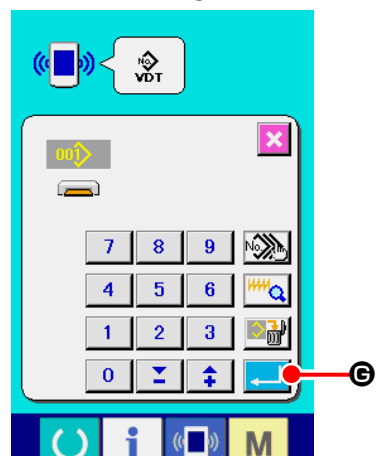

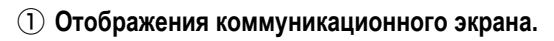

При нажатии переключателя коммуникации ( А на экране ввода

данных, отображается коммуникационный экран.

2 Выбор процедуры коммуникации.

Существует четыре процедуры коммуникации, представленные ниже.

- В Запись данных с медиа на панель
- Запись данных с персонального компьютера (сервера) на панель
- Запись данных с панели на медиа

Эапись данных с панели на персональный компьютер (сервер) Выберите кнопку необходимой вам процедуры.

③ Выбор № данных.

При нажатии 🞇 🕒 , отображается экран выбора файла записи.

Введите № файла данных, которые вы хотите записать. Что касается № файла, введите числа ххх названия файла VD00xxx.vdt.

Обозначение № шаблона назначения записи может быть выполнено тем же путем. Если назначением записи является панель управления, высвечивается № шаблона, который не был зарегистрирован.

#### ④ Фиксация данных №.

**5** Начало коммуникации.

ется и выбор № данных был завершен.

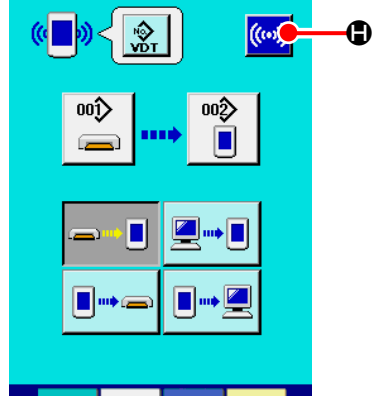

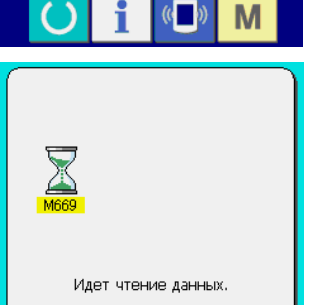

M

При нажатии кнопки ( НАЧАЛО КОММУНИКАЦММ, коммуникация данных начинается. Экран во время коммуникации отображается во

При нажатии кнопки ВВОД \_\_\_\_ С, экран выбора № данных закрыва-

время коммуникации и экран возвращается к экрану коммуникации после окончания коммуникации.

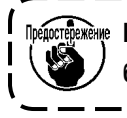

мотение Не открывайте крышку во время чтения данных. Данные могут быть не прочитаны.

#### (5) Прием множественных данных вместе

Что касается векторных данных, МЗ данных и данных формата стандартного пошива, можно вы- брать запись множества данных и записать их вместе. № шаблона назначения записи будет таким же как и № выбранных данных.

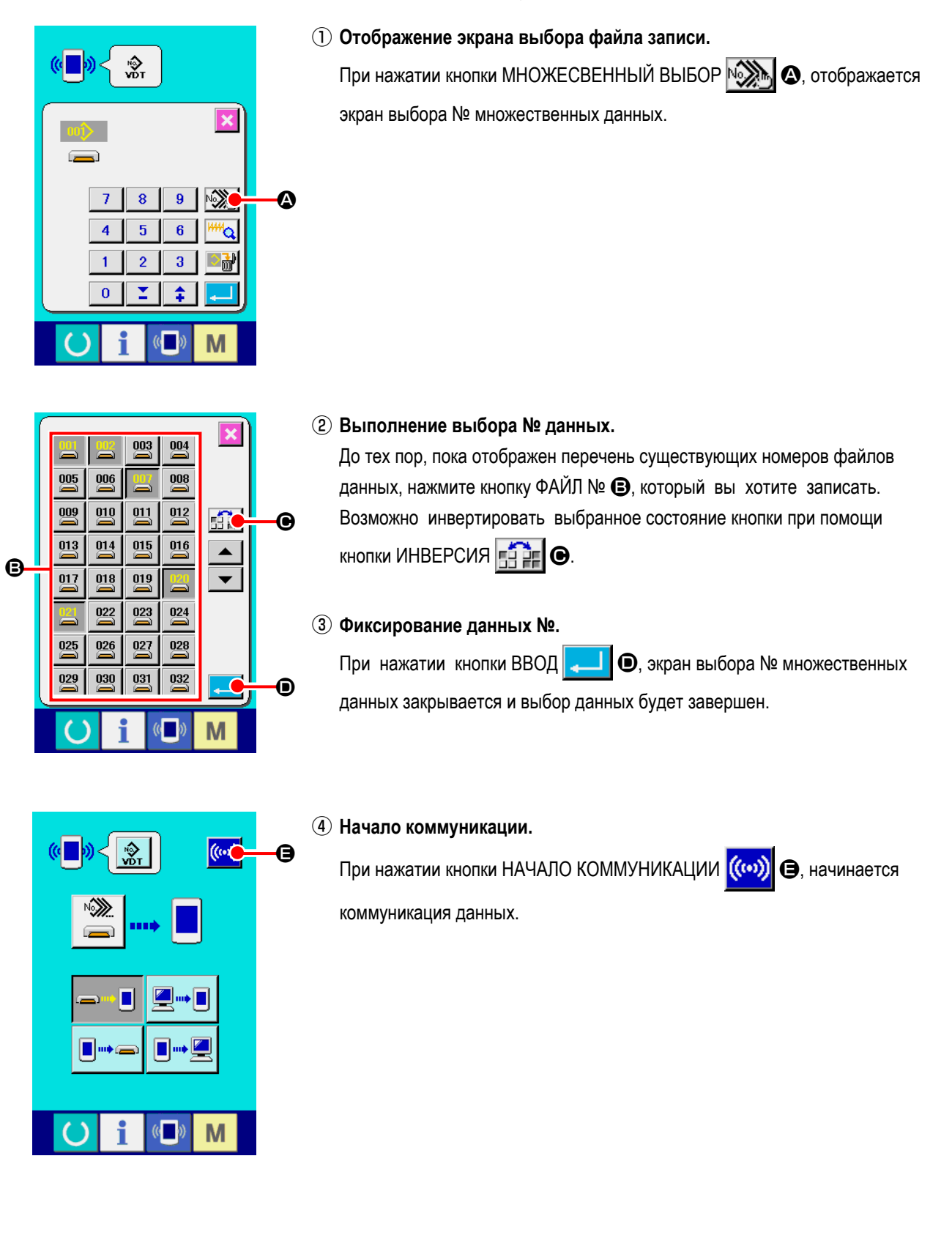

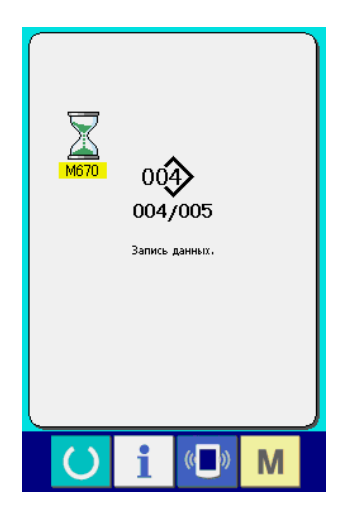

№ данных во время коммуникации, общее количество данных записи и количество данных, которые завершили коммуникацию данных, отображены на экране во время коммуникации.

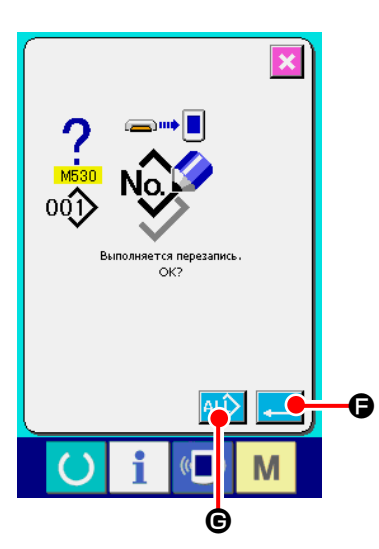

 \* При выполнении записи на № шаблона, который уже существует, отображается экран подтверждения перезаписи пе- ред началом записи.
 При выполнении перезаписи, нажмите кнопку ВВОД .
 При выполнении перезаписи всего без отображения экрана подтверждения перезаписи, во всех случаях нажимайте кнопку ПЕРЕЗАПИСЬ .
 ©.

# 2-28. Выполнение форматирования медиа

Для выполнения переформатирования медиа необходимо использовать IP-420. IP-420 не может читать медиа, отформатированную на персональном компьютере.

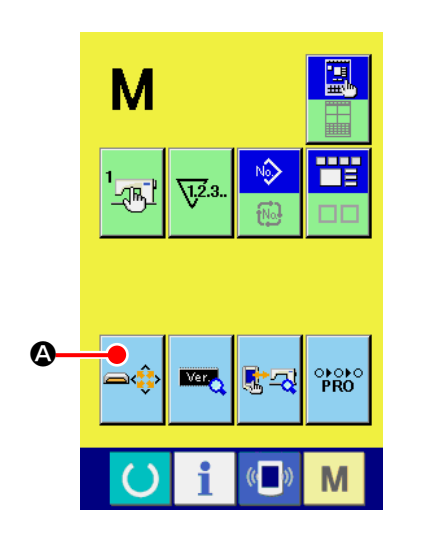

#### 1) Отображение экрана формата медиа.

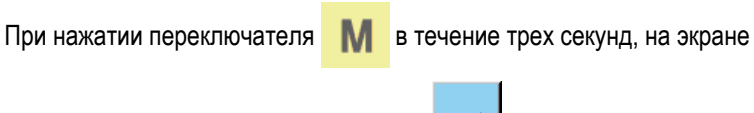

A

отображается кнопка ФОРМАТ МЕДИА 🚘

При нажатии данной кнопки, отображается экран формата медиа.

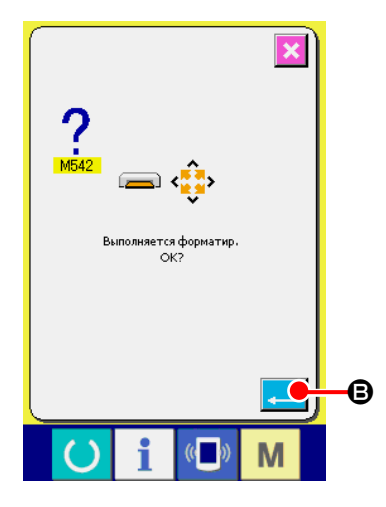

#### 2 Начало форматирования медиа.

Установите медиа, которую вы хотите отформатировать в разъем медиа,

закройте крышку, нажмите кнопку ВВОД 🔁 и форматирование

начинается. Перед началом форматирования сохраните данные с этой медиа на другую медиа. Когда форматирование проведено, внутренние данные будут стерты.

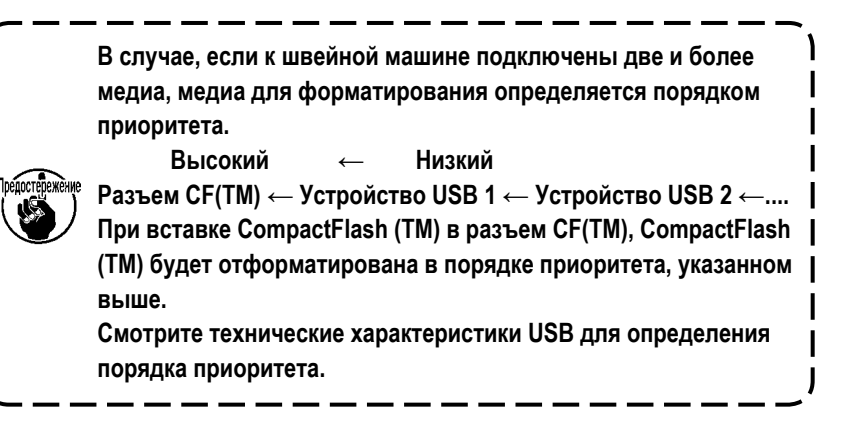

# 2-29. Использование функции 2-х шагового хода

При использовании функции 2-х шагового хода, вы можете остановить прижим в промежуточном положении, в котором вы хотите.

<sup>\*</sup> Что касается пневматического типа AMS-210EN-1306, прижим остается только с 2-х шаго- вым ходом.

#### (1) Установка функции 2-х шагового хода

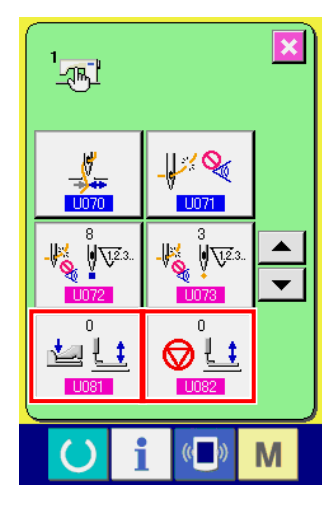

Функция 2-х шагового хода может быть использована изменением установок переключателей памяти U081 и U082.

- Отображение экрана перечня данных переключателя памяти. Отображение экрана перечня данных переключателя памяти. Смотрите п. "II-2-25. Изменение данных переключателя памяти" стр.82 для определения как отобразить экран перечня данных переключателя памяти.
- (2) Изменение данных переключателя памяти. (Активация функции хода 2-го шага.)

Выберите 1081 из экрана перечня переключателей памяти и проведите следующие установки.

AMS-210EN-SS/HS-1306 : 0 - 1

AMS-210EN-SL/HL-1306 (Правый/левый разделенные прижимы) : 1 - 10 Прочие (Единый прижим) : 8 - 9

В случае правого/левого разделенного прижима, возможно выполнить установку переключателя памяти ограничением порядка опускания правого/левого прижимов.

Что касается содержания установок переключателя памяти, смотрите п. "II-3. ПЕРЕЧЕНЬ ДАННЫХ ПЕРЕКЛЮЧАТЕЛЯ ПАМЯТИ" стр.96.

#### (2) Установка положения 2-го хода

В установку положения 2-х шагового хода, выполните регулировку промежуточного положения для остановки прижима. Так как значение установки увеличено, прижим останавливается в ниж- нем положении.

Что касается прижима пневматического типа, прижим постепенно опускается по истечении времени после остановки в положении 2-го хода. В таком случае, повтори- те операцию до тех пор, пока прижим не поднимется при повторном нажатии педали.

#### [При установке положения хода 2-го шага шаблона пользователя]

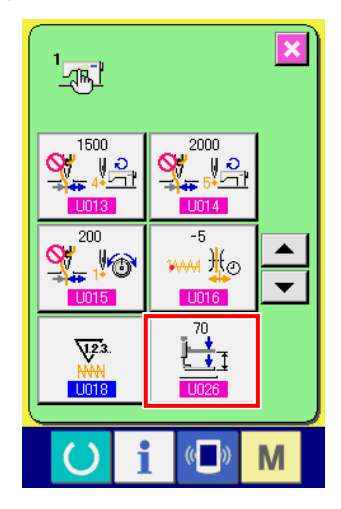

Ход 2-го шага, используемый в шаблоне пользователя, может быть установлен при помощи переключателя памяти U026.

- Отображение экрана перечня данных переключателя памяти. Отображение экрана перечня данных переключателя памяти. Смотрите п. "II-2-25. Изменение данных переключателя памяти" стр.82 для определения как отобразить экран перечня данных переключателя памяти.
- 2 Изменение данных переключателя памяти.

Выберите U026 из экрана перечня переключателей памяти и установите положение хода 2-го шага.

Введите возможный диапазон положения хода 2-го шага в зависимости от типа прижима.

| Используемый прижим | Диапазон ввода      | Исходное значение |  |
|---------------------|---------------------|-------------------|--|
| Тип двигателя       | От 50 до 90         | 70                |  |
| Пневматический тип  | От 10 до 300 (мсек) | 35                |  |

#### [При установке положения хода 2-го шага кнопки шаблона]

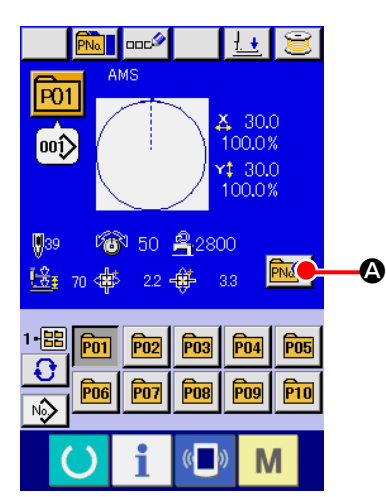

В случае кнопки шаблона, положение хода 2-го шага может быть установлено на каждые данные кнопки шаблона.

 Отображение экрана ввода данных во время выбора кнопки шаблона. Только в случае экрана ввода (голубой) во время выбора шаблона, содержание шаблона можно менять. В случае экрана пошива (зеленый),

нажмите ключ ГОТОВО Одля отображения экрана ввода данных во время выбора кнопки шаблона.

# ② Отображение экрана изменение данных шаблона.

Нажмите кнопку ИЗМЕНЕНИЕ ДАННЫХ КНОПКИ ШАБЛОНА РМА отобразится экран изменения данных кнопки шаблона.

Отображение экрана установки положения хода 2-го шага.
 Нажмите кнопку ИЗМЕНЕНИЕ ПОЛОЖЕНИЯ ХОДА 2-ГО ШАГА
 и отобразится экран установки положения хода 2-го шага.
 Ввелите возможный диапазон положения хода 2-го шага в зависимости

Введите возможный диапазон положения хода 2-го шага в зависимости от типа прижима.

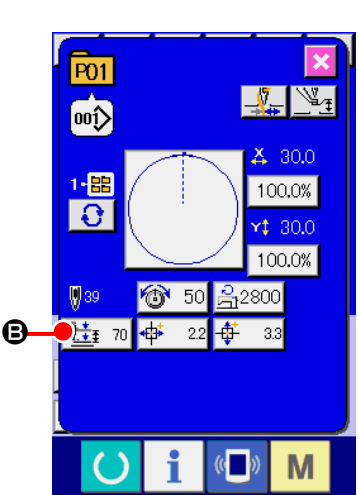

# (3) Движение функции хода 2-го шага

Путем установок переключателя памяти U081 или U082, можно выбрать движение педали либо прижима.

I

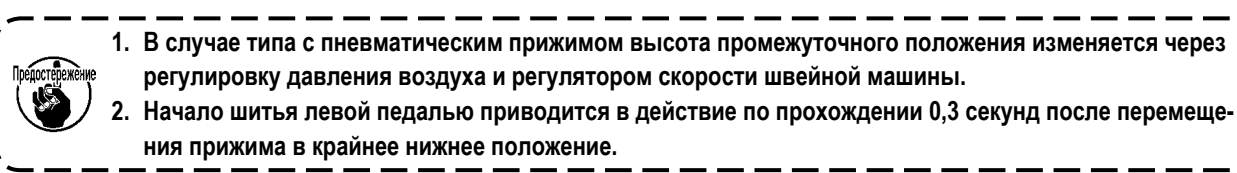

#### [При выборе хода 2-го шага единого прижима (используется РК-47)]

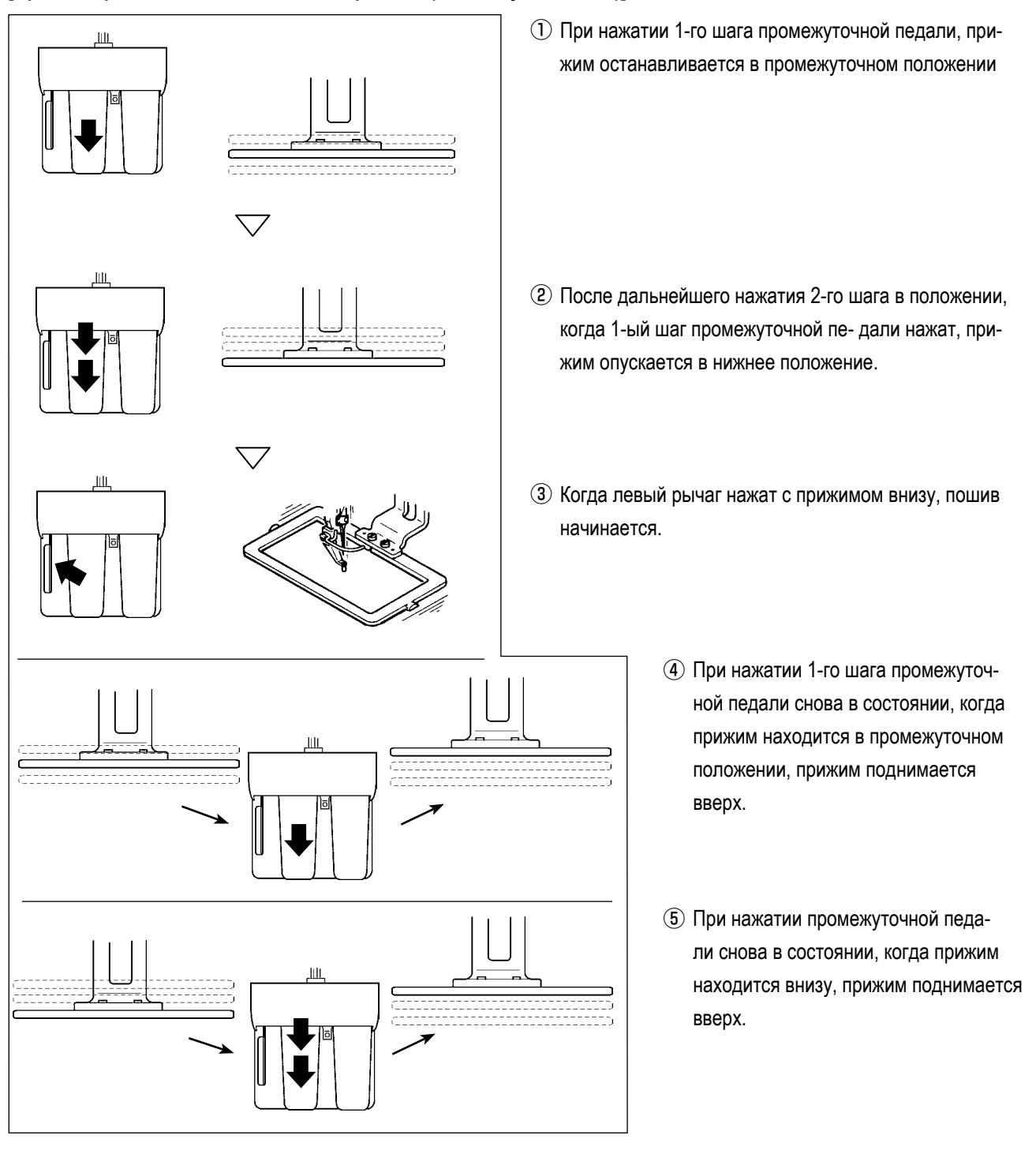

Когда UOB1 установлен на 9 (ход 2-го шага единого прижима) с установленными правым/левым раздельными прижимами, правый/левый прижимы приводятся вверх и вниз в то же самое время и с одинаковым контролем, как и в случае возможного действия единого прижима.

#### [При выборе хода 2-го шага правого/левого разделенных прижимов (Используется РК-47)]

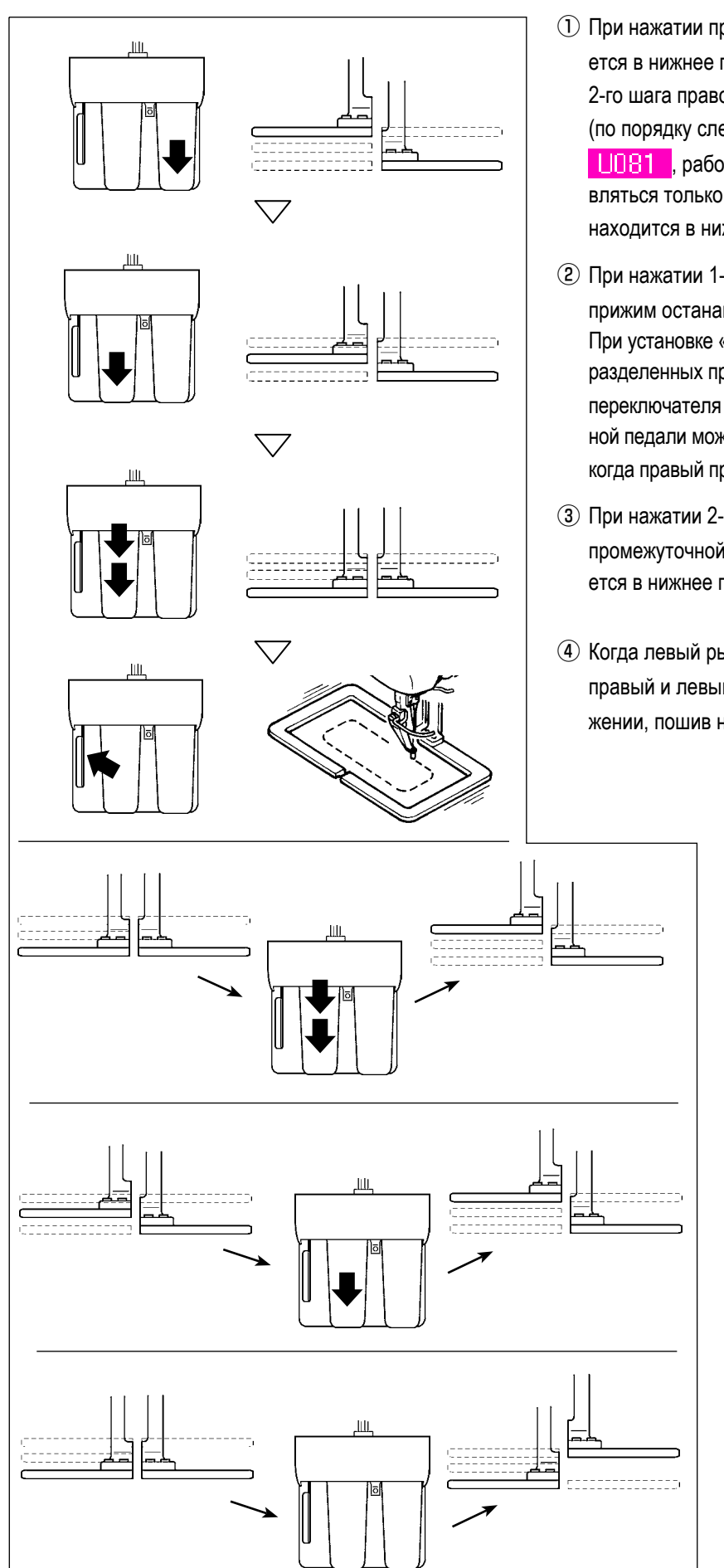

- При нажатии правой педали, правый прижим опускается в нижнее положение. При установке «12» (ход 2-го шага правого/левого разделенных прижимов (по порядку слева на право)) переключателя памяти
   работа правой педали может осуществляться только в состоянии, когда левый прижим находится в нижнем положении.
- (2) При нажатии 1-го шага промежуточной педали, левый прижим останавливается в промежуточном положен. При установке «11» (ход 2-го шага правого/левого разделенных прижимов (по порядку слева на право)) переключателя памяти U081, работа промежуточной педали может осуществляться только в состоянии, когда правый прижим находится в нижнем положении.
- Э При нажатии 2-го шага в состоянии, когда 1ый шаг промежуточной педали нажат, левый прижим опускается в нижнее положение.
- ④ Когда левый рычаг нажат в положении, когда оба правый и левый прижимы находятся в нижнем положении, пошив начинается.
  - При нажатии 2-го шага промежуточной педали в состоянии, когда левый прижим находится в нижнем положении, левый прижим поднимается вверх.
  - (6) При нажатии 1-го шага промежуточной педали в состоянии, когда левый прижим находится в промежуточном положении, левый прижим поднимается вверх.
  - При нажатии правой педали снова в положении, когда правый прижим находится внизу, правый прижим поднимается вверх.

# 2-30. Работа вовремя смещения положения мотора Х/Ү

Когда мотора Х/Ү определяет смещение положение, отображается экран ошибки.

Момент отображения ошибки может меняться при помощи выбора переключателя памяти. Детали описаны в Инструкции для инженера.

#### (1) При отображении ошибки во время пошива

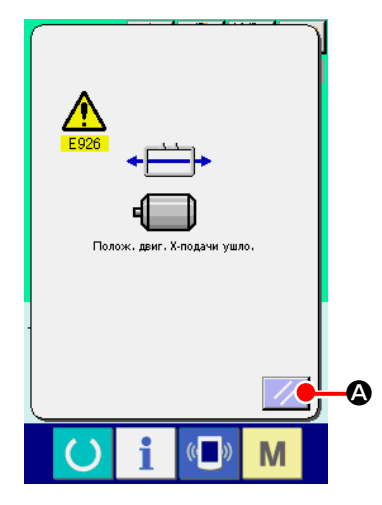

1) Освобождение от ошибки.

Нажмите кнопку СБРОС 🥢 🙆 для освобождения от ошибки и ото-

бразится всплывающее окошко обрезки нити.

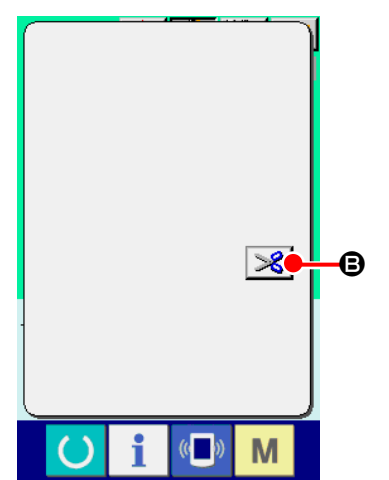

#### 2 Выполнение обрезки нити.

После того, как вы проверите стежки и окажется, что они хорошие, нажмите педаль старта без изменения и проведите новый старт пошива. В обратном случае, нажмите кнопку ОБРЕЗКА НИТИ В и выполните обрезку нити.

При выполнении обрезки нити, отображается подача вперед/назад.

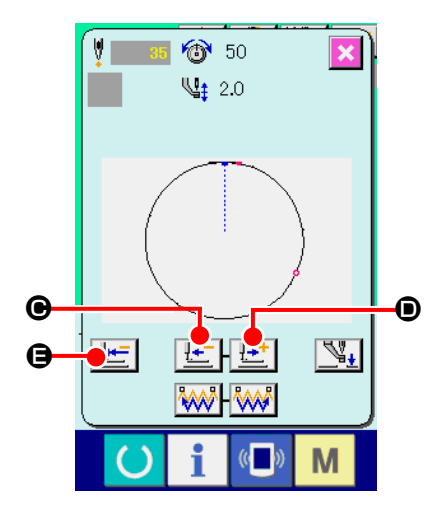

# Э Регулировка прижима в положении повторного начала пошива. Каждый раз при нажатии кнопки ПОДАЧА НАЗАД \_\_\_\_\_\_ , прижим возвращается на один стежок. Каждый раз при нажатии кнопки ПОДАЧА ВПЕРЕД \_\_\_\_\_\_ , прижим перемещается на один стежок вперед. Переместите прижим для положения повторного начала пошива. Кроме того, при нажатии кнопки ВОЗВРАТ В ОРИГИНАЛЬНОЕ ПОЛОЖЕ-НИЕ \_\_\_\_\_\_ , всплывающее окошко закрывается, отображается экран пошива и прижим воз- вращается в положение начала пошива.

# ④ Повторное начало пошива.

При нажатии педали, пошив начинается снова.

## (2) При отображении ошибки после завершения пошива

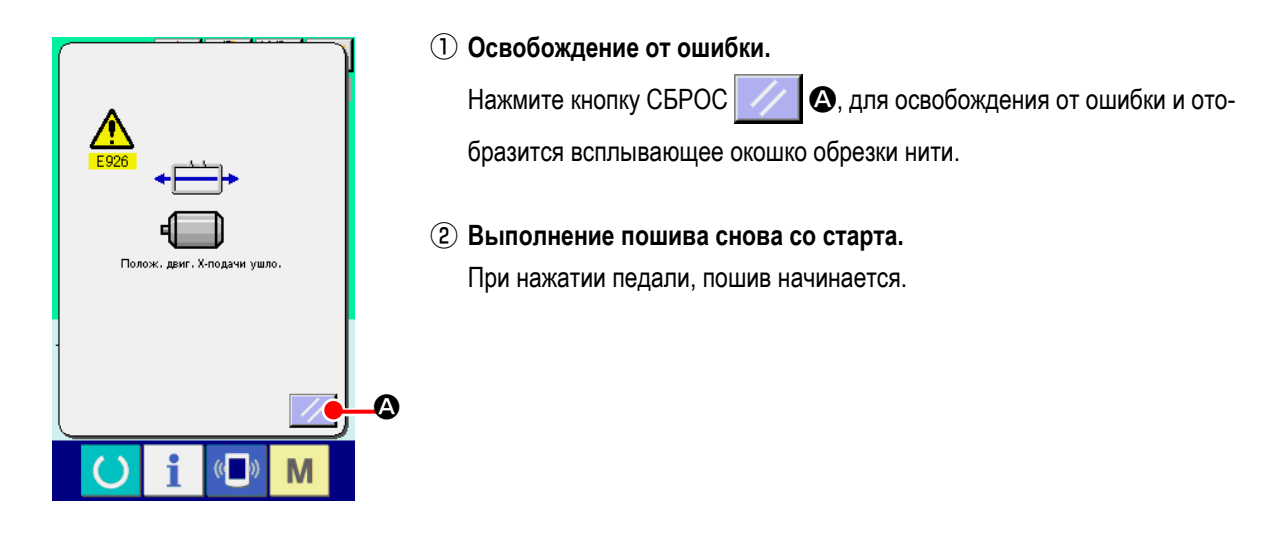

# (3) Если переключатель сброса не отображается

При обнаружении большого смещения, переключатель сброса не отображается.

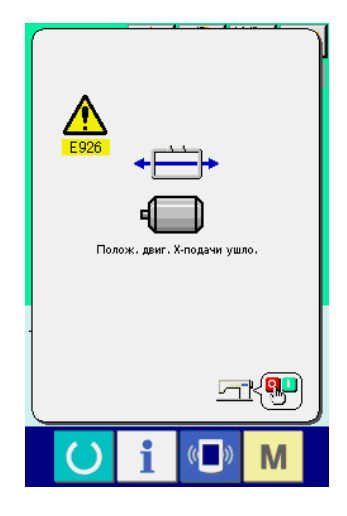

① ВЫКЛЮЧИТЕ питание.

# 3. ПЕРЕЧЕНЬ ДАННЫХ ПЕРЕКЛЮЧАТЕЛЯ ПАМЯТИ

Данные переключателя памяти – это данные перемещения, которые являются общими для швейной машины, и данные, которые выполняются на всех швейных машинах одинаково.

# 3-1. Перечень данных

| N⁰   | Параметр                                                                               |                                          | Диапазон устано-<br>вок | Параметр редак-<br>тирования |
|------|----------------------------------------------------------------------------------------|------------------------------------------|-------------------------|------------------------------|
| U001 | Максимальная скорость пошива                                                           | L.                                       | От 200 до 2800          | 100 ст/мин                   |
| U002 | Скорость пошива 1-го стежка<br>В случае с зажимом нити                                 |                                          | От 200 до 900           | 100 ст/мин                   |
| U003 | Скорость пошива 2-го стежка<br>В случае с зажимом нити                                 | 2, 2, 2, 2, 2, 2, 2, 2, 2, 2, 2, 2, 2, 2 | От 200 до 2800          | 100 ст/мин                   |
| U004 | Скорость пошива 3-го стежка<br>В случае с зажимом нити                                 | ₃¥ <u>–</u>                              | От 200 до 2800          | 100 ст/мин                   |
| U005 | Скорость пошива 4-го стежка<br>В случае с зажимом нити                                 | 4                                        | От 200 до 2800          | 100 ст/мин                   |
| U006 | Скорость пошива 5-го стежка<br>В случае с зажимом нити                                 | ₅ 1 5                                    | От 200 до 2800          | 100 ст/мин                   |
| U007 | Натяжение 1-го стежка<br>В случае с зажимом нити                                       | ,∮ 🚳                                     | От 0 до 200             | 1                            |
| U008 | Установка натяжения нити во время обрезки нити                                         | >6 @                                     | От 0 до 200             | 1                            |
| U009 | Изменение момента натяжения нити во время обрезки нити                                 | ₩ ₩⊙                                     | От – 6 до 4             | 1                            |
| U010 | Скорость пошива 1-го стежка<br>В случае без зажима нити                                | ⊕⊮≏                                      | От 200 до 1500          | 100 ст/мин                   |
| U011 | Скорость пошива 2-го стежка<br>В случае без зажима нити                                | <b>♀</b><br>↓ 2↓ <u>⊂</u> 1              | От 200 до 2800          | 100 ст/мин                   |
| U012 | Скорость пошива 3-го стежка<br>В случае без зажима нити                                |                                          | От 200 до 2800          | 100 ст/мин                   |
| U013 | Скорость пошива 4-го стежка<br>В случае без зажима нити                                | <u></u> 2₽ <u>−</u>                      | От 200 до 2800          | 100 ст/мин                   |
| U014 | Скорость пошива 5-го стежка<br>В случае без зажима нити                                |                                          | От 200 до 2800          | 100 ст/мин                   |
| U015 | Натяжение 1-го стежка<br>В случае без зажима нити                                      |                                          | От 0 до 200             | 1                            |
| U016 | Изменение момента натяжения нити во время начала<br>пошива<br>В случае без зажима нити |                                          | От – 5 до 2             | 1                            |
| U018 | Выбор движения счетчика                                                                |                                          |                         |                              |

| Nº   | Параметр                                                                                                    | Диапазон установок                                                     | Параметр ре-<br>дактирования |
|------|----------------------------------------------------------------------------------------------------|------------------------------------------------------------------------|------------------------------|
| U026 | Высота прижима во время хода 2-го шага                                                                                                    | (Тип двигателя)<br>От 50 до 90<br>(Пневматический тип)<br>От 10 до 300 | 1                            |
| U032 | Звуковой сигнал может быть запрещен                                                                                                    |                                                                        |                              |
|      |                                                                                                    |                                                                        |                              |
| 1022 | Сез звукового сигнала Звук операции панели Звук операции панели - ошиока<br>Установка количества стежков отпуска зажима нити                                                                                                    | От 1 ло 7                                                              | 1                            |
| 0000 |                                                                                                    |                                                                        |                              |
| U034 | Может быть задержан момент зажима нити                                                                                                    | От – 10 до 0                                                           | 1                            |
| U035 | Может быть запрещен контроль зажима нити                                                                                                    |                                                                        |                              |
|      |                                                                                                    |                                                                        |                              |
|      | Обычный Запрещен                                                                                                    | 07 9 70 16                                                             | 1                            |
| 0036 | Установите момента передвижения подачи<br>Установите момент в направлении "–", при плохом<br>натяжении стежка.                                                                                                    | 01 – 8 до 16                                                           | I                            |
| U037 | Выбирается состояние прижима после окончания пошива.                                                                                                    |                                                                        |                              |
|      |                                                                                                    |                                                                        |                              |
|      | Прижим поднимается вверх после перемещения во завершения пошива.                                                                                                    |                                                                        |                              |
|      | ₩ <u>~</u> •                                                                                                    |                                                                        |                              |
|      | Прижим поднимается вверх<br>после работы педалью<br>после перемещения во<br>время старта пошива.<br>После того, как достигается начальная позиция<br>шитья, рабочий зажим поднимается нажатием<br>переключателя РАБОЧИЙ ЗАЖИМ / Шитьё начинается<br>нажатием переключателя ПУСК. Когда нажимается в<br>установленное положение подъема рабочего зажима. |                                                                        |                              |
| U038 | Может быть установлено движение подъема прижима в конце пошива.                                                                                                    |                                                                        |                              |
|      | ₩₩4+ <u>Ľ</u> ₩₩4+ <u>©</u>                                                                                                    |                                                                        |                              |
|      | С прижимом вверх Без прижима вверх                                                                                                    |                                                                        |                              |
| 0039 | может выполняться оригинальныи поиск каждыи раз после окончания<br>пошива (отличный от комбинированного пошива)                                                                                                    |                                                                        |                              |
|      |                                                                                                    |                                                                        |                              |
|      | поиска поиском                                                                                                    |                                                                        |                              |
| U040 | Может быть установлен оригинальный поиск с комбинированным пошивом.                                                                                                    |                                                                        |                              |
|      | €〕º▙ €〕ıѣ                                                                                                    |                                                                        |                              |
|      | Без оригинального Каждый раз после Каждый раз после поиска завершения 1 шаблона завершения 1 цикла.                                                                                                    |                                                                        |                              |
| U041 | Может выбираться положение прижима при остановке швейной машины при помощи команды временной остановки.                                                                                                    |                                                                        |                              |
|      |                                                                                                    |                                                                        |                              |
|      | Прижим поднимается С Прижим поднимается с переключателем прижима.                                                                                                    |                                                                        |                              |

| N⁰   | Параметр                                                                                            | Диапазон устано-<br>вок | Параметр редак-<br>тирования |
|------|----------------------------------------------------------------------------------------------------|-------------------------|------------------------------|
| U042 | Установка положения остановки иглы                                                                  |                         |                              |
|      | W <u>¥</u>                                                                                          |                         |                              |
|      | Положение ВВЕРХУ Крайнее верхнее положение                                                          |                         |                              |
| U046 | Обрезка нити может быть запрещена                                                                   |                         |                              |
|      | l 💫 📎                                                                                               |                         |                              |
|      | Обычный Обрезка нити<br>запрещена                                                                   |                         |                              |
| U048 | Можно выбирать маршрут возврата в оригинальное положение возвра-<br>том к кнопке возврата.          |                         |                              |
|      |                                                                                                    |                         |                              |
|      | Линейный возврат Обратный возврат Оригинальный поиск →<br>шаблона Точка старта пошива               |                         |                              |
| U049 | Может быть установлена скорость намотки шпульки                                                     | От 800 до 2000          | 100 ст/мин                   |
| U051 | Может быть выбран метод движения вайпера                                                            |                         |                              |
|      | Ĩ. Se Se Se Se Se Se Se Se Se Se Se Se Se                                                           |                         |                              |
|      | Не действует Вайпер магнитного типа                                                                 |                         |                              |
| U064 | Единица изменения размера швейной формы может быть выбрана.                                         |                         |                              |
|      | ₩<br>₩<br>₩<br>mm                                                                                   |                         |                              |
|      | ввод % ввод действительного<br>размера                                                              |                         |                              |
| U068 | Может быть установлен момент выхода натяжения нити при установки натяжения нити                     | От 0 до 20              | 1                            |
| U069 | Выбор положения изгиба зажима нити                                                                  |                         |                              |
|      | 0 : Тип S<br>1 : Тип Н тонкой нити (#50 - #8)<br>2 : Тип Н промежуточный<br>2 : Тип Н промежуточный |                         |                              |
|      |                                                                                                    |                         |                              |
| 0070 |                                                                                                    |                         |                              |
|      | Переднее положение Заднее положение                                                                 |                         |                              |
| U071 | Выбор определения обрыва нити                                                                       |                         |                              |
|      | 💌 💐 - 😻 الخط                                                                                        |                         |                              |
|      | Определение обрыва Определение обрыва<br>нити не работает нити работает                             |                         |                              |
| U072 | Количество не выполненных стежков в начале поши-<br>ва при определении обрыва нити                  | От 0 до 15<br>стежков   | 1 стежок                     |
| U073 | Количество не выполненных стежков во время поши-<br>ва при определении обрыва нити                  | От 0 до 15<br>стежков   | 1 стежок                     |

| N⁰   | Параметр                                                                                                    | Диапазон устано-<br>вок | Параметр редак-<br>тирования |
|------|----------------------------------------------------------------------------------------------------|-------------------------|------------------------------|
| U081 | Контроль рамки продвижения: открытие/закрытие педалью<br>Установка порядка работы рамки продвижения операцией педалью в обычное время.                                                                                                    | От 0 до 99              | 1                            |
|      | <ul> <li>(Во время контроля двигателем)</li> <li>0 : Единый прижим</li> <li>1 : Единый прижим хода 2-го шага (Опускание снова при помощи переключателя прижима)</li> <li>2 : Единый прижим хода 2-го шага (Опускание вниз + старт при помощи переключателя старта)</li> <li>3 : Единый прижим хода 2-го шага (Промежуточный → вниз → подъем вверх при по- мощи прижима SW)</li> <li>От 4 до 99: Единый прижим</li> </ul>                                                                                                    |                         |                              |
|      | <ul> <li>(Во время контроля воздухом)</li> <li>0 : Единый прижим</li> <li>1 : Правый/левый разделенные прижимы (без приоритета правого/левого)</li> <li>2 : Правый/левый разделенные прижимы (в порядке от правого к левому)</li> <li>3 : Правый/левый разделенные прижимы (в порядке от левого к правому)</li> <li>Or 4 до 7 : Специальный тип (*1)</li> <li>8 : Единый прижим</li> <li>9 : Единый прижим хода 2-го шага</li> <li>10 : Правый/левый разделенные прижимы хода 2-го шага (без приоритета правого/левого)</li> <li>11 : Правый/левый разделенные прижимы хода 2-го шага (в порядке от правого к левому)</li> <li>12 : Правый/левый разделенные прижимы хода 2-го шага (в порядке от правого к левому)</li> <li>12 : Правый/левый разделенные прижимы хода 2-го шага (в порядке от левого к правому)</li> <li>OT 13 до 99 : Единый прижим</li> <li>*1 : При использовании этого параметра смотрите Инструкцию для Инженера.</li> </ul> |                         |                              |
| U082 | Контроль рамки продвижения: время остановки на<br>полпути открытие/закрытие<br>В данных шаблона установлен порядок работы рамки<br>продвижения педальным управлением при подъеме<br>рамки продвижения командой временной остановки.                                                                                                    | От 0 до 99              | 1                            |
|      | <ul> <li>(Во время контроля двигателем)</li> <li>0 : Единый прижим</li> <li>1 : Единый прижим хода 2-го шага (Опускание вниз при помощи переключателя прижима)</li> <li>2 : Единый прижим хода 2-го шага (Опускание вниз + старт при помощи переключателя старта)</li> <li>3 : Единый прижим хода 2-го шага (Промежуточный → вниз → подъем вверх при по- мощи прижима SW)</li> <li>От 4 до 99: Единый прижим</li> </ul>                                                                                                    |                         |                              |
|      | <ul> <li>(Во время контроля воздухом)</li> <li>0: Единый прижим</li> <li>1: Правый/левый разделенные прижимы (без приоритета правого/левого)</li> <li>2: Правый/левый разделенные прижимы (в порядке от правого к левому)</li> <li>3: Правый/левый разделенные прижимы (в порядке от левого к правому)</li> <li>От 4 до 7: Специальный тип (*1)</li> <li>8: Единый прижим</li> <li>9: Единый прижим хода 2-го шага</li> <li>10: Правый/левый разделенные прижимы хода 2-го шага (без приоритета правого/левого)</li> <li>11: Правый/левый разделенные прижимы хода 2-го шага (в порядке от правого к левому)</li> <li>12: Правый/левый разделенные прижимы хода 2-го шага (в порядке от левого</li> </ul>                                                                                                    |                         |                              |
|      | к правому)<br>От 13 до 99 : Единый прижим<br>*1 : При использовании этого параметра смотрите Инструкцию для Инженера.                                                                                                    |                         |                              |

| U084 Педаль SW1 с/без запора                                                                                                    |  |
|----------------------------------------------------------------------------------------------------|--|
| +t                                                                                                    |  |
|                                                                                                    |  |
| 1 🖾 1 🖾                                                                                                    |  |
| Без С                                                                                                    |  |
| U085 Педаль SW2 с/без запора                                                                                                    |  |
|                                                                                                    |  |
|                                                                                                    |  |
|                                                                                                    |  |
|                                                                                                    |  |
|                                                                                                    |  |
|                                                                                                    |  |
| Педаль SW4 с/без запора                                                                                                    |  |
|                                                                                                    |  |
| 4 4 4                                                                                                    |  |
| Без С                                                                                                    |  |
| <b>U088</b> Функция режима увеличения/уменьшения                                                                                                    |  |
|                                                                                                    |  |
|                                                                                                    |  |
| Запрещено Увеличение/ уменьшение Увеличение/ уменьшение                                                                                                    |  |
| (Шаг зафиксирован) зафиксировано)                                                                                                    |  |
| U089 Функция режима перемещения курсора                                                                                                    |  |
|                                                                                                    |  |
|                                                                                                    |  |
| Запрещено Параллельное перемещение 2ое оригинальное попожение определяется                                                                                                    |  |
| позже                                                                                                    |  |
| U091 Компенсационное перемещение фиксатора                                                                                                    |  |
| ta 🔯 ta 📬                                                                                                    |  |
| Без перемещения С перемещением                                                                                                    |  |
| <b>U</b> ☐94 Выбор крайнего верхнего положения иглы во время поиска/возврата в оригинальное положение                                                                                                    |  |
|                                                                                                    |  |
|                                                                                                    |  |
| Временная остановка: операция обрезки нити                                                                                                    |  |
|                                                                                                    |  |
|                                                                                                    |  |
| Автоматическая Ручная (Обрезка нити при                                                                                                    |  |
| обрезка нити помощи поворота Стоп SW ВКЛ.<br>Снова)                                                                                                    |  |
| Споза, Споза, Спо |  |
| <u>4.0</u> 2800 <u>4.0</u> 2200 <u>4.0</u> 1800 <u>4.0</u> 1400                                                                                                    |  |
|                                                                                                    |  |
| 2800 ст/мин 2200 ст/мин 1800 ст/мин 1400 ст/мин<br>4.0 мм 4.0 мм 4.0 мм 4.0 мм                                                                                                    |  |

| Nº         | Параметр                                                                                           |                                                                     |                                                                                   | Диапазон устано-<br>вок                 | Параметр редак-<br>тирования |     |
|------------|----------------------------------------------------------------------------------------------------|---------------------------------------------------------------------|-----------------------------------------------------------------------------------|-----------------------------------------|------------------------------|-----|
| 1103       | Промежуточный прижим с/без контроля                                                                |                                                                     |                                                                                   |                                         |                              |     |
|            | Без (Опускание зафиксировано)                                                                      | С (Опускание с д пошива во время с                                  | и<br>анными С (Опуска<br>операции) подач                                          | ние даже во время<br>и вперед/назад)    |                              |     |
| ₩ <b>.</b> | Момент опускания                                                                                   | промежуточного г                                                    | прижима                                                                           |                                         |                              |     |
|            | 🌿 🛓                                                                                                |                                                                     | <b>∛</b> [1                                                                       |                                         |                              |     |
|            | Сразу перед стар<br>головки машин                                                                  | отом Синхрони<br>вы                                                 | изировано с последне<br>продвижения                                               | ей рамкой                               |                              |     |
| U105       | Промежуточный пр                                                                                   | ижим: положение                                                     | е размаха вайпера                                                                 |                                         |                              |     |
|            | <u> </u>                                                                                           | ų f                                                                 | L. C. C. C. C. C. C. C. C. C. C. C. C. C.                                         | <u></u> *///                            |                              |     |
|            | Размах над промежу<br>прижимом                                                                     | точным Размах н<br>прижими<br>проме:<br>больше                      | над промежуточным<br>ом (положение, где<br>жуточный прижим<br>в всего опускается) | Размах под<br>промежуточным<br>прижимом |                              |     |
| 11108      | С/Без определения                                                                                  | давления воздух                                                     | a                                                                                 |                                         |                              |     |
|            | Без                                                                                                | يري<br>MBa                                                          | • 🝕                                                                               |                                         |                              |     |
| 11110      | Установка попожен                                                                                  | ия ВНИЗ промежи                                                     |                                                                                   | H N                                     | От 0 до 7 0 мм               | 0.1 |
|            | → Смотрите п. "І-4-<br>стр.23.                                                                     | 8. Высота промеж                                                    | куточной лапки"                                                                   | <b>±</b>                                |                              | 0,1 |
| U129       | С/Без контроля охл                                                                                 | аждения иглы                                                        |                                                                                   |                                         |                              |     |
|            | <b>\$</b>                                                                                          |                                                                     | €.                                                                                |                                         |                              |     |
|            | Без                                                                                                |                                                                     | C                                                                                 |                                         |                              |     |
| U145       | Может устанавлив<br>закрытия окна заве                                                             | аться время для<br>ршения счета.                                    | автоматического                                                                   | °≥_J                                    | 0~99                         | 1   |
| U146       | С/без отображения                                                                                  | формы шаблона                                                       | при выборе шабло                                                                  | на                                      |                              |     |
|            | Без                                                                                                |                                                                     | С                                                                                 |                                         |                              |     |
| U245       | Ошибка смазки маз<br>Определение количе<br>смазки мазью.<br>→ Смотрите п. "III-1<br>мест специальн | ью<br>эство стежков, выпо<br>I-11. Пополнение у<br>ой мазью смазки? | олненных после<br>установленных<br>' стр.121.                                     | A 123.                                  |                              |     |
| 1500       | Выбор языка                                                                                        |                                                                     |                                                                                   |                                         |                              |     |
|            | 日本語                                                                                                | English                                                             | 中文繁體字                                                                             | 中文简体字                                   |                              |     |
|            | Японский                                                                                           | Английский                                                          | Китайский<br>(традиционный)                                                       | Китайский<br>(упрощенный)               |                              |     |
|            | Español                                                                                            | Italiano                                                            | Français                                                                          | Deutsch                                 |                              |     |
|            | Испанский                                                                                          | Итальянский                                                         | Французский                                                                       | Немецкий                                |                              |     |
|            | Português                                                                                          | Türkçe                                                              | Tiếng Việt                                                                        | 한국어                                     |                              |     |
|            | Португальский                                                                                      | Турецкий                                                            | Вьетнамский                                                                       | Корейский                               |                              |     |
|            | Indonesia                                                                                          | Русский                                                             |                                                                                   |                                         |                              |     |
|            | Индонезийский                                                                                      | Русский                                                             |                                                                                   |                                         |                              |     |

# 3-2. Перечень начальных значений

| Nº   | Параметр                                                                                                    | Hачальное значение<br>SS/HS SS/HS SL/HL SL/HL SL/HL |  |  |  |
|------|----------------------------------------------------------------------------------------------------|-----------------------------------------------------|--|--|--|
| U001 | Максимальная скорость пошива                                                                                           | 2800                                                |  |  |  |
| U002 | Скорость пошива 1-го стежка (в случае с зажимом нити)                                                                  | 900                                                 |  |  |  |
| U003 | Скорость пошива 2-го стежка (в случае с зажимом нити)                                                                  | 2800                                                |  |  |  |
| U004 | Скорость пошива 3-го стежка (в случае с зажимом нити)                                                                  | 2800                                                |  |  |  |
| U005 | Скорость пошива 4-го стежка (в случае с зажимом нити)                                                                  | 2800                                                |  |  |  |
| U006 | Скорость пошива 5-го стежка (в случае с зажимом нити)                                                                  | 2800                                                |  |  |  |
| 1007 | Натяжение нити (в случае с зажимом нити)                                                                               | 200                                                 |  |  |  |
| 1008 | Установка натяжения нити во время обрезки.                                                                             | <br>                                                |  |  |  |
|      | Изменение момента натяжения нити во время обрезки нити                                                                 |                                                     |  |  |  |
| 1010 | Скорость пошива 1-го стежка (в случае без зажима нити)                                                                 | 200                                                 |  |  |  |
| 1011 | Скорость пошива 2-го стежка (в случае без зажима нити)                                                                 | 600                                                 |  |  |  |
| 1012 | Скорость пошива 3-го стежка (в случае без зажима нити)                                                                 | 1000                                                |  |  |  |
| 1013 | Скорость пошива 4-го стежка (в случае без зажима нити)                                                                 | 1500                                                |  |  |  |
| 1014 | Скорость пошива 5-го стежка (в случае без зажима нити)                                                                 | 2000                                                |  |  |  |
| 1015 |                                                                                                    | 0                                                   |  |  |  |
|      | Изменение момента натяжения нити во время начала пошива (в                                                             |                                                     |  |  |  |
| UUTO | случае без зажима нити)                                                                                                | -0                                                  |  |  |  |
| 0018 | Выбор движения счетчика                                                                                                | NN                                                  |  |  |  |
| U026 | Высота прижима во время хода 2-го шага                                                                                 | 70 35                                               |  |  |  |
| U032 | Звуковой сигнал может быть запрещен                                                                                    |                                                     |  |  |  |
| U033 | Установка количества стежков отпуска зажима нити                                                                       | 2                                                   |  |  |  |
| U034 | Момент зажима нити может быть задержан                                                                                 | 0                                                   |  |  |  |
| U035 | Контроль зажима нити может быть запрещен                                                                               | 4                                                   |  |  |  |
| U036 | Выбран момент движения подачи                                                                                          | 3                                                   |  |  |  |
| U037 | Выбор состояния прижима после завершения пошива                                                                        |                                                     |  |  |  |
| U038 | Может быть установлено движение подъема прижима в конце пошива                                                         | ₩₩4 ► <u><sup>2</sup></u>                           |  |  |  |
| U039 | Поиск оригинального положения может выполняться каждый раз после окончания пошива (отлично от комбинированного пошива) | ¥*** <b>**</b> *                                    |  |  |  |
| U040 | Можно устанавливать поиск оригинального положения комбинированного пошива.                                             | € <mark>1</mark> %±                                 |  |  |  |
| U041 | Можно выбрать состояние прижима, когда машина<br>останавливается при использовании команды временной<br>остановки.     |                                                     |  |  |  |
| U042 | Установлено положение остановки иглы.                                                                                  | _٧_                                                 |  |  |  |

| Nº   |                                                                                             | Начальное значение       |                             |               |               |
|------|---------------------------------------------------------------------------------------------|--------------------------|-----------------------------|---------------|---------------|
|      | Параметр                                                                                    | SS/HS SS/HS<br>1306 1510 | SL/HL<br>1306               | SL/HL<br>1510 | SL/HL<br>2210 |
| U046 | Обрезка нити может быть запрещена.                                                          |                          | $\Rightarrow$               |               |               |
| U048 | Может быть выбран маршрут возврата в оригинальное положение.                                |                          | <b>1</b>                    |               |               |
| U049 | Может быть установлена скорость намотки шпульки.                                            |                          | 1600                        |               |               |
| U051 | Может быть выбран метод движения вайпера.                                                   |                          | K 🖁                         |               |               |
| U064 | Может быть выбран параметр изменения размера формы пошива.                                  |                          | <b>ф</b> %                  |               |               |
| U068 | Может быть установлено время выхода натяжения нити при<br>установке натяжения нити.         |                          | 20                          |               |               |
| U069 | Может быть выбрано положение изгиба зажима нити.                                            | Тип S : 0 / Тип H : 1    |                             |               |               |
| U070 | Выбор зажима нити и положения зажима нити.                                                  |                          |                             |               |               |
| U071 | Выбор определения обрыва нити.                                                              |                          |                             |               |               |
| U072 | Количество не выполненных стежков в начале пошива определения обрыва нити.                  |                          | 8                           |               |               |
| U073 | Количество не выполненных стежков во время пошива определения обрыва нити.                  |                          | 3                           |               |               |
| U081 | Контроль подачи рамки : открытие/ закрытие педалью                                          | 0                        | 1                           |               | 8             |
| U082 | Контроль подачи рамки : время промежуточной остановки открытие/<br>закрытие                 | 0                        | 1                           |               | 8             |
| U084 | Педаль SW1 с/без запора                                                                     |                          | 1                           |               |               |
| U085 | Педаль SW2 с/без запора                                                                     |                          | 2                           |               |               |
| U086 | Педаль SW3 с/без запора                                                                     |                          | 3                           |               |               |
| U087 | Педаль SW4 с/без запора                                                                     |                          | 4                           |               |               |
| U088 | Функция режима увеличения/уменьшения                                                        |                          | VV2.3. 📢                    |               |               |
| U089 | Функция режима перемещения курсора                                                          |                          | ∎≹∎ • ₽                     | <b>*</b>      |               |
| U091 | Компенсационное движение фиксации : выбор движения                                          |                          | 년 😽                         |               |               |
| U094 | Выбор крайнего верхнего положения иглы во время поиска/возврата<br>в оригинальное положение |                          | <u>t</u> ₽ %_               |               |               |
| U097 | Временная остановка : операция обрезки нити                                                 |                          | ⊘⅔                          |               |               |
| U101 | Синхронизированный контроль продвижения Х/Ү основного двигателя                             |                          | +4.0~ 2800<br>+↓+~~ sti/mi  | <b>)</b><br>h |               |
| U103 | Промежуточный прижим с/без контроля                                                         |                          | $\mathbf{i} \in \mathbf{i}$ |               |               |
| U104 | Момент опускания промежуточного прижима                                                     |                          | 🌿 🛓                         |               |               |
| U105 | Промежуточный прижим: положение размаха вайпера                                             |                          | ╚╬┥╱╠                       |               |               |
| U108 | С /без определения давления воздуха                                                         |                          | <b>*</b>                    |               |               |
| U112 | Положение установки промежуточного прижима ВНИЗ                                             |                          | 3,5                         |               |               |
| U129 | С/ без контроля охлаждения иглы                                                             |                          | ≌≲∮                         |               |               |
| U145 | Может устанавливаться время для автоматического закрытия окна завершения счета.             |                          | 0                           |               |               |
| U146 | С/без отображения формы шаблона при выборе шаблона                                          |                          | <b>~</b>                    |               |               |
| U245 | Ошибка специальной мази                                                                     |                          | -                           |               |               |
| U500 | Выбор языка                                                                                 | Н                        | е установл                  | ен            |               |
## 4. ПЕРЕЧЕНЬ КОДОВ ОШИБОК

| Код<br>ошибки | Дисплей        | Описание ошибки                                                                                                    | Сообщение на экране                                | Как исправить                                                | Место<br>исправления |
|---------------|----------------|----------------------------------------------------------------------------------------------------|----------------------------------------------------|--------------------------------------------------------------|----------------------|
| E007          |                | Блокировка машины<br>Головной вал машины не<br>вращается из-за каких-то<br>неполадок.                                           | Машина закрыта.                                    | ОТКЛЮЧИТЕ<br>питание                                         |                      |
| E008          |                | Неправильное подключение<br>головки<br>Память головки машины не может<br>быть прочитана.                                        | Выбрана неопределенная головка.                    | ОТКЛЮЧИТЕ<br>питание                                         |                      |
| E010          | <b>N</b> offer | Ошибка № шаблона<br>Подкрепленный № шаблона,<br>не зарегистрирован в данных<br>ROM, либо выполняется не-<br>оперативное чтение. | Указан, образец не существует.                     | Возможно<br>ввести заново<br>после сброса                    | Предыдущий<br>экран  |
| E011          |                | Внешний источник памяти не<br>вставлен<br>Внешний источник памяти не<br>вставлен.                                               | Не вставлен носитель.                              | Возможно<br>ввести заново<br>после сброса                    | Предыдущий<br>экран  |
| E012          |                | Ошибка чтения<br>Невозможно чтение данных с<br>внешнего источника памяти.                                                       | Данные не могут быть считаны.                      | Повторная<br>операция<br>станет<br>возможна<br>после сброса. | Предыдущий<br>экран  |
| E013          |                | Ошибка записи<br>Невозможно записать данные с<br>внешнего источника памяти.                                                     | Данные не могут быть записаны.                     | Повторная<br>операция<br>станет<br>возможна<br>после сброса. | Предыдущий<br>экран  |
| E015          | <b>هې</b>      | Ошибка формата<br>Формат не может быть выполнен.                                                                                | Форматирование невозможно.                         | Повторная<br>операция<br>станет<br>возможна<br>после сброса. | Предыдущий<br>экран  |
| E016          |                | Емкость внешнего источника<br>памяти заполнена<br>Малая емкость источника<br>внешней памяти.                                    | Недостаточная емкость (носителя).                  | Повторная<br>операция<br>станет<br>возможна<br>после сброса. | Предыдущий<br>экран  |
| E017          |                | Емкость памяти машины<br>заполнена<br>Не достаточно памяти машины.                                                              | Недостаточная емкость (машины).                    | Повторная<br>операция<br>станет<br>возможна<br>после сброса. | Предыдущий<br>экран  |
| E019          |                | Ошибка размера файла<br>Файл слишком большой.                                                                                   | Образец слишком велик.<br>(Приблиз. 50000 стежков) | Повторная<br>операция<br>станет<br>возможна<br>после сброса. | Предыдущий<br>экран  |

| Код<br>ошибки | Дисплей     | Описание ошибки                                                                                        | Сообщение на экране            | Как исправить                                                                                                    | Место<br>исправления  |
|---------------|-------------|----------------------------------------------------------------------------------------------------|--------------------------------|----------------------------------------------------------------------------------------------------|-----------------------|
| E024          |             | Слишком большой размер<br>шаблона<br>Размер памяти закончен.                                           | Емкость памяти исчерпана.      | Повторная<br>операция<br>станет<br>возможна<br>после сброса.                                                          | Экран ввода<br>данных |
| E027          |             | <b>Ошибка чтения</b><br>Не может быть выполнено чтение<br>данных с сервера.                            | Данные не могут быть считаны.  | Повторная<br>операция<br>станет<br>возможна<br>после сброса.                                                          | Предыдущий<br>экран   |
| E028          |             | Ошибка записи<br>Не может быть выполнена запись<br>данных с сервера.                                   | Данные не могут быть записаны. | Повторная<br>операция<br>станет<br>возможна<br>после сброса.                                                          | Предыдущий<br>экран   |
| E029          |             | Ошибка поиска разъема медиа<br>Крышка разъема медиа открыта.                                           | Крышка слота носителя открыта. | Повторная<br>операция<br>станет<br>возможна<br>после сброса.                                                          | Предыдущий<br>экран   |
| E030          |             | Ошибка потери положения<br>игловодителяг<br>Игловодитель не находится в<br>предопределенном положении. | Игла не в надлеж, положении.   | Поверните<br>ручной шкив<br>для того, чтобы<br>перевести<br>игловодитель<br>в его предо-<br>пределенное<br>положение. | Экран ввода<br>данных |
| E031          |             | <b>Падение давления воздуха</b><br>Давление воздуха падает.                                            | Низкое давление воздуха.       | Повторная<br>операция<br>станет<br>возможна<br>после сброса.                                                          | Экран ввода<br>данных |
| E032          |             | Ошибка перестановки файла<br>Файл не может быть прочитан.                                              | Файл нельзя прочитать.         | Повторная<br>операция<br>станет<br>возможна<br>после сброса.                                                          | Экран ввода<br>данных |
| E040          | <b>↔</b>    | Область пошива завершена                                                                               | Предел перемещения превышен.   | Повторная<br>операция<br>станет<br>возможна<br>после сброса.                                                          | Экран<br>пошива       |
| E043          |             | Ошибка увеличения<br>Шаг пошива превышает<br>максимальный шаг.                                         | Макс, шаг превышен.            | Повторная<br>операция<br>станет<br>возможна<br>после сброса.                                                          | Экран ввода<br>данных |
| E045          | <b>~</b> // | Ошибка данных шаблона                                                                                  | Плохие данные образца.         | Повторная<br>операция<br>станет<br>возможна<br>после сброса.                                                          | Экран ввода<br>данных |
| E050          | $\bigcirc$  | Переключатель остановки<br>Когда переключатель остановки<br>нажат во время работы машины.              | Перекл. врем. остан. нажат.    | Повторная<br>операция<br>станет<br>возможна<br>после сброса.                                                          | Экран шага            |

| Код<br>ошибки | Дисплей             | Описание ошибки                                                                                                    | Сообщение на экране                                                                 | Как исправить                                                | Место<br>исправления  |
|---------------|---------------------|----------------------------------------------------------------------------------------------------|-------------------------------------------------------------------------------------|--------------------------------------------------------------|-----------------------|
| E052          |                     | Ошибка определения обрыва<br>нити<br>Когда определен обрыв нити.                                                                                                    | Замечен обрыв нити.                                                                 | Повторная<br>операция<br>станет<br>возможна<br>после сброса. | Экран шага            |
| E061          | <u>_</u> R]         | Ошибка данных переключателя<br>памяти<br>Нарушены данные переключателя<br>памяти либо старая ревизия.                                                                                                    | Ошибка данных перекл. памяти.                                                       | ОТКЛЮЧИТЕ<br>питание                                         |                       |
| E080          |                     | Переключатель ВНЕШНИЙ<br>ОСТАНОВ                                                                                                    | Внешний выключатель был нажат.                                                      | Повторная<br>операция<br>станет<br>возможна<br>после сброса. | Экран шага            |
| E204          | ⊘∙<                 | Ошибка подключения USB<br>При достижении раз пошива 10 и<br>более, с подключенным к швейной<br>машине устройством USB.                                                                                                    | Никогда не подключайте USB<br>запоминающее устройство к<br>к машине во время шитья. | Повторная<br>операция<br>станет<br>возможна<br>после сброса. | Экран<br>пошива       |
| E220          | 100000000<br>Julian | Предупреждение смазки мазью<br>Во время операции 100 миллионов<br>стежков.<br>→ Смотрите п. "III-1-11.<br>Пополнение установленных<br>мест специальной мазью<br>смазки" стр.121.                                                                                                    | Внимание: Смазка на исходе.<br>Доб. смазку.                                         | Повторная<br>операция<br>станет<br>возможна<br>после сброса. | Экран ввода<br>данных |
| E221          | 120000000           | Ошибка смазки мазью<br>Во время операции 120 миллионов<br>стежков<br>Швейная машина поставлена в<br>статус невозможности пошива.<br>Можно очистить при помощи<br>переключателя памяти <u>1245</u> .<br>→ Смотрите п. "III-1-11.<br>Пополнение установленных<br>мест специальной мазью<br>смазки" стр.121. | Внимание: Смазки нет.<br>Доб. смазку.                                               | Повторная<br>операция<br>станет<br>возможна<br>после сброса. | Экран ввода<br>данных |
| E302          | <u>e</u>            | Подтверждение наклона головки<br>Когда сенсор наклона головки<br>ОТКЛЮЧЕН.                                                                                                    | Головка наклонена.                                                                  | Повторная<br>операция<br>станет<br>возможна<br>после сброса. | Предыдущий<br>экран   |
| E305          | >8≪                 | Ошибка положения ножа<br>обрезки материала<br>Нож обрезки материала находится<br>в неправильном положении.         Датчик ножа обрезки нити<br>нельзя обнаруж.         ОТКЛЮЧИТ<br>питание                                                                                                    |                                                                                     | ОТКЛЮЧИТЕ<br>питание                                         | Экран ввода<br>данных |
| E306          |                     | Ошибка положения зажима нити<br>Блок зажима нити находится в<br>неправильном положении.         Датчик зажима нити нельзя обнаруж.         ОТКЛЮЧИТ<br>питание                                                                                                    |                                                                                     | ОТКЛЮЧИТЕ<br>питание                                         |                       |
| E307          |                     | Ошибка завершения времени<br>команды внешнего ввода<br>Ввод не выполнен на протяжении<br>определенного времени с<br>командой внешнего ввода<br>векторных данных.                                                                                                    | Нет ввода за некот. период<br>врем. с командой внешн.<br>ввода вект. данных.        | Повторная<br>операция<br>станет<br>возможна<br>после сброса. | Экран ввода<br>данных |

| Код<br>ошибки | Дисплей               | Описание ошибки                                                                                                    | Сообщение на экране                                     | Как исправить                                                                      | Место<br>исправления  |
|---------------|-----------------------|----------------------------------------------------------------------------------------------------|---------------------------------------------------------|------------------------------------------------------------------------------------|-----------------------|
| E308          |                       | Ошибка завершения времени<br>терминала ожидания<br>Нет ввода в терминал ожидания<br>на протяжении определенного<br>периода времени.                                        | Нет ввода от жд. терминала<br>за некот. период врем.    | ОТКЛЮЧИТЕ<br>питание                                                               |                       |
| E406          | <b>8</b> No. <b>R</b> | Ошибка несоответствия<br>пароля                                                                                                    | Пароль не подходит.<br>Еще раз введите пароль с начала. | Повторная<br>операция<br>станет<br>возможна<br>после сброса.                       | Экран ввода<br>пароля |
| E703          |                       | Панель подключена к швейной<br>машине, которая не предпола-<br>галась. (Ошибка типа машины)<br>При неправильном коде типа<br>машины системы при начальной<br>коммуникации. | Мод. шв. машины<br>отлична от мод. панели.              | Можно<br>переписать<br>программу<br>после нажатия<br>переключателя<br>коммуникации | Экран<br>коммуникации |
| E704          | R – V – L             | Несоответствие версии систе-<br>мы<br>Версии программного обеспече-<br>ния системы не соответствует в<br>начальной коммуникации.                                           | Версия программы<br>не совместима.                      | Можно<br>переписать<br>программу<br>после нажатия<br>переключателя<br>коммуникации | Экран<br>коммуникации |
| E730          |                       | Дефект энкодера двигателя<br>головного вала<br>При неисправном энкодере дви-<br>гателя швейной машины.                                                                     | Электродв. шв. маш. неиспр.<br>(Шифр. фаз А и В)        | ОТКЛЮЧИТЕ<br>питание                                                               |                       |
| E731          |                       | Дефект сенсора отверстия<br>основного двигателя, либо<br>сенсора положения.<br>Неисправный сенсор отверстия,<br>либо сенсор положения швейной<br>машины.                   | Электродв. шв. маш. неиспр.<br>(Шифр. фаз U V и W)      | ОТКЛЮЧИТЕ<br>питание                                                               |                       |
| E733          |                       | Обратное вращение двигателя<br>головного вала<br>Когда двигатель головного вала<br>швейной машины вращается в<br>обратную сторону.                                         | Электродв. шв. маш. вращ.<br>в обр. направлении.        | ОТКЛЮЧИТЕ<br>питание                                                               |                       |
| E802          |                       | Определено отключение элек-<br>тропитания                                                                                                    | Мгновенная потеря мощности.                             | ОТКЛЮЧИТЕ<br>питание                                                               |                       |
| E811          |                       | Избыток напряжения<br>При входящем напряжении боль-<br>ше допустимого.                                                                                                    | Вх. напряж. слишком высокое.<br>(Проверьте вх. напр.)   | ОТКЛЮЧИТЕ<br>питание                                                               |                       |
| E813          |                       | Недостаток напряжения<br>При входящем напряжении мень-<br>ше допустимого.                                                                                                  | Вх. напряж. слишком низкое.<br>(Проверьте вх. напряж.)  | ОТКЛЮЧИТЕ<br>питание                                                               |                       |
| E901          |                       | Поломка IPM двигателя голов-<br>ного вала<br>При поломке IPM серво контроля<br>p.c.b.                                                                                      | SDC P.C.B. неисправен.<br>(ИСМ)                         | ОТКЛЮЧИТЕ<br>питание                                                               |                       |

| Код<br>ошибки | Дисплей       | Описание ошибки                                                                                                    | Сообщение на экране                                                                                             | Как исправить        | Место<br>исправления |
|---------------|---------------|----------------------------------------------------------------------------------------------------|----------------------------------------------------------------------------------------------------|----------------------|----------------------|
| E903          |               | Нерабочее напряжение<br>шагового двигателя<br>При скачках напряжения более<br>± 15% КОНТРОЛЯ СЕРВО р.с.b.<br>шагового двигателя.                     | Неисправн. пит. of SDC P.C.B.<br>(Питание шаг. двиг. 85 B)                                                      | ОТКЛЮЧИТЕ<br>питание |                      |
| E904          |               | Нерабочее напряжение<br>соленоида<br>При скачках напряжения более<br>± 15% КОНТРОЛЯ СЕРВО p.c.b.<br>соленоида.                                       | Неисправн. пит. SDC P.C.B.<br>(Питание соленоида 33 B)                                                          | ОТКЛЮЧИТЕ<br>питание |                      |
| E905          | <b></b>       | Нерабочая температура<br>накаливания КОНТРОЛЯ СЕРВО<br>р.с.b.<br>ВКЛЮЧИТЕ питание снова после<br>принятия времени перегрева<br>КОНТРОЛЯ СЕРВО р.с.b. | Темп. SDC P.C.B. слишком высока.                                                                                | ОТКЛЮЧИТЕ<br>питание |                      |
| E907          | 心中            | Ошибка поиска оригинального<br>положения двигателя подачи X<br>Когда сигнал сенсора оригинала<br>не вводится во время движения<br>поиска оригинала.  | Исх. полож. Х-двигателя нельзя найти.<br>(Датчик исх.полож. Х)                                                  | ОТКЛЮЧИТЕ<br>питание |                      |
| E908          | <u>[]</u> ŧ ∰ | Ошибка поиска оригинального<br>положения двигателя подачи Y<br>Когда сигнал сенсора оригинала<br>не вводится во время движения<br>поиска оригинала.  | Исх. полож. Ү-двигателя нельзя найти.<br>(Датчик исх.полож. Ү)                                                  | ОТКЛЮЧИТЕ<br>питание |                      |
| E910          | <u>└</u> ,‡   | Ошибка оригинального<br>положения двигателя прижима<br>Когда сигнал сенсора оригинала<br>не вводится во время движения<br>поиска оригинала.          | Исх. полож. двиг. нитеобрезателя<br>наж.лапки нельзя найти.<br>(Датчик исх. полож.<br>нитеобрезателя наж.лапки) | ОТКЛЮЧИТЕ<br>питание |                      |
| E913          | <b>*</b>      | Ошибка поиска оригинального<br>положения зажима нити<br>Когда сигнал сенсора оригинала<br>не вводится во время движения<br>поиска оригинала.         | Исх. полож. двигателя зажима<br>нити нельзя найти.<br>(Датчик исх. полож. зажима нити)                          | ОТКЛЮЧИТЕ<br>питание |                      |
| E914          | +             | Ошибка дефекта подачи<br>Есть зазор времени между<br>подачей и головным валом.                                                                       | Обнаружено нарушение подачи X/Y.                                                                                | ОТКЛЮЧИТЕ<br>питание |                      |
| E915          | (())          | Плохая коммуникация между<br>панелью управления и<br>ОСНОВНЫМ СРU<br>При возникновении проблем при<br>коммуникации данных.                           | Связь невозможна.<br>(Панель – ГЛ. Р.С.В.)                                                                      | ОТКЛЮЧИТЕ<br>питание |                      |
| E916          | (())          | Плохая коммуникация между<br>ОСНОВНЫМ СРU и основным<br>валом СРU<br>При возникновении проблем при<br>коммуникации данных.                           | Связь невозможна.<br>(ГЛ. Р.С.В SDC Р.С.В)                                                                      | ОТКЛЮЧИТЕ<br>питание |                      |

| Код<br>ошибки | Дисплей | Описание ошибки                                                                                                    | Сообщение на экране                                                                             | Как исправить                                                                                                    | Место<br>исправления                                                   |
|---------------|---------|----------------------------------------------------------------------------------------------------|-------------------------------------------------------------------------------------------------|----------------------------------------------------------------------------------------------------|------------------------------------------------------------------------|
| E917          | ((••))  | Проблемы коммуникации<br>между панелью<br>управления и<br>персональным ком-<br>пьютером<br>При возникновении проблем<br>в коммуникации.                                              | Связь невозможна.<br>(Панель - ПК)                                                              | Повторная операция<br>станет возможна<br>после сброса.                                                                                                    |                                                                        |
| E918          |         | Перегрев ОСНОВНОГО<br>р.с.b.<br>Перегрев ОСНОВНОГО р.с.b.<br>После некоторого времени<br>ВКЛЮЧИТЕ питание.                                                                           | Температурагл. Р.СВ.<br>слишком высока.                                                         | ОТКЛЮЧИТЕ<br>питание                                                                                                    |                                                                        |
| E925          |         | Ошибка поиска<br>оригинального положения<br>двигателя промежуточного<br>прижима<br>Сенсор оригинала двигателя<br>промежуточного прижима не<br>меняется во время поиска<br>оригинала. | Исх. полож. промежут.наж.<br>лапки нельзя найти.<br>( Датчик исх.полож.<br>промежут.наж. лапки) | ОТКЛЮЧИТЕ<br>питание                                                                                                    |                                                                        |
| E926          |         | Ошибка положения<br>смещения двигателя Х                                                                                                    | Полож, двиг, Х-подачи ушло,                                                                     | <ol> <li>В случае<br/>отображения<br/>ошибки во время<br/>пошива. Можно<br/>снова начать<br/>работу после<br/>сброса.</li> <li>В случае<br/>отображения<br/>ошибки после<br/>окончания<br/>пошива. Можно<br/>снова начать<br/>работу после<br/>сброса.</li> <li>В других случаях<br/>ОТКЛЮЧИТЕ<br/>питание.</li> </ol> | <ol> <li>Экран<br/>шага</li> <li>Экран<br/>пошива</li> <li></li> </ol> |
| E927          |         | Ошибка положения<br>смещения двигателя Ү                                                                                                    | Полож, двиг, Ү- подачи ушло,                                                                    | <ol> <li>В случае<br/>отображения<br/>ошибки во время<br/>пошива. Можно<br/>снова начать<br/>работу после<br/>сброса.</li> <li>В случае<br/>отображения<br/>ошибки после<br/>окончания<br/>пошива. Можно<br/>снова начать<br/>работу после<br/>сброса.</li> <li>В других случаях<br/>ОТКЛЮЧИТЕ</li> </ol>              | <ol> <li>Экран<br/>шага</li> <li>Экран<br/>пошива</li> <li></li> </ol> |

| Код<br>ошибки | Дисплей                                       | Описание ошибки                                                                                                    | Сообщение на экране                               | Как исправить        | Место<br>исправления |
|---------------|-----------------------------------------------|----------------------------------------------------------------------------------------------------|---------------------------------------------------|----------------------|----------------------|
| E928          |                                               | Ошибка смещения двигателя<br>обрезки нити                                                                                  | Полож, двиг. нитеобрезателя ушло.                 | ОТКЛЮЧИТЕ<br>питание |                      |
| E930          | ů<br>N                                        | Ошибка смещения двигателя промежуточного прижима                                                                           | Полож, двиг, Промежут,<br>наж, лапки ушло,        | ОТКЛЮЧИТЕ<br>питание |                      |
| E931          | + <u>+</u> ++++++++++++++++++++++++++++++++++ | Ошибка перегрузки двигателя Х                                                                                              | Чрезмерн, перегруз двиг, Х-подачи.                | ОТКЛЮЧИТЕ<br>питание |                      |
| E932          |                                               | Ошибка перегрузки двигателя Ү                                                                                              | Чрезмерн. перегруз двиг. Ү-подачи.                | ОТКЛЮЧИТЕ<br>питание |                      |
| E933          |                                               | Ошибка перегрузки двигателя<br>обрезки нити                                                                                | Чрезмерн. перегруз двиг.<br>нитеобрезателя.       | ОТКЛЮЧИТЕ<br>питание |                      |
| E935          | ů<br>N                                        | Ошибка перегрузки двигателя промежуточного прижима                                                                         | Чрезмерн, перегруз двиг,<br>промежут наж, лапки.  | ОТКЛЮЧИТЕ<br>питание |                      |
| E936          |                                               | Ошибка выхода за пределы<br>диапазона двигателя X/Y                                                                        | Полож, двиг, подачи<br>вышло за пред, зоны шитья. | ОТКЛЮЧИТЕ<br>питание |                      |
| E943          | <b>C1</b>                                     | Ошибка ОСНОВНОГО<br>КОНТРОЛЯ р.с.b.<br>Когда записанные данные на<br>ОСНОВНОГО КОНТРОЛЯ<br>р.с.b. не могут быть выполнены. | ГЛ. Р.С.В. неисправн.                             | ОТКЛЮЧИТЕ<br>питание |                      |
| E946          |                                               | Ошибка РЕЛЕ ГОЛОВКИ<br>p.c.b.<br>Когда записанные данные на<br>РЕЛЕ ГОЛОВКИ р.с.b. не могут<br>быть выполнены.             | Головка Р.С.В. неисправн.                         | ОТКЛЮЧИТЕ<br>питание |                      |

# 5. СПИСОК СООБЩЕНИЙ

| № сообщения | Дисплей   | Сообщение дисплея                            | Описание                                                                                                    |
|-------------|-----------|----------------------------------------------|----------------------------------------------------------------------------------------------------|
| M520        |           | Стирание.<br>ОК ?                            | Подтверждение удаления шаблона<br>пользователя<br>Стирание выполняется. ОК?                                                                                                    |
| M521        | PNo. 🔰    | Стирание.<br>ОК ?                            | Подтверждение удаления кнопки<br>шаблона<br>Стирание выполняется. ОК?                                                                                                    |
| M522        | <b>11</b> | Стирание.<br>ОК ?                            | Подтверждение удаления циклического<br>шаблона<br>Стирание выполняется. ОК?                                                                                                    |
| M523        | C<br>Ng   | Данных образца нет в<br>памяти. Стирание ОК? | Подтверждение удаления резервных<br>данных.<br>Стирание ОК?                                                                                                    |
| M528        | No.       | Перезапись.<br>ОК ?                          | Подтверждение повторной записи<br>шаблона пользователя<br>Выполняется повторная запись. ОК?                                                                                                    |
| M529        |           | Перезапись.<br>ОК ?                          | Подтверждение повторной записи<br>медиа<br>Выполняется повторная запись. ОК?                                                                                                    |
| M530        | No.       | Перезапись.<br>ОК ?                          | Подтверждение повторной записи<br>векторных данных панели/данных М3/<br>данных стандартного формата пошива/<br>упрощенных программных данных<br>Выполняется повторная запись. ОК?                       |
| M531        | No.       | Перезапись.<br>ОК ?                          | Подтверждение повторной записи<br>векторных данных медиа/данных М3/<br>данных стандартного формата пошива/<br>упрощенных программных данных<br>Выполняется повторная запись. ОК?                        |
| M532        | No.       | Перезапись.<br>ОК ?                          | Подтверждение повторной записи<br>векторных данных на персональном<br>компьютере/данных М3/данных<br>стандартного формата пошива/<br>упрощенных программных данных<br>Выполняется повторная запись. ОК? |
| M534        | No.       | Перезапись.<br>ОК ?                          | Подтверждение повторной записи<br>данных регулировки медиа и всех<br>данных машины<br>Выполняется повторная запись. ОК?                                                                                 |

| № сообщения | Дисплей | Сообщение дисплея                           | Описание                                                                                                    |
|-------------|---------|---------------------------------------------|----------------------------------------------------------------------------------------------------|
| M535        | No.     | Перезапись.<br>ОК ?                         | Подтверждение повторной записи<br>данных регулировки персонального<br>компьютера и всех данных машины<br>Выполняется повторная запись. ОК? |
| M537        | ©       | Удаление.<br>ОК ?                           | Подтверждение удаления команды<br>натяжения нити<br>Удаление выполняется. ОК?                                                              |
| M538        |         | Удаление.<br>ОК ?                           | Подтверждение удаления<br>значения увеличения/уменьшения<br>промежуточного прижима<br>Удаление выполняется. ОК?                            |
| M542        | ∎<br>\$ | Форматирование.<br>ОК ?                     | Подтверждения форматирования<br>Выполнение форматирования. ОК?                                                                             |
| M544        | Note    | Данных нет.                                 | <b>Данные, соответствующие панели не<br/>существуют</b><br>Данные не существуют.                                                           |
| M545        | Note    | Данных нет.                                 | <b>Данные, соответствующие медиа не<br/>существуют</b><br>Данные не существуют.                                                            |
| M546        | Note    | Данных нет.                                 | Данные, соответствующие<br>персональному компьютеру не<br>существуют<br>Данные не существуют.                                              |
| M547        | No.>>>  | Перезапись невозможна,<br>пока есть данные. | Запрет повторной записи данных<br>шаблона<br>Повторная запись не может быть<br>выполнена, пока существуют данные.                          |
| M548        | No.>>>  | Перезапись невозможна,<br>пока есть данные. | Запрет повторной записи данных<br>медиа<br>Повторная запись не может быть<br>выполнена, пока существуют данные.                            |
| M549        | No.>>>  | Перезапись невозможна,<br>пока есть данные. | Запрет повторной записи данных<br>персонального компьютера<br>Повторная запись не может быть<br>выполнена, пока существуют данные.         |
| M550        |         | Есть копия данных<br>ввода объекта.         | Информация о резервных данных<br>ввода основного блока<br>Существуют резервные данные ввода<br>основного блока.                            |

| № сообщения | Дисплей                                          | Сообщение дисплея                                                 | Описание                                                                         |
|-------------|--------------------------------------------------|-------------------------------------------------------------------|----------------------------------------------------------------------------------|
| M554        |                                                  | Данные блокир.по выбору<br>инициализированы.                      | Сообщение начала обработки данных<br>Начата блокировка ключей данных.            |
| M555        |                                                  | Данные по настр. блокир.<br>клав. разрушены.<br>Инициализация ОК? | Сообщение прерывания обработки<br>данных<br>Инициализация выполняется. ОК?       |
| M556        |                                                  | Данные по настр. блокир.<br>клав. готовы к инициализ.<br>ОК?      | Подтверждение начала обработки<br>данных<br>Начата блокировка ключей данных. ОК? |
| M557        | <b>№</b><br>•••••••••••••••••••••••••••••••••••• | Удалить пароль<br>Да или Нет?                                     | Подтверждение сброса установки пароля<br>Пароль сбрасывается. ОК?                |
| M653        | X                                                | Идет форматирование.                                              | Во время форматирования<br>Выполнено форматирование.                             |
| M669        | X                                                | Идет чтение данных.                                               | Во время чтения данных<br>Данные читаются.                                       |
| M670        | X                                                | Идет запись данных.                                               | Во время записи данных<br>Данные записываются.                                   |
| M671        | X                                                | Идет преобразов. данных.                                          | Во время преобразования данных<br>Данные преобразовываются.                      |

# III. ТЕХНИЧЕСКОЕ ОБСЛУЖИВАНИЕ ШВЕЙНОЙ МАШИНЫ

## 1. ТЕХНИЧЕСКОЕ ОБСЛУЖИВАНИЕ

## 1-1. Регулировка высоты игловодителя (Изменение длины иглы)

#### ПРЕДУПРЕЖДЕНИЕ:

Перед началом работы ОТКЛЮЧИТЕ питание, чтобы предотвратить возможные несчастные случаи, вызванные внезапным стартом швейной машины.

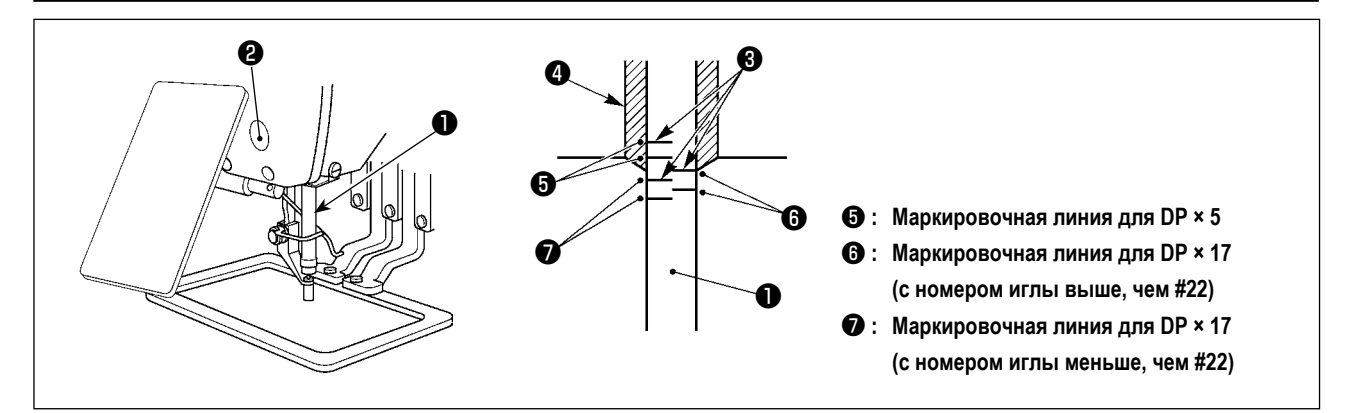

- \* ВКЛЮЧИТЕ питание один раз и опять ОТКЛЮЧИТЕ питание после выполнения нижнего состояния промежуточного прижима.
- Опустите игловодитель вниз в крайнее нижнее положение его хода. Ослабьте винт соединения игловодителя
   и отрегулируйте таким образом, чтобы верхняя маркировочная линия , выгравированная на игловодителе, совпала с нижним окончанием нижней втулки игловодителя .
- 2) Как показано на рисунке выше, измените положение регулировки в зависимости от номера иглы.

Важно После регулировки поверните шкив для проверки излишней нагрузки.

## 1-2. Регулировка отношения иглы к челноку

#### ПРЕДУПРЕЖДЕНИЕ:

Перед началом работы ОТКЛЮЧИТЕ питание, чтобы предотвратить возможные несчастные случаи, вызванные внезапным стартом швейной машины.

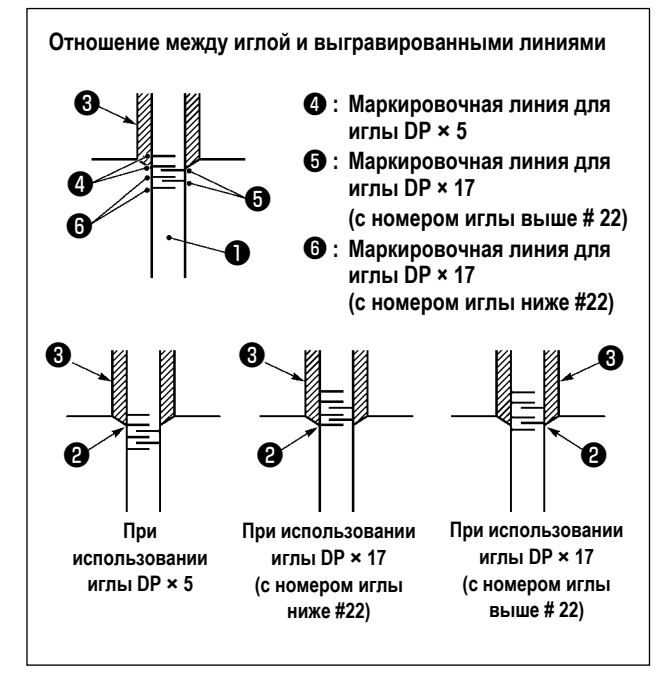

- <sup>6</sup> Включите питание однажды и выключите питание снова после установки промежуточного прижима в крайнее нижнее положение.
- Поверните маховое колесо рукой для поднятия игловодителя •

Проведите регулировку таким образом, чтобы нижняя маркировочная линия **2** не поднимающемся игловодителе совпала с нижним окончанием нижней втулки игловодителя.

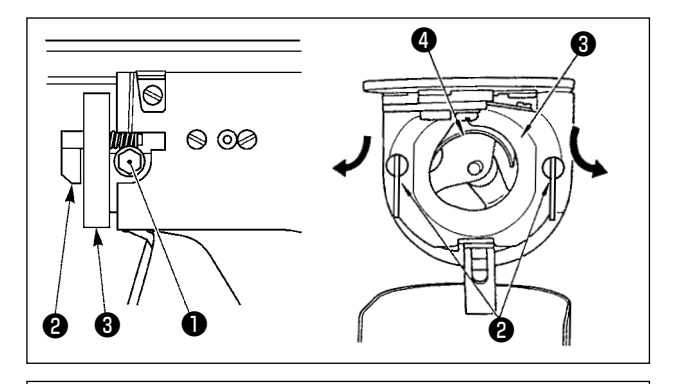

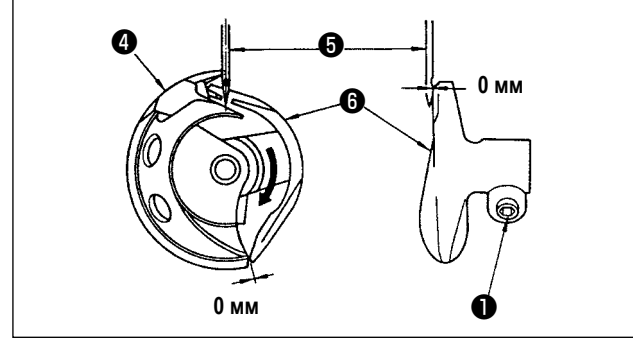

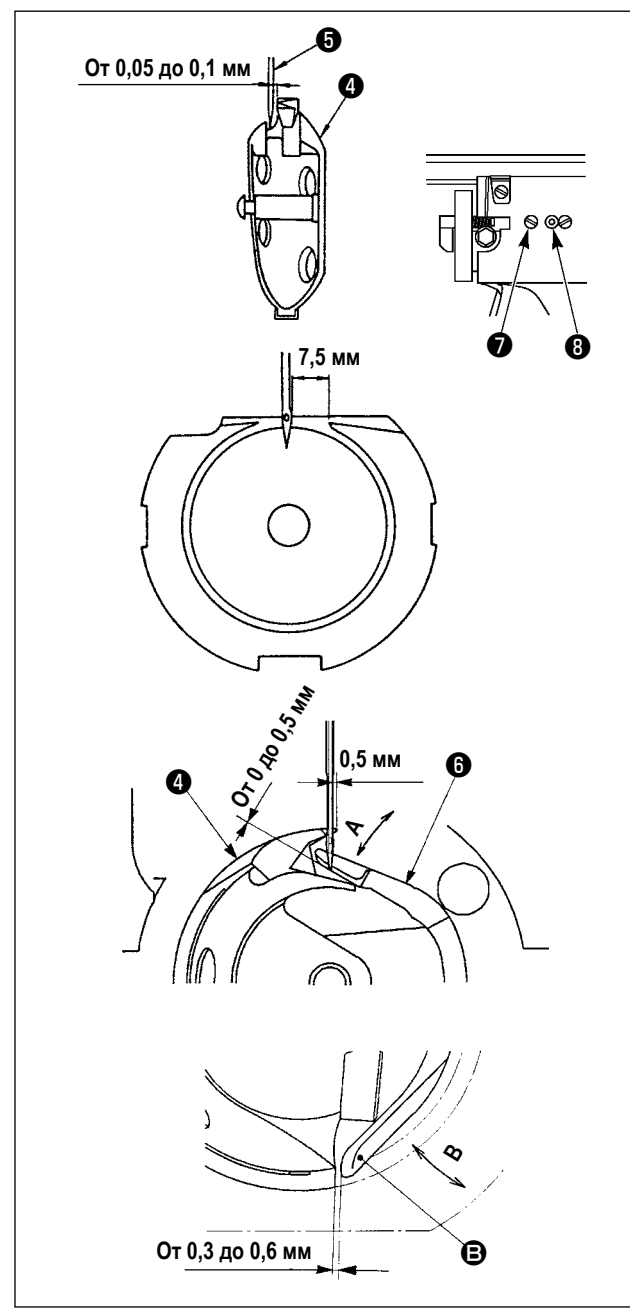

 Ослабьте установочный винт П привода. Вытягивая крючок рычага открытия шпульного колпачка К себе, откройте его вправо и влево пока рычаг открытия шпульного колпачка не будет снят.

Предостержение В это время, будьте осторожны, чтобы челнок **Ф** не выпал.

- 3) Отрегулируйте таким образом, чтобы точка челнока Совместилась с центром иглы , и чтобы зазор в 0 мм был между передним окончанием привода и иглой, так как переднее окончание привода получает иглу для предотвращения ее сгибания. После этого зажмите винт 1.
- Ослабьте винт хода челнока и отрегулируйте продольное положение хода челнока. Для про- ведения этой регулировки, поверните вал регулировки хода челнока по часовой, либо против часовой стрелке для обеспечения зазора от 0,05 до 0,1 мм между иглой и носиком челнока .
- После регулировки продольного положения хода челнока, проведите следующую регулировку для обеспечения зазора 7,5 мм между иглой и ходом челнока. После этого зажмите винт •
- При изменении номера иглы с номера во время стандартной поставки либо при использовании нового привода, выполните регулировку нового привода.

### [Регулировка высоты привода]

- Отрегулируйте так, чтобы носик внутреннего челнока
   встретил центр иглы (5) и зажмите винт (1).
- Отклоните сегмент предохранителя иглы привода
   в направлении стрелки так А, чтобы величина выступа от нижнего конца сегмента предохранителя иглы привода (3) до наконечника иглы (3) была от 0 до 0,5 мм, когда край лезвия внутреннего челнока (4) выходит на 0,5 мм от правого конца иглы (5).
- Согните заднее окончание В привода В направлении В так, чтобы зазор между задним окончанием В привода В и внутренним челноком Составлял от 0,3 до 0,6 мм.
- 4) Проведите регулировку шагов 3) до 5) выше.
  - При использовании более толстого номера иглы, проверьте зазор между окончанием иглы либо промежуточным прижимом и вайпером. Вайпер не может быть использован пока не будет обеспечен нужный зазор. В этом случае, ОТКЛЮЧИТЕ переключатель вайпера либо измените установку переключателя памяти U105.
    - При неправильной высоте ограничителя иглы водителя, может возникнуть истирание носика челнока либо пропуск стежком.

## 1-3. Высота и угол прижима заготовки

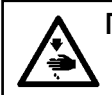

#### ПРЕДУПРЕЖДЕНИЕ:

Перед началом работы ОТКЛЮЧИТЕ питание, чтобы предотвратить возможные несчастные случаи, вызванные внезапным стартом швейной машины.

#### (1) Высота прижима заготовки (тип S)

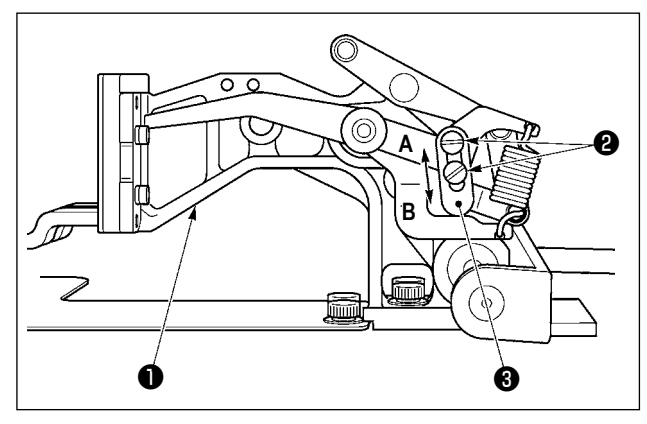

- Ослабьте винты 2, расположенные на правой и левой сторонах втулки продвижения 1. Перемещение стопор прижима материала 3 в направлении В увеличит высоту рамки продвижения.
- После регулировки высоты рамки продвижения, надежно зажмите винты ②.

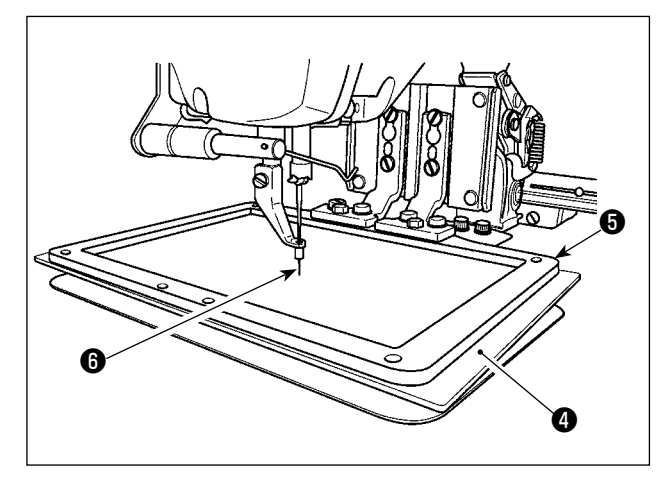

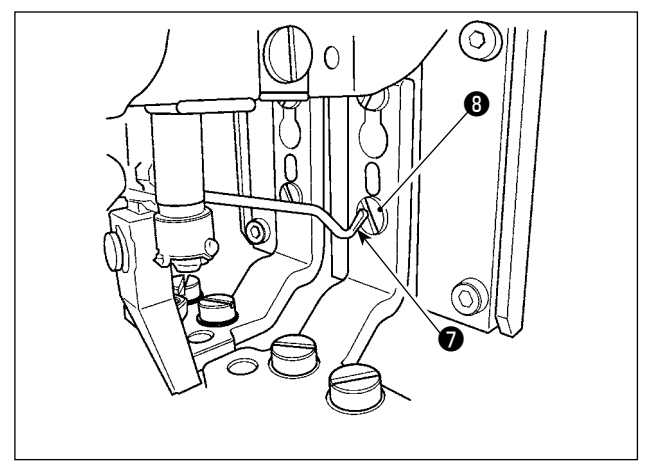

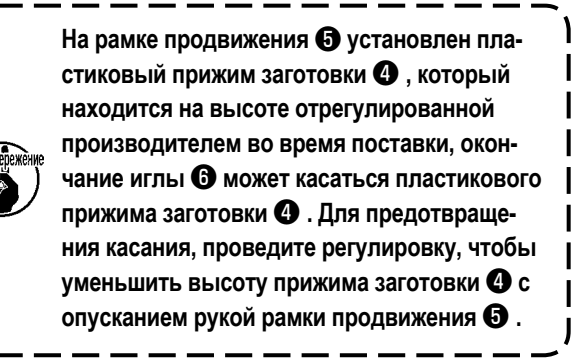

- Если втулка продвижения перемещена в ее переднее окончание для регулировки высоты прижима заготовки и т.п., когда питание швейной машины отключено, верхнее окончание вайпера касается головки установочного винта лапки прижима заготовки . Будьте осторожны.
  - Как только питание машины включено, касание между верхним окончанием вайпера и головкой установочного винта лапки прижима заготовки отсутствует при перемещении втулки продвижения в диапазоне передвижения X-Y.

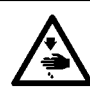

## ПРЕДУПРЕЖДЕНИЕ:

Перед началом работы ОТКЛЮЧИТЕ питание, чтобы предотвратить возможные несчастные случаи, вызванные внезапным стартом швейной машины.

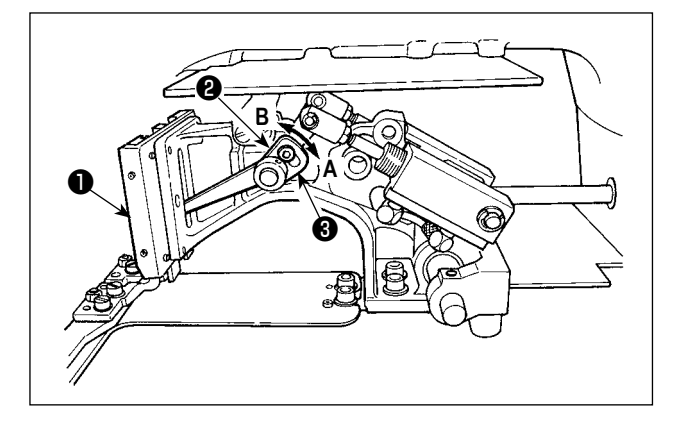

- Ослабьте винты (2), расположенные на правой и левой сторонах втулки продвижения (1). Перемещение стопор прижима материала (3) в направлении В увеличит высоту рамки продвижения.
- После регулировки высоты рамки продвижения, надежно зажмите винты ②.

#### (3) Угол прижима заготовки (все модели исключая тип 1306L)

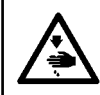

#### ПРЕДУПРЕЖДЕНИЕ:

Перед началом работы ОТКЛЮЧИТЕ питание, чтобы предотвратить возможные несчастные случаи, вызванные внезапным стартом швейной машины.

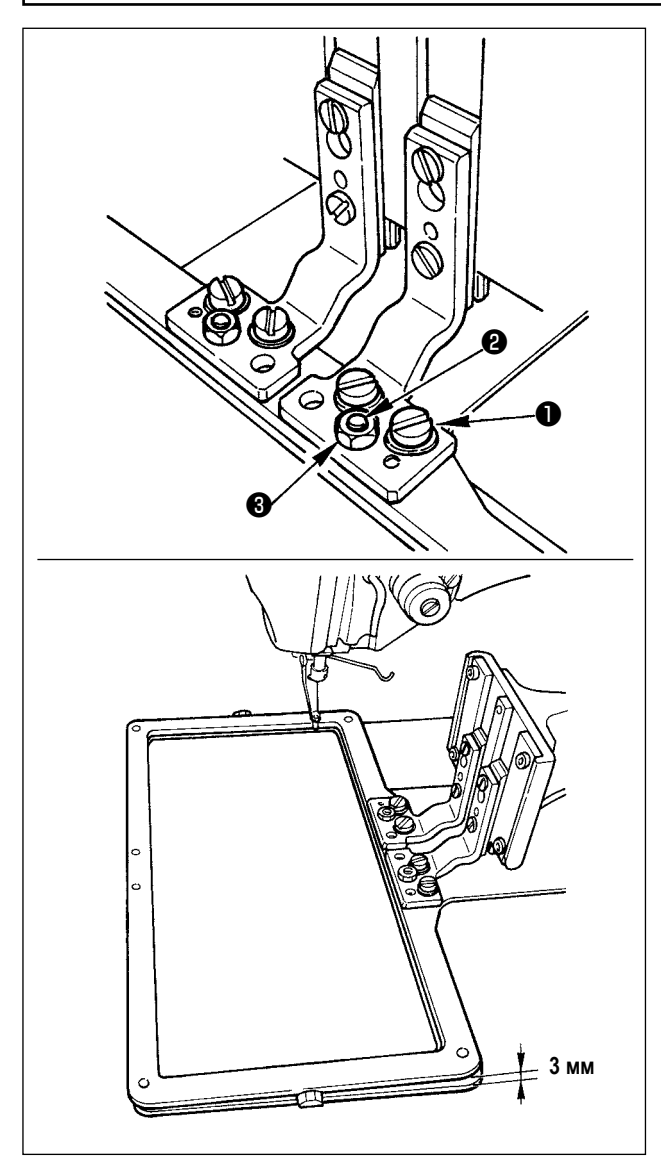

Если рамка продвижения параллельна игольной пластине, давление передней части рамки продвижения может упасть. Следовательно, убедитесь, что наклон рамки продвижения отрегулирован так, что передняя часть рамки продвижения немного ниже, чем ее задняя часть.

- Ослабьте винт **1** и гайку **3**. Поворачивая регулировочный винт **2** по часовой стрелке, вы опустите переднюю часть рамки продвижения.
- После регулировки градуса угла, зажмите винт 1 и гайку 3.

Если рамка продвижение слишком сильно наклонена, это может при- вести к проблемам подъема рамки продвижения. Что касается регулировки, заднее окончание рамки продвижения должно находиться примерно 3 мм выше игольной пластины, когда переднее окончание рамки продвижения встречается с поверхностью игольной пластины.

## 1-4. Регулировка вертикального хода промежуточного прижима

#### ПРЕДУПРЕЖДЕНИЕ:

Перед началом работы ОТКЛЮЧИТЕ питание, чтобы предотвратить возможные несчастные случаи, вызванные внезапным стартом швейной машины.

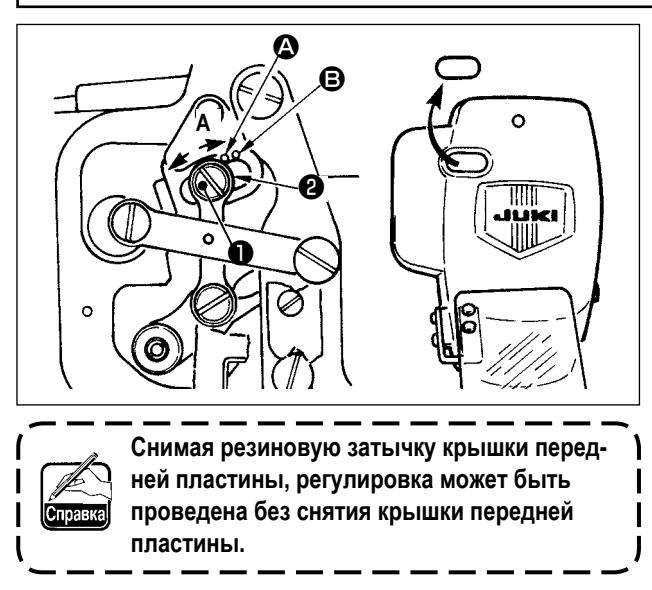

- Включите питание однажды и выключите питание снова после установки промежуточного прижима в крайнее нижнее положение.
- 1) Снимите переднюю крышку.
- Поверните маховое колесо для того, чтобы игловодитель опустился в крайнее нижнее положение.
- Ослабьте винт **1** и переместите его в направлении А для увеличения хода.
- 4) Когда маркировочная точка (Совмещена с правой стороной внешней части шайбы (Совмещена с правой ход промежуточного прижима становится 4 мм. И, когда маркировочная точка (Совмещена с правой стороной внешней части шайбы, он становится 7 мм. (Фабричная установка вертикального хода промежуточного прижима во время поставки равна 4 мм).

## 1-5. Подвижный и неподвижный нож

## ПРЕДУПРЕЖДЕНИЕ:

Перед началом работы ОТКЛЮЧИТЕ питание, чтобы предотвратить возможные несчастные случаи, вызванные внезапным стартом швейной машины.

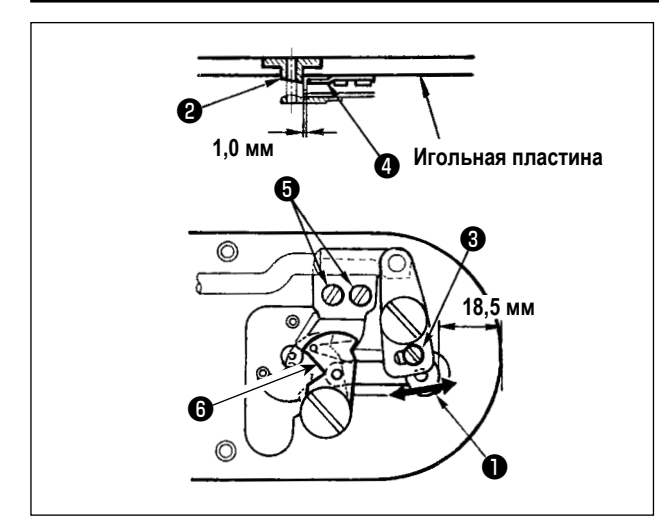

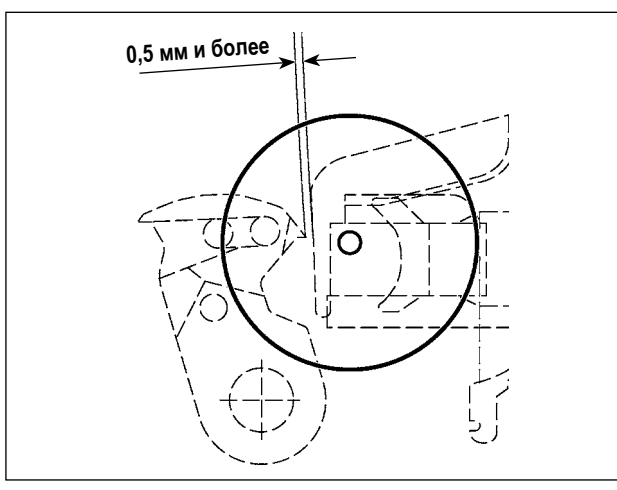

- Ослабьте винт регулировки ①, так чтобы был зазор 18,5 мм между передним окончанием игольной пластины и верхним окончанием рычага обрезки нити, малый ③. Для регулировки переместите подвижный нож в направлении стрелки.
- Ослабьте установочный винт () так, чтобы был зазор 1,0 мм между направителем игольного отверстия (2) и неподвижным ножом (4). Для регулировки, переместите неподвижный нож.

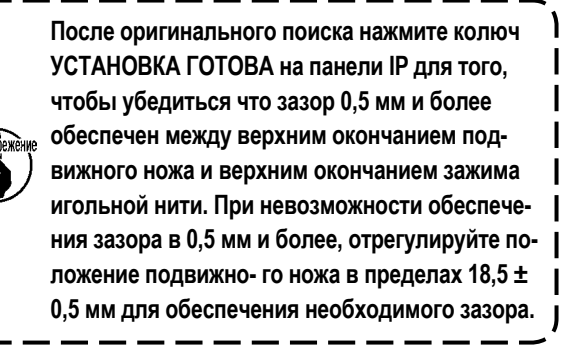

## 1-6. Устройство зажима игольной нити

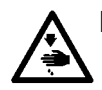

#### ПРЕДУПРЕЖДЕНИЕ:

Перед началом работы ОТКЛЮЧИТЕ питание, чтобы предотвратить возможные несчастные случаи, вызванные внезапным стартом швейной машины.

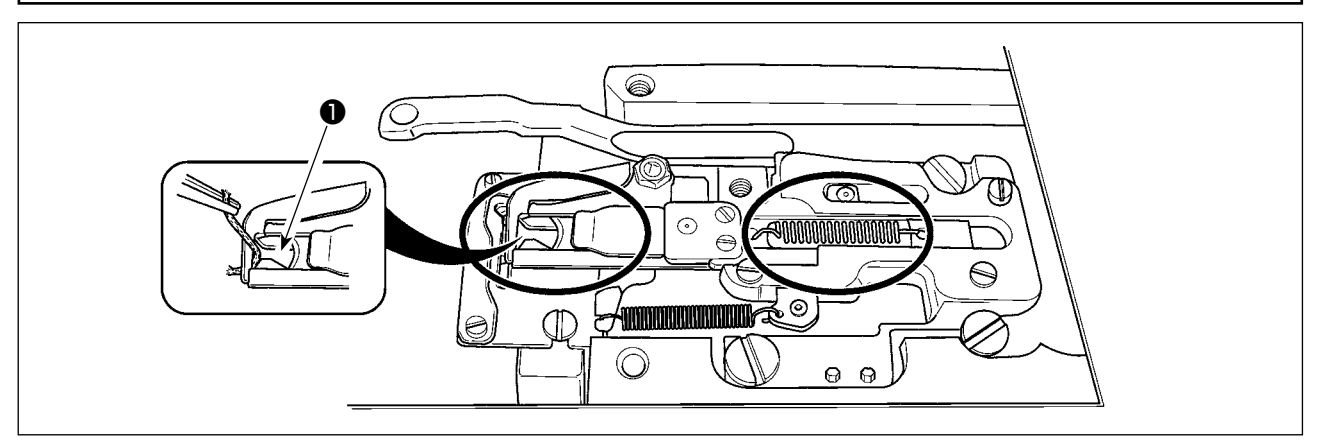

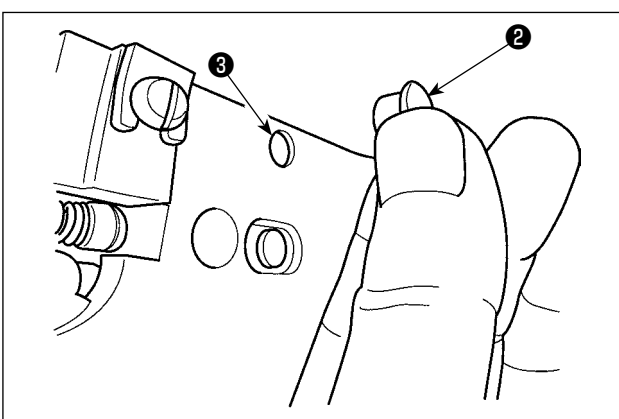

Когда нить захвачена в верхней части **①** зажима нити, зажим нити является незавершенным и могут возникнуть проблемы во время начала пошива. Остатки нити и волокна собираются в секциях, которые показаны кружками. Таким образом, данные секции необходимо периодически чистить, снимая игольную пластину и обдувая воздухом отверстие **③** снимая при этом резиновый запор **②**.

## 1-7. Пластина определителя обрыва нити

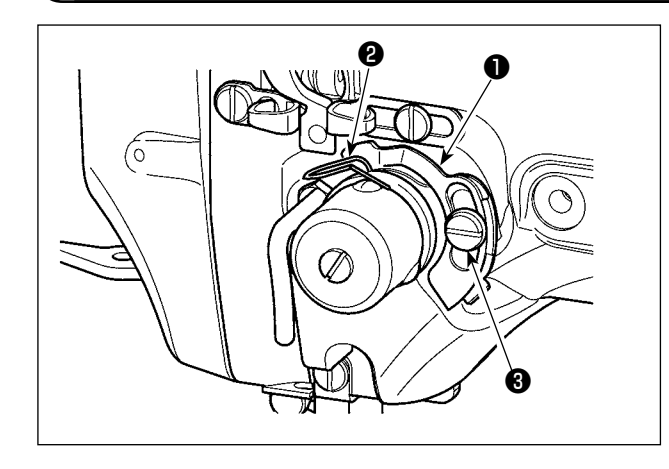

 Отрегулируйте таким образом, чтобы пластина определителя обрыва нити 
 всегда находилась в контакте с пружиной нитепритягивателя 
 при отсутствии игольной нити. (Слабина: примерно 0,5 мм)

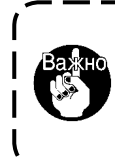

Проведите регулировку таким образом, чтобы пластина определителя обрыва нити не касалась никаких металлических частей кроме как пружины нитепритягивателя 2.

1-8. Слив остатков масла

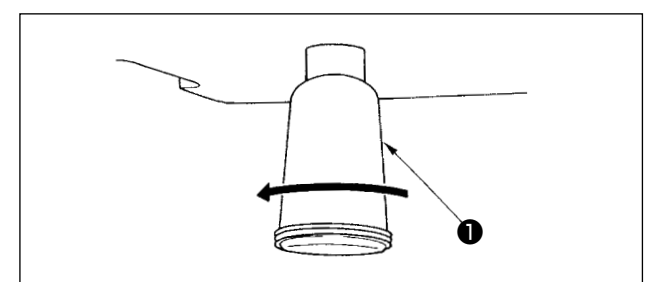

Когда полиэтиленовая масленка **О** становится заполненной маслом, снимите полиэтиленовую масленку **О** и слейте масло.

## 1-9. Количество подаваемого масла на челнок

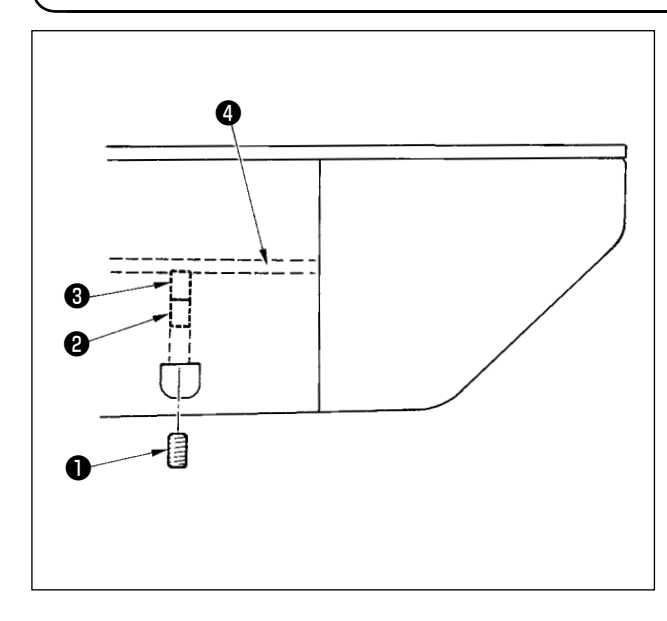

- 1) Ослабьте установочный винт **1** и снимите установочный винт **1**.
- При закручивании винта регулировки ②, количество масла масляного насоса, левый ④ может быть снижено.
- После регулировки закрутите установочный винт 
   и зафиксируйте его.
  - Состояние при стандартной поставке положение, где немного закручено и возвращено 4 поворотами.
  - При снижении количества масла, не заворачивайте винт за один раз. Наблюдайте состояние примерно в течение полу дня в положении, когда (3) закручен и возвращен 2 поворотами. Слишком большое снижении приводит к быстрому износу челнока.

## 1-10. Замена предохранителя

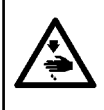

#### ПРЕДУПРЕЖДЕНИЕ:

 Во избежание электрошока, ОТКЛЮЧИТЕ питание и откройте контрольный блок подождав примерно пять минут.
 Откройте крышку электронного блока после ОТКЛЮЧЕНИЯ питания. После этого, замените предохранители на новые с такими же характеристиками.

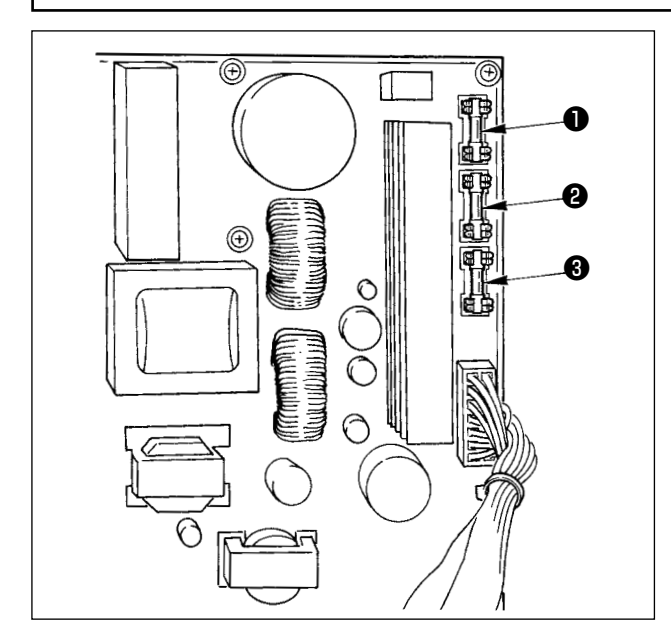

В машине используются следующие три предохранителя:

Для предохранения подачи питания импульса двигателя

5А (предохранитель зазора времени)

Для предохранения подачи питания импульса двигателя и соленоида

3,15А (предохранитель зазора времени)

Для предохранения подачи контрольного напряжения
 2А (тип предохранителя быстрого поддува)

## 1-11. Пополнение установленных мест специальной мазью смазки

\* Добавляйте мазь, когда высвечиваются ниже представленные ошибки раз в год (за исключением одного, который раньше)

Если количество мази уменьшилось из-за чистки машины, либо по иной причине, не- медленно добавьте мазь.

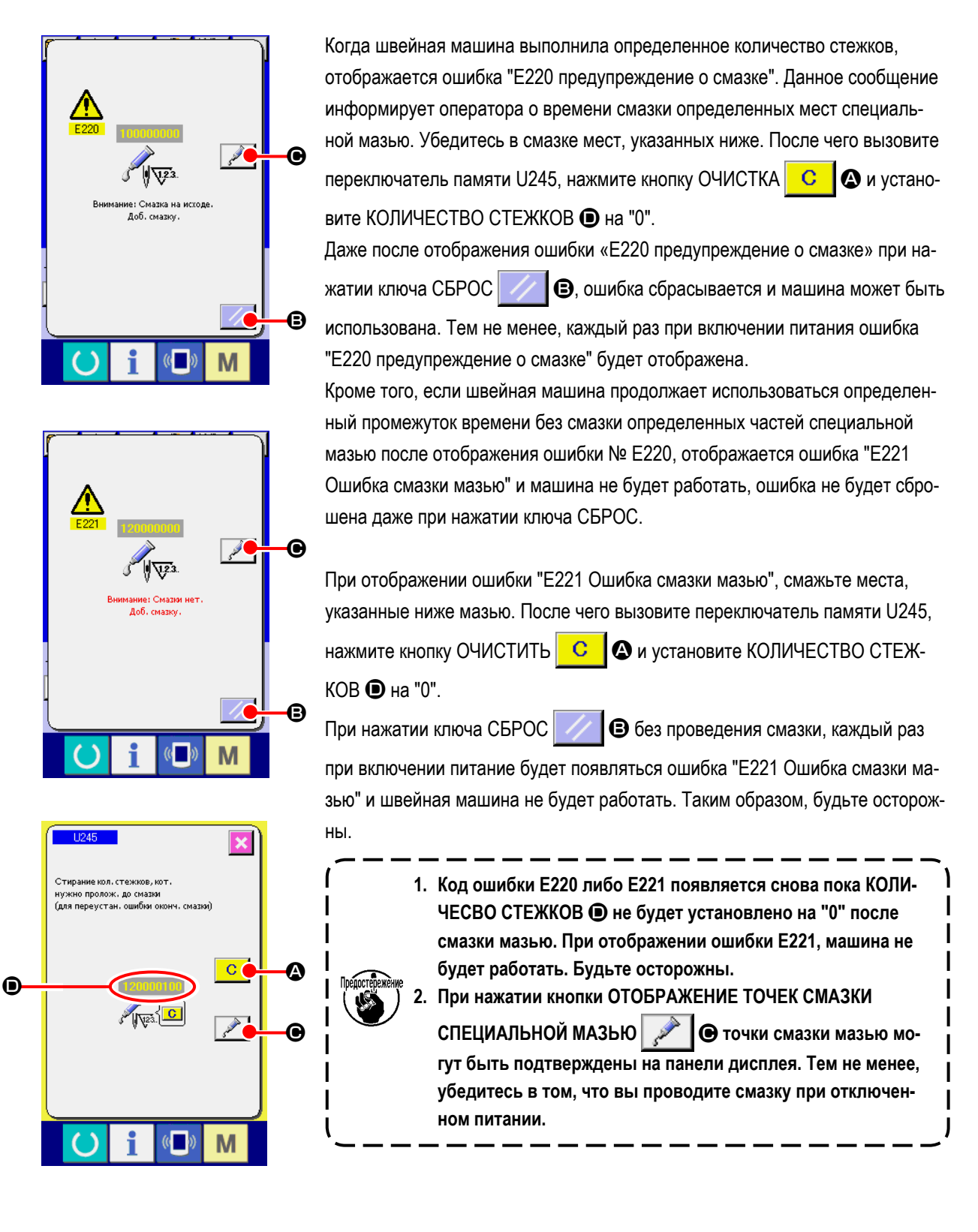

## (1) Места смазки эксклюзивной мазью

Два различных типа Мази JUKI A **①** и В **②** и эксклюзивное соединение, а также установочный винт для Мази JUKI B, находятся в положении, которое показано на рисунке. Периодически добавляйте мазь (когда появляется ошибка № Е220 на панели либо раз в год) на точки, которые должны быть смазаны мазью.

В случае уменьшения мази в связи с чисткой швейной машины, либо по другим причинам, немедленно добавьте мазь смазки.

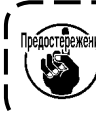

не используйте смесь из Мази А и Мази В. Убедитесь в использовании правильной мази. Соединение на полнителя мазью и установочный винт должны использоваться при добавлении Мази JUKI В. Они не должны использоваться при добавлении Мази JUKI А.

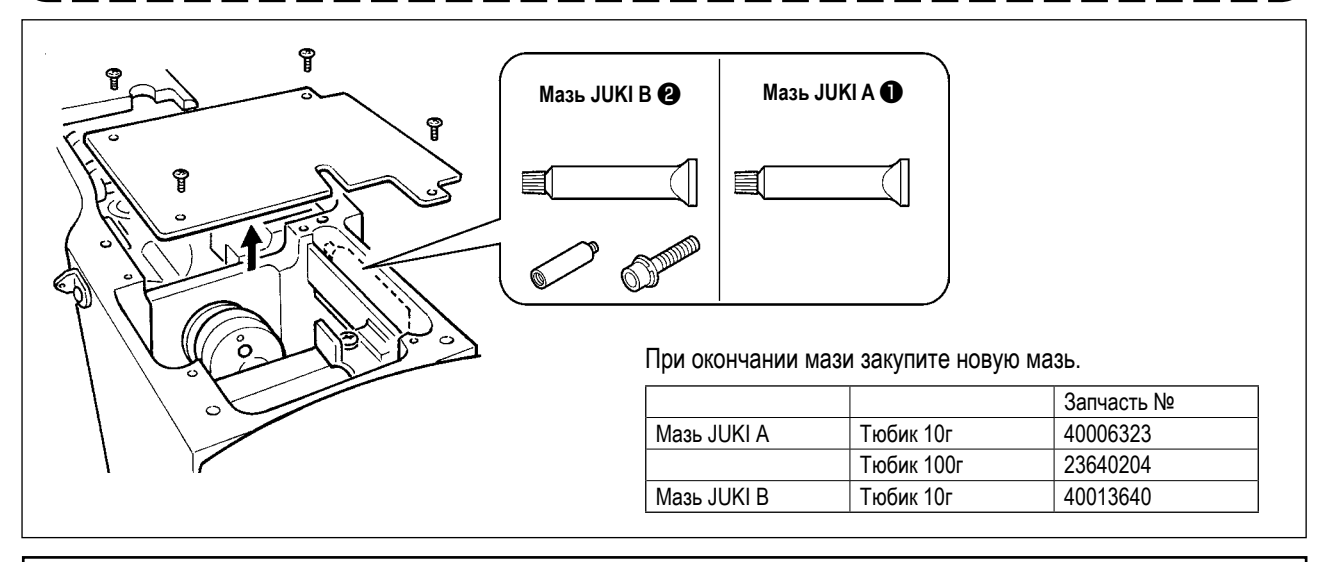

#### ПРЕДУПРЕЖДЕНИЕ:

Перед началом работы ОТКЛЮЧИТЕ питание для предотвращения возможных несчастных случаев, вызванных внезапным стартом швейной машин. Кроме того, установи- те крышки, которые были сняты перед операцией, на место.

## (2) Точки, требующие смазки Мазью JUKI А

Используйте тюбик мази А (запчасть №: 40006323) (светло-голубой), поставляемый с машиной для добавления мази на точки, отличные от точек, указанных ниже. В случае использование другой мази, эти комплектующие могут быть повреждены.

#### 📕 Добавление мази на секцию шестерни вала колебания

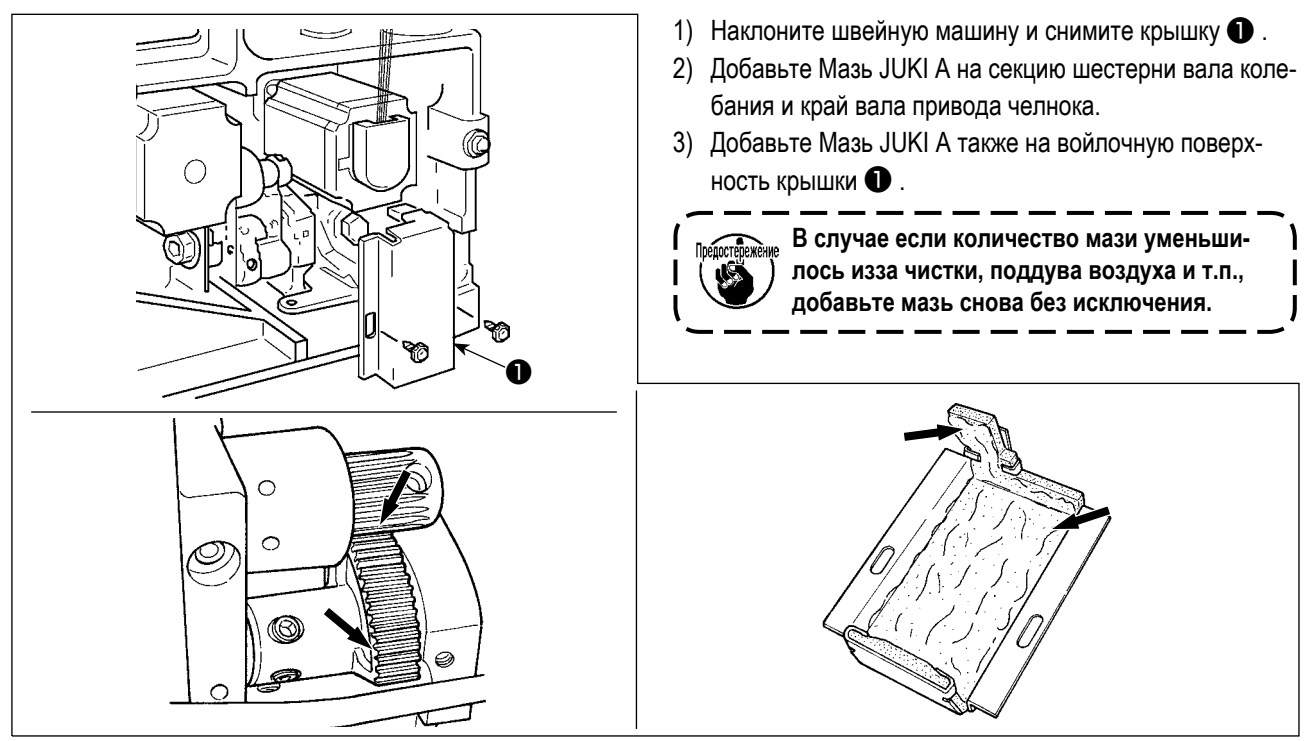

Добавление специальной смазки на секцию верхней и нижней втулки игловодителя, секцию блока смещения и секцию нижней втулки водителя промежуточного прижима.

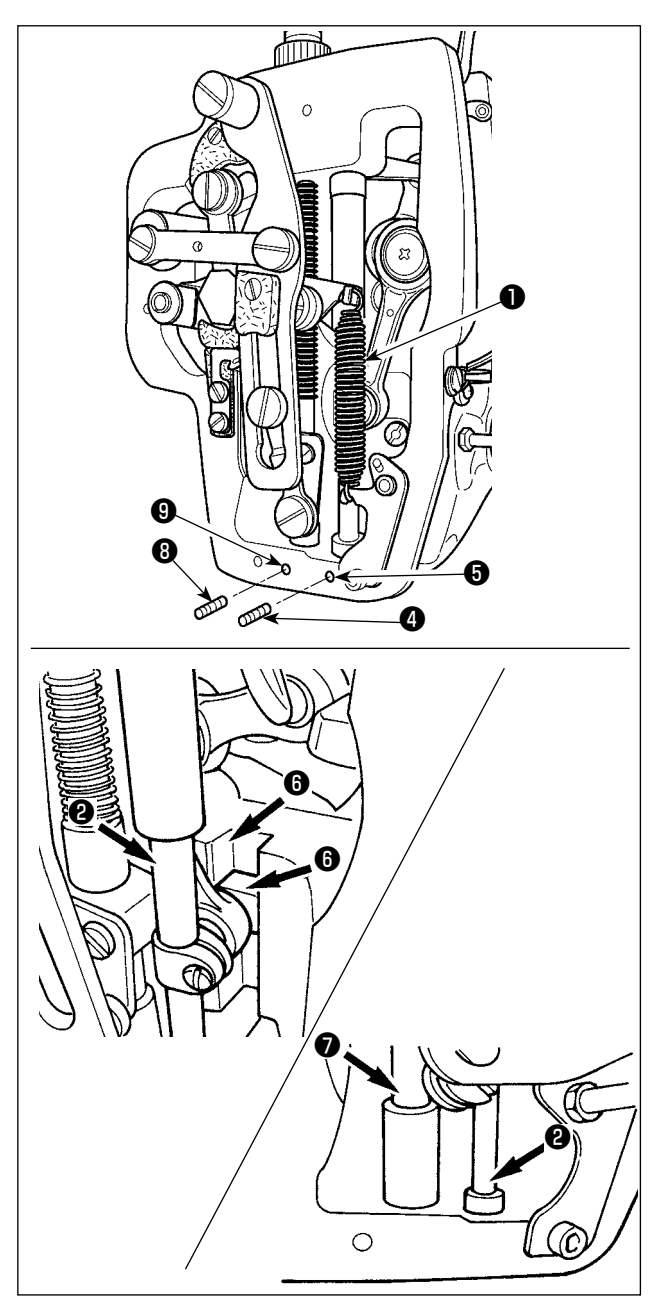

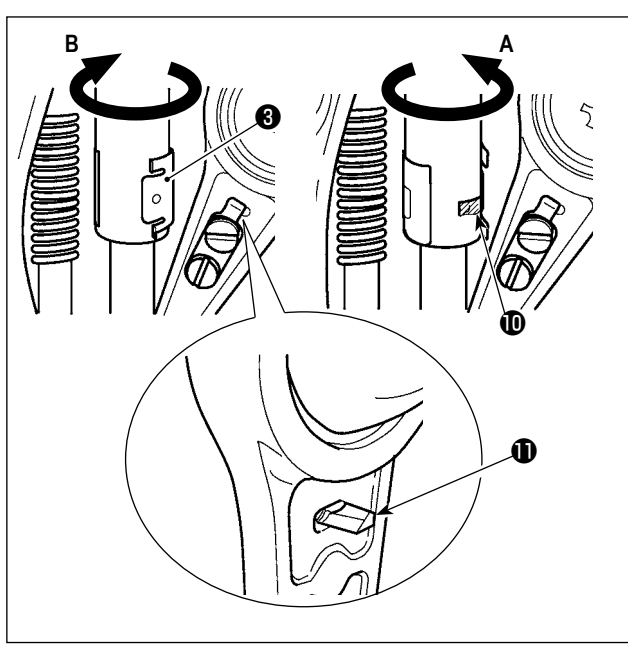

- Откройте крышку рамки для снятия дополнительной пружины В промежуточного прижима ①.
- 2) Добавьте Мазь JUKI А на поверхность игловодителя Э. Поверните швейную машину рукой для того, чтобы добавить мазь на всю поверхность игловодителя. Поверните крышку смазки верхней втулки игловодителя В направлении стрелки А для добавления мази через вход смазки. После завершения процедура, поверните крышку смазки верхней втулки игловодителя в направлении стрелки В для возврата ее на место. Снимите винт установки Ф с отверстия смазки нижней втулки игловодителя. Добавьте Мазь JUKI А через отверстие Б и зажмите установочный винт Ф для заполнения внутреннюю часть втулки мазью.
- Добавьте Мазь JUKI А также на секцию выемки блока смещения.

промежуточного игловодителя. Добавьте Мазь JUKI А через вход ④. Зажмите винт ⑧ для заполнения внутренней части втулки Мазью JUKI А.

- Не сотрите мазь, добавленную на поверхность внутренней рамки игловодителя. В случае если количество мази уменьшилось из-за чистки, поддува воздуха и т.п., добавьте мазь снова без исключения.
- При работе на швейной машине, поверните крышку смазки верхней втулки игловодителя в направлении В для закрытия входа смазки (10).
- Задняя поверхность стержня игловодителя имеет проекцию () с острым краем.
   Таким образом, будьте осторожны с проекцией. Никогда не устанавливайте свои | пальцы на заднюю поверхность стержня | игловодителя во время процедуры смазки мазью.

#### (3) Точки, требующие смазки Мазью JUKI В

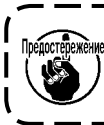

Используйте тюбик мази В (запчасть №: 40013640) (светло-фиолетовая), поставляемый с машиной для добавления мази на точки, отличные от точек, указанных ниже. В случае использование другой мази, эти комплектующие могут быть повреждены.

#### Добавление мази на секцию кулачка эксцентрика

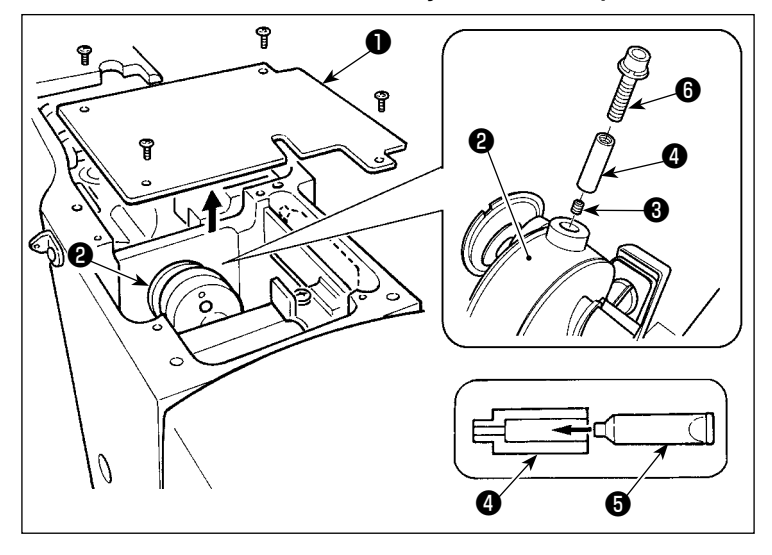

#### Добавление мази на секцию стержня вала колебания

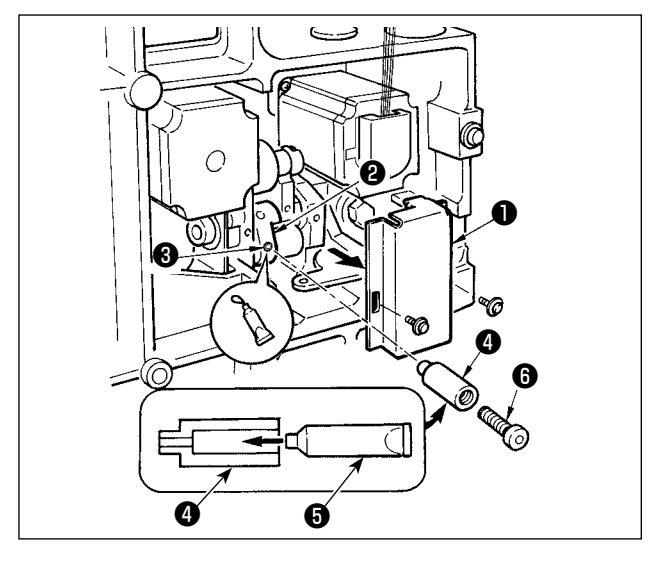

#### Добавление мази на секцию лицевой пластины

ก 0 6 Ø

- 1) Откройте крышку ①.
- 2) Снимите установочный винт 3 с крышки входа смазки, расположенной на поверхности стержня 2.

J

- 3) Добавьте мазь на соединение 4 через тюбик Мази JUKI В **Б**.
- 4) Опустите винт 6 , поставленный вместе с машиной, в соединение для добавление мази.
- 5) После добавления мази, хорошо зажмите винт 🚯 , который был снят.

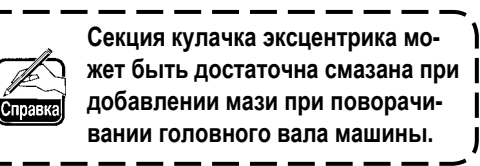

- 1) Наклоните головку машины и снимите крышку смазки **(**) .
- 2) Заполните соединение ④ Мазью JUKI В через тюбик 6.
- 3) Снимите установочный винт 3 шестерни колебания 2 и винт в соединении 4 через отверстие винта.
- 4) Вставьте винт 6 , поставляемый вместе с машиной, в соединение для добавление Мази JUKI В.
- 5) Хорошо зажмите установочный винт 3, который был снят во время добавления мази.

- 1) Откройте крышку лицевой пластины.
- 2) Добавьте Мазь JUKI В на секцию войлока (3 места), поверхность плечевого винта, точки опоры от ① до и секцию направителя выемки 8.

Смазка подшипника круглой направляющей по Х

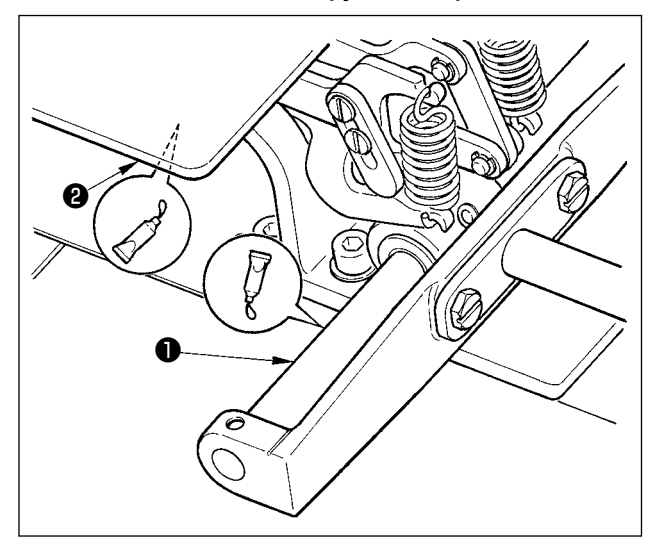

#### (4) Применение смазки к другим сегментам

#### Добавление смазки к сегменту зубчатой передачи Х-подачи

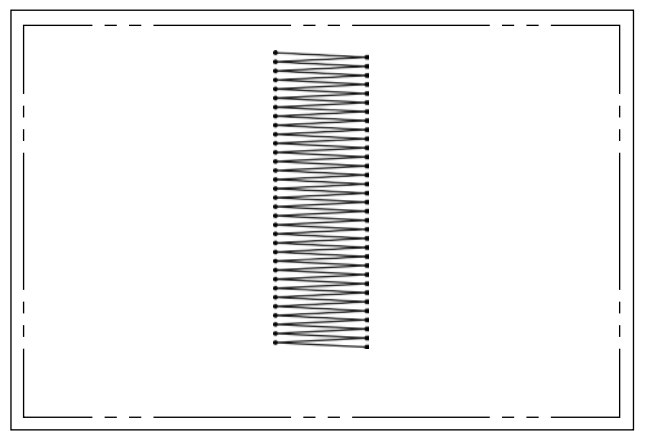

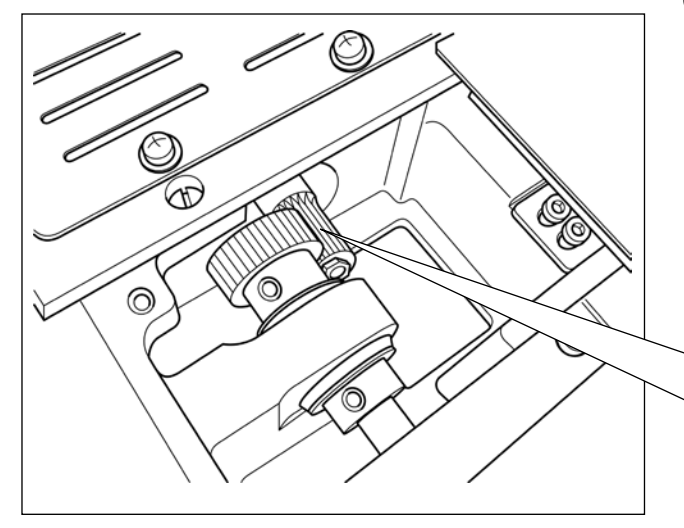

Плёнка смазки на зубчатой передаче подачи, вероятно, закончится при использовании машины для шитья швейных форм, у которых имеется непрерывное прокладывание строчки при обратном продвижении ткани, как показано на рисунке слева. Для сохранения плёнки смазки на зубчатой передаче подачи, выполните следующие два шага процедуры.

- Добавляйте определяемую JUKI смазку TEMPLEX N2 (номер детали JUKI: 13525506) к сегменту зубчатой передачи приблизительно, по крайней мере, один раз в месяц.
- (2) Используйте машину с задействованным режимом исправления (U91). Другая профилактическая мера заключается в том, чтобы перемещать вручную зубчатую передачу подачи на полный ход перед включением электропитания, чтобы распространить смазку по всей зубчатой поверхности шестерни для покрытия её плёнкой смазки.

Для швейной формы, показанной на рисунке, непрерывно используется только часть зубчатой передачи. Долейте смазку к ячейкам зубчатой передачи, используемой для шитья.

1) Долейте смазку JUKI Grease В на круглую направляющую X **1** и пластину прижима **2**.

## 1-12. Проблемы и меры корректировки (Условия пошива)

| 1                               | Проблема                             |     | Причина                                                                                                 |   | Меры корректировки                                                                                              | Стр.  |
|---------------------------------|--------------------------------------|-----|----------------------------------------------------------------------------------------------------|---|----------------------------------------------------------------------------------------------------|-------|
| 1. Иго<br>выс                   | ольная нить<br>скальзывает в         | 1   | Проскальзывание стежков в начале.                                                                       | 0 | Отрегулируйте зазор между иглой и челноком<br>в пределах от 0,05 до 0,1 мм.                                     | 115   |
| нач                             | чале закрепки.                       |     |                                                                                                    | 0 | Установите мягкий старт на старте закрепки.                                                                     | 96    |
|                                 |                                      | 2   | Остаток нити на игле после обрезки<br>слишком короткий.                                                 | 0 | Отрегулируйте момент ослабления натяжения<br>нити контроллера натяжения нити №2.                                |       |
|                                 |                                      |     |                                                                                                    | 0 | Увеличьте натяжение пружины нитепритягива-<br>теля, либо уменьшите натяжение контроллера<br>натяжения нити № 1. | 21,22 |
|                                 |                                      | 3   | Слишком короткая нить шпульки.                                                                          | 0 | Уменьшите натяжение нити шпульки.                                                                               | 21    |
|                                 |                                      |     |                                                                                                    | 0 | Увеличьте зазор между направителем иголь-<br>ного отверстия и неподвижным ножом.                                | 118   |
|                                 |                                      | 4   | Слишком большое натяжение иголь-<br>ной нити на 1м стежке.                                              | 0 | Снизьте натяжение нити на 1м стежке.                                                                            |       |
|                                 |                                      | 5   | Нестабильный зажим нити (материал<br>широкий, нить тяжела для захвата,<br>слишком толстая нить и т.п.). | 0 | Уменьшите количество вращений на 1м стеж-<br>ке во время старта пошива. (От 600 до 1.000<br>ст/мин)             |       |
|                                 |                                      | ~   |                                                                                                    | 0 | Увеличьте количество стежков зажима до 3-4.                                                                     |       |
|                                 |                                      | (6) | Слишком малый шаг 1го стежка.                                                                           | 0 | Удлините шаг 1го стежка.                                                                                        |       |
|                                 |                                      |     |                                                                                                    | 0 | Уменьшите натяжение игольной нити на 1м<br>стежке.                                                              |       |
| 2. Нить часто<br>обрывается либ | ть часто<br>рывается либо            | 1   | На челноке либо на приводе есть<br>заусенцы.                                                            | 0 | Снимите их и уберите заусенцы.                                                                                  |       |
| СИН                             | синтетическая нити<br>выскальзывает. | 2   | На направителе игольного отверстия есть заусенцы.                                                       | 0 | Отполируйте либо замените его.                                                                                  |       |
|                                 |                                      | 3   | Игла ударяется о лапку промежуточ-<br>ного прижима.                                                     | 0 | Откорректируйте положение лапки промежу-<br>точного прижима.                                                    | 22    |
|                                 |                                      | 4   | Пыль на выемке хода челнока.                                                                            | 0 | Снимите челнок и уберите пыль с хода челно-<br>ка.                                                              |       |
|                                 |                                      | (5) | Слишком большое натяжение иголь-<br>ной нити.                                                           | 0 | Уменьшите натяжение.                                                                                            | 21    |
|                                 |                                      | 6   | Слишком большое натяжение пружины нитепритягивателя.                                                    | 0 | Уменьшите натяжение.                                                                                            | 22    |
|                                 |                                      | 1   | Синтетическая нить плавится из-за нагрева иглы.                                                         | 0 | Используйте силиконовое масло.                                                                                  | 128   |
|                                 |                                      | 8   | При протягивании нити нить прокалы-<br>вается игольным окончанием.                                      | 0 | Снизьте высоту игловодителя с маркировоч-<br>ной линии на половину.                                             |       |
|                                 |                                      |     |                                                                                                    | 0 | Проверьте состояние окончания иглы.                                                                             |       |
|                                 |                                      |     |                                                                                                    | 0 | Используйте иглу с шариковым окончанием.                                                                        |       |
| 3. Час                          | стая поломка                         | 1   | Игла согнута.                                                                                           | 0 | Замените иглу.                                                                                                  | 18    |
| ИГЛ                             | Ъ.                                   | 2   | Игла бьет лапку промежуточного прижима.                                                                 | 0 | Откорректируйте положение лапки промежу-<br>точного прижима.                                                    | 22    |
|                                 |                                      | 3   | Игла слишком тонкая для материала.                                                                      | 0 | Замените ее на более толстую со- гласно<br>используемому материалу.                                             |       |
|                                 |                                      | 4   | Привод слишком сгибает иглу.                                                                            | 0 | Откорректируйте положение иглы и челнока.                                                                       | 115   |
| 4. Нит                          | ти не обрезают-                      | 1   | Затуплен неподвижный нож.                                                                               | 0 | Замените неподвижный нож.                                                                                       |       |
| Ся.                             |                                      | 2   | Разница уровня между направителем<br>игольного отверстия и неподвижным<br>ножом недостаточная.          | 0 | Увеличьте изгиб неподвижного ножа.                                                                              |       |
|                                 |                                      | 3   | Неправильное положение подвижного ножа.                                                                 | 0 | Откорректируйте положение подвижного ножа.                                                                      | 118   |
|                                 |                                      | 4   | Пропуск последнего стежка.                                                                              | 0 | Отрегулируйте момент между иглой и челно-<br>ком.                                                               | 115   |
| (Только                         | о нить шпульки)                      | (5) | Слишком низкое натяжение нити<br>шпульки.                                                               | 0 | Увеличьте натяжение нити шпульки.                                                                               |       |
|                                 |                                      | 6   | Плохое натяжение материала.                                                                             | 0 | Опустите высоту промежуточного прижима на последнем стежке                                                      |       |

|     | Проблема                                                 | Причина                                                                                                    |        | Меры корректировки                                                                                                    | Стр.         |
|-----|----------------------------------------------------------|----------------------------------------------------------------------------------------------------|--------|----------------------------------------------------------------------------------------------------|--------------|
| 5.  | Частый пропуск<br>стежков.                               | <ol> <li>Плохая синхронизация движения<br/>иглы и челнока.</li> </ol>                                                                                                    | 0      | Отрегулируйте положение иглы и челнока.                                                                                                    | 115          |
|     |                                                          | Э Слишком большой зазор между иглой<br>и челноком.                                                                                                    | 0      | Отрегулируйте положение иглы и челнока.                                                                                                    | 115          |
|     |                                                          | ③ Согнута игла.                                                                                                    | 0      | Замените иглу.                                                                                                    | 18           |
|     |                                                          | <ul> <li>Привод слишком сгибает иглу.</li> <li>Слишком длинный остаток игольной<br/>нити поле обрезки. (В случае пропуска<br/>стежков от 2го до10го с начала поши-<br/>ва).</li> </ul> | 0      | Отрегулируйте положение привода.<br>Ослабьте давление пружины нитепритя-<br>гивателя либо увеличите натяжение нити<br>контроллера натяжения нити № 1. | 115<br>21,22 |
| 6.  | Игольная нить вы-<br>ходит с обратной                    | <ol> <li>Недостаточное натяжение игольной<br/>нити.</li> </ol>                                                                                                    | 0      | Увеличьте натяжение игольной нити.                                                                                                    | 21           |
|     | стороны материа-<br>ла.                                  | Плохая работа механизма ослабле-<br>ния натяжения.                                                                                                    | 0      | Проверьте, ослабляется либо нет диск натя-<br>жения № 2 во время за- крепки.                                                                          |              |
|     |                                                          | <ol> <li>Слишком большой остаток игольной<br/>нити после обрезки.</li> </ol>                                                                                                    | 0      | Увеличьте натяжение контроллера натяже-<br>ния №1.                                                                                                    | 21           |
|     |                                                          | <ol> <li>Слишком небольшое количество<br/>стежков.</li> </ol>                                                                                                    | 0      | ОТКЛЮЧИТЕ зажим нити.                                                                                                    |              |
|     |                                                          | (5) При малой длине пошива (Окончание<br>игольной нити выходит снеправиль-<br>ной стороны материала пошива).                                                                           | 0      | ОТКЛЮЧИТЕ зажим нити.                                                                                                    |              |
|     |                                                          | 6 Слишком небольшое количество<br>стежков.                                                                                                    | 0      | Используйте нижнюю пластину, отверстие которой больше, чем прижим.                                                                                    |              |
| 7.  | Окончание нити<br>1го стежка выходит                     | ① Пропускстежкана1мстежке.                                                                                                    | 0      | Отрегулируйте момент челнока, увеличьте на 1/ стежка.                                                                                                 |              |
|     | с лицевои стороны<br>материала.                          | (2) Используемая игла и используемая<br>нить, толстые по отношению к вну-<br>треннему диаметру промежуточного<br>прижима.                                                              | 0      | Увеличьте внутренний диаметр промежу-<br>точного прижима.                                                                                             |              |
|     |                                                          | Э Неправильное положение проме-<br>жуточного прижима по отношению к<br>игле.                                                                                                    | 0      | Отрегулируйте эксцентриситет между<br>промежуточным прижимом и иглой, так,<br>чтобы игла входила в центр промежуточно-<br>го прижима.                 |              |
| 8.  | Обрыв нити во<br>время обрезки<br>нити.                  | <ol> <li>Неправильное положение подвижного<br/>ножа.</li> </ol>                                                                                                    | 0      | Отрегулируйте положение подвижного ножа.                                                                                                    | 118          |
| 9.  | Зажим нити<br>окручен игольной<br>нитью.                 | <ol> <li>Слишком длинная игольная нить в<br/>начале пошива.</li> </ol>                                                                                                    | 0      | Зажмите контроллер натяжения нити № 1 и<br>установите длину игольной нити до 40 – 50<br>мм.                                                           | 25           |
| 10. | Непостоянная дли-<br>на игольной нити.                   | <ol> <li>Слишком низкое натяжение пружины<br/>нитепритягивателя.</li> </ol>                                                                                                    | 0      | Увеличьте натяжение пружины нитепритя-<br>гивателя.                                                                                                   | 22           |
| 11. | Длина игольной<br>нити не становится                     | <ol> <li>Слишком низкое натяжение нити<br/>контроллера №1.</li> </ol>                                                                                                    | 0      | Увеличьте натяжение нити контроллера<br>№1.                                                                                                    | 21           |
|     | короткои.                                                | (2) Натяжение пружины нитепритягива-<br>теля слишком большое.                                                                                                    | 0      | Уменьшите натяжение пружины нитепритя-<br>гивателя.                                                                                                   | 22           |
|     |                                                          | Э Натяжение пружины нитепритягива-<br>теля слишком низкое, а движение<br>непостоянное.                                                                                                 | 0      | Увеличьте натяжение пружины нитепритя-<br>гивателя и длину хода.                                                                                      |              |
| 12. | Секция завязыва-<br>ния нити шпульки                     | <ol> <li>Слишком большой холостой ход<br/>шпульки.</li> </ol>                                                                                                    | 0      | Отрегулируйте положение подвижно- го ножа.                                                                                                    | 118          |
|     | на 2м стежке на-<br>чала пошива по-<br>является на пице- | <ol> <li>Слишком низкое натяжение нити<br/>шпульки.</li> </ol>                                                                                                    | 0      | Увеличьте натяжение нити шпульки.                                                                                                    | 21           |
|     | вой стороне.                                             | Э Слишком большое натяжение нити<br>иглы на 1м стежке.                                                                                                    | 0<br>0 | Уменьшите натяжение игольной нити на 1м<br>стежке.<br>ОТКЛЮЧИТЕ зажим нити.                                                                           |              |
| 13. | Вайпер не<br>срабатывает.<br>(Дефект возврата)           | <ol> <li>Вход последней иглы такой же, как<br/>и в начале пошива, а сопротивление<br/>нити и материала большое.</li> </ol>                                                             | 0      | Сдвиньте точку входа последней иглы.                                                                                                    |              |

## 2. ДОПОЛНИТЕЛЬНО

## 2-1. Таблица направителя игольного отверстия

| Используемая игла | Направитель игольного отверстия |                                        |                                                                 |  |  |
|-------------------|---------------------------------|----------------------------------------|-----------------------------------------------------------------|--|--|
| Размер            | Запчасть №                      | Диаметр игольного отверстия Применение |                                                                 |  |  |
| От #09 до #11     | B242621000C                     | ø 1,6                                  | Для трикотажа (ОП)                                              |  |  |
| От #11 до #14 *1  | B242621000A                     | ø 1,6                                  | Для легких и средних материалов (тип S)                         |  |  |
| От #14 до #18 *2  | B242621000B                     | ø 2,0                                  | Для средних и тяжелых материалов (тип Н)                        |  |  |
| От #18 до #21     | B242621000D                     | ø 2,4                                  | Для тяжелых материалов (ОП)                                     |  |  |
|                   | B242621000F                     | ø 3,0                                  |                                                                 |  |  |
| От #22 до #25     | B242621000G                     | ø 3,0 (С отверстием)                   | Для очень тяжелых материалов (ОП)                               |  |  |
| От #18 до #25     | B242621000H                     | ø 3,0 (Отверстие эксцентрика)          | Для тяжелых материалов для предотвращения пропуска стежков (ОП) |  |  |

| Используемая игла | Промежуточный прижим |                            |  |  |
|-------------------|----------------------|----------------------------|--|--|
| Размер            | Запчасть №           | Размер (øA × øB × H × L)   |  |  |
| От #09 до #11     | В1601210D0Е (ОП)     | ø 1,6 × ø 2,6 × 5,7 × 37,0 |  |  |
| От #11 до #14 *1  | 40023632 (Стандарт)  | ø 2,2 × ø 3,6 × 5,7 × 38,5 |  |  |
| От #14 до #18 *2  | В1601210D0FA (ОП)    | ø 2,2 × ø 3,6 × 8,7 × 41,5 |  |  |
| От #18 до #21     | В1601210D0BA (тип G) | ø 2,7 × ø 4,1 × 5,7 × 38,5 |  |  |
| От #22 до #25     |                      | ø 3,5 × ø 5,5 × 5,7 × 38,5 |  |  |
| От #18 до #25     |                      |                            |  |  |

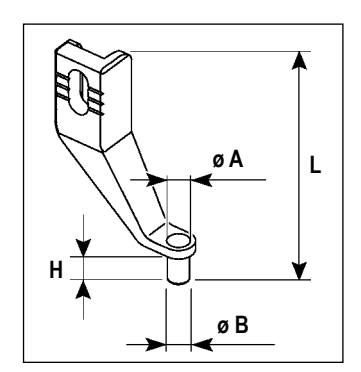

\* <sup>1</sup> : Установленная игла типа S (DP × 5 #14)

\*<sup>2</sup>: Установленная игла типа Н (DP × 17 #18)

· Тип S : Применяемый номер нити: #80 - #20

• Тип Н : Применяемый номер нити: #50 - #02

• (ОП) означает опция.

## 2-2. Резервуар силиконового масла

#### ПРЕДУПРЕЖДЕНИЕ:

ОТКЛЮЧИТЕ питание перед началом работы, чтобы предотвратить несчастные слу- чаи, вызванные внезапным стартом машины.

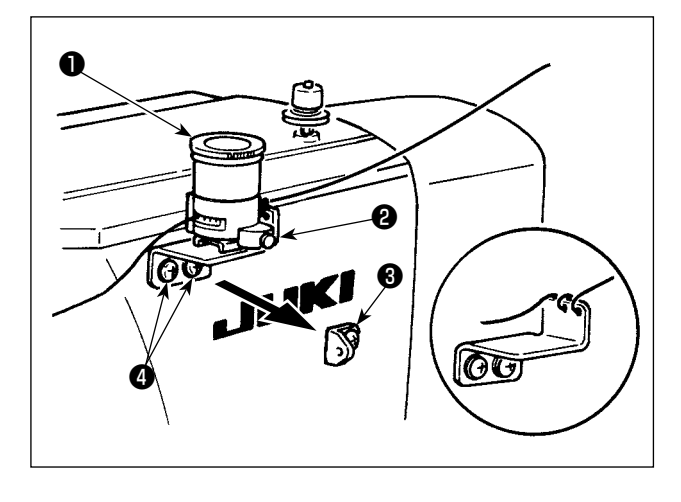

Снимите направитель №1 🚯 нитепритягивателя и обезо-

пасьте основу резервуара силиконового масла 2.

Зафиксируйте резервуар силиконового масла 1

(В3532223С00) при помощи магнита.

|         | _  |                                        |
|---------|----|----------------------------------------|
|         | 1. | Если нить тяжело проходит через основу |
|         |    | резервуара силиконового масла 🛿        |
|         |    | (В2535210000), измените направление    |
|         |    | намотки нити.                          |
| Справка | 2. | Для фиксации основы резервуара сили-   |
|         |    | конового масла используйте винты М4    |
|         |    | <b>4</b>                               |
|         |    | (Запчасть № для винта: SM4040855SP)    |
|         |    |                                        |

I

## 2-3. Устройство считывания штрихового кода

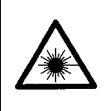

#### ПРЕДУПРЕЖДЕНИЕ:

Не смотрите прямо на лазерный луч устройства считывания штрихового кода. Лазерный луч может повредить глаза.
 Не излучайте лазерный луч по направлению к глазам людей. Лазерный луч может повредить глаза.

• Не смотрите прямо на лазерный луч, используя оптическое устройство. Лазерный луч может повредить глаза.

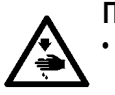

#### ПРЕДОСТЕРЕЖЕНИЕ:

 Убедитесь, что используете швейную машину в пределах указанного диапазона температур и указанного диапазона влажности.

• Не подключайте/ удаляйте разъемы к/от источнику(-а) питания, подаваемому на швейную машину.

Функция штрихового кода – функция для считывания штрихового кода и переключения на соответствующий швейный шаблон для таких приложений, как идентификация кассеты и т.д.

При считывании штрихового кода, может быть произведено переключение на 999 пользовательских шаблонов, сохраненных в памяти швейной машины и на 50 данных шитья, зарегистрированных под кнопками шаблонов.

Для использования этой функции, потребуется считыватель AMS-EN штрихового кода (опция) (40089238).

Обратитесь к «Руководству по эксплуатации» / «Перечню запасных частей» (40089259) за подробностями о «Считывателе штрихового кода» (опция) серии AMS-EN.

#### Спецификации для считывателя штрихового кода

Лазерное изделие класса 2 Максимальная мощность: 1,0 мВт Длина волны: 650 нм

Требование безопасности JIS C 6802:2005 IEC60825-1+A2:2007

| / |      | ) |
|---|------|---|
|   |      |   |
|   |      |   |
|   |      |   |
|   |      |   |
|   |      |   |
|   |      |   |
|   |      |   |
|   |      |   |
|   |      |   |
|   |      |   |
|   |      |   |
|   |      |   |
|   |      |   |
|   |      |   |
|   |      |   |
|   |      |   |
|   |      |   |
|   |      |   |
|   |      |   |
|   |      |   |
|   |      |   |
|   |      |   |
|   |      |   |
|   |      |   |
|   |      |   |
|   |      |   |
|   |      |   |
|   |      |   |
|   |      |   |
|   |      |   |
|   |      |   |
|   |      |   |
|   |      |   |
|   |      |   |
|   |      |   |
|   |      |   |
|   |      |   |
|   |      |   |
|   |      |   |
|   |      |   |
|   |      |   |
|   |      |   |
|   |      |   |
|   |      |   |
|   |      |   |
|   |      |   |
|   |      |   |
|   |      |   |
|   |      |   |
|   |      |   |
|   |      |   |
|   |      |   |
|   |      |   |
|   |      |   |
| - |      |   |
|   |      |   |
|   |      |   |
|   |      |   |
|   |      |   |
|   |      |   |
| · |      |   |
|   |      |   |
|   |      |   |
|   |      |   |
|   |      |   |
|   |      |   |
|   |      |   |
|   |      |   |
|   |      |   |
|   |      |   |
|   |      |   |
|   |      |   |
|   | <br> |   |
|   |      |   |
|   |      |   |
|   |      |   |
|   |      |   |
|   |      |   |
|   |      |   |
|   |      |   |
|   |      |   |
| \ |      | ) |